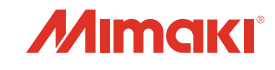

## カラーインクジェットプリンター

## ML Tiger-1800B MK III

# 取扱説明書

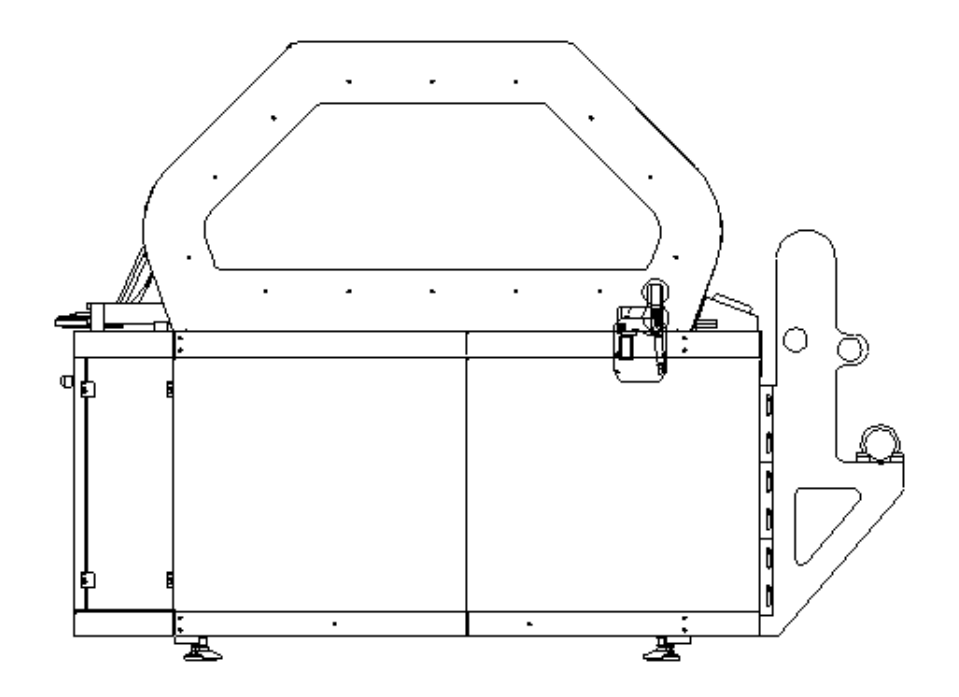

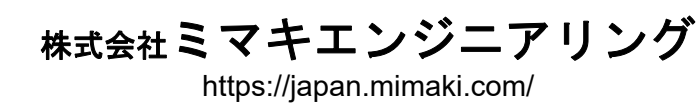

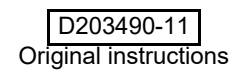

0 

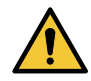

- ・本書は、「ML Tiger-1800B MK III」(以後本機)の操作や保守などの取り扱いについて説明します。
- 本書をお読みになり、 十分理解してから本機をお使いください。
- ・本機は、契約の合意に基づく目的のみに使用され、本書に記載の条件下で操作されなければなりません。
- ・契約記載条件以外での本機の使用には、弊社の書面による同意が必要となります。
- ・当該認可を得ていない使用は、 意図しない使用と見なされます。 この場合、 弊社は、 物的損害もし くは人的傷害に対するいかなる責任も負わないものとし、 本機の保証は無効と見なします。
- 本機を誤って使用した場合、長期にわたって停止する可能性があり、再稼働するには弊社の技術者による対応が必要になります。

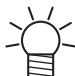

・本書内の画像は、装置の機能を説明する目的で挿入されたものであり、ご利用のバージョンを示していない場合があります。例えば、最終的なお客様からの特別なリクエストにより、お使いの装置とは画像が異なっている場合があります。

ii

## 目次

| 目次 | 1-iii |
|----|-------|
|----|-------|

## 第1章 はじめに

| 取扱説明書の位置づけ        | 1-2  |
|-------------------|------|
| 取扱説明書の目的          | 1-2  |
| プリンター本体に付属のドキュメント | 1-2  |
| メーカーの認可           | 1-2  |
| 引用規格              | 1-2  |
| 取扱説明書について         | 1-3  |
| 安全上の注意事項          | 1-5  |
| 電気装置              | 1-7  |
| 安全注意事項全般          | 1-7  |
| 警告ラベルについて         | 1-9  |
| 警告ラベルの表示位置        | 1-12 |
|                   |      |

#### 第2章 概要説明

| 概要説明      | 2-2  |
|-----------|------|
| 主要ユニットの説明 | 2-2  |
| 繰出しユニット   | 2-2  |
| 機器の主要部品   | 2-5  |
| 全体の寸法     | 2-10 |
| 本機の識別     | 2-11 |
|           |      |

### 第3章 使用上の注意事項

| 意図した使用        | 3-2 |
|---------------|-----|
| 不正使用          | 3-2 |
| オペレーターによる緊急停止 | 3-2 |
| 本機の耐用寿命       | 3-2 |

### 第4章 設置

| 概要          | 4-2 |
|-------------|-----|
| 作業員の適性      | 4-2 |
| 設置場所の準備     | 4-2 |
| 設置要件        | 4-3 |
| 装着、配置、設置の手順 | 4-3 |
| 吊り上げ手順      | 4-4 |
| 開梱と配置       | 4-5 |
| 接続          | 4-7 |
| 保管条件        | 4-8 |

### 第5章 押しボタンパネル

| ワークステーション       |     |
|-----------------|-----|
| 押しボタンパネル (P02). | 5-4 |
| 非常停止スイッチ (PEM)  | 5-4 |

## 第6章 基本的な使い方

| はじめに    |  |
|---------|--|
| 画面構成の説明 |  |
| 操作方法の説明 |  |

| 処理実行時の画面説明        | 6-7  |
|-------------------|------|
| プリント操作            | 6-8  |
| プリントコンテンツの説明      | 6-8  |
| プリントまでの流れ         | 6-9  |
| プリント中の操作          | 6-18 |
| システムアラーム          | 6-21 |
| エラー発生時の表示         | 6-21 |
| アラーム発生時の操作制限      | 6-23 |
| アラームのクリア方法        | 6-24 |
| クリーニング            | 6-25 |
| 任意のタイミングによるクリーニング | 6-25 |
| オートクリーニング設定       | 6-27 |
| ノズルリカバリ           | 6-30 |
| メンテナンス            | 6-38 |
| メンテナンスコンテンツの説明    | 6-38 |
| 操作パネルの操作方法        | 6-39 |
| 設定                | 6-40 |
| 設定コンテンツの説明        | 6-40 |
| 設定手順 例)カラーバー      | 6-41 |
| 機能説明              | 6-42 |
| ステータスバー           | 6-42 |
| メニュー              | 6-44 |
| クイック機能            | 6-65 |
|                   |      |

## 第7章 操作、調整、お手入れ

| 作業員(オペレーター)へのトレーニング   | 7-2  |
|-----------------------|------|
| オペレーターについて            | 7-2  |
| オペレーターの作業             | 7-2  |
| 作業開始前の準備              | 7-2  |
| メディアの搬送               | 7-3  |
| プリンターの操作              | 7-4  |
| 一時停止                  | 7-4  |
| 長期停止                  | 7-4  |
| 清掃および地張り剤張替えの手順       | 7-5  |
| ベルト洗浄ユニットの準備          | 7-5  |
| スキージブレードの調整           | 7-6  |
| スキージブレードの交換           | 7-7  |
| ベルトの清掃手順              | 7-10 |
| クリーニングの手順             | 7-10 |
| ワイパーブレードの交換           | 7-11 |
| インクタンクの交換             | 7-13 |
| クリーニング洗浄液(ワイパー洗浄液)の補充 | 7-16 |
| 廃液タンクの設置・交換           | 7-18 |
|                       |      |

## 第8章

## 安全装置と残存リスク

| 安全装置        | 8-2 |
|-------------|-----|
| 残存リスク       | 8-3 |
| 必須要件と安全注意事項 | 8-3 |

## 第9章 保守

| 保守の概要         |  |
|---------------|--|
| 通常の保守         |  |
| 予定に組み込まれている保守 |  |
| 保守作業一覧        |  |
| 特別な保守         |  |
| トラブルシューティング   |  |
| 解体            |  |

## 第1章 はじめに

この章では、

取扱説明書について、また安全上の注意などについて説明します。

| 取扱説明書の位置づけ1-2         |
|-----------------------|
| 取扱説明書の目的1-2           |
| プリンター本体に付属のドキュメント 1-2 |
| メーカーの認可1-2            |
| 引用規格1-2               |
| 取扱説明書について1-3          |
| 安全上の注意事項1-5           |
| 電気装置1-7               |
| 安全注意事項全般1-7           |
| 警告ラベルについて1-9          |
| 警告ラベルの表示位置1-12        |

#### 取扱説明書の位置づけ

この取扱説明書(本書)は、マニュアル制作の手順に従って制作され、製品の構成要素の一部とみなされます。本書は、必要に応じて改訂され、改訂の履歴は適切に管理されています。

本書および付属の関連文書に関する複製および公開の権利はすべて Mimakiの著作権によって保護されています。

#### 取扱説明書の目的

本機を操作する作業員(オペレーター)が安全に作業を行うための説明書です。

#### プリンター本体に付属のドキュメント

取扱説明書:本機を正しく使用するための情報が網羅されています。 電気系統配線図:本機の主要システムについての説明です。 問題を解決する技術者を対象としています。 保守パーツリスト:保守パーツリストは付属しておりません。

#### メーカーの認可

Mimaki は、 以下の証書を通じて、 法令に従い機械メーカーとして認可されています。

- 取扱説明書(本書)
- CE 適合宣言書

#### 引用規格

本機の改正およびマニュアルの原稿は以下の規格と指令に従い作成されます。

#### 規格

EN 60204-1:2006 機械類の安全性 – 機械の電気装置 – 第1部: 一般要求事項 ISO12100-1:2010 機械類の安全性 – 設計のための一般原則 –

#### 指令

2006 年 5 月 17 日の欧州議会および理事会の機械指令 2006/42/EC 電磁両立性に関連する加盟各国の法律に近似する電磁両立性 (EMC)2014/30/EC RoHS 指令

#### 取扱説明書について

本書は、 製品の一部と見なされ、 本機の全耐用期間にわたって保管および使用する必要があります。 本機を貸与また は譲渡される場合は、 本機と一緒にお渡しください。

本書は、 オペレーターが使用できるように、 手が届きやすくわかりやすい場所に保管してください。

本書には、オペレーターのトレーニングに関する情報が含まれています。

- 本書に記載の情報に目を通してから本機を設置、ご使用、 調整、 保守の作業を進めてください。
- ・本書は、適切に保管してください(保護されている乾燥した場所)。
- ・製品に付属のマニュアルが破損した場合、弊社にて新しいマニュアルをお買い求めください。(P.1-4 参照)。
- •本書には、製品の販売時点の最新情報が反映されています。
- ・弊社は、本書を変更する権利を有していますが、特定の場合(安全性に関する問題など)を除き、先行する製品やマニュアルを更新する義務はありません。
- お客様は、弊社に連絡して、追加情報を得ることができます。
- お客様からの本書や本機の改良に関する提案は進んで受け入れ、慎重に検討します。
- ・お客様は、本機を販売する場合、本書への追加事項が新しいユーザーに円滑に伝わるように、新しい所有者の住所を 弊社に報告することが求められます。
- 本書は、 一連のステップからなる操作手順で構成されます。

これらのステップは、 以下の表のように記載されています。

| 手順 |                                                                                                    | 手順のサンプル  |        |                                                 |     |  |
|----|----------------------------------------------------------------------------------------------------|----------|--------|-------------------------------------------------|-----|--|
| S  | モード                                                                                                    | +        | 表示     | 操作                                              | 参照先 |  |
| 1  | Califa and a second second sec |          |        | 手動操作                                            |     |  |
| 2  | A land                                                                                                    | P01-No.3 | 緊急リセット | 非常停止スイッチ:このボタンを押して本機の作業内容をリセットすると、本機は初期段階に戻ります。 | 5-3 |  |
| 3  | AUT                                                                                                    |          |        | 自動操作                                            |     |  |
| 4  | ,0                                                                                                    |          |        | 正しく実行されているかを確認します。                              |     |  |
|    | 手順の終了                                                                                                    |          |        |                                                 |     |  |

|            |        | 内 容                                                                     |
|------------|--------|-------------------------------------------------------------------------|
| ▲危険        | 危険     | この指示を無視して誤った取り扱いをすると、死亡または重傷のおそれがある<br>内容を示しています。必ずよくお読みになり、正しくお使いください。 |
| ▲警告        | 警告     | この指示を無視して誤った取り扱いをすると、死亡または重傷のおそれがある<br>内容を示しています。必ずよくお読みになり、正しくお使いください。 |
| ⚠注意        | 注意     | この指示を無視して誤った取り扱いをすると、軽傷または中程度の負傷のおそれがある内容を示しています。                       |
| Â          | 一般警告   | 注意しなければならない事項を示しています。具体的な注意事項は <u>へ</u> の中に<br>描かれます。                   |
|            | 一般強制指示 | 実行しなければならない事項を示しています。具体的な指示内容はのの中に<br>描かれます。                            |
| $\bigcirc$ | 一般禁止   | してはいけない事項を示しています。具体的な禁止内容は <mark>()</mark> の中に描かれま<br>す。                |
| 重要!        | 重要     | 本機をお使いいただく上で、知っておいていただきたい内容が書かれています。<br>操作の参考にしてください。                   |
| -ġ-        | ヒント    | 知っておくと便利なことが書かれています。操作の参考にしてください。                                       |
| (PF)       | 参照     | 情報関連する内容の参照ページを示しています。文字をクリックすると該当<br>ページが表示されます。                       |

以下、 各項目についての説明です。

| 表       | 列データ                                                                                 |
|---------|--------------------------------------------------------------------------------------|
| S(ステップ) | ステップを示します。                                                                           |
|         | 以下の各モードがあります。                                                                        |
| - 13    |                                                                                      |
| ±->     | 押しホタンまたは機能キーを押す操作が必要                                                                 |
|         | 視覚制御操作または計測装置の使用                                                                     |
|         | 本機で自動的に実行される操作 (AUT.)                                                                |
| +-      | 特定の操作を行うためのキー ( またはオペレーターパネル上のアイコン ) を示します。関連<br>するキーボードや参照番号 (P01 No.3 など ) も示されます。 |
| 表示      | パネル上の記載内容、または機能キーの説明です。自動モードでは、操作ブロックが有効で<br>あることを表します。                              |
| 操作      | オペレーターが実行する操作、または周期的に自動で実行される操作の説明です。                                                |
| 参照先     | 参考となる頁や図を表します。                                                                       |

#### 以下、本書で使用する用語の定義です。

| 表           | 定義                                        |
|-------------|-------------------------------------------|
| 危険区域        | 本機の内部や周辺区域。この中に人がいた場合、その安全性や健康面での危険が生じます。 |
| オペレーター      | 本機の操作、調整、定期的な保守または清掃を行う作業員。               |
| 保守作業員       | 設置、修理、および定期または特別な保守作業が可能な Mimaki 公認の技術者。  |
| Mimaki の技術者 | 複雑な操作や特定の操作を行う Mimaki の保守作業員              |

#### 注文および情報に関するリクエスト

本書の複製、 またはマニュアル関連やサービス関連、 テクニカルサポート、 スペア部品に関する情報については、 販売店または弊社営業所、 コールセンターまでお問い合わせください。

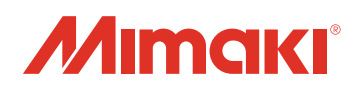

MIMAKI ENGINEERING CO., LTD. 389-0512 長野県東御市滋野乙 2182-3

#### 保証の制限

契約上の特定の合意がある場合を除き、 Mimaki は、 本機の正常な動作(本機が本書および保守説明書に記載の指示に 従って使用される場合に限る)、 本機の製造に使用する資材の品質、 および本書に記載の技術的特徴に対する本機のコ ンプライアンスを保証します。

Mimakiの保証は、本機の製造の際に Mimaki が使用する部品の保証の差し替えまたは追加される物ではありません。 したがって、 これらの部品は、 その部品メーカーの保証が有効になります。

以下の状況では、 保証は無効になります。

- 技術仕様に示されていない資材を使用し、特にメディアロールの最大重量や最大直径を守らない。
- •予定されているグリスアップ作業を行わない。
- ・指示に従わない。
- ・保守ルールに従わない。
- ・Mimakiの認可を受けていない作業員が修理を行う。
- ・不適切な修理を行う(オリジナル以外のスペア部品を使用する)。

備考 :<u>Mimaki 公認の技術者以外の人が、本機やその機能および本書に対して変更を加えることは、 変更の種類や規模を</u> <u>問わず厳密に禁じられています。</u>

## 安全上の注意事項

以下の作業を行う時は特に注意が必要です。

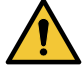

•ベルトに地張り剤を塗布する場合は、 キーを [ON] にしてください。

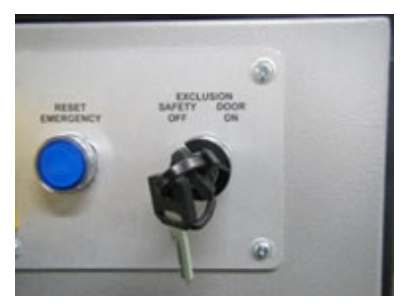

- ・ベルトを低速で操作する場合は、ベルトヒーターを [OFF] にしてください。
- ・電源を入れた状態で、 一次電源と接触の可能性がある場所を開かないでください (本体の電気ユニット、キャリッジのリアカバー、 ドライヤー電気ユニット)。

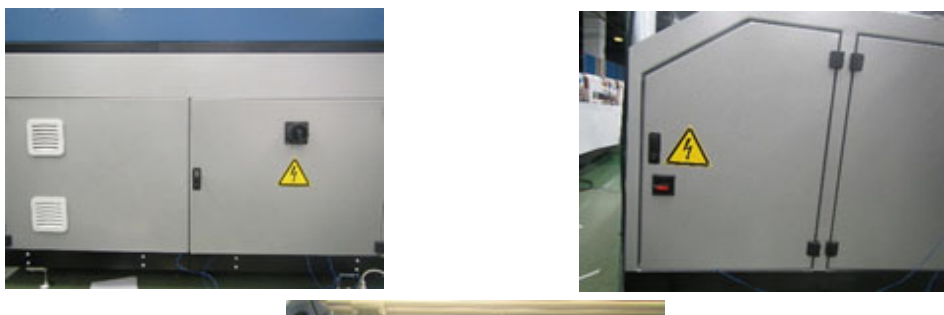

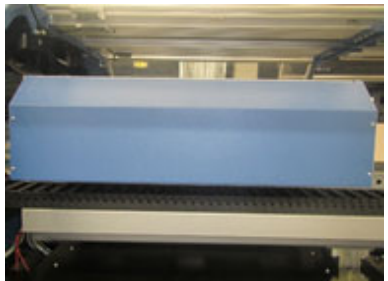

・保守スペースでキャリッジの下面で作業する場合、必ずキャリッジが保守スペースに届いてからドア を開けてください。

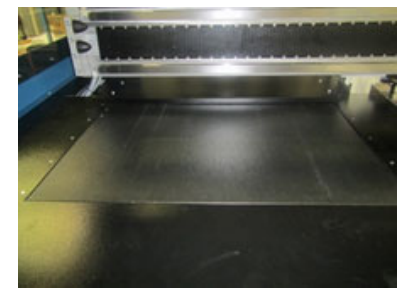

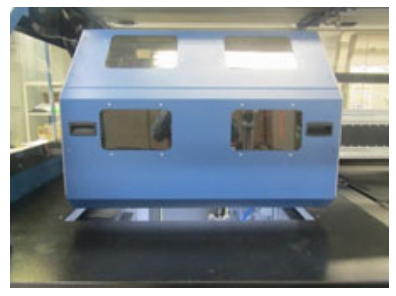

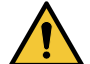

洗浄ユニットに手を挟まれないように注意してください。

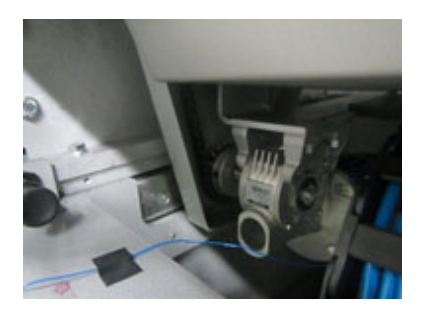

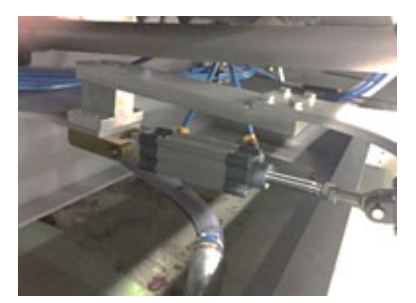

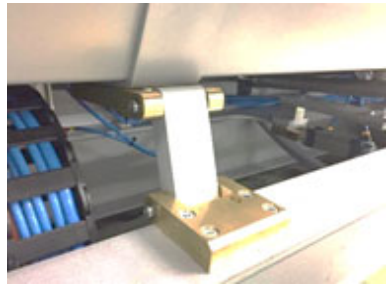

・テンションバーに手を巻き込まれないように注意してください。

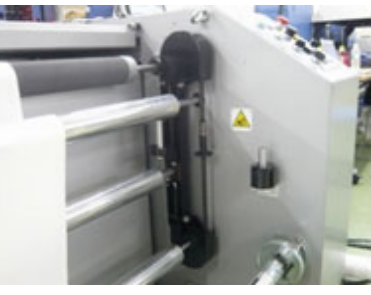

・加圧ローラーに手を巻き込まれないように注意してください。

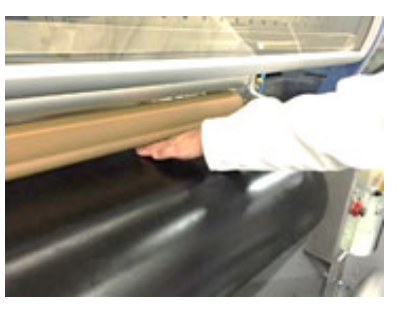

・カバーに手を挟まれないように注意してください。

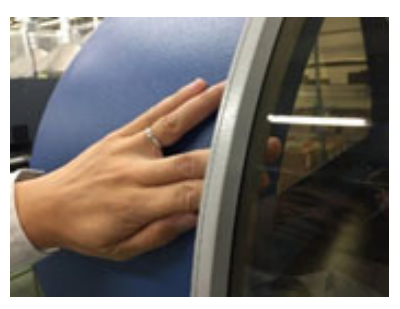

ヒーターの上部カバーに手などを巻き込まれないように注意してください。

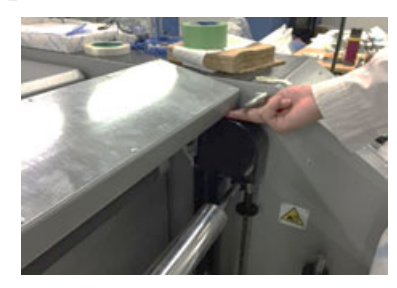

・ベルトエッジカバーの端部に手を挟まれないように注意してください。

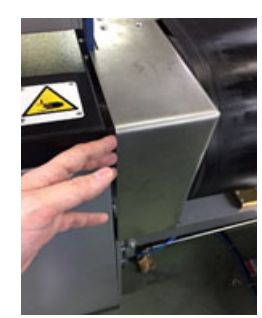

#### 電気装置

この装置は、 仕様書およびお客様と取り決めた機能を実行するように設計および製造されています。 人命や、 本機または製品に危険が生じる場合があるため、 他の用途に使用することは禁止されています。

#### 電気供給

装置は、 以下の電気供給項目の条件を満たす場合、 正しく機能します。

| 電圧  | AC380 V ±10 %             |
|-----|---------------------------|
| 周波数 | 50 Hz ±1 % または 60 Hz ±1 % |
| 相数  | 3 相 5 線 (L1,L2,L3,N,PE)   |

#### 修理

本機に障害または不具合が生じた場合は弊社に通知する必要があります。弊社にて技術者への指示およびお客様に問題 解決に必要な情報をお伝えします。

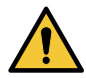

- ・本機の操作は、保守作業員または訓練を受けたオペレーターが行ってください。
- ・操作中は、本機に危険な電圧が掛かっています。
- ・警告に従わない場合、 オペレーターが負傷する可能性があります。
- ・本機や本機周辺の作業を行えるのは保守作業員、オペレーターのみです。
- オペレーターは、本書に記載されている危険な状況と保守手順をすべて把握しておく必要があります。

#### 安全注意事項全般

本機の操作については、本書作成段階において入念かつ徹底的に分析されています。

したがって、指定したオペレーターの人数とその適性および作業手順が最適化されるため、オペレーターの安全性と健 康および最終目標の実現が確保されます。

適性や作業手順が変更されてオペレーターの人数が増減した場合、オペレーター自身の安全性が深刻な危険にさらされたり、 目的の結果が得られなくなる可能性があります。

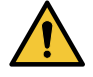

・雇用主は、本機を操作するすべてのオペレーターに本書を公開する責任があります。

#### 安全上の指示

本機は、 通常操作による状況下で安全性が確保されます。 ただし、 作業中の安全性レベルをさらに向上させるために は、 オペレーターが危険予防の意識を取り入れることをお奨めします。

特に、以下の予防策を講じてください。

- ・本機の起動操作、保守、その他作業の前に、本書に記載の操作マニュアルをよく読んでください。
- ・本書と、本機に直接貼付されている安全標識に記載の安全性および警告に関するすべての情報に厳密に従ってください。
- ・オペレーターは、機械の使用要件をすべて満たす必要があります。
- ・オペレーターの安全性を確保するための保護デバイスを設置して操作可能な状態にしておく必要があります。
- ・特に、作業シフトごとに本機を起動する前に、本体カバーが正しく配置されているか、安全性デバイスが正しく動作しているか、搭載設備が正しく設置されて動作しているかを確認してください。
- ・作業中は、安全性に関する規則で求められる個々の保護デバイスを必ず使用してください。
- ・重傷を招く可能性があるため、ブレスレット、指輪、ネックレスなどは身に付けないでください。作業の開始前に、このような危険の可能性があるものはすべて外してください。
- ・設置を開始する前に、設置場所に危険な状況がないかを確認し、本機内または本機上に異物が残っていないことを確認してください。
- 本機の起動シーケンスは、必ず推奨されているとおりに実行してください。
- ・操作中は、本機の動作領域に近づかないでください。
- 本機の可動部品や帯電部品の近くまたは内部、あるいは電装ボックス内に手を置かないでください。
- ・暗い場所では作業しないでください。利用可能な照明をすべて使用し、正常に動作するようにしてください (300 ル クス以上)。
- 動作や思考の鈍化を招く可能性のある薬剤や飲料を摂取した状態での本機の使用は控えてください。
- 何らかの操作を行う前に、すべての予防策に取り組み、それらを講じてください。
- 本機を使用中は無人状態にしないでください。
- 必ず、作業領域全体がはっきり見えるようにしてください。
- 作業領域は常に清潔にしてください。
- ・搭載機器の動作に何らかの異常がある場合は、弊社保守作業員に通知してください。
- ・ルーズな衣服を避け、防護服を着用してください。

#### 保守時の安全性

- 保守作業は、保守作業員が行ってください。
- 保守やグリスアップを行う前に、本書に記載の手順で本機を停止してください。
- 構成部品の取り外しや設置をリフトを使って行う場合は、リフトの耐荷重を確認してください。
- ・つり上げ後は速やかに支持部やスタンドに荷重を移してください。
- ・起動中に本機への昇り降りは行わないでください。
- ・部品の清掃にガソリン、溶剤、可燃性液体を絶対に使用しないでください。商用の不燃性で非中毒性の洗浄剤を使用してください。
- ・地面や床から届かない場所での修理や保守が必要な場合は、各国や地域の規制に従い、はしごや昇降式の踏み台を使用してください。
- ・すべての保守と修理は、本書の記載に従い、注意して行ってください。
- ・個人保護具を必ず使用してください。
- ・現在の安全基準に準拠した電動工具を使用してください。
- 本機を起動する前に、保守作業を実行している人がいないことを確認してください。
- ・支持や固定が不十分な場合、本機の動作領域の下または周辺で作業しないでください。
- ・側面シールド付きの保護メガネをかけてください。
- 本機は、意図された用途使用条件に従って操作してください。
- 本機の使用は、使用する国や地域の現行の安全基準に従わなければなりません。
- 本機の所有者は、安全が確実に守られている状態で、その保守を行う責任があります。
- 本機の所有者は、動作条件に適した間隔で本機を見直す必要があります。
- ・ルーズな衣服を避け、防護服を着用してください。

## 警告ラベルについて

#### Warning label/ 警告ラベル

| Part No. | rt No. Label name                                |                                                                                                    |
|----------|--------------------------------------------------|----------------------------------------------------------------------------------------------------|
|          | Caution label-movable part/ 保護のない可動部注意銘<br>板     |                                                                                                    |
| M903330  | Caution label-works/ 作業注意銘板                      |                                                                                                    |
| M912054  | Caution label-pinching/ はさまれ注意銘板                 |                                                                                                    |
| M907935  | Label-Danger voltage/ 感電注意銘板                     |                                                                                                    |
| M910931  | Caution label-front cover falling /カバー落<br>下注意銘板 |                                                                                                    |
| M901581  | Caution label/ 注意銘板                              | DANGER                                                                                                    |
| M909381  | Caution label-Y bar/ 可動部注意銘板                     | And B     Awareney       Battellerges     *423003 from rate-<br>tarter       Battellerges     *424003 from rate-<br>tarter       Battellerges     *424003 from rate-<br>tarter       Battellerges     *424004 from rate-<br>tarter       Battellerges     *424004 from rate-<br>tarter       Battellerges     *424004 from rate-<br>tarter       Battellerges     *42404 from rate-<br>tarter       Batter     *42404 from rate-<br>tarter       Batter     *4240 from rate-<br>tarter       Batter     *4240 from rate-<br>tarter       Batter     *424 from rate-<br>tarter       Batter     *424 from rate-<br>tarter       Batter     *424 from rate-<br>tarter       Batter     *424 from rate-<br>tarter       Batter     *424 from rate-<br>tarter       Batter     *424 from rate-<br>tarter       Batter     *424 from rate-<br>tarter       Batter     *424 from rate-<br>tarter       Batter     *424 from rate-<br>tarter       Batter     *424 from rate-<br>tarter       Batter     *424 from rate-<br>tarter       Batter     *424 from rate-<br>tarter       Batter     *424 from rate-<br><t< td=""></t<>                                                                                                    |
| M903764  | Caution label- UV power voltage/<br>感電注意銘板       | A DANGER                                                                                                    |
| M914168  | Caution label-applying glue/<br>地張り剤張替時注意銘板      | EXCLUSION     ① Attention       SAFETY     DOOR     Up are to turn on "EXLISION REF"       OFF     ON     Up are to turn on "EXLISION REF"       OFF     ON     Up are to turn on "EXLISION REF"       Up are to turn on "EXLISION REF"     Up are to turn on "EXLISION REF"       Up are to turn on the turn of the turn of the turn of the turn of the turn of the turn of the turn of turn of |

| M914167 | Caution label-belt/ ベルト回転注意銘板          | Caution<br>Keep yoor fingers and hands<br>away from a moving Beit.<br>全注意<br>国际中のベルトドに手を<br>近づけないこと                                                                                                    |
|---------|----------------------------------------|----------------------------------------------------------------------------------------------------|
| M903404 | Caution label-movable part/<br>可動部注意銘板 | Waters Service service parts.     Waters Service service parts.     Waters Service service parts.     Waters Service service parts.     Waters Service service parts.     Waters Service service parts.     Waters Service service parts.     Waters Service service service parts.     Waters Service service service |
| M903239 | Caution label-Temperature/<br>高温注意銘板   | <u>sss</u>                                                                                                    |

#### Prohibition label/ 禁止

| Part No. | Label name                                                                  | Fig.                                                                                                    |
|----------|-----------------------------------------------------------------------------|----------------------------------------------------------------------------------------------------|
|          | Prohibition label-prohibition on removal of safety<br>guard/ 安全ガードの取り外し禁止銘板 |                                                                                                    |
| M903406  | Ground label/ 保護アース接続銘板                                                     | JC                                                                                                    |
| M913888  | Label-C.10 mark                                                             |                                                                                                    |
| M916752  | Tiger1800B Mk3 rated label/<br>Tiger1800B Mk3 機種銘板                          | Transfer is to matteria system and any of the second of the second of th |
| M915604  | Caution label- two outlet/<br>2 電源注意銘板                                      | ▲ 注意<br>                                                                                                    |
| M915603  | Power connection label/<br>配線銘板                                             | ACISOT DECEMBENSION                                                                                                    |

| M915602 | Feeding relay connector rated label/<br>繰出し用出力銘板 | AC OUTPUT<br>3 Ø 3 8 0 V, 4 A                                                                                                    |
|---------|--------------------------------------------------|----------------------------------------------------------------------------------------------------|
| M915605 | X12ETH-3 Mark label/<br>X12ETH-3 マーク銘板           | X1 X2 ETH-3                                                                                                    |
| M915601 | PC outlet rated label/<br>PC コンセント定格銘板           | PLG1<br>AC OUTPUT For PC<br>220V, 440W(2A)                                                                                                    |
| M915598 | DRYERJET rated label/<br>DRYERJET 定格銘板           | DEYTE<br>DEYTELET<br>INTO PATHON MIT. SIA. SAAINE<br>FIGHT of analise TOTAL<br>MINUT HEADING TOTAL<br>MINUT HEADING TOTAL<br>MINUT HEADING HEADING<br>MINUT HEADING HEADING<br>MINUT HEADING HEADING<br>MINUT HEADING<br>MINUT HEADING<br>MINU |
| M915608 | Main switch label/<br>主電源スイッチ銘板                  | L1L2L3N                                                                                                    |

## 警告ラベルの表示位置

本機に貼られている警告ラベルを取り外さないでください。

- ・ラベルは、はっきりと判別できるようにして、部品で覆われないようにしてください。
- ・ラベルが劣化した場合は、弊社に依頼して交換してください。
- (1) Electrical box/ 電装 Box

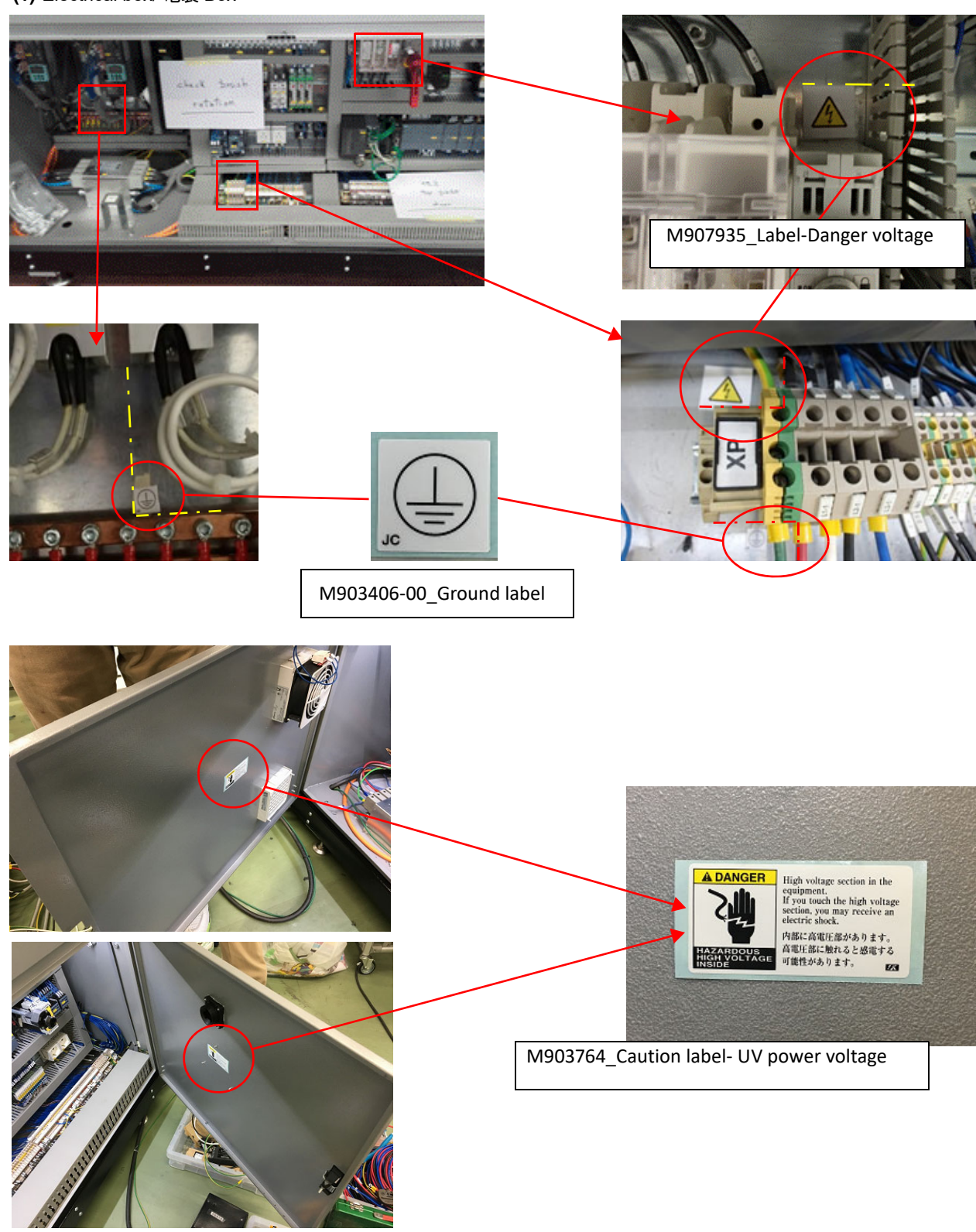

**(2)** Belt/ ベルト Front/ 正面

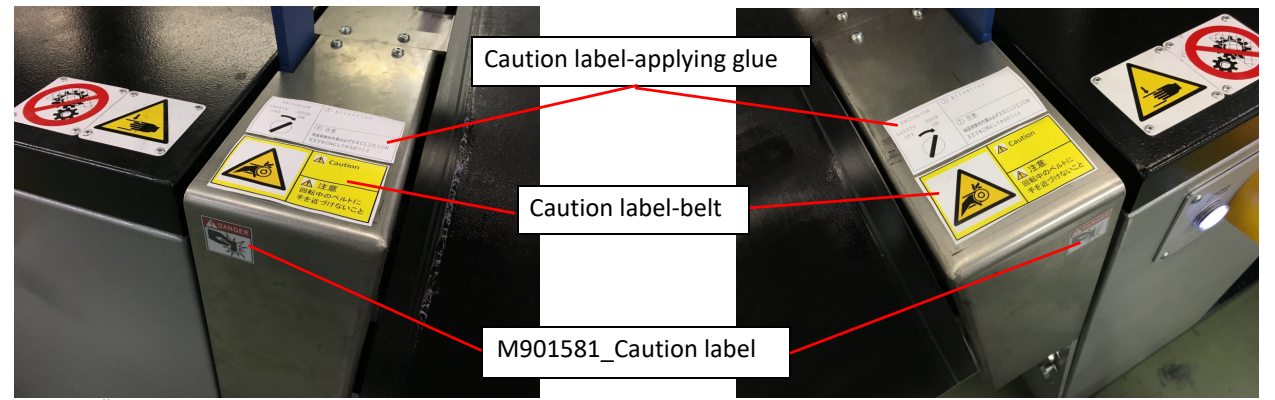

Rear/ 背面

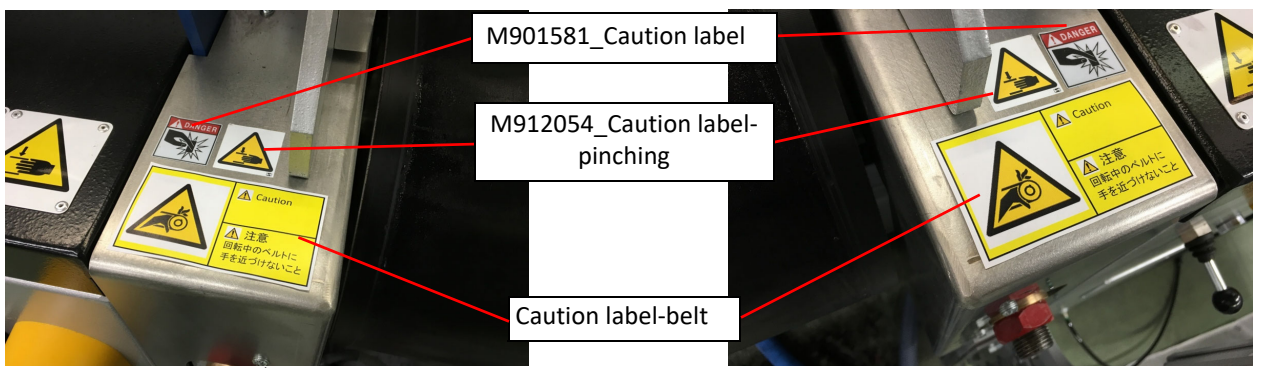

(3) Carriage/ キャリッジ

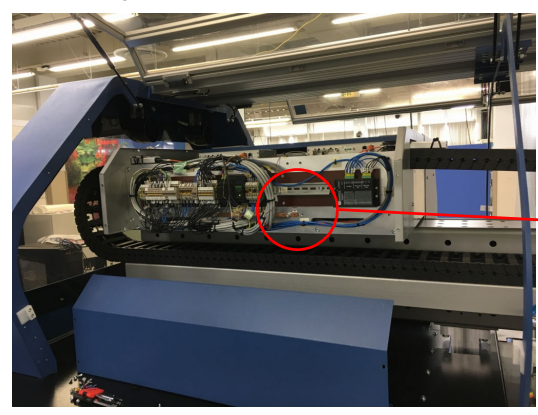

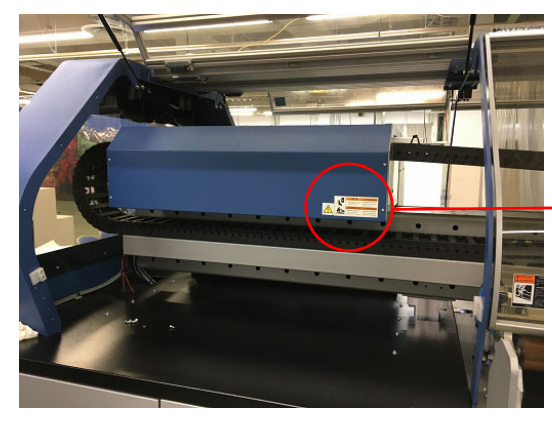

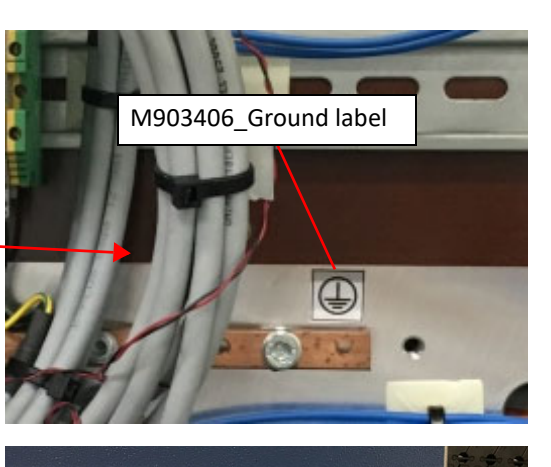

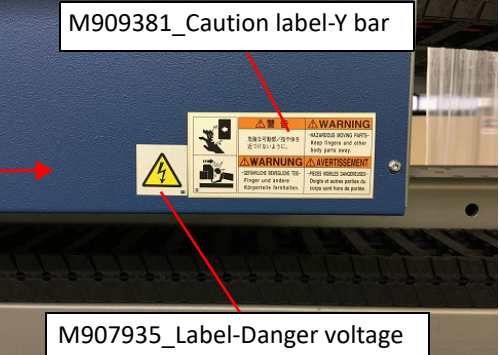

(4) Left front cover / 左正面カバー

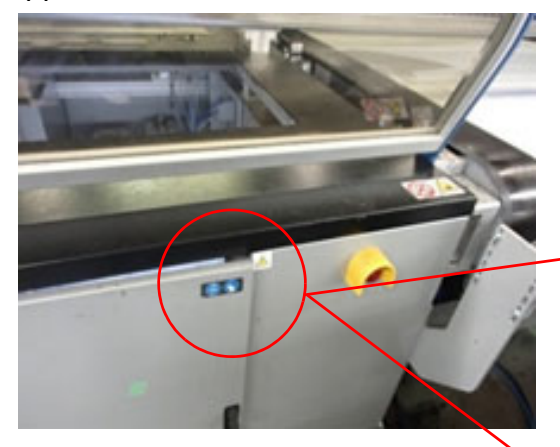

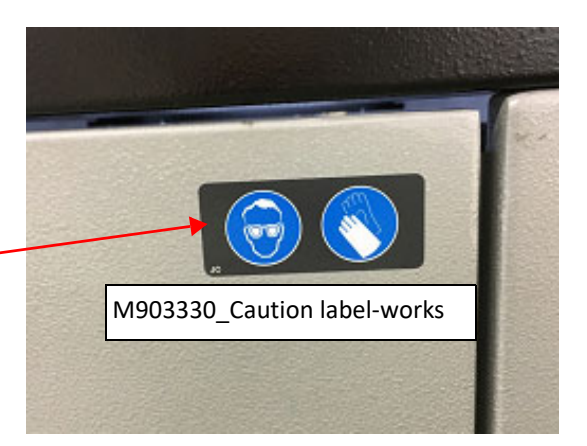

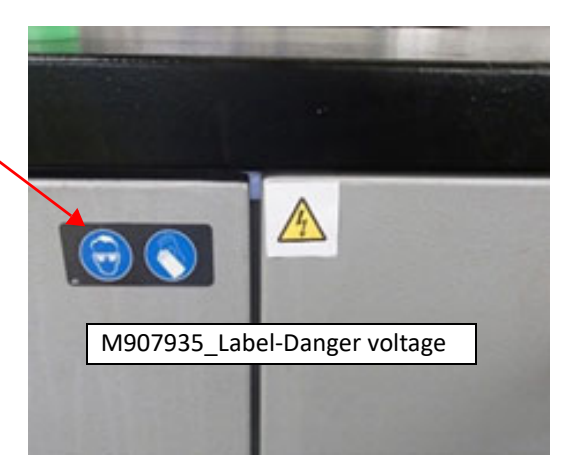

(5) Left rear cover/ 左背面カバー

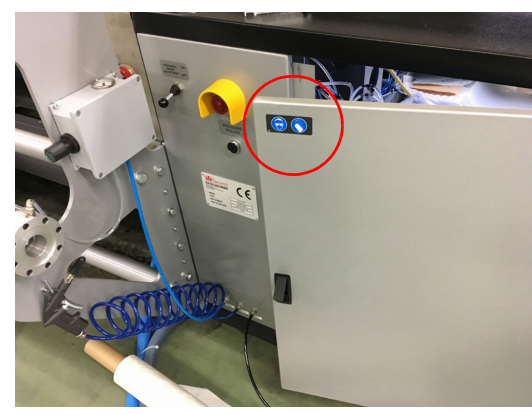

(6) Right rear cover/ 右背面カバー

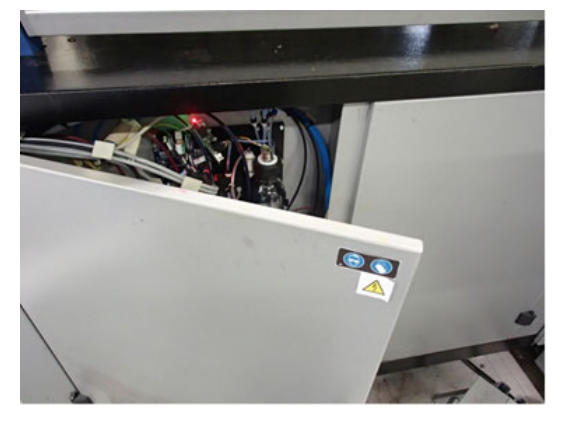

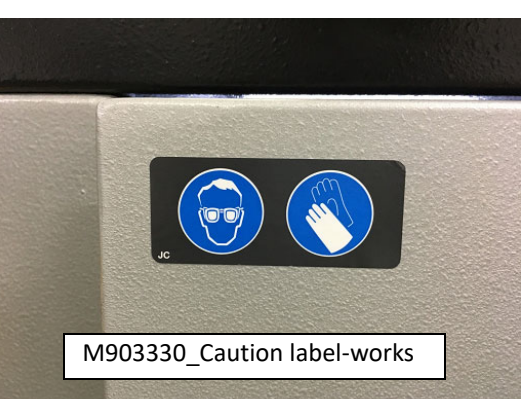

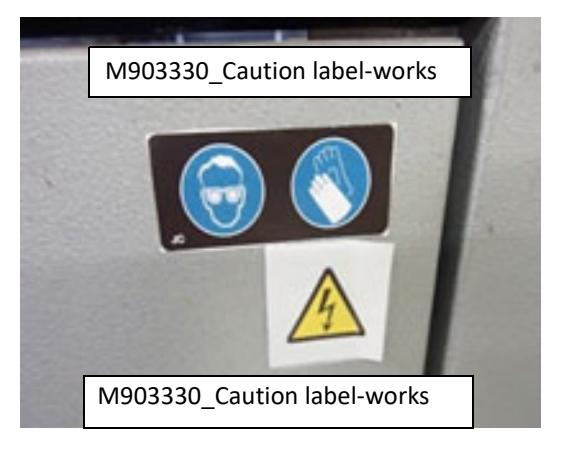

(7) Right side cover/ 右側カバー

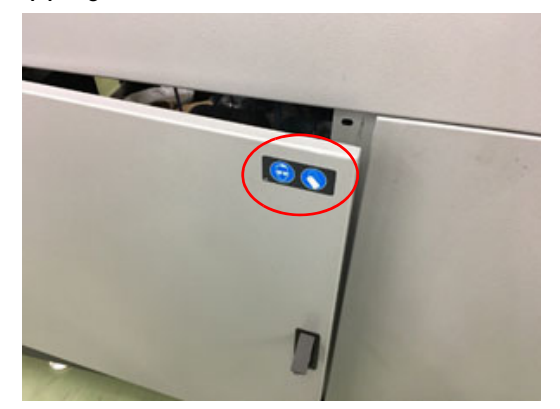

(8) Station/ ステーション

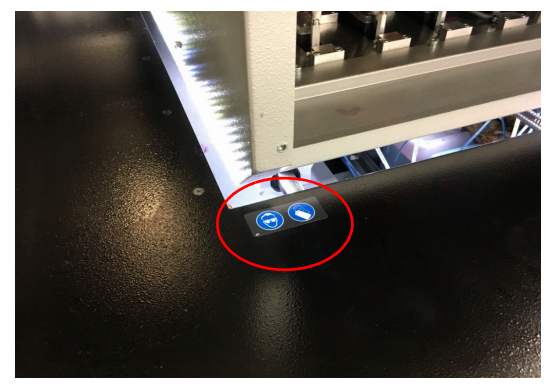

(9) Model name label/ モデル名銘板

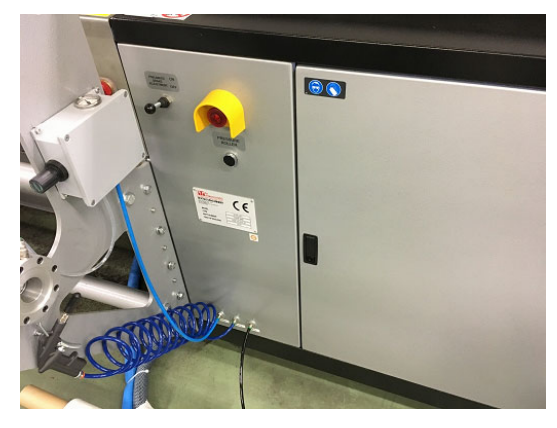

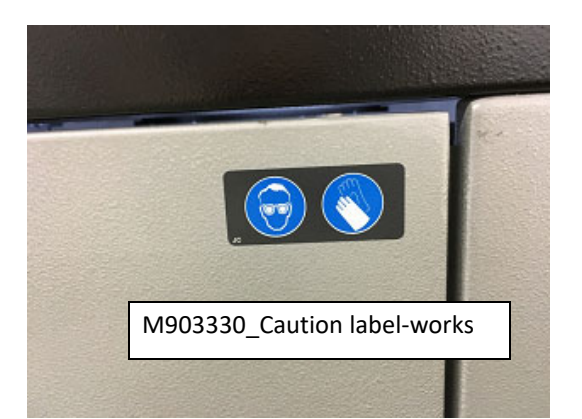

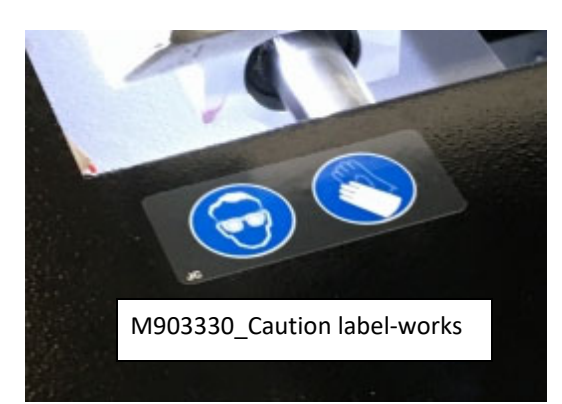

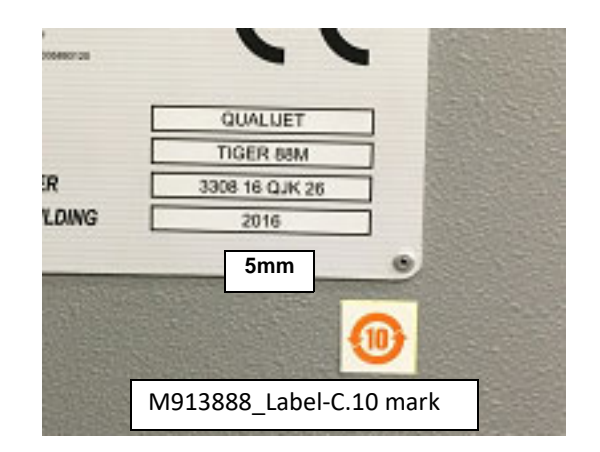

**(10)**Plastic cover/ カバー Front side/ 正面

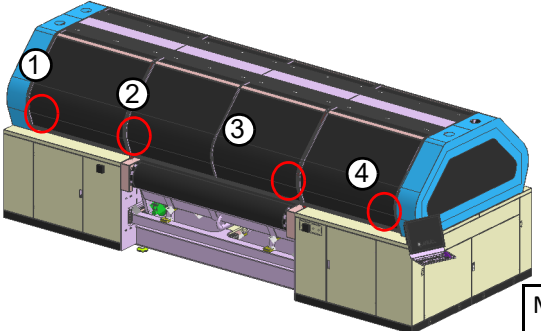

M910931\_Caution label-front cover falling : 4 pieces

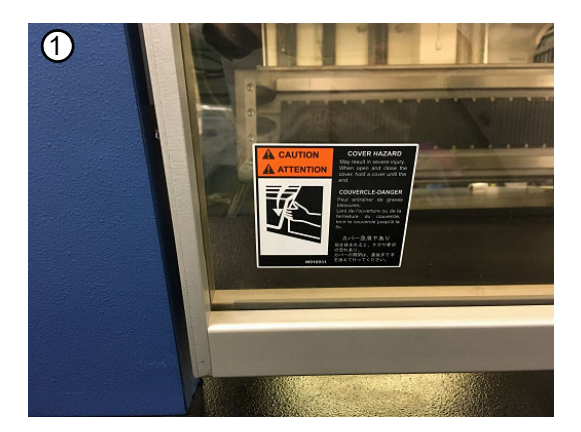

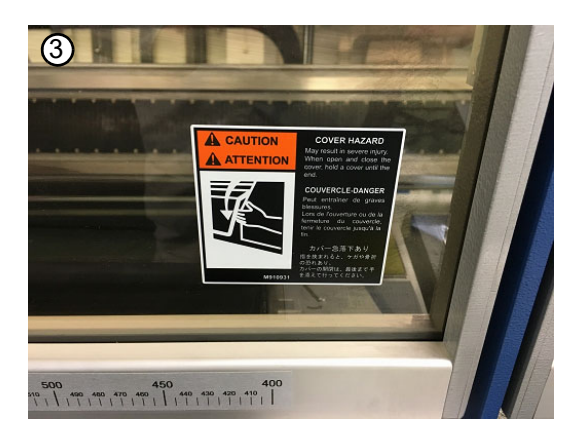

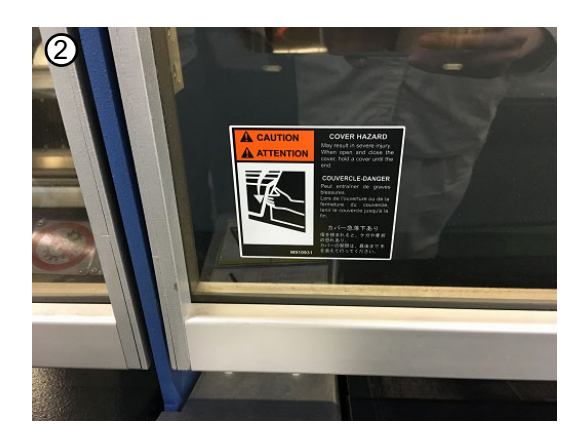

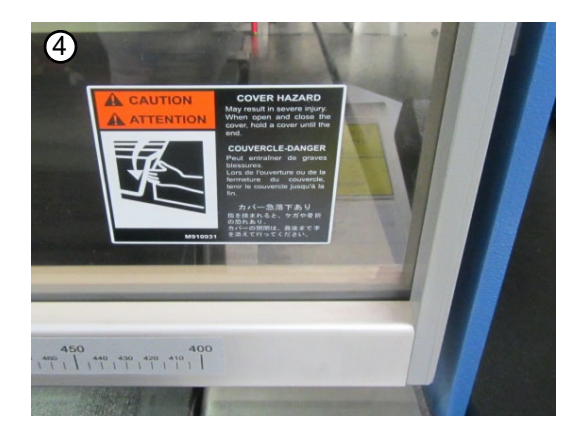

Back side/ 背面

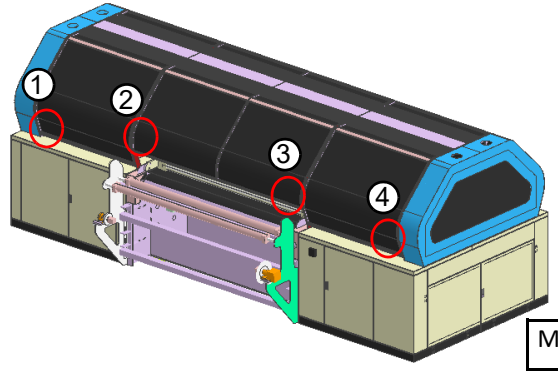

M910931\_Caution label-front cover falling : 4 pieces

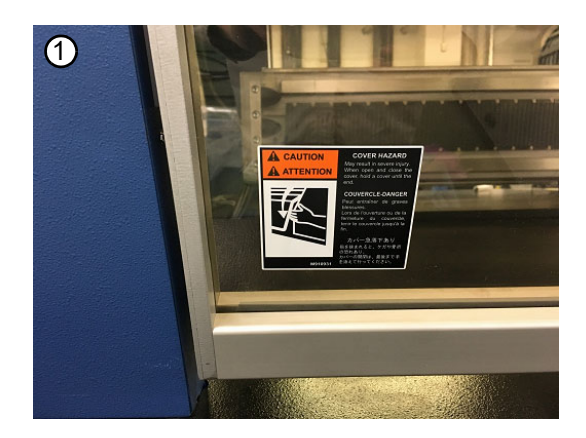

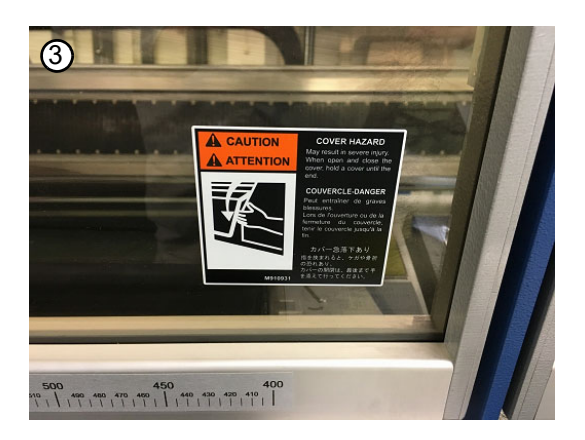

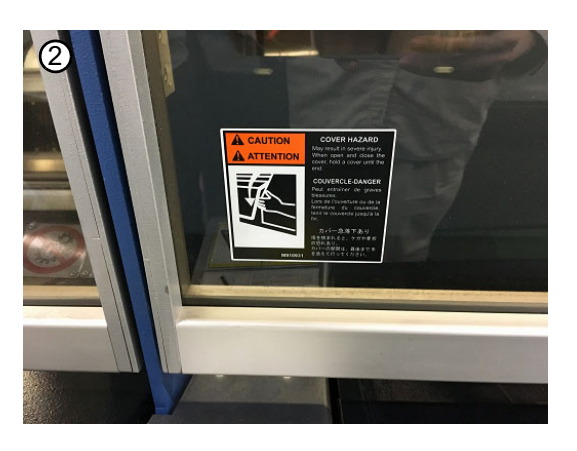

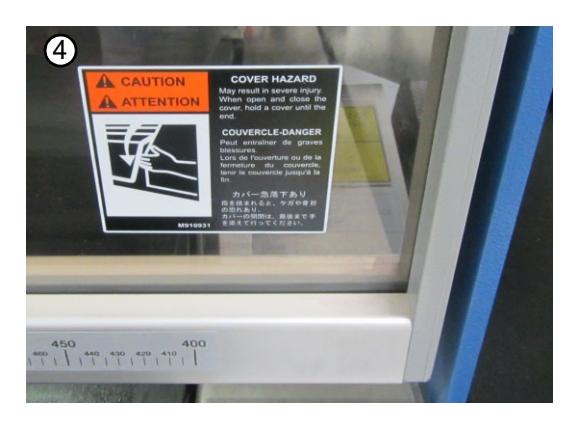

(11)Display label/ 表示ラベル Electrical cabinet side/ 電装キャビネット側 2 1 M916752 Tiger1800B Mk3 機種銘板 1 1 HOIA 1 Aire 201 CE Party of the local division of the local division of the local div 2 M915604 2 電源注意銘板 M915605 X12ETH-3 マーク銘板 M915602 繰出し用出力銘板 M915603 配線銘板

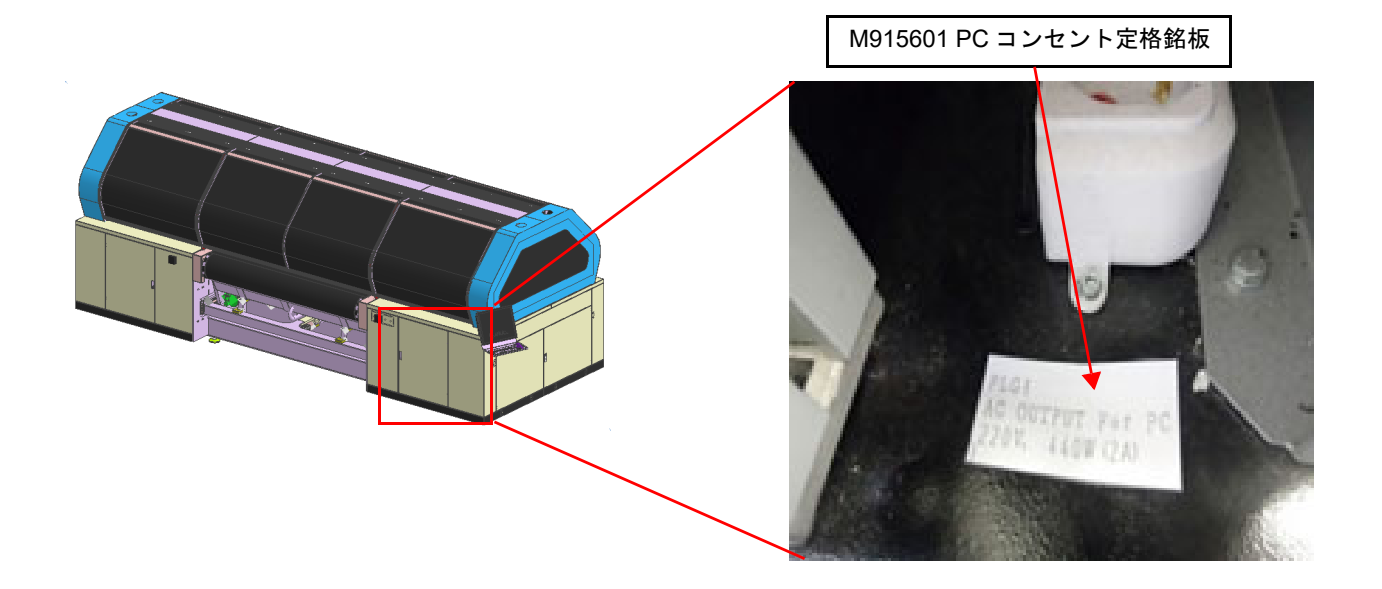

## 第2章 概要説明

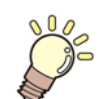

この章では、

本機の主要ユニットの概要と特徴を説明します。

| 概要説明      | . 2-2 |
|-----------|-------|
| 主要ユニットの説明 | . 2-2 |
| 繰出しユニット   | . 2-2 |
| 機器の主要部品   | . 2-5 |
| 全体の寸法     | 2-10  |
| 本機の識別     | 2-11  |

## 概要説明

ML Tiger-1800B MK III は、 テキスタイル用のインクジェットプリンターです。 本機は、 各種生地または転写紙(以下メディア)へのイメージやパターンの印刷に使用されます。 印刷品質は、 メディアを搬送するベルト、 メディアをベルトに接着させる加圧ローラー、 搬送ベルトに付着した余剰 インクを除去するベルト洗浄ユニットによって保証されます。 本機は自動モードで機能し、 以下の場合にオペレーターの作業が必要になります。

本機の稼働には、本体(プリンタ部)に加え、ご使用の用途に適した繰出しおよび巻取りユニットが必要です。

- ・メディアの装着
- •本機でのメディアの繰出し
- ・水を交換する際のタンクの取り出し、ブラシとスキージブレードの保守および交換
- ・ベルトへの地張り剤の塗布
- ・印刷済みロールの取り外し

本機は、 以下のユニットで構成されます。

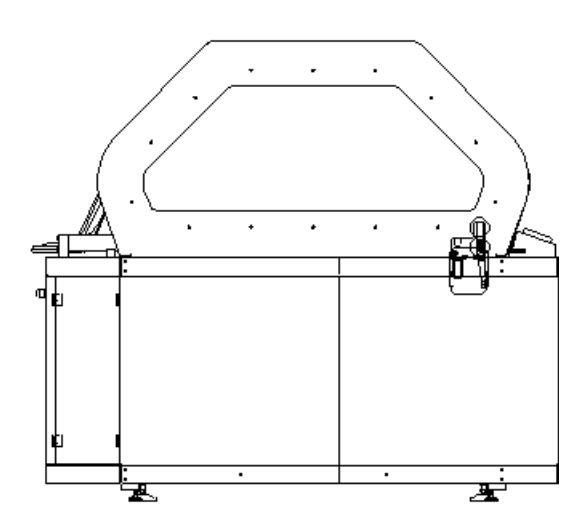

本体:

- ・搬送ベルト
- ・加圧ローラー
- ・ヒーター
- ・ベルト洗浄ユニット
- ・インク供給装置

・オプション:

・巻取りユニット
・繰出しユニット

## 主要ユニットの説明

以下、 主要ユニットについて説明します。

#### 繰出しユニット

本体の後側に繰出しユニットが配置されています。 このユニットは、 プリンターのフレームに直接接続されています。 このユニットにはメディアロールの紙管を挿入するエアーシャフトがあります。 このエアーシャフトには圧縮エアー取 込み口があり(下図参照)、 圧縮エアーにより紙管内部と密着し、 メディアロールを固定します。

メディアが弛むことなく繰出しが正常に行われるように、本体の右側に空気圧クラッチがあります。 これにより、 レ ギュレーター経由で空気圧が調整され、 エアーシャフトに加わる制動力を増減できます。

このユニットには、 繰出し用の2本の折返しローラーがあります。

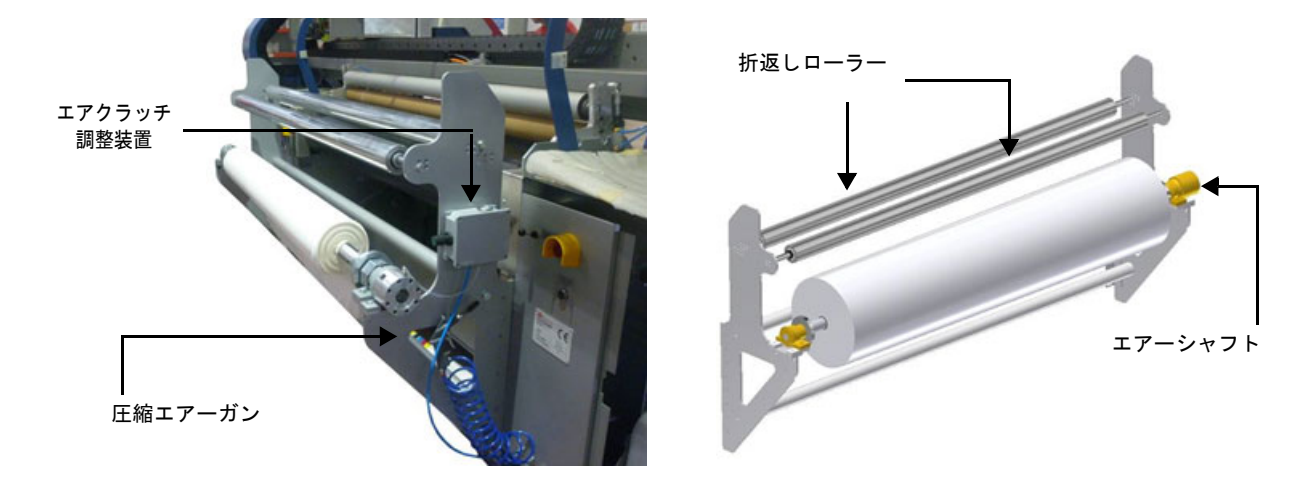

メディアロールの装着と取り外し操作の手順を以下に示します。

| 手順 |     | メディアの装着 - 取り外し   |  |                                                               |    |  |
|----|-----|------------------|--|---------------------------------------------------------------|----|--|
| S  | モード | キー     指示     機能 |  | 参考                                                            |    |  |
| 1  |     |                  |  | セーフティーチャックからエアーシャフトを取り出します。                                   | 下図 |  |
| 2  |     |                  |  | メディアロールの紙管内にエアーシャフトを挿入します。                                    |    |  |
| 3  |     |                  |  | ロールをセットしたエアーシャフトをセーフティーチャックに戻<br>します。必要に応じて、ロールリフターを使用してください。 | 下図 |  |

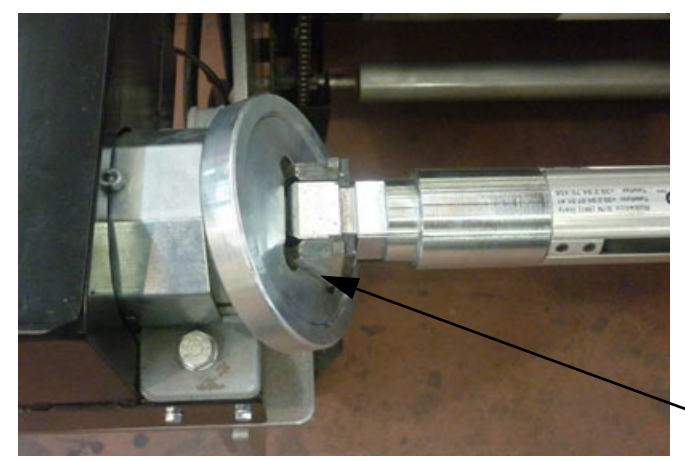

ヽ セーフティーチャック

| 4 | <b>E</b> |  | セーフティーチャックを元に戻して、エアーシャフトが本機運転<br>中に抜けないようにします。 | 下図左 |
|---|----------|--|------------------------------------------------|-----|
| 5 | ,0       |  | 図に示す金属保護部分が、その内部のスプリングによって静止位<br>置に戻ります。       | 下図右 |

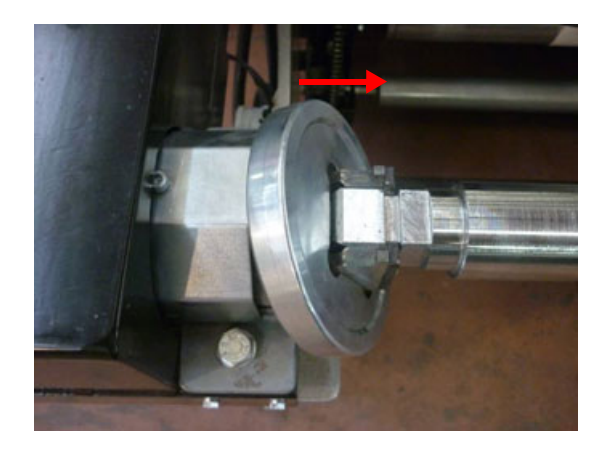

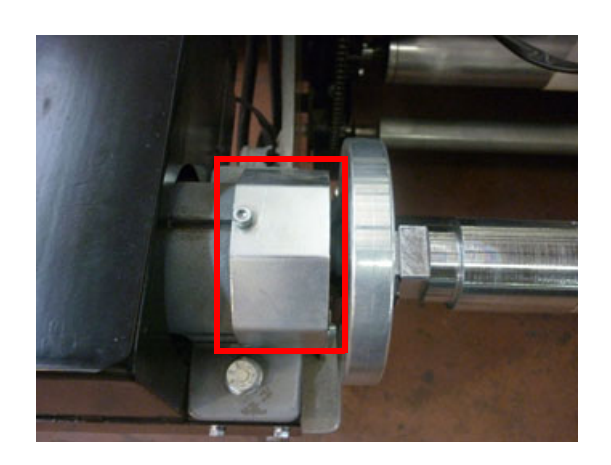

| 6 | California de la companya de la companya | メディアを繰出します。                           | 7-3    |
|---|----------------------------------------------------------------------------------------------------|---------------------------------------|--------|
| 7 | California de la companya de la companya de la companya de la companya de la companya de la companya de la comp                                                                                                    | 本体に接続したコンプレッサーで、エアーシャフトに圧縮<br>を注入します。 | エアー 下図 |

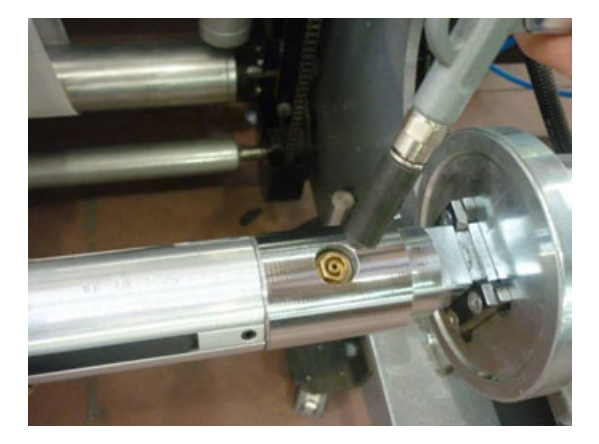

| 8  | Califa and a second second sec | 空気圧ブレーキ:<br>整します。    | νステムを ON にし、レギュレーターで圧力を調                     |    |
|----|----------------------------------------------------------------------------------------------------|----------------------|----------------------------------------------|----|
| 9  |                                                                                                    | 本機の運転を開始             | 台します。                                        |    |
| 10 |                                                                                                    | メディアの印刷た<br>を押すと、圧縮コ | が完了したら、本機を停止して、チェックバルブ<br>エアーがエアーシャフトから抜けます。 |    |
| 11 |                                                                                                    | 空気圧ブレーキ#<br>チャックを垂直! | ∾ら圧力を抜き、手動モードでセーフティー<br>⊂配置すると、シャフトロックが開きます。 |    |
| 12 | Caller -                                                                                                    | シャフトロックの<br>の保護具に続いて | D上部を外側に押すと、図に示す保護部分が、こ .<br>ご動きます。           | 下図 |

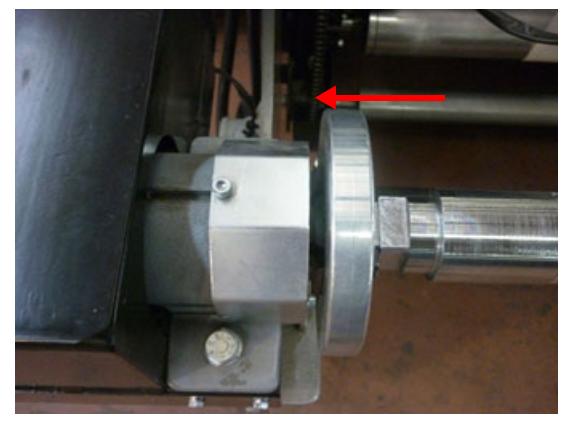

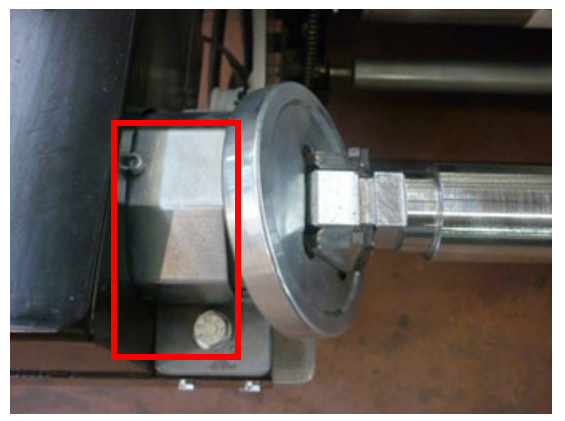

| 13    |  |  |  | 空の紙管と一緒にエアーシャフトを取り出します。                        |  |
|-------|--|--|--|------------------------------------------------|--|
| 14    |  |  |  | 空の紙管を取り出し、必要であればその紙管を印刷したメディア<br>の巻取り用に再利用します。 |  |
| 手順の終了 |  |  |  |                                                |  |

#### オプション

#### メディア投入には以下のオプションを使用することができます。

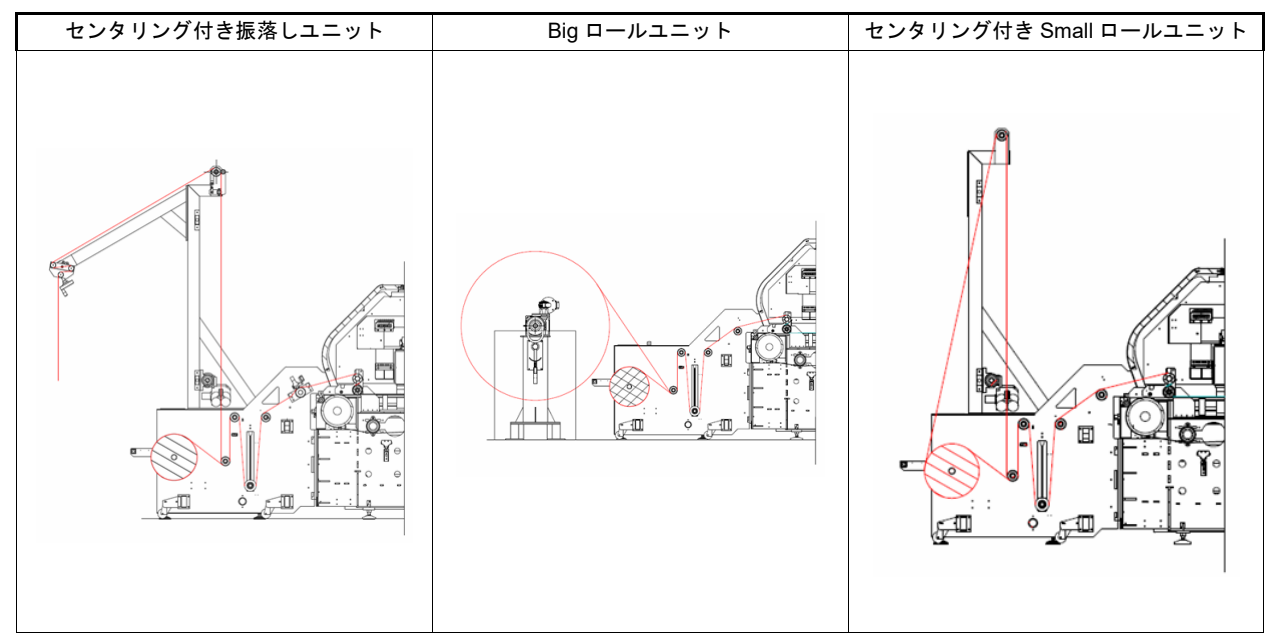

#### 機器の主要部品

#### 搬送ベルト

ベルトは、2つのコンベヤーローラー(一方はモーター駆動)と1つのゴムベルトで構成されます。 ベルトの表面には、プリントヘッドの下を通過するメディアを完全に接着させて安定させる地張り剤層があります。 ベルトは連続ではなく、断続的に移動します。ベルト停止時に1パスまたは数パス印刷してから移動するを繰り返すこ とによって、設定したイメージを印刷していきます。

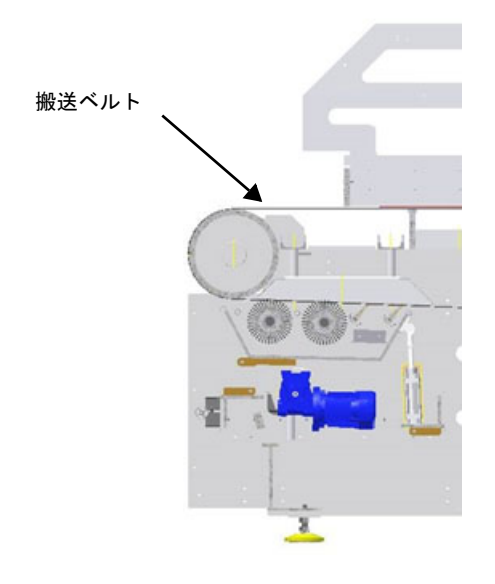

#### 加圧ローラー

加圧ローラーは、 ベルトの初期位置に配置され、 最終的な印刷物に影響を及ぼす可能性のあるしわの発生を防ぐため に、 ベルトにメディアを密着させます。 さらに、 ベルトとメディアの間の気泡を除去します。 加圧ローラーはプリント時に下降し、 メディアに接触して搬送させます。 加圧ローラーの上下動作はエアーシリンダー で動作しています。

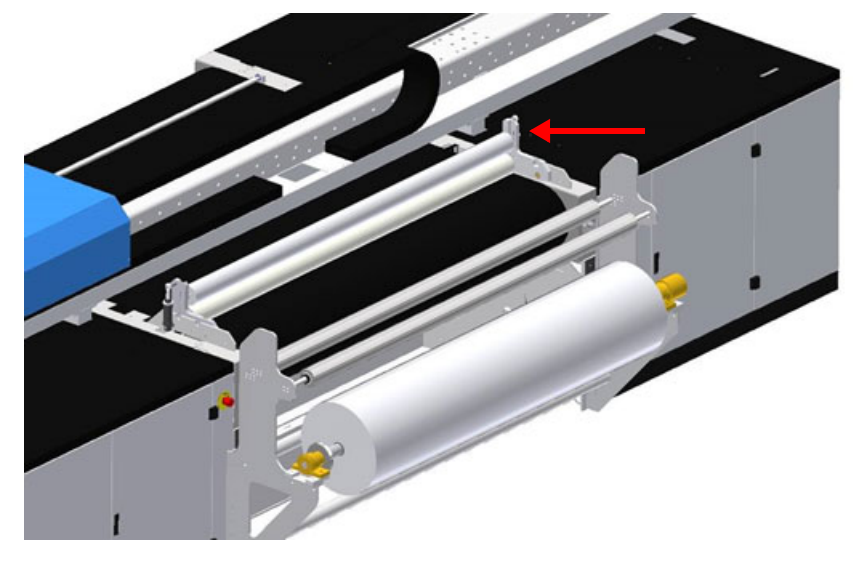

ヒーター

搬送ベルトの下には2つの赤外線ヒーターがあり、 ベルトの表面を加温し、 地張り剤の接着力を回復させます。

#### キャリッジ

このユニットは、 プリントヘッドを搭載しベルトの移動に対して垂直に移動します。 ベルトが停止するとユニットが作動し、 1回以上動いて、 設定したイメージを印刷します。

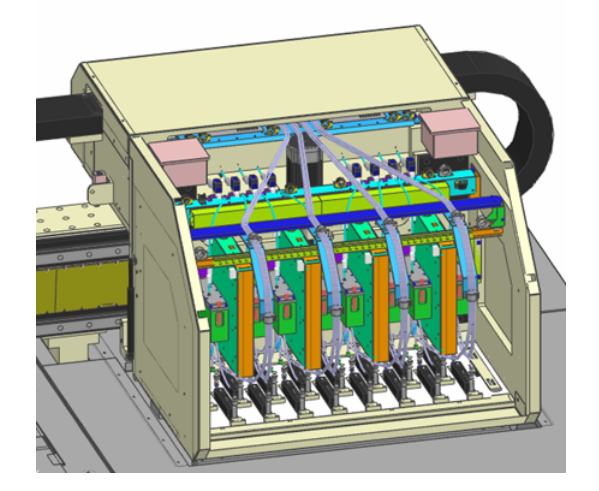

キャリッジは、 8 個の独立したモジュールのそれぞれに 2 個のプリントヘッドを搭載できる ( プリントヘッド : 最大 16) 構成となっています。

#### ベルト洗浄ユニット

このユニットは、 ベルトの埃、 残留物、 汚れを除去します。

スキージブレードは、 下部領域の金属部品や、 先端のゴムシールで構成され、 ブラシ操作と洗浄操作で生じる水を除 去します。

スキージブレードで取り除かれた水は、 ブラシの下にある回収タンクに戻ります。

ベルト動作がオフになるとタンクの位置は下がり、運転中はタンク下部の3つのエアーシリンダーが上昇して、スキージブレードとブラシがベルトに接触し、洗浄動作を行います。

洗浄水はバルブから排出されます。 ブラシとスキージブレードの保守や交換を行う場合は、 タンクをスライドさせて引き出すことができます。

↓↓ ・本書内の写真は、 概略説明として掲載しているため、 必ずしも設置したバージョンを示しているとは - ↓ ■ 限りません。 実際には、 お客様による特定のリクエストによって写真とは異なる場合があります。

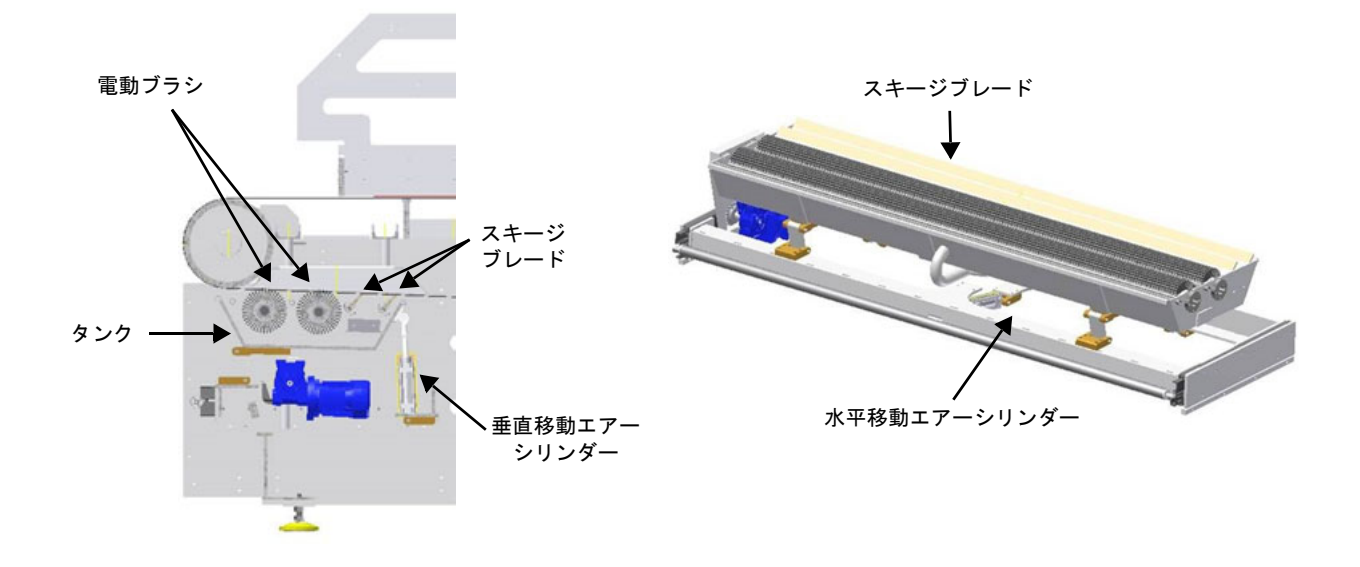

タンクは、水平と垂直の両方に移動します。 可動式スキージブレードの機能は、以下に示すように、残った洗浄水をすべて除去することです。

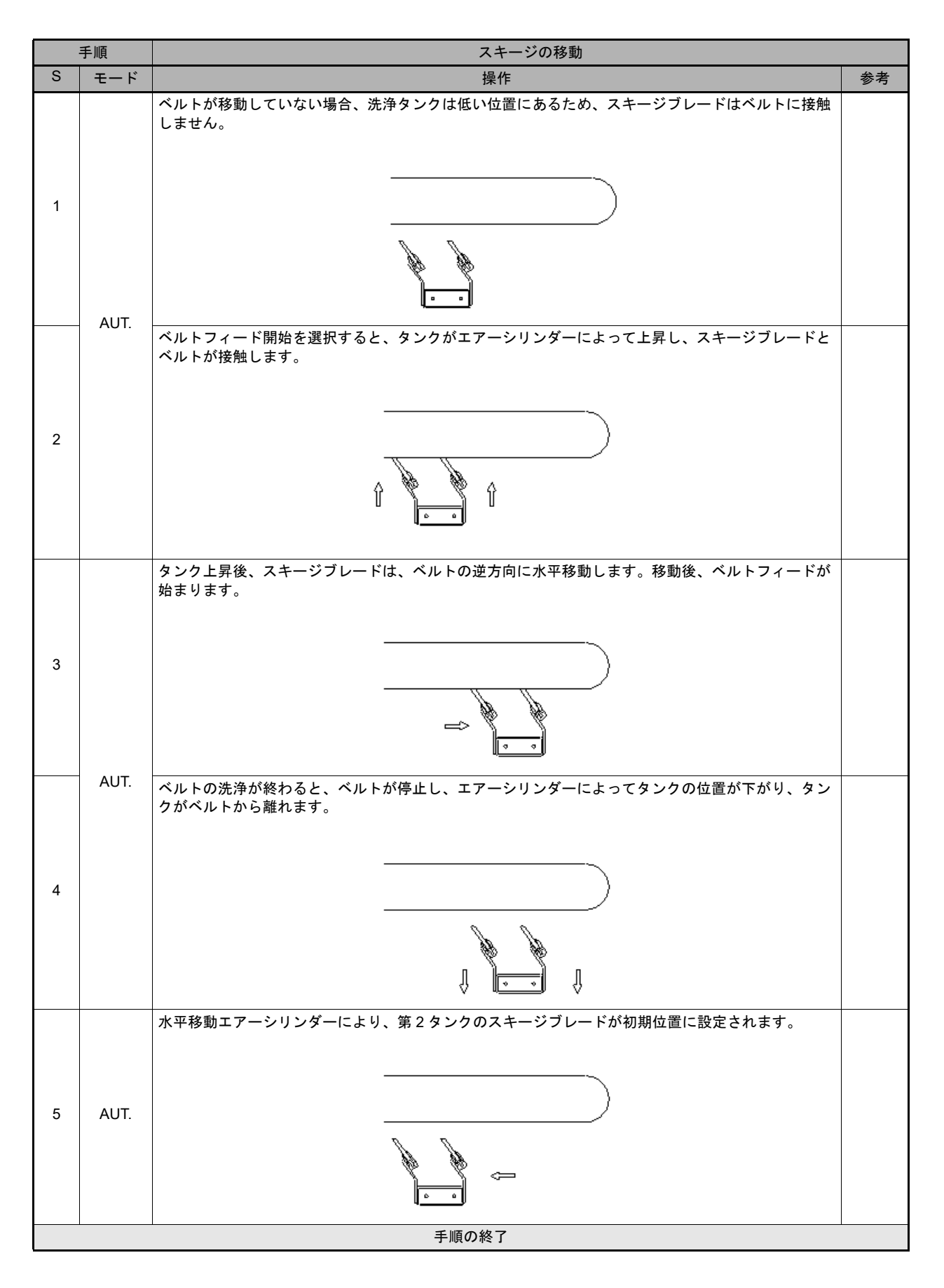

・図は概略であり、 ベルト洗浄時の洗浄タンクの動作のみを図で示しています。

#### インク供給装置

キャリッジに取り付けられたプリントヘッドへ純正インクを供給します。 インクは、本機の右側のキャビネット内にある8つのタンクに入っています。

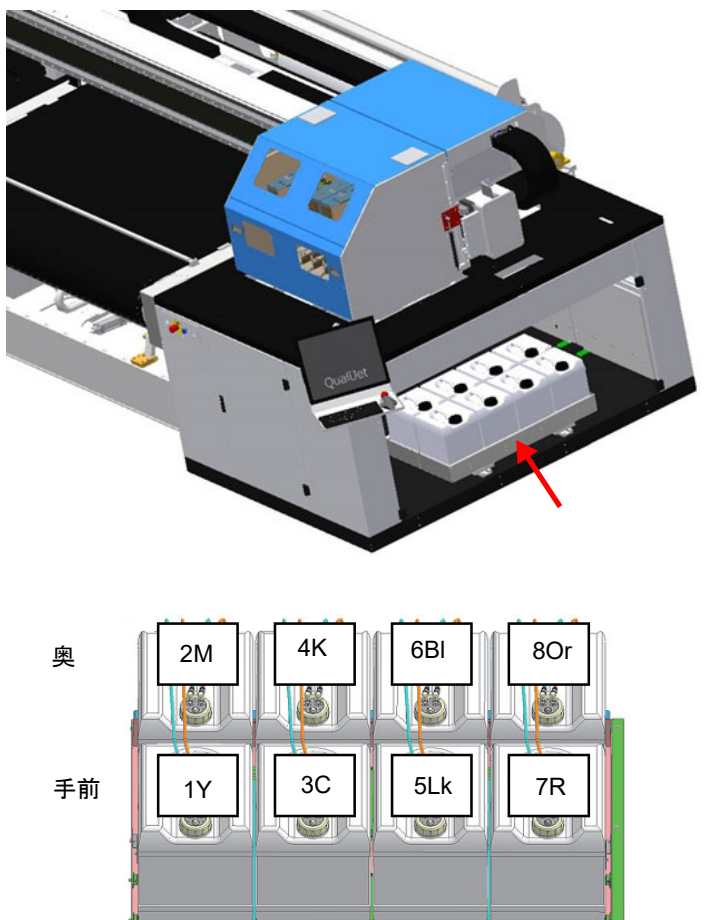

インクタンクのレイアウト

## 全体の寸法

#### 本機の寸法

以下、 本機の最大寸法(標準機)を示します。

| 表 | 特性   | データ                        |  |
|---|------|----------------------------|--|
| ► | 最大長  | ≈ 2800 [mm]<br>≈ 5670 [mm] |  |
| ► | 最大幅  |                            |  |
| ► | 最大高さ | ≈ 2030 [mm]                |  |

ť

2800

ľ

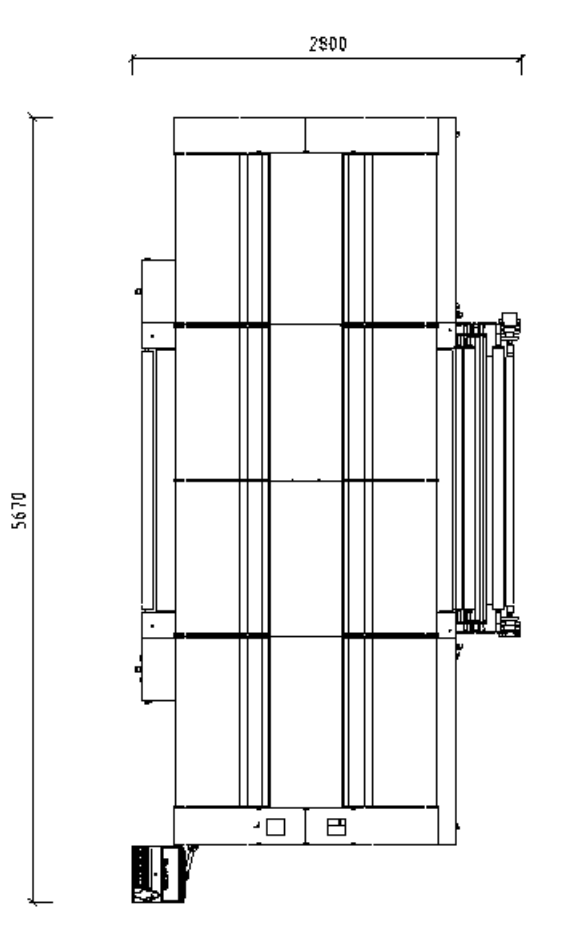
# 本機の識別

本機は、 貼付されている機種統一銘板で識別できます。

- ・メーカー名 : Mimaki
- ・型式 : ML
- ・タイプ Tiger-1800B MKIII

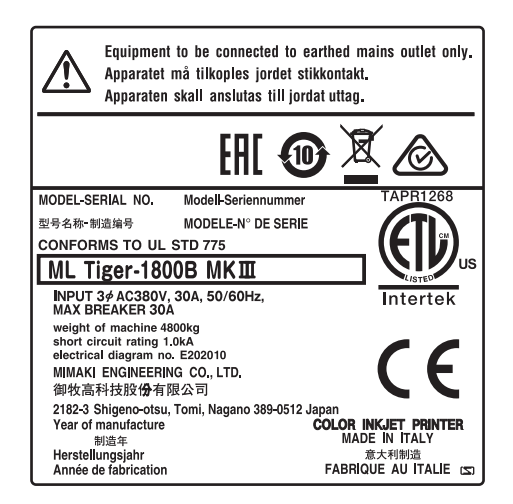

銘板の取り外しや、 同じ型式の他の本体の銘板との交換は禁止されています。 銘板が誤って破損した場合や本体から剥がれた場合、 お客様は Mimaki に知らせて交換用のラベルを依頼する義務があ ります。

# 第3章 使用上の注意事項

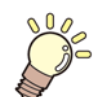

この章では、

本機の意図した使用、不正使用などについて説明します。

| 意図した使用        | 3-2 |
|---------------|-----|
| 不正使用          | 3-2 |
| オペレーターによる緊急停止 | 3-2 |
| 本機の耐用寿命       | 3-2 |

# 意図した使用

ML Tiger-1800B MK III は、 以下のデータすべてを順守する場合に限定した使用を意図しています。

| 表 | 特性        | データ                                                     |
|---|-----------|---------------------------------------------------------|
| ► | 最大印刷幅     | 1850 [mm]                                               |
| ► | ベルト幅      | 2000 [mm]                                               |
| ► | 印刷技術      | インクジェットプリントヘッド ×16                                      |
| • | メディアの送り出し | ブレーキ機能付きロール軸繰出し装置<br>ロールの特性 : 直径 400 [mm] – 重量 100 [Kg] |
| ► | インク色      | 8 色 (C,M,Y,K,R,Or,Bl,Lk)                                |
| ► | インク供給     | 10 L タンク ×8                                             |
| ► | インク種      | 反応染料インク                                                 |
| ▶ | 供給電圧      | 380 [V] 3 相 5 線(L1、L2、L3、N、PE)50 [Hz] / 60 [Hz]         |

本機の使用は、 付属のドキュメントをすべて読み、 本機の使用およびメディアロールの取り扱いと繰出しに関連する手順を把握したオペレーターに限定してください。

これにより、 異常状態や危険状態での本機の使用が回避されます。

# 不正使用

本機は、 合意された目的で使用し、 現行マニュアルに記載の特性に準拠した特性で操作してください。

契約による合意とは異なる使用をする場合は、 事前に弊社による書面での認可が必要になります。

このような認可がない場合は不正使用と見なされるため、 弊社は、 人や物に影響を及ぼすような結果が生じてもいかな る責任も負いません。 したがって、 保証は無効になります。

誤使用により本機が停止したり、 停止期間が長期になる可能性があります。 その場合、 お客様は Mimaki 公認の作業 員を呼ばざるを得なくなります。

# オペレーターによる緊急停止

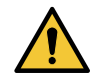

・障害やオペレーターの危険が生じた場合、 損傷の拡大を防ぐため非常停止スイッチを押して本機を停 止してください。

機械的な故障が生じた場合、 損傷した箇所を交換するために、 主電源から電力、 水力、 空気動力(ある場合)を遮断 し、 回路内の残圧を開放して本機を停止する必要があります。

# 本機の耐用寿命

本機の想定耐用寿命は、本書に記載のとおりに使用して保守を行った場合、約30,000時間です。この期間は、「意図した使用」の項の記載内容に従った使用を想定した寿命であり、修正、特殊な用途、技術的な更新により、変化する場合があります。

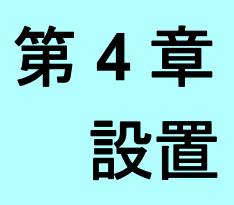

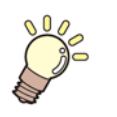

**この章では、** 本機の設置について説明します。

| 概要          |     |
|-------------|-----|
| 作業員の適性      | 4-2 |
| 設置場所の準備     | 4-2 |
| 設置要件        | 4-3 |
| 装着、配置、設置の手順 | 4-3 |
| 吊り上げ手順      | 4-4 |
| 開梱と配置       | 4-5 |
| 接続          | 4-7 |
| 保管条件        | 4-8 |
|             |     |

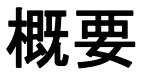

本機は、 主要ユニットに分かれているため、 搬送と設置が容易です。 搬送および設置作業は、 この章に記載の指示に従い、 専門の作業員のみが実行してください。

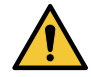

- ・搬送用に確保された場所から設置場所まで、本機を取り扱うすべての場所を事前に特定し、危険区 域がないかどうか事前に調べておく必要があります。
- •高圧または高温の電気系統、 液体またはガスの導管に注意してください。 現地の法律や規制に従っ てこれらの導管を絶縁し、 帯電を防止することが義務付けられています。
- ・すべての作業を最大限の注意を払って行い、吊り上げの際は、指定されたとおりの吊り上げポイントや適切な設備を使用することが義務付けられています。本機の吊り上げやその移動時には、人がいないことを確認してください。移動の際は、本機の下や周辺を誰も通らないようにしてください。

# 作業員の適性

取り扱いや取り外しの段階でフォークリフトトラックとクレーンを使用する場合、 有資格作業員が作業することを義務 付けられています。

・設置作業を開始する前に、床が本機の重量を十分に支えられるかを確認してください。

設置場所の準備

本機を設置するための基礎工事は不要です。 確保した場所の床上に配置するだけです。

設置場所では、 電気系統や空圧系統への接続が装備されている必要があります。

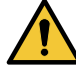

本機の周囲には、 以下の図に示すスペースを確保してください。

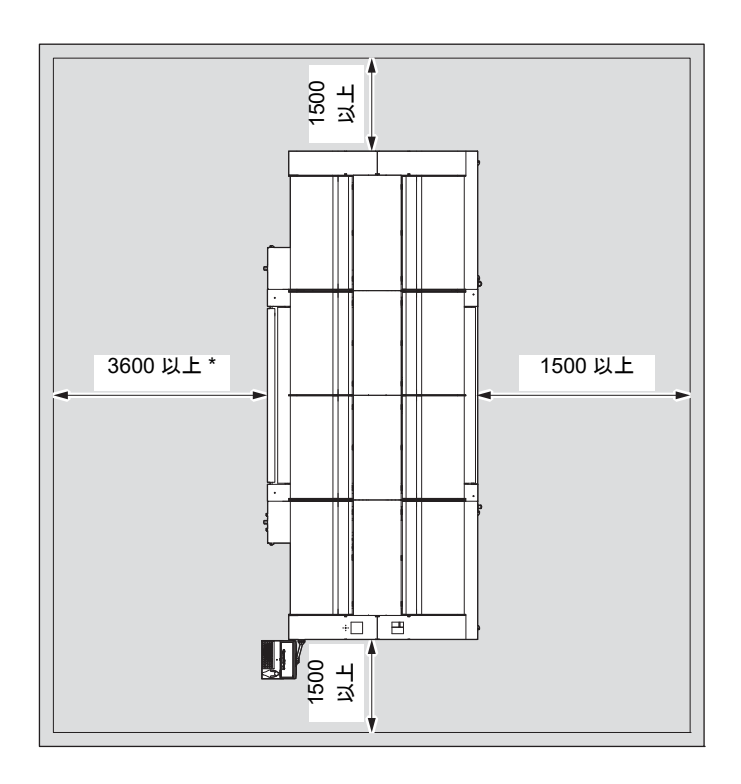

\* ダイレクト捺染モデルの場合です。 昇華モデルの場合は 4400 以上。

# 設置要件

本機は、 その重量を支えて操作時の振動を吸収するのに十分な強度を持つ、 安定した水平面に設置します。 設置場所の光源(自然または人工、 あるいはその両方)を使用して、 オペレーターの通常のワークステーションとなる 場所と制御パネルの場所に対して 300 [ルクス]の最小照度を確保してください。

#### 環境条件

本機は、 以下に示す条件で屋内で使用するように設計されています。

- •設置:最大 2000 [m] (海抜)
- •精度保証温度:+20~+25°[C]:指定温度で本機が適切に機能することが保証されます。ただし、わずかな変化でも印刷に影響を与えます。
- •使用可能温度:+15~+30°[C]
- ・保管温度:+5°~+35°[C]が適正温度です。
- ・相対湿度:35[%]~65[%]の範囲(結露なし)で正常な運転が保証されます。
- ・電磁界:本機、特にキャビネットを、操作に干渉する可能性のある磁界にさらさないでください。
- Mimaki は、本機の不正な操作や、上記以外の条件で本機を使用した場合に指定の仕様と一致しない操作については 一切の責任を負いません。

#### 振動を除去する手段

可動部品の適切な保守とグリスアップを行うことにより、本機で特別な振動が生じなくなります。したがって、振動 が異常発生した場合は、可動部品の誤作動や異常摩耗がないかを正確に確認する必要があります。

# 装着、配置、設置の手順

本機の配置と設置の際、特定の作業(取り外した部品を下ろす作業や配置作業など)はお客様側で行うことができます。 他の作業(本機の組み立てや電源への接続)については、契約ですでに規定されているとおり、Mimakiの作業員だけが 実行する権限を持っています。

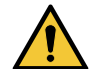

・本機は、購入者によって事前に正しく処置された場所で、床が本機の重量を十分に支えられる場所に配置してください。

操作を以下に示します。

|   | 手順    |    |    | 装着、配置、設置の手順                                          |     |
|---|-------|----|----|------------------------------------------------------|-----|
| S | モード   | +- | 説明 | 機能                                                   | 参考  |
| 1 |       |    |    | 本機から保護材を取り除きます。                                      |     |
| 2 | ,0    |    |    | 本機のサイズを考慮して、設置場所が清潔で障害物がな<br>いことを確認します。              |     |
| 3 |       |    |    | 設置場所が前のステップの条件を満たしていない場合、<br>本機の配置に適するようにその場所を清掃します。 |     |
| 4 |       |    |    | 本機の各モジュールを持ち上げて、事前に決めた場所の<br>床に置きます。                 |     |
| 5 | ,0    |    |    | 本機とそのすべてのコンポーネントがゼロレベルで水平<br>になっていることを確認します。         |     |
| 6 |       |    |    | 本機の各種モジュール同士を接続します。                                  |     |
| 7 |       |    |    | 電気系統と油圧系統の接続を行います。                                   | 4-7 |
| 8 |       |    |    | 梱包物(ポリエチレン、粘着テープなど)が残っている<br>場合は取り除きます。              |     |
|   | 手順の終了 |    |    |                                                      |     |

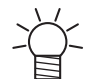

・本機には、油が充填されて全体がグリスアップされているモーターが装備されています。

本機は梱包された状態で配送されるため、最初の起動前に清掃する必要はありません。

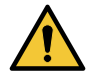

・設置の際に、本機が輸送時に損傷していないかを確認してください。

# 吊り上げ手順

本機の主要部品を吊り上げる場合、 適切な特性の橋形クレーンの使用をお奨めします。 付属品を収納した梱包を吊り上げる場合は、 フォークリフトを使用します。

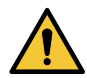

・吊り上げ作業が本機に影響しないようにしてください。

本機の吊り上げロープは、 図に示す特性が必要であり、 表示のとおりに配置されている必要があります。 本機を吊り上げる前にバランスが取れていることを確認し、 必要に応じて、 バランスが完璧になるようにロープを調整 します。

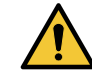

本体の変形や損傷を防止するため、指示された以外の部品や付属品を吊り上げ作業に絶対に使用しないでください。

また、 吊り上げロープが本機と接触またはこすれることによる部品の損傷がないかを確認してください。 稼働ユニット内で本機を簡単に移動できるようにタイヤが本機器に装備されています。

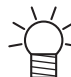

 ・本書内の写真は、単なる説明として掲載しているため、必ずしも設置したバージョンを示しているとは 限りません。実際には、最終的なお客様による特定のリクエストによって写真とは異なる場合がありま す。

本機の部品を吊り上げる場合は、 以降の図を確認してください。

組みつけられたワイヤーを吊り上げるには、 2 本のローラーを固定しているネジを緩めてから、 吊り上げることがで きます。

適切な吊り上げケーブルを使用し、 下図に示すフックにそのケーブルをかけてプリンターを吊り上げることができます。

フックの位置は、 特殊な金属製タイロッド(黄色)によって保持されます。

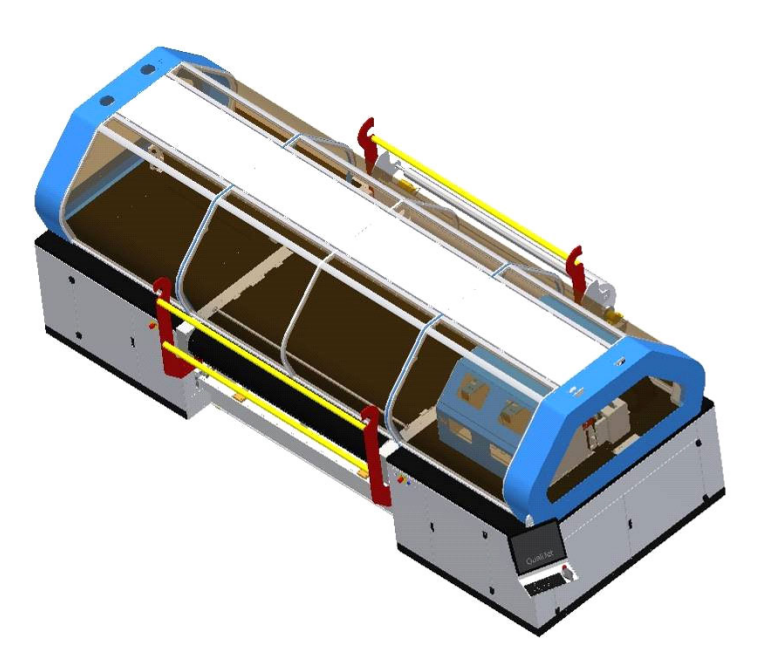

# 開梱と配置

本機は、 完全に組み立てられた状態で配送されます。 搬送および設置作業は、 本書に記載の指示に従い、 専門の作業 員のみが実行してください。

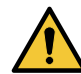

 本機は、購入者によって事前に正しく舗装された場所に設置してください。設置場所の床は、すべての 部品を取り付け後の本機の重量を十分に支えられるようにしてください。

|  | 配置は、 | 以下のように進めます。 |
|--|------|-------------|
|--|------|-------------|

|    | 手順                                                                                                    | 開梱と配置 |    |                                           |    |
|----|----------------------------------------------------------------------------------------------------|-------|----|-------------------------------------------|----|
| S  | モード                                                                                                    | +-    | 指示 | 実施                                        | 参考 |
| 1  | Califa and a second second sec |       |    | 箱を開きます。                                   |    |
| 2  |                                                                                                    |       |    | 保護用の詰め木と固定具を取り除き、本機に損傷を与えないように<br>取り出します。 |    |
| 3  | ~                                                                                                    |       |    | ブラシレスモーターなどからプリンターを押さないでください。             |    |
| 4  |                                                                                                    |       |    | 目的の場所にプリンターを置きます。                         |    |
| 5  |                                                                                                    |       |    | 収容されている洗浄タンクを取り出します。                      |    |
| 6  |                                                                                                    |       |    | 自動洗浄用の空気系統と水系統を接続します。                     |    |
| 7  |                                                                                                    |       |    | 電源を入れます。                                  |    |
| 8  | ~                                                                                                    |       |    | キャリッジを左右に動かして、接続を確認します。                   |    |
| 9  |                                                                                                    |       |    | ベルトをジョグモードで動かして、動作を確認します。                 |    |
| 10 |                                                                                                    |       |    | プリンターにメディアを配置します。                         |    |
|    | 手順の終了                                                                                                    |       |    |                                           |    |

#### 損傷の確認

この項に記載されている損傷とは、 設置作業前のすべての段階(保管、 輸送など)で生じる可能性のある損傷を指します。

本機を受領したらすぐに、 部品の損傷や欠落がないかを確認してください。

本機に損傷が生じた場合や付属品が紛失した場合は、 Mimaki の組み立て責任者に速やかに連絡してください。

本機の部品など、 梱包から内容物を取り出す前に、 箱やパッケージを入念に調べてください。 これは、 複数の付属品 や個別の部品が同じ梱包で保護されている場合があるためです。

衝撃が原因で各種部品が物理的損傷を受けていないか、 特に以下の点を確認します。

- ・本体カバーにくぼみや破損がない。くぼみや破損がない場合は、部品を取り出し、保護されている部品が損傷していないことを確認します。
- ・本機の各ユニットがすべて損傷していない。
- ・未塗装の部品に錆の痕跡がない。
- ・電装ボックスと各種保守部品(モーター、リミットスイッチなど)とのすべての外部配線につぶれや破損の痕跡がない。
- ・各種ユニットのガイドに損傷の痕跡がない。

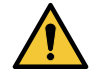

・損傷がある場合、設置作業をすぐに止めて、本機の責任者に損傷の状態を伝えるか、必要に応じて Mimaki に連絡してください。

設置場所に本機を搬送する前に、設置場所自体が清潔で、本機の取り扱いに必要な床面全体に他の資材や設備が置いて いないこと、 搬送ルートが明確であることを確認してください。

接続

電気接続、 油圧接続、 空気圧接続(ある場合)の規模は、 機器の耐用性を考慮して、 本書に記載の技術データ表に従い、 適切に行う必要があります。

電気接続を行うには、 準備と試運転に関する一般的な設置ルールに従ってください。 指定された接続は、 専門の事業者が行ってください。

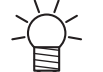

「専門の事業者」とは、特別なコースやトレーニングを修了し、本機の設置、試運転、保守の経験を有した、事故防止に関するルールを認識している従業員を指します。専門の事業者は、応急処置のトレーニングを受けなければなりません。

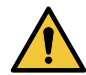

・電源を接続する前に、本機を設置する部門の主電源を遮断します。

#### 電気接続

本機への電源供給は電気工事が必要です。 工事は電気工事業者に依頼してください。 本機は、 主電源への制御キャビネットの接続が必要です。 また、 配電盤に適切な状態で接続する必要があります。 メインネットワークにより、 以下の電力が確実に本機に供給される必要があります。

| 表 | 特性    | データ                                  |
|---|-------|--------------------------------------|
| ► | 電圧    | 380 [V] AC ± 10% 3相5線(L1,L2,L3,N,PE) |
| ► | 周波数   | 50 [Hz] ± 1%, 60 [Hz] ± 1%           |
| ► | ブレーカー | 3相4線 380V、30A                        |

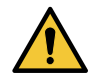

・電気接続の前に、本機を接続する配電盤の主電源が切れていることを確認してください。

|   | 手順                                      |    |    |                                                               |    |
|---|-----------------------------------------|----|----|---------------------------------------------------------------|----|
| S | モード                                     | +- | 指示 | 実施                                                            | 参考 |
| 1 |                                         |    |    | 本機では、主電源への制御キャビネットの接続が必要です。こ<br>れは、ネットワークの接地が適切な状態で行う必要があります。 |    |
| 2 | ,,,,,,,,,,,,,,,,,,,,,,,,,,,,,,,,,,,,,,, |    |    | メインネットワークにより、本機に電源が確実に供給されなけ<br>ればなりません。                      |    |
| 3 | Carlos Carlos                           |    |    | 電気パネルのカバーを適切なキーで開きます。                                         |    |
|   | 手順の終了                                   |    |    |                                                               |    |

### 空気圧接続

本機は、 空気圧系統への接続が必要です。 チューブの必須外径は 10 [mm]、 必須内径は 8 [mm] であり、 このチューブは、 本機の底面に事前に正しく処置されたバルクヘッドコネクターに挿入されます。

チューブの経路が、 人や車両の通行の妨げにならないようにしてください。

2 つのバルブ(推奨直径 1/2 インチ)付きの補給チューブを設けます。 このチューブは、 保守作業時に本機の空気供給 を停止し、 排出します。

コンプレッサーの仕様は下記の通りです。

| 表 .4.7.2 | 特性    | データ     |
|----------|-------|---------|
| ►        | 最小圧力: | 6 [Bar] |
| ►        | 最大圧力: | 8 [Bar] |
| ►        | 空気:   | Dry air |

水の供給と排出の接続

ベルト洗浄ユニットを正常動作させるには、 内径 16mm のチューブを適切にソレノイドバルブに接続する必要がありま す。 洗浄水の排出の場合、 本機を起動する前に、 洗浄水の排水管が正しく接続されて水を適切に放出できることを確認しま す。

タンク領域の下部には、 タンクの排水溝を開閉する排出バルブがあります。

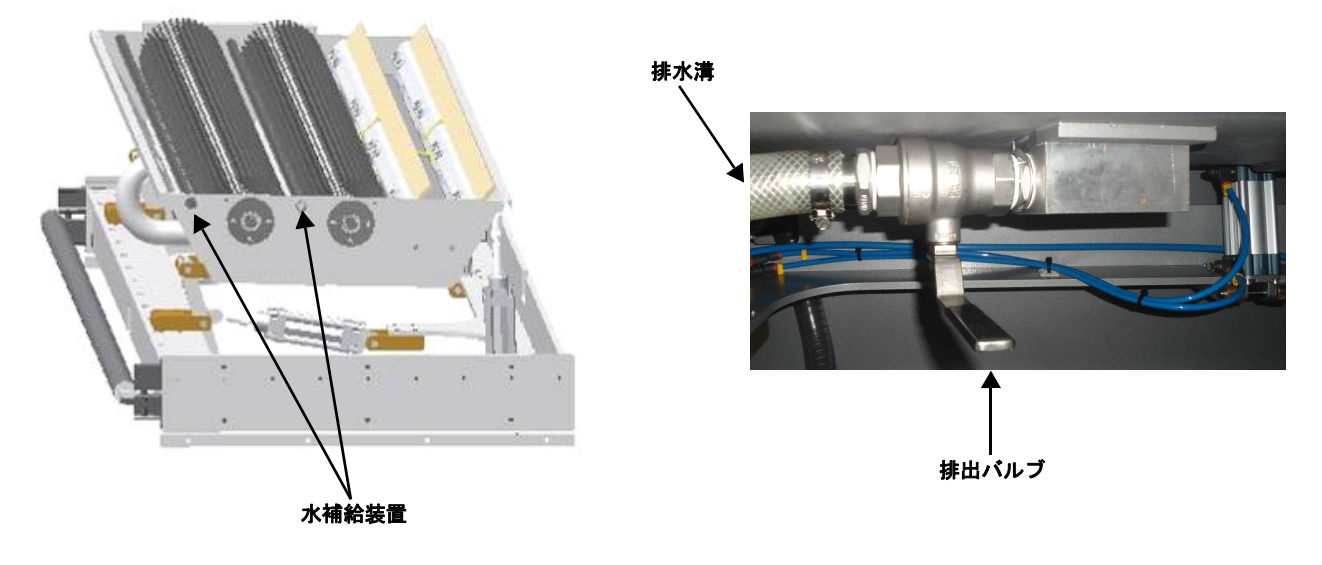

#### 接地接続

スチール構造の接地は、 電装ボックスの端子台、 アースバーに接続された絶縁線によって確保されます。

ユーザーシステムでは、 プラントの全部品やすべての装置回路の接地保護は、 個々の接地系統に部品を接続して行う必 要があります。

使用する資材に十分な強度や機械的保護があることを確認します。

主要接地接続への配線をできるだけ短くして、 接地導線が機械的応力や腐食の危険に曝されないようにします。

人や装置の安全性を確保するには、 以下のルールを守る必要があります。

・電源特性が装置の技術特性と互換性があることを確認します。

・電源ケーブルと接続ケーブルを、装置の対応する端子にしっかりと正しく接続します。

ケーブルのシールドを上記の接地系統に接続してください。

| 装置の相導体の断面 S[mm <sup>2</sup> ]              | 保護接地導体の最小断面 Sp [mm <sup>2</sup> ] |
|--------------------------------------------|-----------------------------------|
| S ≦ 10                                     | Sp=S                              |
| 16 <s 35<="" td="" ≦=""><td>Sp=16</td></s> | Sp=16                             |
| S>35                                       | Sp=S/2                            |

## 保管条件

出荷時に、 酸化のリスクを被りやすい部品 (ピンローラー、 ガイドレール、 機械加工部品など)は、 グリスや保護ス プレーで適切に保護しています。

短期の保管の場合は、 乾燥した場所に置いて湿気から守り、 梱包が損傷していないか、 完全に乾燥しているかを確認 します。 各種接続に適用される保護を取り除かないでください。

長期の保管の場合は、前述の方法以外に予防策を追加で講じます。 実際には、 酸化のリスクがある全部品のグリスの 保護層を修復する必要があります。

電気回路と電子回路の保全性や機能性を確保するには、存在する湿気の割合に応じてシリカゲルを定期的に交換してく ださい。

# 保管場所の特性

保管する場合、以下の特性の場所に本機を置いてください。 7000×4000 [mm]の屋内 高さ 4000 [mm] 保管場所では、公認作業員が機器の吊り上げを無理なく安全に行えるように、移動性や操縦性が十分に確保されている 必要があります。

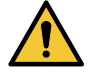

・どのような物質も本機上に置くことは絶対に禁止です。

# 第5章 押しボタンパネル

**この章では、** 押しボタンパネルについて説明します。

| ワークステーション      | 5-2 |
|----------------|-----|
| 押しボタンパネル (P02) | 5-4 |
| 緊急停止ボタン (PEM)  | 5-4 |

# ワークステーション

本機には、以下の図に示すように、1つのPCモニターと4つの押しボタンパネルがあります。

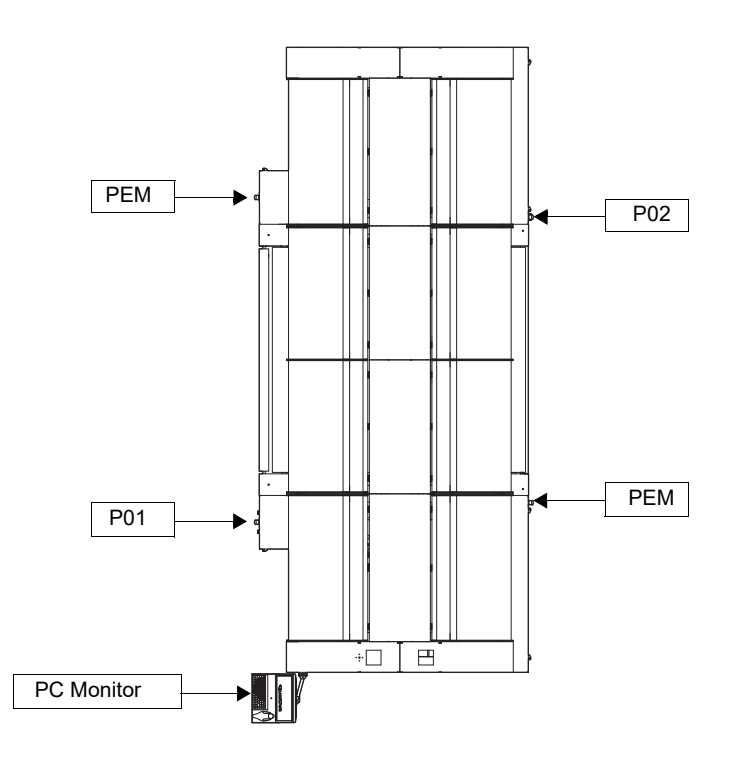

#### 操作

オペレーターは、本機の操作時(特に以下の場合)は、 PC モニターあるいはボタンの近くに留まるようにします。

- ・押しボタンによる本機の起動
- ・本機の操作の確認
- ・メディアロールの繰出し

#### 主電源スイッチ

主電源スイッチは、 電装ボックスにあります。 主電源スイッチの上流領域を除いて、 電気パネルの各部に対する電圧 の投入や切断を行います。

装置を起動するには、ノブの位置を[l](電圧投入に対応)に回します。

キャビネットのドアを開く必要がある場合は、ノブの位置を[0]にします。

鍵を所有していない人が本機を使用できないように、 ノブをロックできます。

ガードを取り除いた状態での本機の使用は、保守作業員自身の責任となります。保守作業員は作業中他者の立ち入りを 禁止します。作業完了後本機を通常の安全な状態に戻したことを確認してから、本機オペレーターに操作を委ねます。

# 押しボタンパネル (P01)

押しボタンパネル (P01) は、 PC 画面の左側にあります。

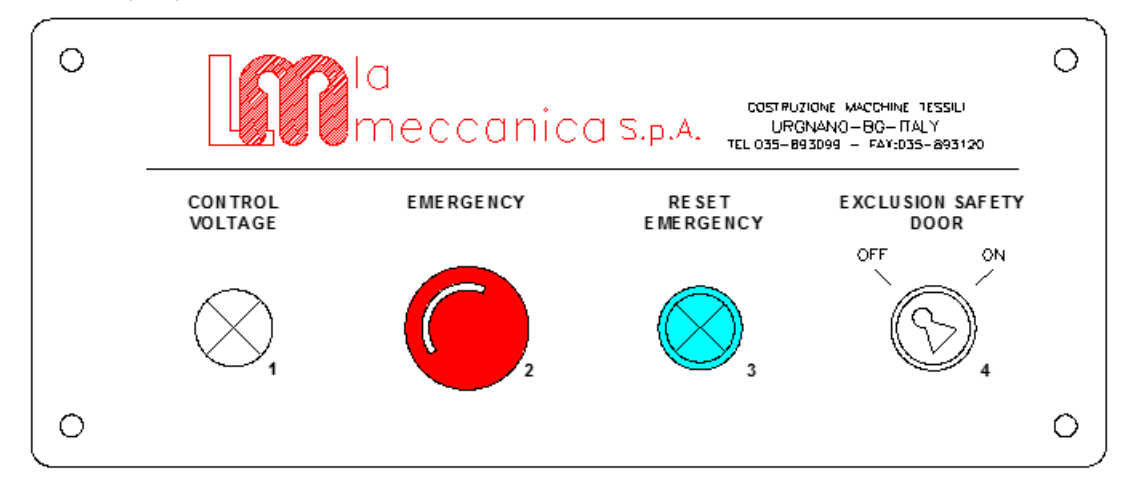

以下、 押しボタンパネル (P01) のボタン類の説明です。

|   |            | I                 | CONTROL VOLTAGE                                                                                                    |
|---|------------|-------------------|----------------------------------------------------------------------------------------------------|
| 1 | $\otimes$  | $\Leftrightarrow$ | 電源ランプ : このランプが点灯した場合、本機に電源が供給され、メインスイッ<br>チが ON 状態になっています。                                                                                                |
|   |            |                   | EMERGENCY                                                                                                    |
| 2 | $\bigcirc$ | G7                | 非常停止スイッチ:このボタンを押すと、本機をすぐに停止して、補助回路の電<br>源を切ることができます。                                                                                                    |
| 3 | a          | RESET EMERGENCY   |                                                                                                    |
|   | $\otimes$  | E-+ ⊗             | エマージェンシーリセットボタン:このボタンが点灯した場合、サイクルが停止<br>しています。緊急停止された原因を解消した後に、非常停止スイッチを解除し、<br>リセットボタンを押して緊急停止の信号をリセットさせます。                                              |
|   |            | I                 | EXCLUSION SAFETY DOOR                                                                                                    |
| 4 |            | ₽~┤               | 安全ドアスイッチ:プリンターのドアを開くリミットスイッチの解除に使用しま<br>す。<br>スイッチを OFF にすると、ドアが開いた状態でプリンターの操作を確認できま<br>す。地張り剤の塗布作業でのみ使用します。<br>操作が可能なのは熟練の技術者のみです。鍵は、部門管理者が保管してくださ<br>い。 |

# 押しボタンパネル (P02)

押しボタンパネル (P02) は、 繰出しユニットの右側にあります。

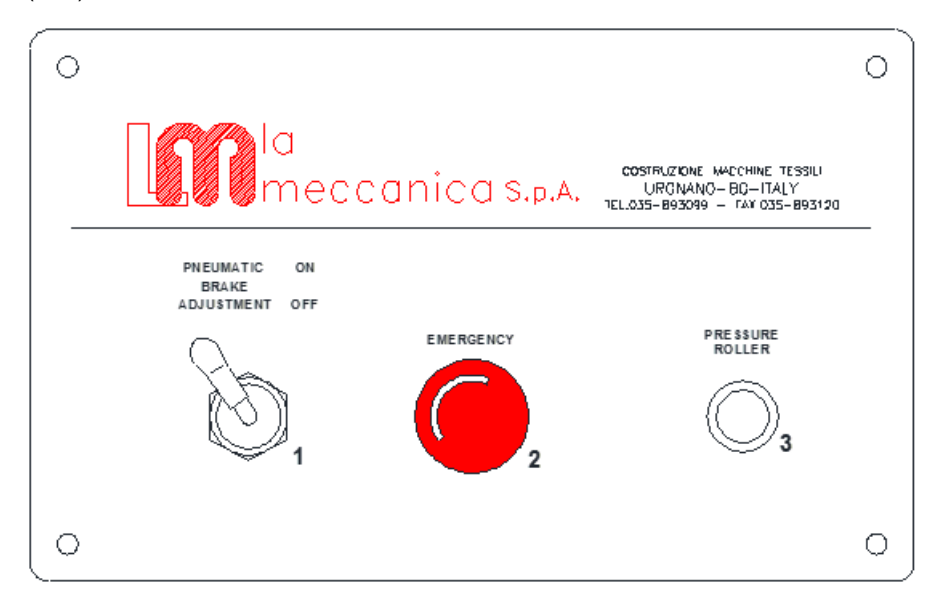

以下、 押しボタンパネル (P02) のボタン類の説明です。

|   | 0          | 1         | PNEUMATIC BRAKE ADJUSTMENT ON - OFF                                          |
|---|------------|-----------|------------------------------------------------------------------------------|
| 1 | Ø          |           | 空気圧制御レバー : 上に倒すと、繰り出すメディアに張力をかける空気圧ブレー<br>キの調整が有効になります。下に倒すと、この調整機能が無効になります。 |
|   |            | EMERGENCY |                                                                              |
| 2 | $\bigcirc$ | G         | 非常停止スイッチ:このボタンを使用すると、本機をすぐに停止して、補助回路<br>の電源を切ることができます。                       |
|   | $\bigcirc$ |           | PRESSURE ROLLERS                                                             |
| 3 |            | E         | 加圧ローラーボタン : このボタンを押すと、ベルトの始端部にある加圧ローラー<br>が昇降します。                            |

# 非常停止スイッチ (PEM)

非常停止スイッチ (PEM) は、本機前方左側、本機後方左側にあります。

|   |            |   | 緊急                                                   |
|---|------------|---|------------------------------------------------------|
| 1 | $\bigcirc$ | G | 非常停止スイッチ:このボタンを押すと、本機をすぐに停止して、補助回路の電<br>源を切ることができます。 |

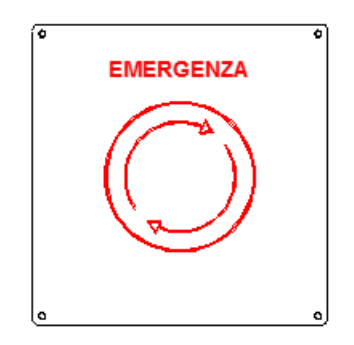

# 第6章 基本的な使い方

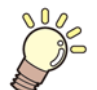

この章では、

タッチパネルで本機を操作する方法について説明します。

| はじめに            | 6-2  |
|-----------------|------|
| 画面構成の説明         | 6-2  |
| ステータスバー         | 6-3  |
| メニュー            | 6-4  |
| 操作方法の説明         | 6-5  |
| タッチパネル/マウス操作方法  | 6-5  |
| 各コントロール操作方法     | 6-6  |
| 処理実行時の画面説明      | 6-7  |
| 処理実行時の画面説明      | 6-7  |
| プリント操作          | 6-8  |
| プリントコンテンツの説明    | 6-8  |
| プリントコンテンツ画面構成   | 6-8  |
| プリントまでの流れ       | 6-9  |
| 1. ジョブのインポート    | 6-10 |
| 2. プリントするジョブの選択 | 6-14 |
| 3. プリント条件の設定    | 6-15 |
| 4. プリント開始       | 6-17 |
| プリント中の操作        | 6-18 |
| 一時停止            | 6-18 |
| 再開              | 6-19 |
| キャンセル           | 6-19 |
| プリント中のクリーニング    | 6-20 |
| システムアラーム        | 6-21 |
| エラー発生時の表示       | 6-21 |
| ステータスバー表示       | 6-21 |
| アラーム詳細表示        | 6-21 |
| アラームアイコン        | 6-22 |
| エラー内容           | 6-22 |
| アラーム発生時の操作制限    | 6-23 |
| 待機中状態           | 6-23 |
| プリント中状態         | 6-23 |
| アラームのクリア方法      | 6-24 |

| クリーニング            | 6-25 |
|-------------------|------|
| 任意のタイミングによるクリーニング | 6-25 |
| オートクリーニング設定       | 6-27 |
| 推奨設定              | 6-27 |
| オートクリーニング設定画面表示   | 6-27 |
| オートクリーニング設定       | 6-28 |
| ノズルリカバリ           | 6-30 |
| ノズルリカバリの流れ        | 6-30 |
| ノズルリカバリデータの作成     | 6-31 |
| ノズルリカバリ機能を有効にする   | 6-37 |
| メンテナンス            | 6-38 |
| メンテナンスコンテンツの説明    | 6-38 |
| メンテナンスコンテンツ画面構成   | 6-38 |
| 操作パネルの操作方法        | 6-39 |
| 設定                | 6-40 |
| 設定コンテンツの説明        | 6-40 |
| 設定コンテンツ画面の説明      | 6-40 |
| 設定手順 例)カラーバー      | 6-41 |
| 機能説明              | 6-42 |
| ステータスバー           | 6-42 |
| プリンタステータス         | 6-42 |
| インク情報             | 6-43 |
| システムアラーム          | 6-43 |
| メニュー              | 6-44 |
| メニュー構成一覧          | 6-44 |
| [プリント]メニュー        | 6-46 |
| 「メンテナシス ] メニュー    | 6-51 |
| ·<br>[設定]メニュー     | 6-55 |
| [履歴]メニュー          | 6-61 |
| [システム]メニュー        | 6-62 |
| クイック機能            | 6-65 |

# はじめに

タッチパネルでプリンタの操作、その他各種操作や設定をする方法について説明します。

# 画面構成の説明

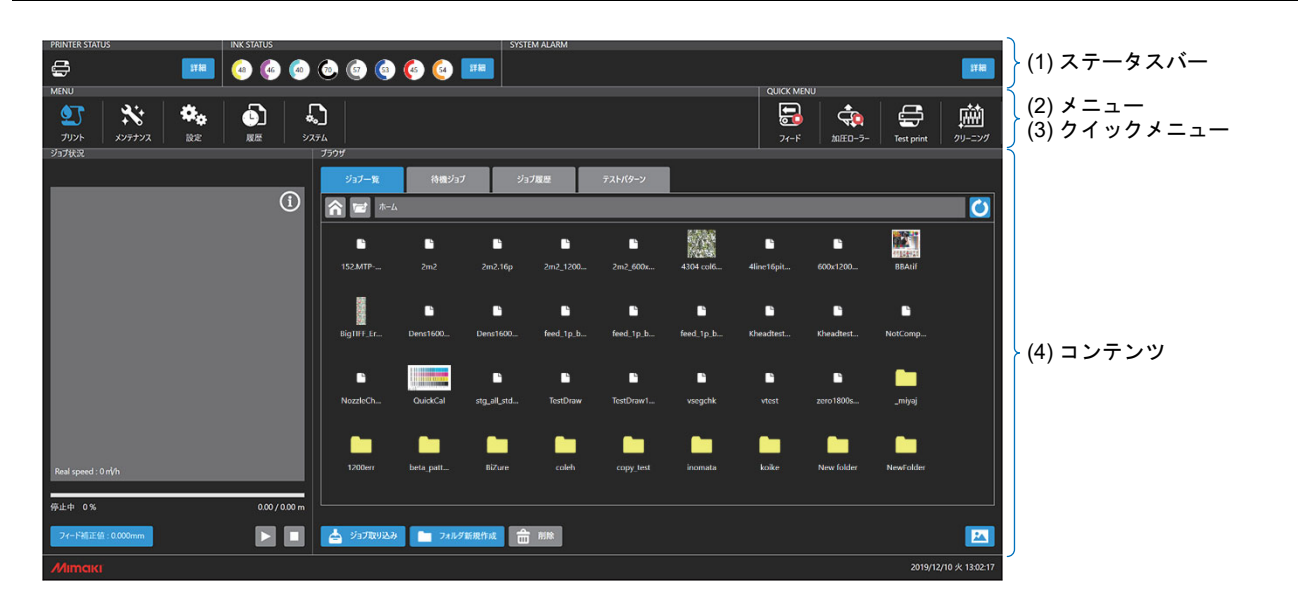

| No. | 名称       | 内容                        |
|-----|----------|---------------------------|
| 1   | ステータスバー  | プリンタの状態が表示されます。           |
| 2   | メニュー     | 機能グループ別にまとめられたメニューです。     |
| 3   | クイックメニュー | 使用頻度の高い機能をこの画面から直接実行できます。 |
| 4   | コンテンツ    | メニューに応じた操作画面、情報が表示されます。   |

ステータスバー

# 概要

プリンタの状態が表示されます。

# 画面説明

|              | R STATUS INK STATUS | SYSTEM ALARM                                                                                | III                                                                                                    |
|--------------|---------------------|---------------------------------------------------------------------------------------------|----------------------------------------------------------------------------------------------------|
| <b>1</b> (1) | プリンタ状態              | ↑<br>(2) インク情報 (3) シス                                                                       | テムアラーム                                                                                                    |
| No.          | 項目                  | 説明                                                                                          | 解説                                                                                                    |
|              | プリンタ状態              | プロンタの状能にとりマイコンが亦たし                                                                          | プリンタ状態の種類<br>デリント中<br>一時停止                                                                                                    |
| 1            | <b>a</b>            | ます。                                                                                         | <ul> <li></li></ul>                                                                                                    |
| 2            | インク情報               | インクスロット毎のインクカラーとイン<br>ク残量を、グラフとパーセント (%) で表<br>示します。<br>インク残量が少なくなると各インクの右<br>下にアイコンを表示します。 | <ul> <li>インク残量を示すアイコンの種類</li> <li>インクニアエンド</li> <li>(インク残量:21%~25%)</li> <li>インクエンド</li> <li>(インク残量:0%~20%)</li> <li>Ex.)インクエンド時の表示</li> </ul> |
| 3            | システムアラーム<br>A       | アラームが発生した際にアイコンが表示<br>されます。<br>アラームの詳細については [ システムア<br>ラーム (P.6-21) ] をご覧ください。              | <ul> <li>アラームの種類         <ul> <li>情報</li> <li>警告</li> <li>エラー</li> <li>致命的エラー</li> </ul> </li> </ul>                                           |

6

メニュー

### 概要

機能グループ毎のメニューで構成され、選択したメニューに応じた機能がコンテンツエリアに表示されます。

# 画面説明

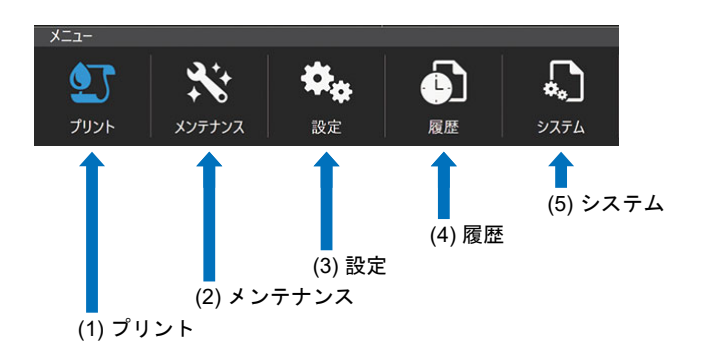

| No. | メニュー             | 説明                                                        | 主な機能                                                                                               |
|-----|------------------|-----------------------------------------------------------|----------------------------------------------------------------------------------------------------|
| 1   | プリント             | ジョブの管理とプリントに関する操<br>作を行います。                               | ・プリント実行<br>・プリントキュー<br>・プリント操作(一時停止/再開、キャンセル)<br>・プリント進捗表示<br>・ジョブの管理(インポート、選択、削除)<br>・プリント履歴から再印刷 |
| 2   | メンテナンス           | プリンタのメンテナンスメニューで<br>す。<br>各メンテナンスは、ウィザード形式<br>で作業を実行できます。 | ・クリーニング<br>・ヘッドメンテナンス<br>・ワイパー交換<br>・洗浄ユニットメンテナンス 他                                                |
| 3   | 設定<br><b> 株</b>  | プリンタの設定メニューです。<br>プリンタ本体の各種設定を行います。                       | <ul> <li>・プリント品質設定</li> <li>・プリンタメカ設定</li> <li>・自動機能設定 他</li> </ul>                                |
| 4   | 履歴               | 各操作の履歴が表示されます。                                            | ・プリント履歴<br>・各種メンテナンス履歴<br>・アラーム履歴<br>・操作履歴                                                         |
| 5   | システム<br><b> </b> | システム情報の表示と、システムの<br>設定を行います。                              | ・言語設定(日、英)<br>・システム設定 / 情報表示<br>・バージョン情報<br>・ライセンス情報<br>・PC シャットダウン / 再起動<br>・アプリケーションノートの表示 他     |

# 操作方法の説明

# タッチパネル/マウス操作方法

タッチパネルは、マウスでも操作可能です。

| No. | 操作       | 使用場面                                            | タッチパネル    | マウス           |
|-----|----------|-------------------------------------------------|-----------|---------------|
| 1   | 選択       | ● 印刷する JOB の選択<br>● メニューの選択<br>● 設定 / 操作項目の選択 他 | 操作 : タップ  | 操作 : 左クリック    |
| 2   | 長押し選択    | ・インポートする JOB を選択<br>・削除する JOB を選択               | 操作:長押し    | 操作 : 右クリック    |
| 3   | リストスクロール | ・JOB リストのスクロール<br>・履歴のスクロール 他                   | 操作 : スワイプ | 操作 : マウススクロール |

本書ではタッチパネルによる操作説明を記載します。

マウスでの操作については、上記表を参照しタッチパネル操作をマウス操作に置き換えてお読みください。

6

# 各コントロール操作方法

各アイテムの操作方法について説明します。

| No. | コントロール名     |                                                                                                    | 使用場面               |
|-----|-------------|----------------------------------------------------------------------------------------------------|--------------------|
| 1   | ON/OFF スイッチ | ON 設定<br>OFF 設定                                                                                                    | ON/OFF を選択する場合     |
| 2   | ラジオボタン      | <ul> <li>ソフト</li> <li>ノーマル</li> <li>ハード</li> </ul>                                                                                                    | 複数選択肢からいずれか1つを選ぶ場合 |
| 3   | 数値入力 + / -  | - +                                                                                                    | 数値を入力する場合          |
| 4   | 数値入力テンキー    |                                                                                                    | 数値を入力する場合          |
| 5   | ソフトウェアキーボード | tet job         1 2 3 4 5 6 7 8 9 0 - ^ C         9 0 0 0 1 2         9 0 0 1 2         1 2 0 0 1 2         1 2 0 0 1 2         1 2 0 0 1 2         1 2 0 0 1 2         1 2 0 0 1 2         1 2 0 0 1 2         1 2 0 0 1 1         1 2 0 0 1 1         1 2 0 0 1 1         1 2 0 0 1 1         1 2 0 0 1 1         1 1 1 1         1 1 1 1         1 1 1 1         1 1 1 1         1 1 1 1         1 1 1 1         1 1 1 1         1 1 1 1         1 1 1 1         1 1 1 1         1 1 1 1         1 1 1 1         1 1 1 1         1 1 1 1         1 1 1 1         1 1 1 1         1 1 1 1         1 1 1 1         1 1 1 1         1 1 1 1         1 1 1 1         1 1 1 1         1 1 1 1         1 1 1 1         1 1 1 1         1 1 1 1         1 1 1 1         1 1 1 1         1 1 1 1         1 1 1 1         1 1 1 1         1 1 1 1 | アルファベット、記号を入力する場合  |

# 処理実行時の画面説明

処理を実行した際の処理中画面について説明します。

## 処理実行時の画面説明

#### 処理実行時の画面遷移

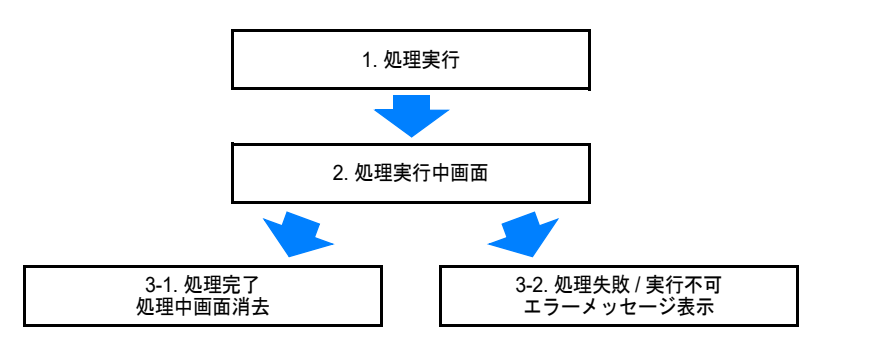

#### 処理実行中画面

処理実行中に表示され、長い処理を実行する際は進捗が表示されます。

処理画面表示中は、誤操作防止のためその他の操作は受け付けません。

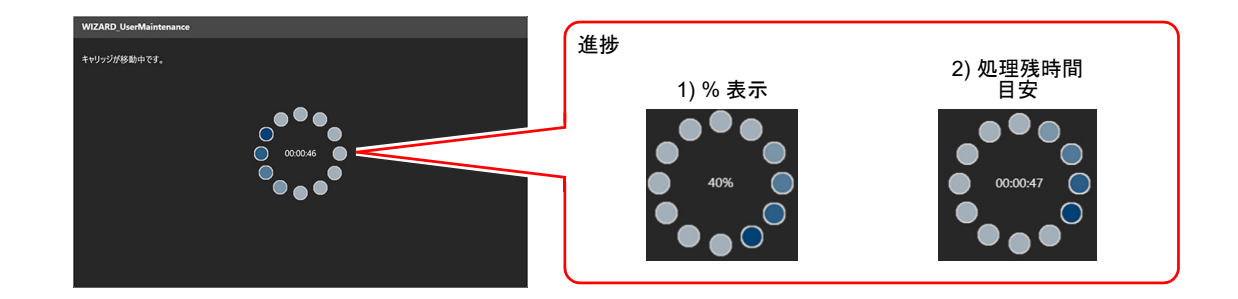

#### 処理実行中画面

処理が失敗した際や処理が実行できる状態にない場合に、メッセージが表示されます。

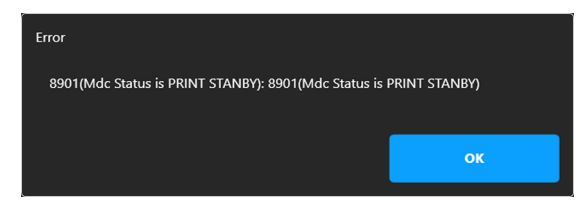

メッセージ内容に従い、再度処理を実行してください。

6

# プリント操作

ジョブの管理、選択したジョブのプリント操作手順について説明します。

# プリントコンテンツの説明 🖭

プリント操作はプリントメニューから行います。

# プリントコンテンツ画面構成

| DDINTED STATIS                           |              | STATI IS       |                    |             |           | SVETE        | MALARM    |           |                       |            |            |            |                |
|------------------------------------------|--------------|----------------|--------------------|-------------|-----------|--------------|-----------|-----------|-----------------------|------------|------------|------------|----------------|
|                                          |              | 🥹 🍻 🌔          | <u>ه</u> ک         | ) 💿 🄇       | ا 🙆 🍕     | 17 M         |           |           |                       |            |            |            |                |
| MENU                                     |              |                |                    |             |           |              |           |           |                       | QUICK ME   | INU        |            |                |
| איז איז איז דאיז דאיז דאיז דאיז דאיז דאי | RE<br>RE     |                | <b>ک</b><br>کرتر ک |             |           |              |           |           |                       | 77-F       | 10ED-7-    | Test print | 011-220        |
| ジョブ状況                                    |              |                | (150H              |             |           |              |           |           |                       |            |            |            |                |
|                                          |              |                | ýs:                | /—11        | 待機ジョブ     | <b>ນ</b> ີສ: | 「夏歴       |           | (2)                   |            |            |            |                |
|                                          |              | (i             |                    | -           |           |              |           |           | $, \mathbf{\bigcirc}$ |            |            |            |                |
|                                          |              | C              |                    |             |           |              |           |           |                       |            |            |            |                |
|                                          |              |                |                    | 5           | •         | •            | •         |           |                       | •          | •          |            |                |
|                                          |              |                | : 152A             | 4TP         |           | 2m2.16p      |           | 2m2_600x  | 4304 col6             | 4line16pit | 600x1200   | BBAtif     |                |
| 1000                                     | 0 🛛          |                |                    |             |           |              |           |           |                       |            |            |            |                |
|                                          |              |                |                    |             | <u></u>   |              |           | <b>•</b>  | •                     | •          |            |            |                |
|                                          | 1            |                | BigTB              | ∎<br>F_tr L | Dens1600  | Dens1600     | feed_1p_b | feed_1p_b | feed_1p_b             | Kheadtest  | Kheadtest  | NotComp    |                |
|                                          |              |                |                    |             |           |              |           |           |                       |            |            |            |                |
| A REAL COMM                              | Advenues and |                |                    | . 1         |           |              |           |           | / _                   |            |            |            |                |
|                                          |              | 0.0            |                    |             |           | _            |           |           |                       |            | _          |            |                |
|                                          |              | A .            | Nozz               | eCh         | QuickCal  | stg_all_std  | TestDraw  | TestDraw1 | vsegchk               | vtest      | zero1800s  | _miyaj     |                |
| 9 9 9 9 9                                | A 2          | A 🖯            |                    |             |           |              |           |           |                       |            |            |            |                |
|                                          |              |                |                    |             |           |              |           |           |                       |            |            |            |                |
| Real speed : 0 mVh                       |              |                | 120                | 0err I      | beta_patt | BiZure       | coleh     |           | inomata               | koike      | New folder | NewFolder  |                |
|                                          |              |                |                    |             |           |              |           |           |                       |            |            |            |                |
| 印刷中 20%                                  | 123.45       | 0 / 123456.780 | m                  |             |           |              |           | _         |                       |            |            |            |                |
| 74-5457565-0.000mm                       |              |                |                    | TRUDA       | Co 2414   | tsiettig 🚖   |           |           |                       |            |            |            |                |
| St Theater Cooomin                       |              |                |                    | P110720     | - JAINS   |              |           | <u> </u>  |                       |            |            |            |                |
|                                          |              |                | ·                  | _           |           |              |           |           |                       |            |            | 2019/12    | /10 火 13:02:17 |

| No. | コンテンツ項目   | 説明                                                                                                    |
|-----|-----------|----------------------------------------------------------------------------------------------------|
| 1   | プリント状況エリア | プリント中の状況が表示されます。<br>・プリント中ジョブ情報(サムネイル)<br>・プリントステータス(進捗)<br>・プリント中の一時停止 / 再開、キャンセル                                                                        |
|     |           | 一時停止     ●     再開     ■     キャンセル                                                                                                    |
| 2   | ジョブ管理タブ   | ジョブに関する管理を行います。<br>・ジョブー覧 : プリントジョブの選択、ジョブのインポート / 削除<br>・待機ジョブ : プリント待ちジョブの一覧<br>・ジョブ履歴 : プリント済みジョブの履歴 (履歴からジョブの再印刷可能)<br>・テストパターン : 内蔵テストパターン(調整パターン含む) |
| 3   | ジョブー覧エリア  | ジョブ管理タブ毎に、ジョブの一覧が表示されます。<br>プリントする際は、一覧からジョブを選択します。                                                                                                    |
| 4   | ジョブ操作ボタン  | ジョブー覧タブを表示している時に表示され、ジョブのインポート、削除、フォ<br>ルダの作成を行います。                                                                                                    |

# プリントまでの流れ

RIP アプリケーションで作成したジョブは、下記の手順でプリントします。

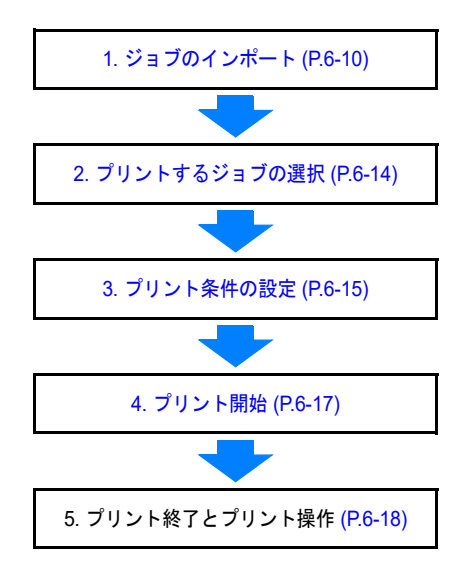

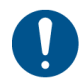

プリント前に以下のことを行なってください。

- テストプリントを実施しノズル状態を確認してください。必要に応じてクリーニングを実施してください。
- ・加圧ローラーが Down しメディアが抑えられているか確認してください。
- ・インク残量、メディア残量を確認してください。
- アラームが発生していないか確認してください。
   アラームが発生している場合は原因を取り除きアラームクリアを実施してください。

1. ジョブのインポート

プリントする場合、内蔵 PC にジョブをインポートしてください。 リムーバブルディスクからインポートする方法と、ネットワーク経由でインポートする方法について説明し ます。

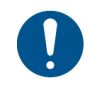

リムーバブルディスク上のジョブを直接選択することもできますが、プリント動作が遅延す る場合があるため、インポートを実行してからプリントすることを推奨します。 • 遅延:

データ転送に遅延が発生し、プリントがスキャン毎に1秒程度、間を置く可能性がありま す。

1-1. リムーバブルディスクからインポートする。

RIP で作成したジョブは下記の手順でプリンタ内蔵 PC にインポートします。

**リムーバブルディスク (USB メモリー) を内蔵 PC に挿入する。** ・ジョブが入ったリムーバブルディスクを内蔵 PC の USB ポートに挿入します。

\_\_\_\_\_ ──\_\_\_ パスワード付きの USB は非対応です。 ∃

#### 2 [ジョブ取り込み]ボタンをタップする。 ・ジョブ選択後、[ジョブ取り込み]ボタンを

・ジョブ選択後、[ジョブ取り込み]ボタンをタップすると[インポート]ダイアログが表示されます。

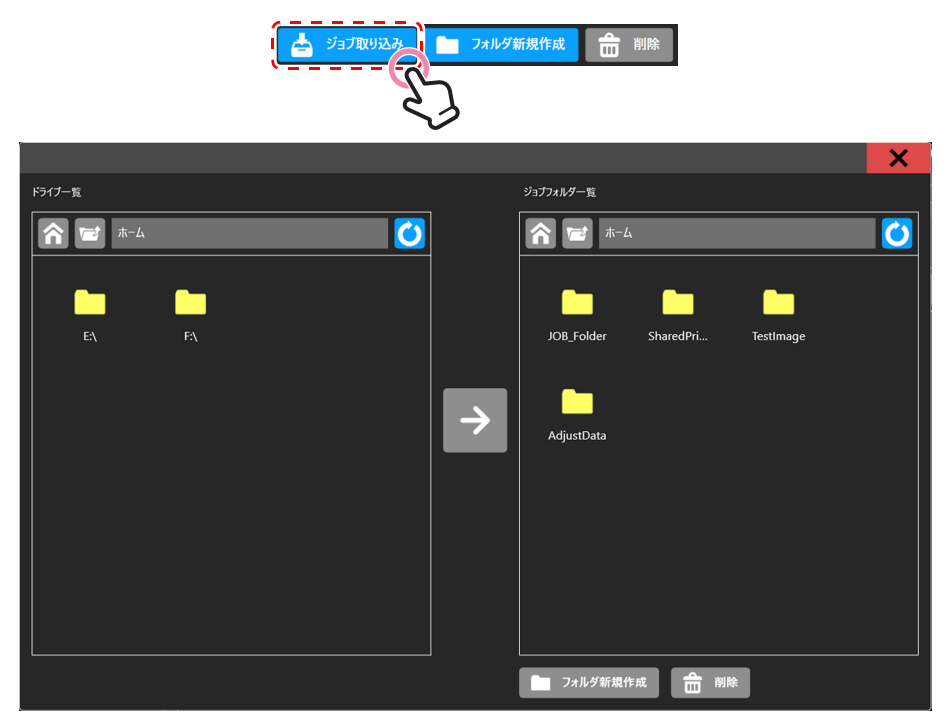

[インポート]ダイアログ

#### (画面左)インポートするジョブを選択する。

・インポートするジョブが入ったフォルダに移動し、ジョブを長押しして選択します。

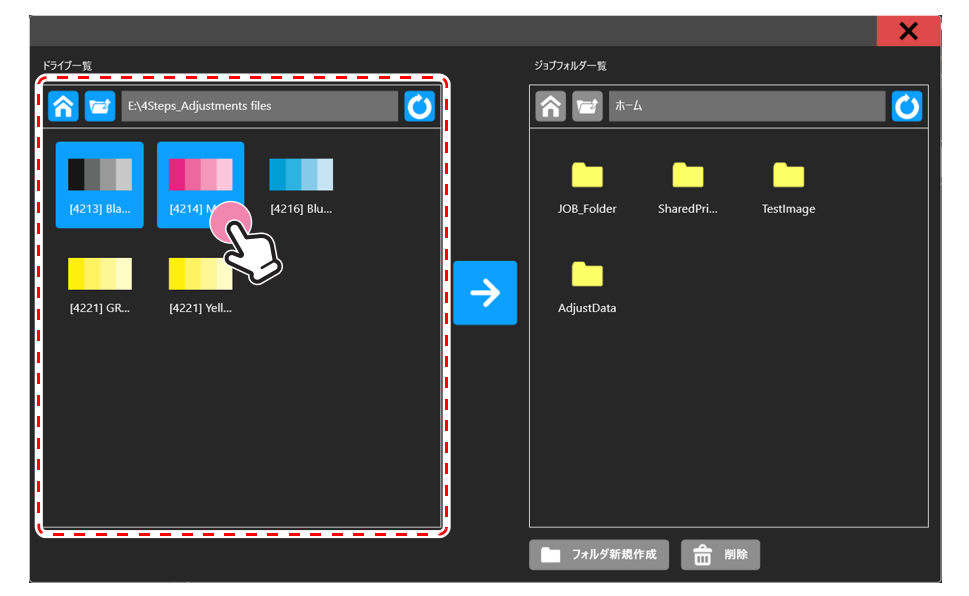

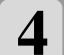

3

(画面右)インポート先を指定する。 ・ジョブを、コピーしたいフォルダに移動します。

|                                 | ×                              |                   |
|---------------------------------|--------------------------------|-------------------|
| ドライブ一覧                          | ジョ <b>ナ</b> フォルダー覧             |                   |
| E:\4Steps_Adjustments files     |                                |                   |
|                                 |                                |                   |
| [4213] Bla [4214] Ma [4216] Blu | JOB_Folder SharedPri TestImage |                   |
|                                 |                                |                   |
| [4221] GR [4221] Yell           | AdjustData                     | ー インボート先指定        |
|                                 |                                |                   |
|                                 |                                |                   |
|                                 |                                |                   |
|                                 |                                |                   |
|                                 | フォルダ新規作成                       | [フォルダ新規作成]<br>ボタン |

[フォルダ新規作成]ボタンをタップすると[フォルダ作成]ダイアログが表示されます。 画面上でフォルダ名を入力して [Enter] キーをタップすると、入力した名前のフォルダを作成し、[フォルダ 作成]ダイアログが閉じます。

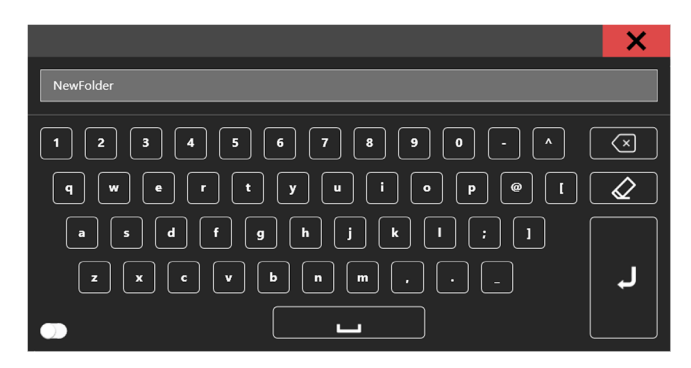

[フォルダ作成]ダイアログ

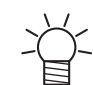

5

フォルダ名を入力しなかった場合は「NewFolder」という名前のフォルダが作成されます。 既に同名のフォルダがある場合は、新規作成せずに [フォルダ作成]ダイアログが閉じます。

## インポートを実行する。

- ・インポートするジョブ・インポート先を設定後、ダイアログ中央の[実行]ボタンをタップします。 ・ジョブがリムーバブルディスクから指定パスにコピーされます。
   ・転送するジョブのサイズやリムーバブルディスクの性能により、転送速度は異なります。

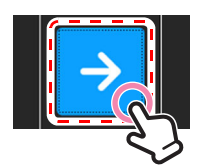

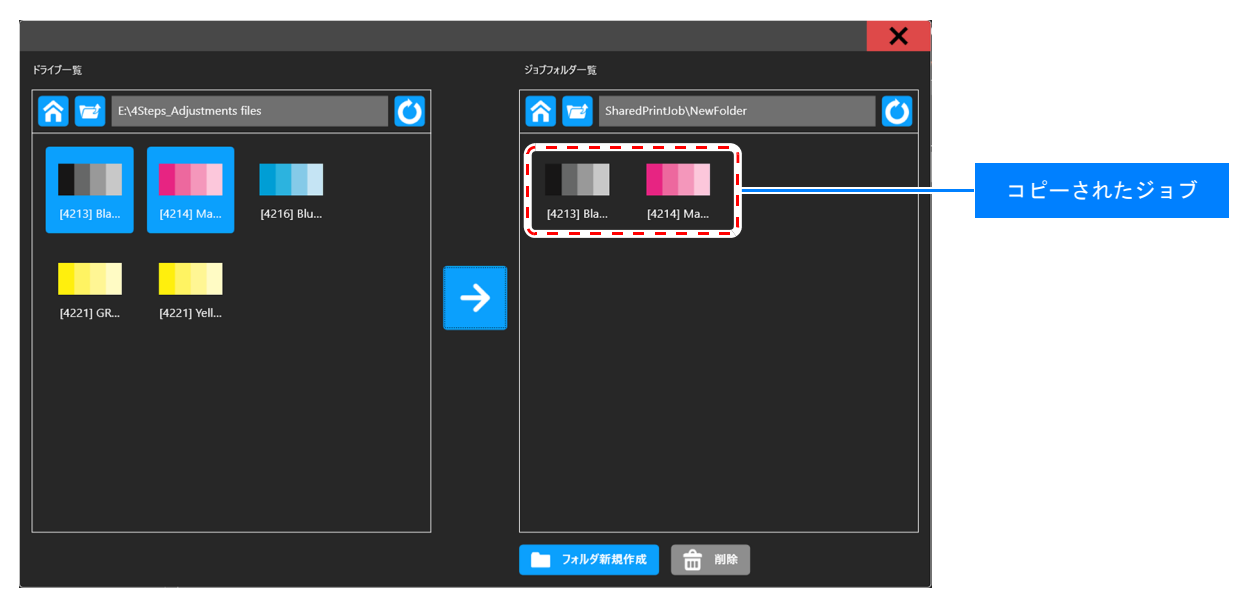

1-2. ネットワークからインポートする。

本プリンタの内蔵 PC にはネットワーク共有フォルダが設定されています。LAN に接続した他の PC から共有フォルダにジョブをインポートすることができます。

以下に、推奨するインポート方法について説明します。

• 内蔵 PC の共有フォルダ [SharedJob] に RIP 済みジョブフォルダをファイル転送します。

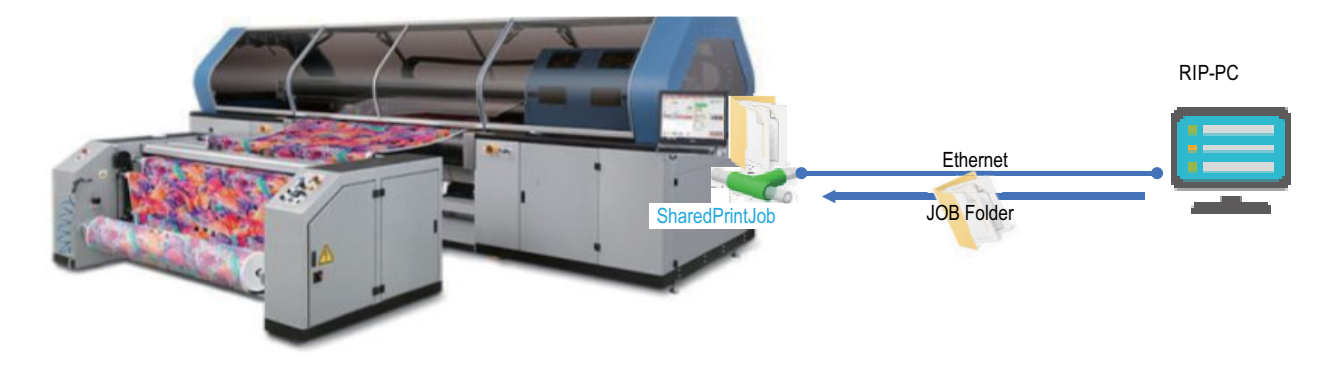

ネットワーク環境によってはインポートできないことがあります。その場合は、ネットワー ク管理者に確認してください。

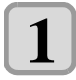

2

#### 本装置の共有フォルダを検索する。(他 Windows PC より操作)

- インポート元の PC (RIP PC 等)から、ネットワーク検索機能によりコンピューター名「TIGERMK2」を検索または、
   本機の IP アドレスを指定して共有フォルダを検索します。
- 共有フォルダにジョブをインポートする。
  - ・「TIGERMK2」の共有フォルダ [SharedJob] にジョブをフォルダごとコピーします。

| RIP PC                   |                 |     |         |
|--------------------------|-----------------|-----|---------|
| <ul> <li>マーク・</li> </ul> | TIGERMK • •     |     |         |
| 整理 ▼ ネットワークと共有セ          | ンター リモート プリンターを |     |         |
| ■ デスクトップ<br>30 最近表示した場所  | Shered Job      | コピー | ジョブフォルダ |
| ⇒イブラリ ドキュメント             |                 |     |         |
|                          |                 |     |         |

コピーしたジョブは、[ プリントメニュー] > [ ジョブー覧タブ ] の [SharedJob] フォルダからプリントするこ とができます。

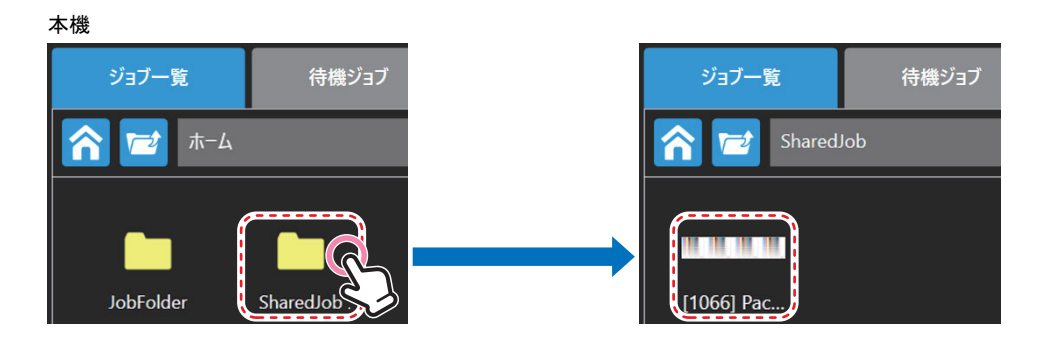

6

# 2. プリントするジョブの選択

ジョブ一覧エリアからプリントするジョブをタップすると、[プリント条件指定]ダイアログが表示されます。

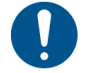

ー覧タブやジョブ履歴タブに表示されているジョブを PC 上から削除すると、ダイアログは 表示されますがプリントを実行するとエラーになります。

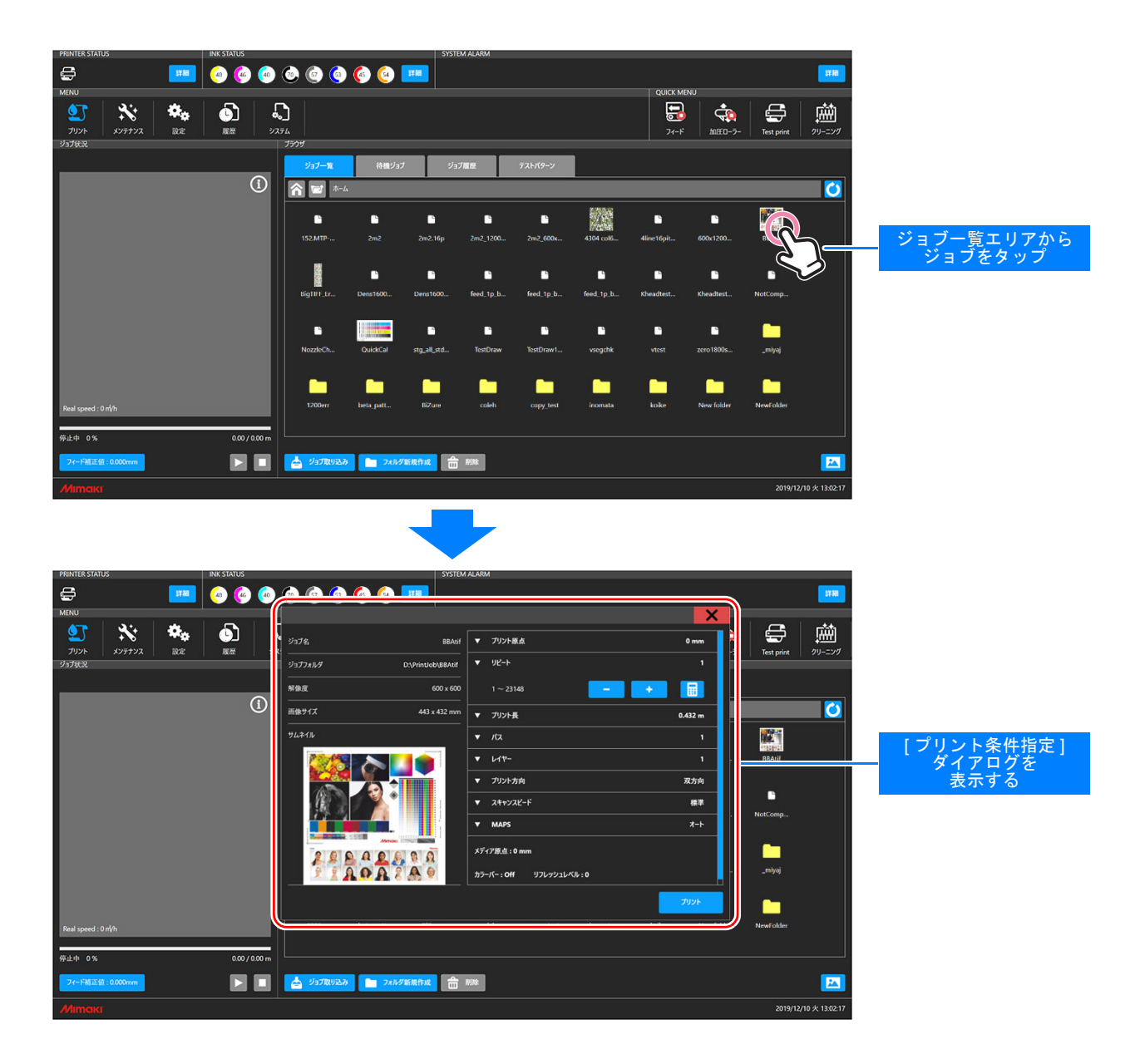

# 3. プリント条件の設定

[プリント条件指定]ダイアログに条件を入力しプリントを開始します。

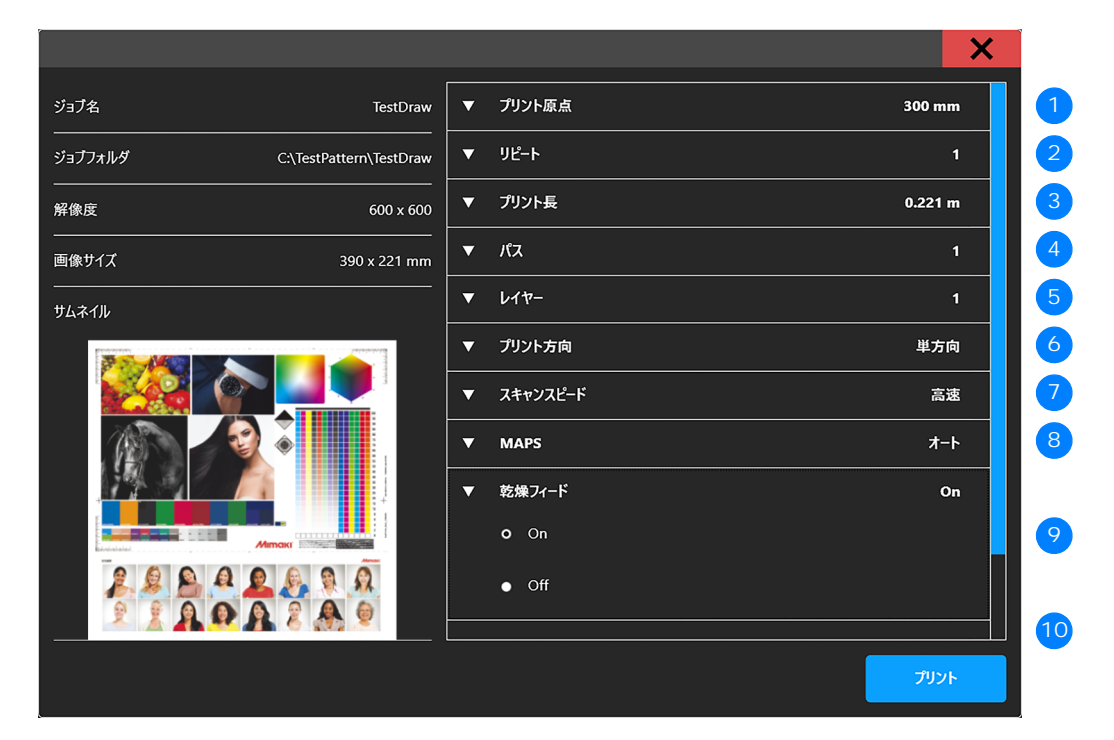

[プリント条件指定]ダイアログ

| No. | 設定項目               | 設定項目の説明と入力値の範囲                                                                                                    |  |
|-----|--------------------|----------------------------------------------------------------------------------------------------|--|
| 1   | プリント原点             | メディア原点を基準に印刷原点を指定します。<br>• 入力範囲 : 0mm ~ MAX1600mm * MAX はイメージ幅により変動<br>• メディア原点よりプリントを開始する左位置の値を入力                                                                                                    |  |
| 2   | リピート               | 選択したジョブを繰り返しプリントする場合に回数を指定します。<br>• MAX : 印刷長 × リピート設定 =10000.00m 以下 <sup>*1</sup>                                                                                                    |  |
| 3   | プリント長              | 選択したジョブを何 m プリントするかを指定します。<br>• 入力範囲 : 画像高さ ~ 9999.00 m <sup>*1</sup>                                                                                                    |  |
| 4   | パス                 | パスを指定します。<br>•1-4(パス)<br>•ジョブの解像度によって選択可能なパス数が異なります。<br>Ex.) 1200dpi 時は2パス以上で使用可能です。                                                                                                    |  |
| 5   | レイヤー               | レイヤー (重ね塗り回数)を指定します。<br>• 1 - 4 (レイヤー)                                                                                                    |  |
| 6   | プリント方向             | 印字を行うスキャンの方向を指定します。<br>• 単方向 / 双方向                                                                                                    |  |
| 7   | スキャンスピード           | スキャンスピードを指定します。<br>・ハイスピード(速い)/スタンダード(標準速)<br>*Big ドットのジョブデータの場合、ハイスピードは選択できません。<br>*ハイスピードのジョブをスタンダード設定にするとプリント速度は遅くなりま<br>す。                                                                                                    |  |
| 8   | MAPS <sup>*2</sup> | <ul> <li>MAPSを指定します。</li> <li>1)設定:オート(推奨)<br/>マニュアル(下記入力値を適用してください)</li> <li>2)スピード:50%~100%<br/>50%に近いほどプリント速度が低下します。ジョブと画像品質に合わせて値を<br/>決定してください。</li> <li>3)スムージング:0%~100%<br/>プリントの重なり部分の濃度差を軽減します。<br/>0%に近いほど濃い濃度となります。</li> <li>*メディア種に応じて最適な濃度に調節する必要があります。</li> </ul> |  |
| 9   | 乾燥フィード<br>         | 乾燥フィードのオン / オフを設定します。<br>• On / Off                                                                                                    |  |
| 10  | 設定情報表示             | 設定メニューで設定されている、以下の情報が表示されます。<br>プリント前に内容を確認してください。<br>・メディア原点<br>・カラーバー<br>*設定を変更する場合は、設定メニューより行ってください。                                                                                                    |  |

\*1 リピート・プリント長は、設定した値と画像サイズによりそれぞれ変化します。

\*2 MAPS :

MAPS 機能 (Mimaki Advanced Pass System) とは、パスの境界を分散させ、送り縞を目立たなくする機能です。 1Pass 印刷等、印刷条件によっては MAPS によるマスク模様が見える場合があります。

# 4. プリント開始

プリント条件を指定後、[プリント]ボタンをタップするとプリントが開始されます。

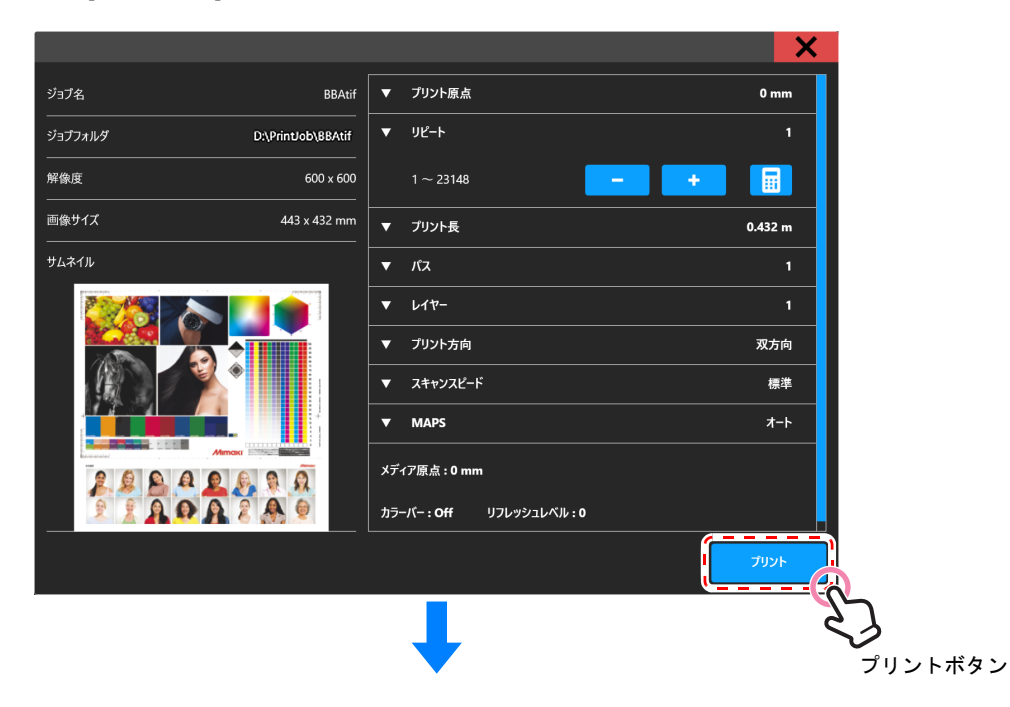

プリントが開始されると[プリント条件指定]ダイアログが閉じ、[プリント状況エリア]にプリント中のジョブ情報と進捗が表示されます。

| Real speed : 0 ml/h                      |            |
|------------------------------------------|------------|
|                                          | 印刷準備の進捗を表示 |
| [印刷準備中]                                  |            |
| Real speed : 0 ml/h                      |            |
|                                          | 印刷の進捗を表示   |
| 印刷中 20% 123.450 / 123456.780 m<br>[ 印刷中] |            |

# プリント中の操作

[プリント操作]ボタンをタップすると、プリントの一時停止/再開、キャンセルを行うことができます。

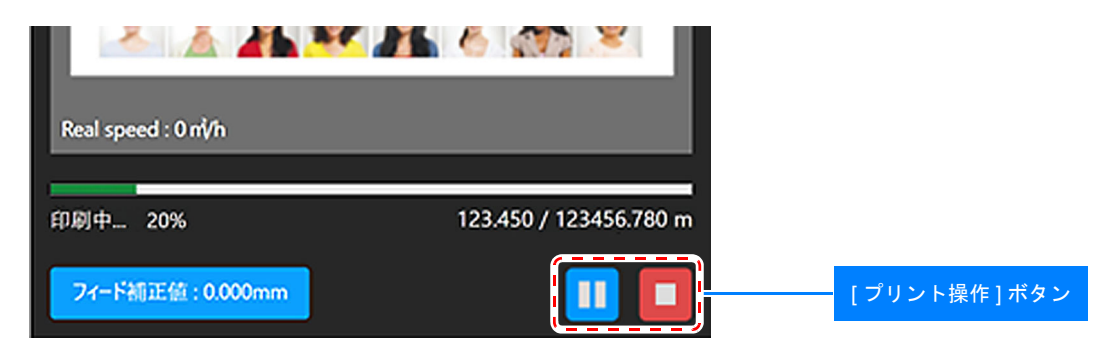

#### 一時停止

プリントを一時停止します。

プリント状況欄内の[一時停止]ボタンをタップします。

| Real speed : 0 mVh |                        |                    |
|--------------------|------------------------|--------------------|
| 印刷中 20%            | 123.450 / 123456.780 m |                    |
| フィード補正値:0.000mm    |                        | ー時停止後、[再開]ボタンに変わる。 |

一時停止が完了するまでの間、処理中画面が表示されます。⇒ 完了

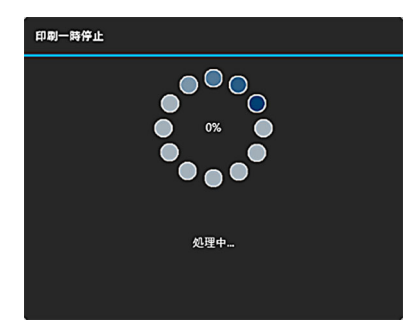

#### [印刷一時停止]ダイアログ

ー時停止処理をするとキャリッジがステーションに戻ります。 キャリッジがステーションに戻ると処理が完了します。

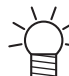

- [一時停止]ボタンをタップするタイミングによっては、一往復プリントした後、停止しま す。
再開

- 時停止中のジョブのプリントを再開します。

プリント状況欄内の[再開]ボタンをタップします。

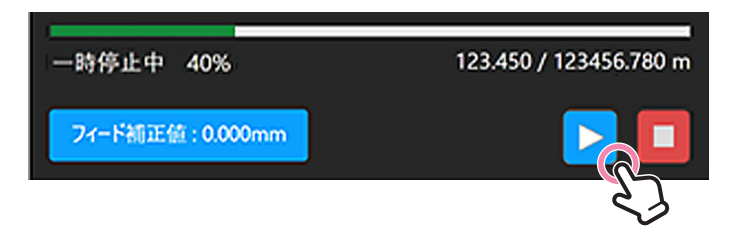

#### キャンセル

プリントをキャンセルします。

プリント状況欄内の[キャンセル]ボタンをタップします。

| 一時停止中 40%        | 123.450 / 123456.780 m |
|------------------|------------------------|
| フィード補正値: 0.000mm |                        |
|                  | 23                     |

キャンセルが完了するまでの間、処理中画面が表示されます。⇒ 完了

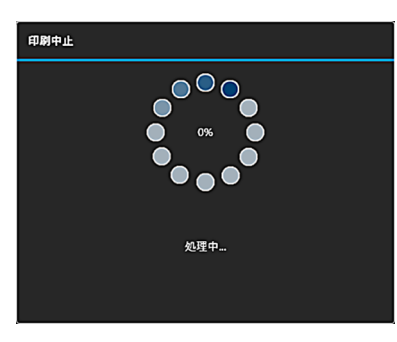

[印刷中止]ダイアログ

キャンセル処理をするとキャリッジがステーションに戻ります。 キャリッジがステーションに戻ると処理が完了します。

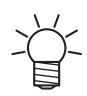

キャンセル後、プリントキューに待機 JOB がある場合は、次の JOB の情報がプリント状況 エリアに表示されます。

次の JOB をプリントする場合は、 > [ 再開 ] ボタンをタップしてください。

プリント中のクリーニング

プリント中においても、任意のタイミングでクリーニングを実行できます。

クイックメニューまたはメンテナンスメニューからクリーニングを実行します。

クリーニングについては、[任意のタイミングによるクリーニング (P.6-25)]をご覧ください。

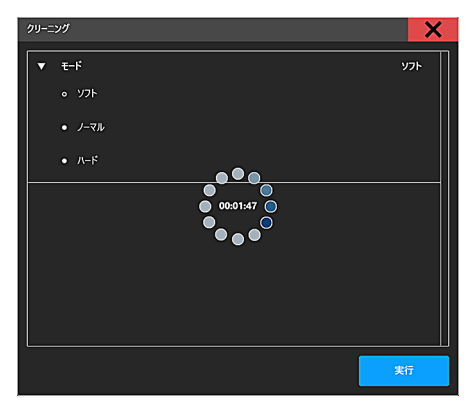

一時停止後、キャリッジがステーションに戻りクリーニングが実行されます。

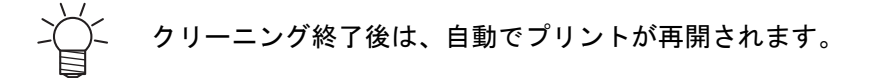

# システムアラーム

システムアラーム欄には、プリンタで発生したエラー情報が表示されます。 エラーが発生した場合の表示と、対処方法について説明します。

# エラー発生時の表示

エラーが発生すると、システムアラームエリアにアラームアイコンとエラーの内容が表示されます。エラー 発生時に[詳細]ボタンをタップすると、詳細情報と[アラームクリア]ボタンが表示されアラームをクリア することができます。

#### ステータスバー表示

ステータスバーのシステムアラームエリアに、エラーレベルに応じた色でアラームアイコンが表示されます。

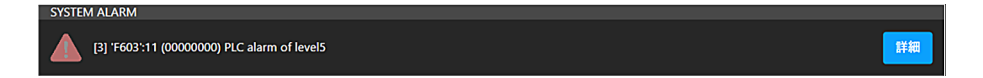

本エリアには、発生しているエラーの中でエラーレベルが一番高く、かつ発生時刻が最新のエラーが表示さ れます。

#### アラーム詳細表示

システムアラームエリアの [詳細]ボタンをタップすると、発生しているすべてのエラーが表示されます。

#### アラーム詳細画面表示方法

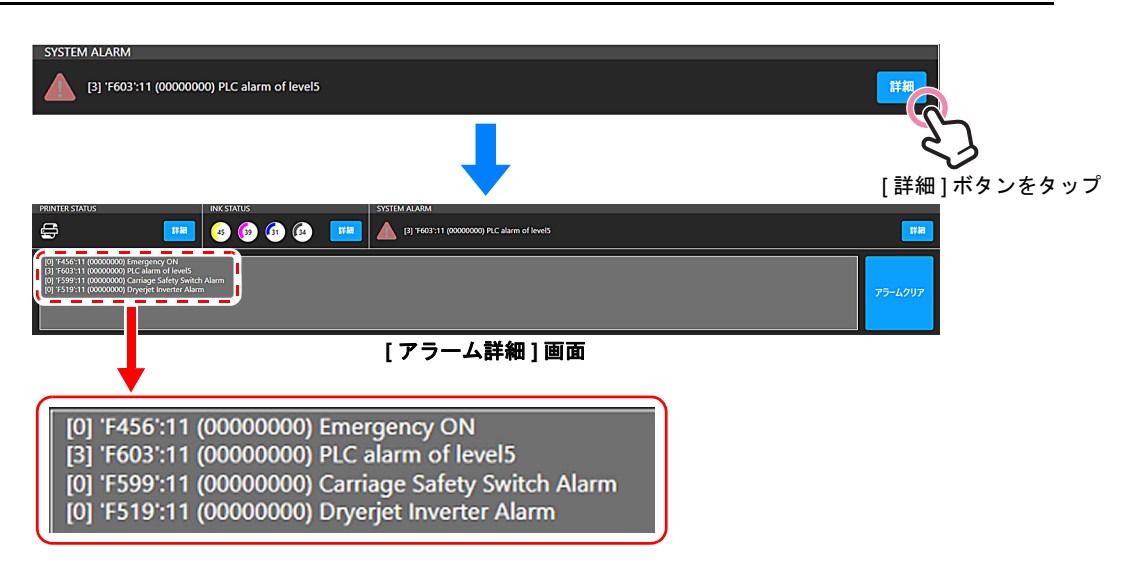

アラームアイコン

情報 (エラーレベル:0)

| アイコン色 | アラーム内容                                           | 対応方法                           |
|-------|--------------------------------------------------|--------------------------------|
| 青色    | インクニアエンドなどのように処置が必要な<br>場合に発生します。<br>プリントを継続します。 | アラーム内容を確認し情報に応じた処置をし<br>てください。 |

警告 (エラーレベル:1)

| ĺ | アイコン色 | アラーム内容                                           | 対応方法                                  |
|---|-------|--------------------------------------------------|---------------------------------------|
|   | 黄色    | インクエンドなどのように処置が必要な場合<br>に発生します。<br>プリントが一時停止します。 | 必要な処置を実施し、アラームクリアを行う<br>とプリントを再開できます。 |

#### エラー (エラーレベル:2)

| アイコン色 | アラーム内容                                                    | 対応方法                                   |
|-------|-----------------------------------------------------------|----------------------------------------|
| オレンジ色 | インクオーバーフローなど、プリントの継続<br>ができない場合に発生します。<br>プリントがキャンセルされます。 | 必要な処置を実施し、アラームクリア後に再<br>度ジョブを登録してください。 |

#### 致命的エラー (エラーレベル:3) \* FATAL 状態を含む

| アイコン色 | アラーム内容                                                                                   | 対応方法                                   |
|-------|------------------------------------------------------------------------------------------|----------------------------------------|
| 赤色    | Emergency 状態や、System halt が発生時、プ<br>リントの操作または動作ができない場合に発<br>生します。<br>緊急停止状態になり、動作が停止します。 | 必要な処置を実施し、アラームクリア後に再<br>度ジョブを登録してください。 |

## エラー内容

表示されているエラーの内容は以下の通りです。

- [2] 0602:09 (\_\_\_\_3\_\_\_) INK END
- (1) (2) (3) (4)

|   | エラー内容の読み方 |               |  |
|---|-----------|---------------|--|
| 1 | Level     | エラーレベル (0-3)  |  |
| 2 | Code      | エラーコード        |  |
| 3 | Unit      | エラー発生したユニット番号 |  |
| 4 | Contents  | エラー情報         |  |

# アラーム発生時の操作制限

エラー発生時、エラーレベルに応じて操作を制限します。プリンタ状態とエラーレベルに応じた操作を説明 します。

#### 待機中状態

待機状態でエラーが発生すると、エラーレベルに応じて操作が制限されます。

| Level | 操作制限                                           | 説明                                                                                                    |
|-------|------------------------------------------------|----------------------------------------------------------------------------------------------------|
| 0     | すべての操作が可能です。                                   | 情報を確認し、各操作を実行してください。                                                                                      |
| 1     | プリントを開始できません。                                  | プリントを開始できないエラーが発生しました。<br>エラー要因を取り除きアラームクリア実施後にプリントを開始し<br>てください。                                         |
| 2, 3  | プリントを開始できません。<br>その他の操作ができません。(エラー内<br>容によります) | プリントを開始できない、または致命的なエラーが発生しました。<br>内容によっては、その他の操作も行うことができません。<br>エラーの要因を取り除き、アラームクリアを実施後に各操作を行<br>なってください。 |

\*Level0以外の、インク供給系のエラーが発生した場合はクリーニングが制限されます。

#### プリント中状態

プリント中にエラーが発生すると、エラーレベルに応じてプリント動作が一時停止または中止します。

| Level | 操作内容            | 説明                                                                                                    |
|-------|-----------------|----------------------------------------------------------------------------------------------------|
| 0     | プリントが継続されます。    | 処置が必要な場合は、一時停止またはキャンセルしてください。                                                                                      |
| 1     | プリントが一時停止されます。  | インクエンド等、プリントを継続するために処置が必要なエラー<br>が発生しました。<br>エラーの要因を取り除き、アラームクリアを実施後にプリントを<br>再開してください。<br>*中断したところから、プリントが再開されます。 |
| 2, 3  | プリントがキャンセルされます。 | ジャム等、プリントを継続できないエラーが発生しました。<br>エラーの要因を取り除き、アラームクリアを実施後に再度ジョブ<br>を選択してプリントを開始してください。<br>*再度選択したジョブの先頭からプリントが開始されます。 |

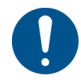

エラーが発生した際は、エラー一覧 (9章) でエラーコードの内容を確認して、指定の処置を 実施してください。([エラー一覧 (PLC) (P.9-5)], [エラー一覧 (その他) (P.9-18)]) 処置実施後も状況が改善しない場合は、販売店または弊社営業所、コールセンターにお問い 合わせください。

# アラームのクリア方法

エラー発生時はエラーレベルに応じた処置を実施後、アラーム詳細画面からアラームクリアを行なってくだ さい。

[アラームクリア]ボタンをタップします。

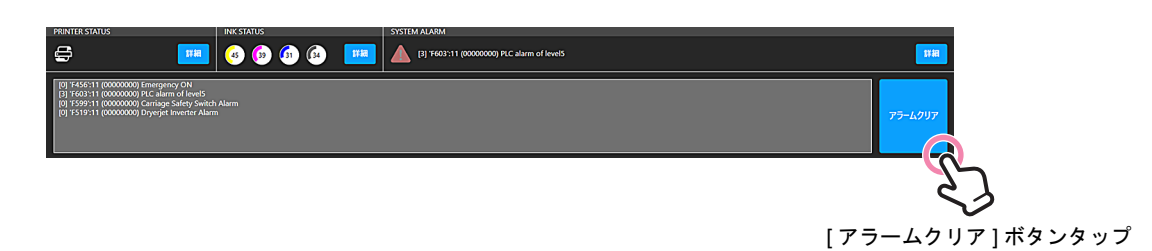

アラームクリアが完了するまでの間、処理中画面が表示されます。⇒ 完了

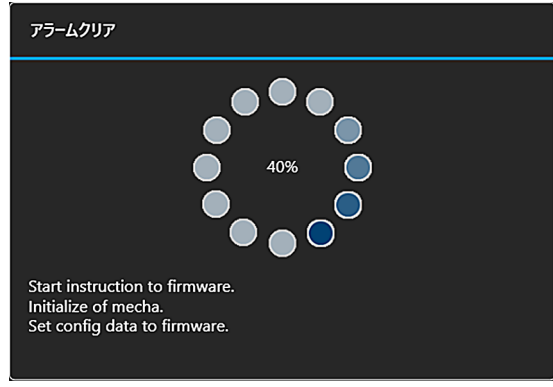

[アラームクリアダイアログ]

アラームクリアに成功すると[アラームクリア]ダイアログが閉じ、アラーム詳細画面がクリアされます。

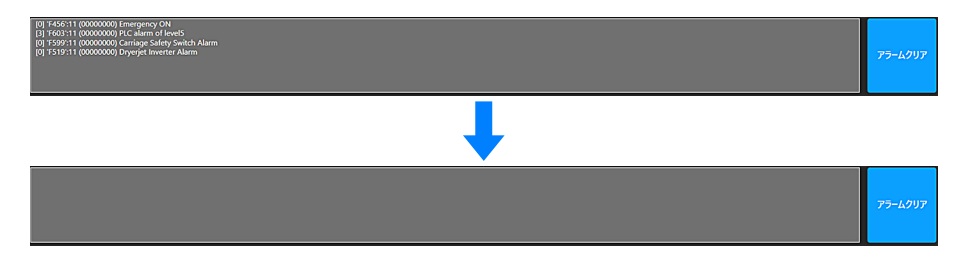

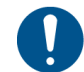

誤った処置や不十分な処置であった場合は、エラーをクリアできず再度アラームが表示され ることがあります。その際は、再度エラー内容に応じた処置を実施してください。

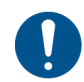

アラームをクリアしても本機の動作が不安定な場合は、[システム]>[電源]>[マシンリ セット]メニューから、本機のリセットを実施してください。

クリーニング

ヘッドのクリーニングについて説明します。

\*待機中またはプリント中のオートクリーニング設定については、設定メニューから行います。

### 任意のタイミングによるクリーニング

プリント開始前のテストプリントによるノズルチェック結果が悪かった場合や、プリント中にノズル詰まり 等の不良を発見した際に実施します。

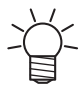

クリーニングを実行できるタイミング 1) プリンタが待機状態の時

2) プリント中の時 (一時停止操作をすることなく実行できます。)

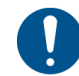

任意のタイミングによらず、システムは一定間隔ごとに待機中、プリント中を問わず自動で クリーニングを実行します。([ オートクリーニング設定 (P.6-27) ])

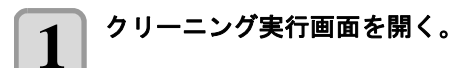

クイックメニューから開く。
 クイックメニューから、[クリーニング]を選択します。

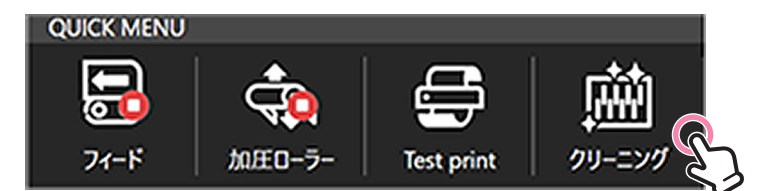

2. メニューから開く。

メンテナンスメニューから、[クリーニング]>[クリーニング]を選択します。

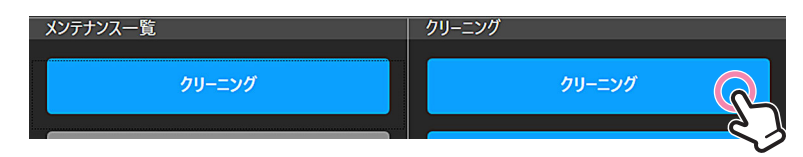

上記の(1)または(2)の操作により、クリーニング実行画面が表示されます。

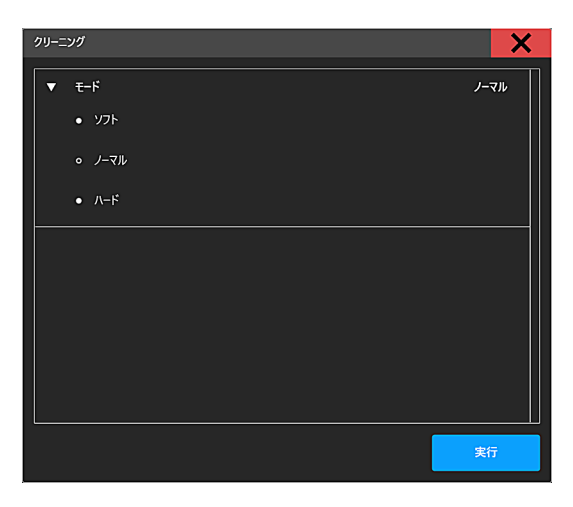

h

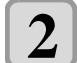

3

#### クリーニングモードを選択する。

・クリーニング実行画面内の Mode 選択欄から、クリーニングモードを選択します。

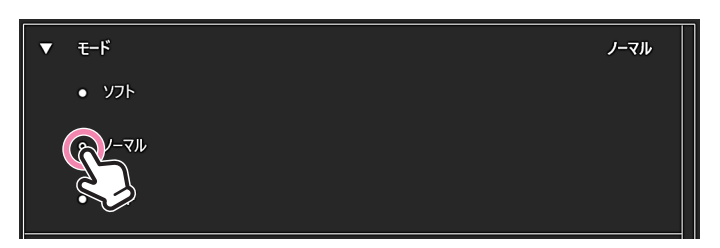

#### 各クリーニングモードの主な用途

| No. | モード  | 用途                                             | 所用時間   |
|-----|------|------------------------------------------------|--------|
| 1   | ソフト  | プリント前など、ノズル表面をリフレッシュする場合                       | 約 50 秒 |
| 2   | ノーマル | ノズルが複数抜けている場合                                  | 約1分    |
| 3   | ハード  | ノズル詰まりがノーマルクリーニングで回復しない場合、ノズル詰まりが多い、またはヘッドの充填時 | 約1分30秒 |

クリーニングを実行する。

・クリーニング実行画面内の実行ボタンからクリーニングを実行します。

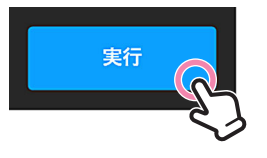

クリーニングが開始され、クリーニング中画面が表示されます。
 クリーニングが終了すると、クリーニング中画面が消えます。

# オートクリーニング設定

オートクリーニングを使用することにより、プリント中または待機中に自動でクリーニングを実施し、ノズ ルを正常な状態に維持します。

> オートクリーニングを設定した時点から、設定した周期がスタートされます。 • 任意のタイミングでクリーニングをした場合、その後から設定した周期が再スタートされ ます。

#### 推奨設定

吐出安定性を確保するための、推奨設定は下記の通りです。

|         | プリント中  |                  | 待機中    |          |          |
|---------|--------|------------------|--------|----------|----------|
| インク種類   | モード    | 間隔<br>印刷時間 [min] | モード    | フラッシング回数 | 時間 [min] |
| MLRc500 | Normal | 30               | Normal | 3        | 30       |
| MLSb510 | Normal | 30               | Normal | 3        | 30       |
| MLSb520 | Normal | 30               | Normal | 3        | 30       |

プリント中のオートクリーニングは距離による設定もできますが、作図モードによりタイミングが異なるため時間による設定を推奨します。

### オートクリーニング設定画面表示

メンテナンスメニュー内の[オートメンテナンス]>[クリーニング(プリント中)]または[クリーニング(待 機中)]を選択し、設定画面を表示します。

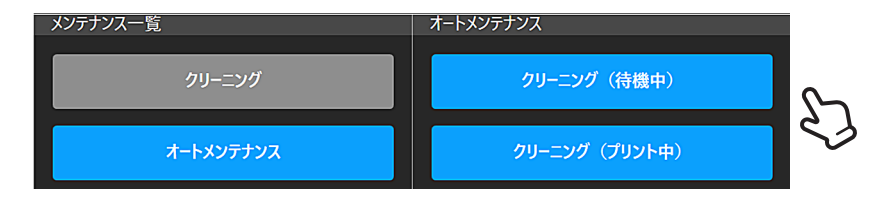

オートクリーニング設定

待機中のオートクリーニング設定

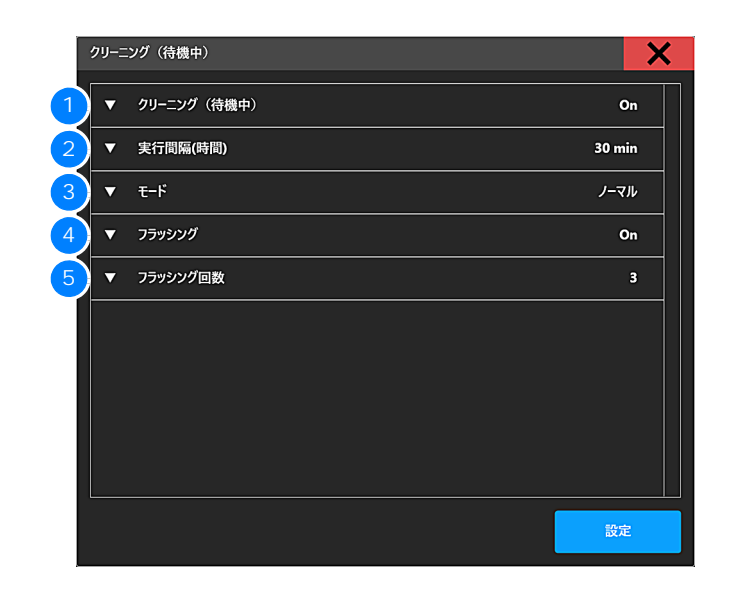

| No. | 説明                           |
|-----|------------------------------|
| 1   | 待機中のオートクリーニング On/Off         |
| 2   | 時間周期 (min)                   |
| 3   | クリーニングモード(ソフト、ノーマル、ハード)      |
| 4   | クリーニングとクリーニング間のフラッシング On/Off |
| 5   | 4 を設定した場合のフラッシング回数           |

#### ● 設定例

時間:30分、フラッシング:ON、フラッシング回数:3回 設定後、30分毎にフラッシングを実施し、2時間後にクリーニングが実施されます。

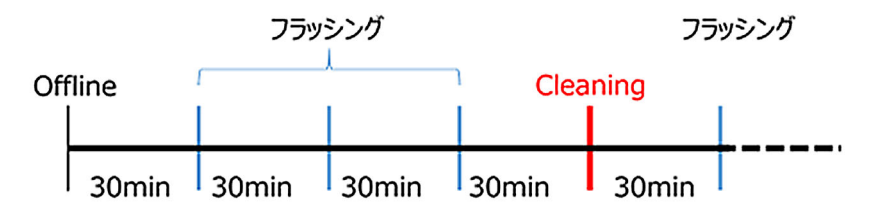

### プリント中のオートクリーニング設定

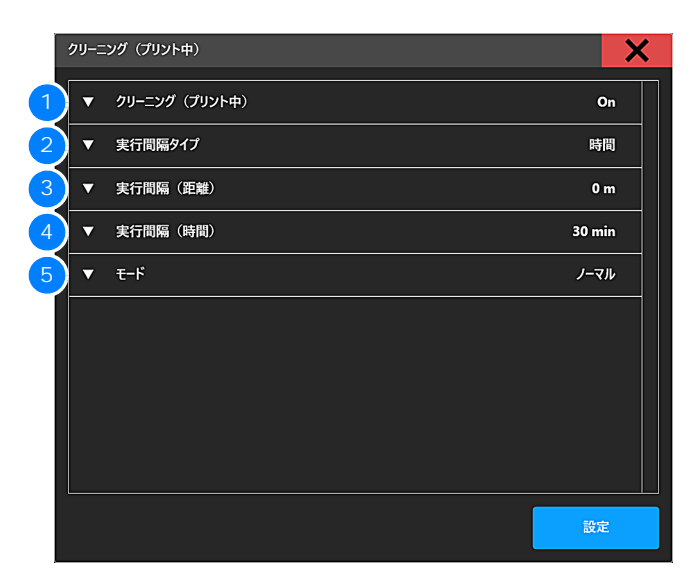

| No. | 説明                           |
|-----|------------------------------|
| 1   | プリント中のオートクリーニング On/Off       |
| 2   | 周期のタイプを選択 プリント距離/プリント時間      |
| 3   | 2 でプリント距離を選択した際のプリント距離 (m)   |
| 4   | 2 でプリント時間を選択した際のプリント時間 (min) |
| 5   | クリーニングモード(ソフト、ノーマル、ハード)      |

# ノズルリカバリ

クリーニングを実施しても、特定のノズルのノズル抜けが直らない場合、そのノズルは使用せず他の正常な ノズルをかわりに使用(ノズルリカバリ)してプリントすることができます。

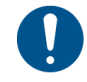

ノズルリカバリは、マルチパスのプリント時のみ適用されます。

(600×600dpi2パス以上、600×1200dpi4バス以上、1200×1200dpi4パス以上)

作成したリカバリノズルによっては、ノズルリカバリが適用できないことがあります。

ノズルリカバリの流れ

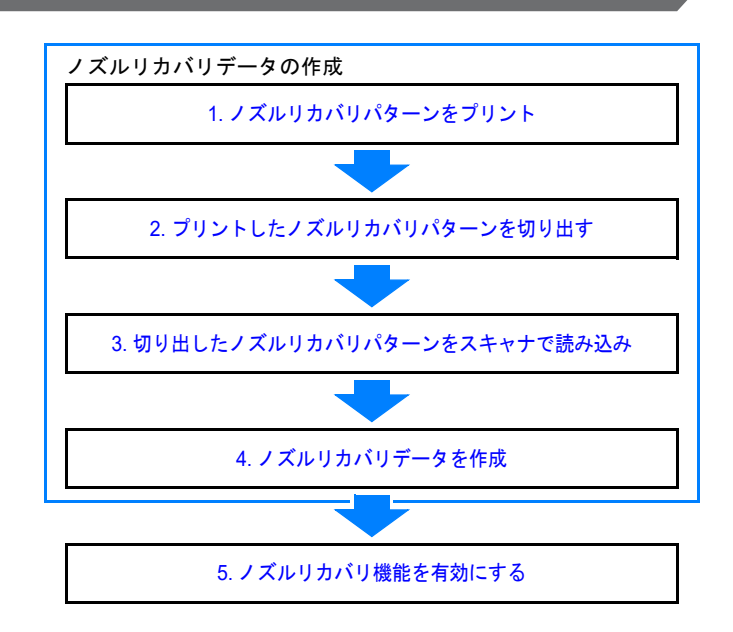

#### ノズルリカバリデータの作成

ノズルリカバリパターンからノズルリカバリデータを作成する手順について説明します。

#### ノズルリカバリパターンをプリント

- ノズルリカバリ用のメディアをセットする。
- ・ノズルリカバリ用のメディア ( 白 PET、または Mimaki Vision Jet-X-162) をプリントエリアにセットしてください。

2 ノズルリカバリパターンを選択する。

- 1.[プリント]メニューを選択する。
- 2. [テストパターン]タブを選択する。
- 3. [ホームボタン]を押す。

1

4. Adjust Draw フォルダを選択する。

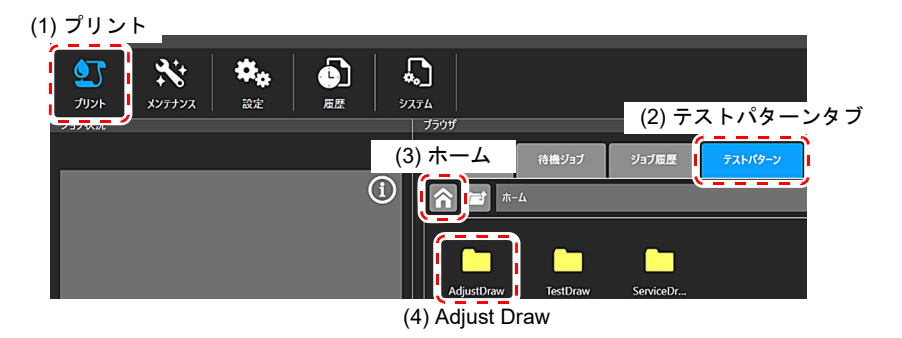

5. NozzleRecovery フォルダを選択する。

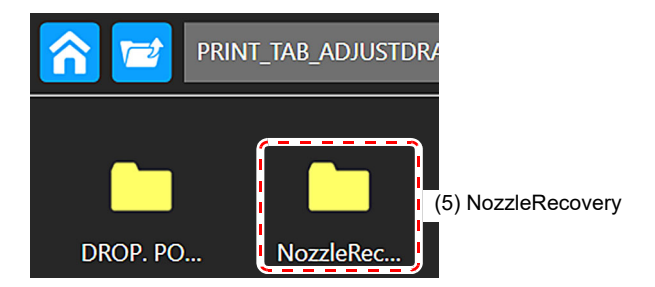

6. NozzleRecovery パターンを選択する。

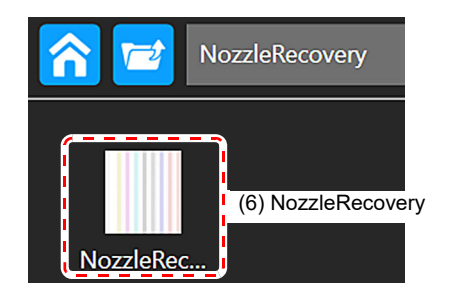

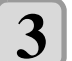

#### ノズルリカバリパターンをプリントする。

・選択したノズルリカバリパターンをプリントします。

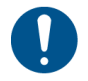

Pass、および、Layer、Print direction、Print Speed、MAPS の設定は変更しないでください。パターンを正常に作図できなくなる恐れがあります。

|         |                                     |     |                         | ×           |
|---------|-------------------------------------|-----|-------------------------|-------------|
| ジョブ名    | NozzleRecovery                      | ▼   | プリント原点                  | 0 mm        |
| ジョブフォルダ | C:\AdjustDataDirectory\user\8c\Nozz | ▼   | リピート                    | 1           |
| 解像度     | 600 x 600                           | ▼   | プリント長                   | 0.221 m     |
| 画像サイズ   | <br>201 x 221 mm                    | ▼   | גא                      | 1           |
| サムネイル   |                                     | ▼   | レイヤー                    | 1           |
|         |                                     | ▼   | プリント方向                  | 単方向         |
|         |                                     | ▼   | スキャンスピード                | 標準          |
|         |                                     | ▼   | MAPS                    | <b>オ−</b> ト |
|         |                                     | メデ  | イア原点 : 0 mm             |             |
|         |                                     | カラ・ | -バー : Off リフレッシュレベル : 0 |             |
|         |                                     |     |                         | プリント        |

プリントしたノズルリカバリパターンを切り出す

下図 (4 色モデルのパターン) のノズルリカバリパターンがプリントされます。 スキャナで読み込むために、パターン外周部の切り取り線に沿って、パターンを切り出してください。

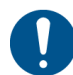

切り取り線に沿ってパターンを切り出してください。切り取り線以外の部分で切り出すと、 ノズル抜け解析に失敗することがあります。

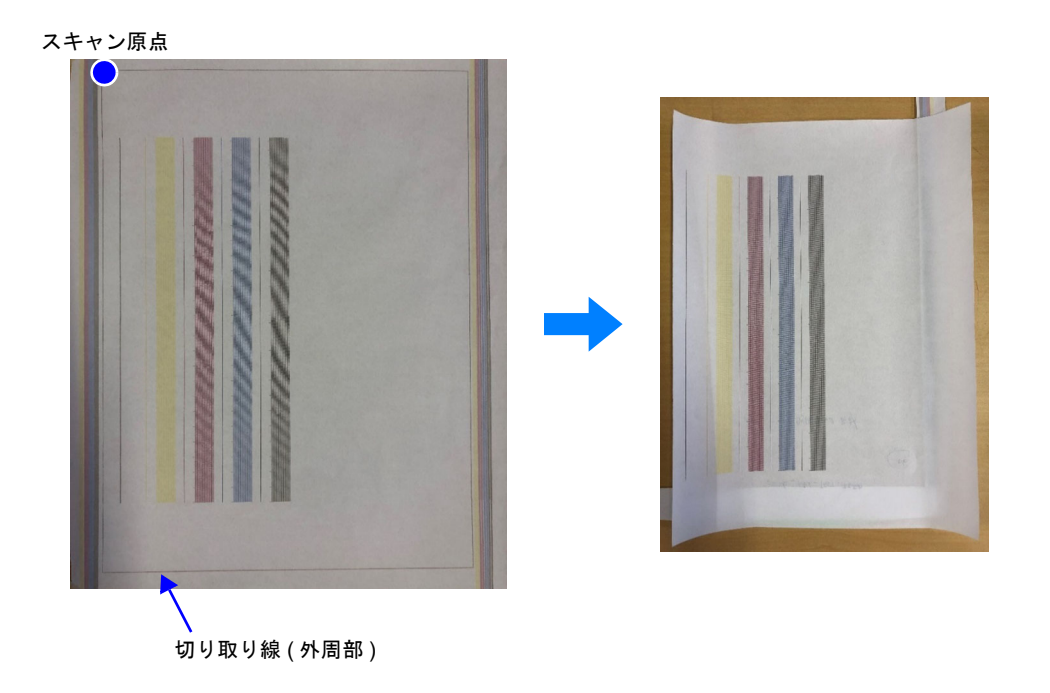

#### 切り出したノズルリカバリパターンをスキャナで読み込み

切り出したノズルリカバリパターンを、スキャナで内蔵 PC 内に読み込みます。

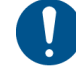

1

付属のスキャナを用いて、ノズルリカバリパターンの読み取りを行ってください。 付属以外のスキャナの場合、ノズル抜け解析に失敗することがあります。

#### |スキャナ付属の読み込みアプリケーションの起動。

・[設定]>[ノズルリカバリ]>[スキャナー]メニューから、読み込み用のアプリケーションを起動します。

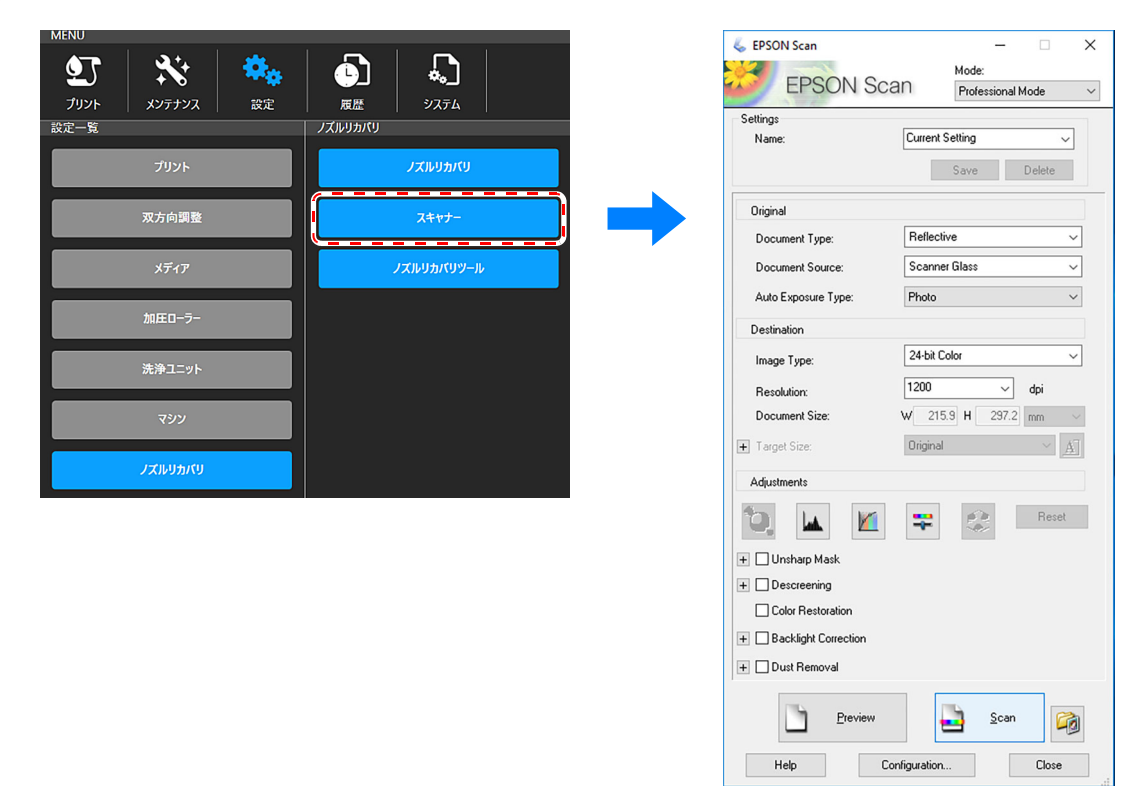

**2** スキャナにノズルリカバリパターンをセット。

・スキャナの原点に、ノズルリカバリパターンの原点を合わせてセットしてください。

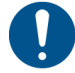

ノズルリカバリパターンをスキャナにセットする方向に注意してください。スキャナの原点 と、パターンの原点が一致していないと、ノズル抜け解析に失敗する原因となります。

パターンのスキャン原点

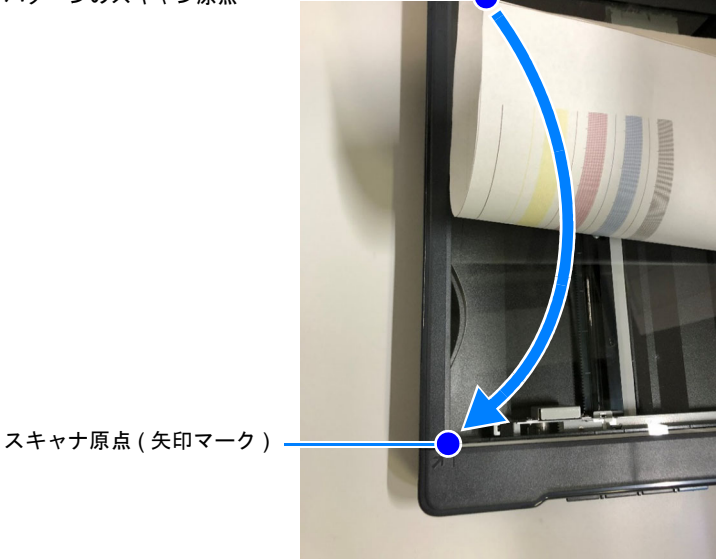

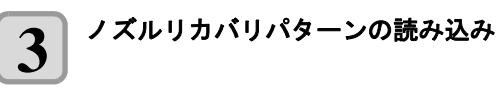

1. スキャナの読み込み設定

| 項目     | 設定内容                 |
|--------|----------------------|
| 解像度    | 1200dpi              |
| 読み込み形式 | BITMAP               |
| その他    | 読み込み画像に加工が加わらない設定とする |

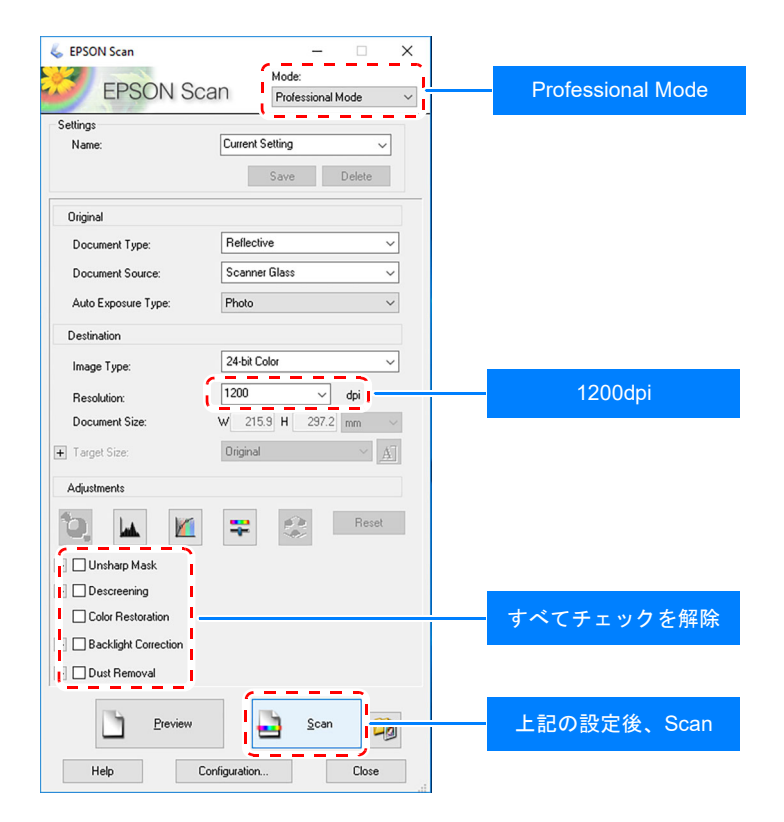

2. ノズルリカバリパターン読み込み
 任意の場所を指定し、パターンを読み込んでください。

K File Save Settings X Location \_\_\_\_, O My Documents 任意の場所を指定 O Pictures Other: GT-S650 Browse... File Name (Prefix + 3-digit number) Prefix: img Start Number: 003 Image Format Type: BITMAP (\*.bmp) "BITMAP" を指定 Overwrite any files with the same n Show this dialog box before next scan 🗹 Open image folder after scanning Show Add Page dialog after scanning. 上記の設定後、OK nop

#### ノズルリカバリデータを作成

スキャナで読み込んだノズルリカバリパターンを基にノズル抜けを解析し、ノズルリカバリデータの作成を 行います。

1

ノズルリカバリパターンをスキャナにセットする方向に注意してください。スキャナの原点 と、パターンの原点が一致していないと、ノズル抜け解析に失敗する原因となります。

#### |解析アプリケーション "NZCApp" を起動する。

・[設定]>[ノズルリカバリ]>[ノズルリカバリツール]メニューから、解析アプリケーションを起動します。

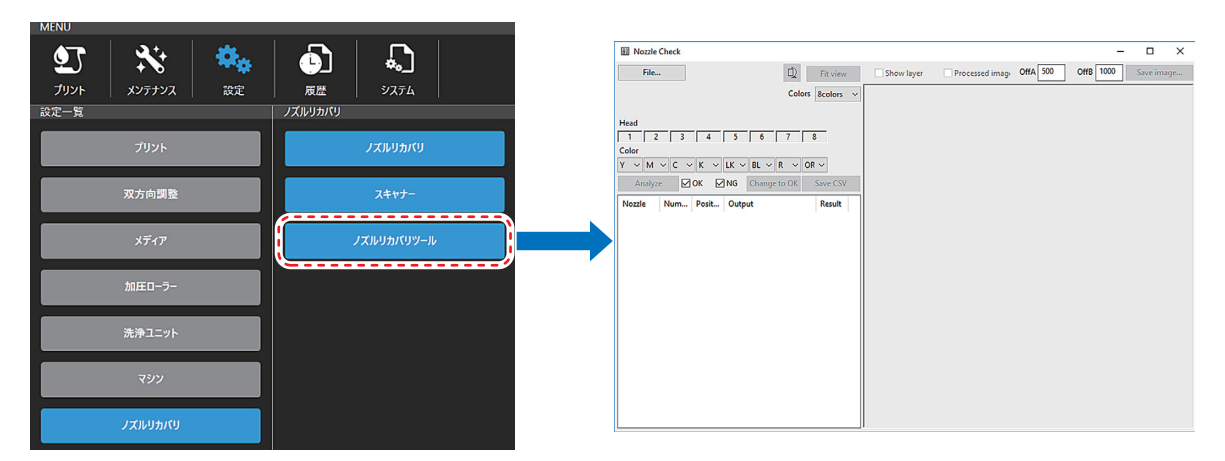

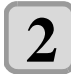

### パターンを解析する。

1. [File...] ボタンをタップし、スキャンしたノズルリカバリパターンの画像データを選択してください。

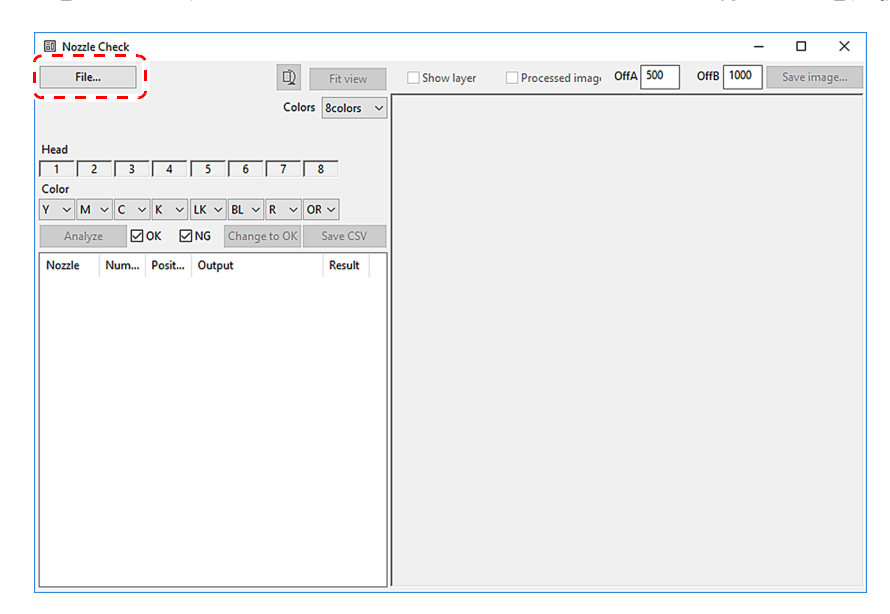

2. インクセットおよびインクセットの色順が選択した画像データと相違がないか確認してください。

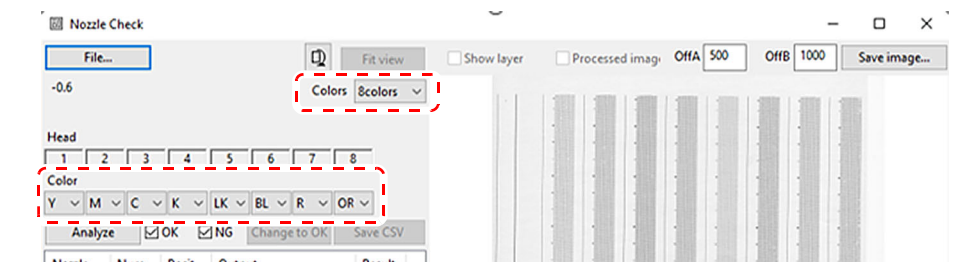

3. [Analyze] ボタンをタップすると、解析が開始されます。

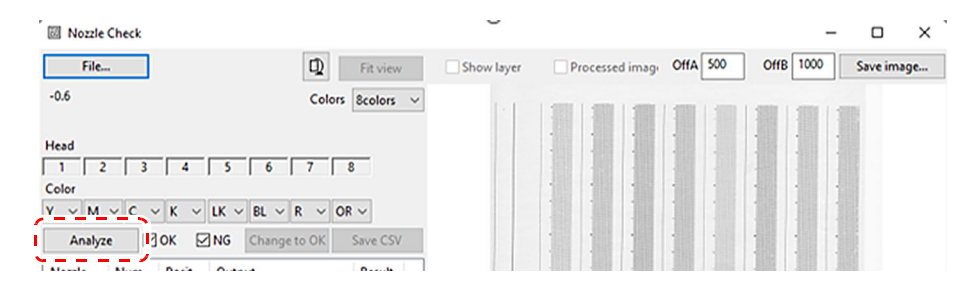

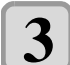

ノズル抜け解析結果を確認 / 修正。

・解析を終了すると、左下に解析結果が表示されます。
 ・解析結果の確認と、場合により結果を修正してください。

| Y ⊻ M  | ~ C ~ | K V   | LK V BL V R V OR             | ~        |
|--------|-------|-------|------------------------------|----------|
| Analy  | ze 🗹  | ок 🖂  | NG Change to OK              | Save CSV |
| Nozzle | Num   | Posit | Output                       | Result _ |
| Y0001  | 1     | 10999 | 0,0,0,0,0,0,1,1,1,0,0,0,0,   | ОК       |
| Y0002  | 2     | 10997 | 0,0,0,0,1,1,1,1,0,0,0,0,0,   | ок       |
| Y0003  | 3     | 10994 | 0,0,0,0,0,0,1,1,1,1,0,0,0,   | OK       |
| Y0004  | 4     | 10992 | 0,1,1,1,1,0,0,0,0,0,0,0,0,0, | OK       |
| Y0005  | 5     | 10990 | 0,0,0,0,0,0,1,1,1,1,0,0,0,   | OK       |
| Y0006  | 6     | 10988 | 0,0,0,0,0,0,1,1,1,0,0,0,0,   | OK       |
| Y0007  | 7     | 10986 | 0,0,0,0,1,1,1,0,0,0,0,0,0,   | OK       |
| Y0008  | 8     | 10984 | 0,0,0,0,0,1,1,1,0,0,0,0,0,   | ОК       |
| Y0009  | 9     | 10982 | 0,0,0,0,0,0,1,1,1,1,0,0,0,   | OK       |
| Y0010  | 10    | 10980 | 0,0,0,0,0,1,1,1,1,0,0,0,0,   | OK       |
| Y0011  | 11    | 10978 | 0,0,0,0,0,0,1,1,1,0,0,0,0,   | OK       |
| Y0012  | 12    | 10976 | 0,0,0,1,1,1,1,0,0,0,0,0,0,   | OK       |
| Y0013  | 13    | 10974 | 0,0,0,0,0,1,1,1,0,0,0,0,0,   | OK       |
| Y0014  | 14    | 10972 | 0,0,0,0,0,1,1,1,1,0,0,0,0,   | OK       |
| Y0015  | 15    | 10970 | 0,0,0,0,1,1,1,0,0,0,0,0,0,   | OK       |
| Y0016  | 16    | 10968 | 0,1,1,1,0,0,0,0,0,0,0,0,0,0, | ОК       |
| Y0017  | 17    | 10966 | 0.0.0.0.0.0.1.1.1.1.0.0.0    | ок 👃     |

1. 結果の確認

確認したいノズル番号を選択し、右上の [Processed image] チェックボックスにチェックを入れてください。

| Nozzle   | Check |       |                         |                                         |          |   | ·                                                                                                    |                                                                                                    | -                                                                                                    | D X                                                                                                    |
|----------|-------|-------|-------------------------|-----------------------------------------|----------|---|----------------------------------------------------------------------------------------------------|----------------------------------------------------------------------------------------------------|----------------------------------------------------------------------------------------------------|----------------------------------------------------------------------------------------------------|
| File     |       |       |                         | D)                                      | Fit view | , | Show layer Processed image                                                                                                    | )ffA 500                                                                                                    | OffB 1000                                                                                                    | Save image                                                                                                    |
| -0.6     |       |       |                         | Colors                                  | 8colors  | ~ | ×                                                                                                    |                                                                                                    |                                                                                                    | ^                                                                                                    |
|          |       |       |                         |                                         |          |   |                                                                                                    |                                                                                                    |                                                                                                    |                                                                                                    |
| Head     |       |       |                         |                                         |          |   |                                                                                                    |                                                                                                    |                                                                                                    | and a state of the second                                                                                                    |
|          | 2 3   | 4     | 5 6                     | 7 8                                     | -        |   | Contraction of the local division of the local division of the loc | ACCOUNTS ON THE                                                                                                    |                                                                                                    |                                                                                                    |
| Color    | ,     | , ,   | , . ,                   |                                         |          |   | 100                                                                                                    |                                                                                                    | The second second second second second second second second second second second second second second second se                                                                                                    |                                                                                                    |
| Y ~ M    | ~ C ~ | К V   | LK $\sim$ BL $\sim$     | R ∨ OR                                  | ~        |   |                                                                                                    |                                                                                                    | -                                                                                                    |                                                                                                    |
| Analyz   | ze 🗌  | ок 🖂  | NG Change               | to OK                                   | Save CSV | ' | the second second second second second second second second second second second second second second second s                                                                                                    | Contraction of the local division of the local division of the loc | -                                                                                                    |                                                                                                    |
| Nozzle   | Num   | Posit | Output                  |                                         | Result   | ^ | 1982                                                                                                    |                                                                                                    | 1.                                                                                                    |                                                                                                    |
| K1999    | 1999  | 6985  | 0,0,0,0,0,0,0,0,0,0     | ),0,0,0,0,                              | NG       |   | Contraction of the local division of the local division of the loc |                                                                                                    | and the second second se                                                                                                    |                                                                                                    |
| K2629    | 2629  | 5721  | 1,0,0,0,0,0,0,0,0       | ),0,0,0,0,                              | NG       |   |                                                                                                    |                                                                                                    |                                                                                                    |                                                                                                    |
| LK0797   | 797   | 9391  | 0,0,0,0,0,0,0,0,0,0     | ),0,0,0,0,                              | NG       |   |                                                                                                    |                                                                                                    | 1000                                                                                                    |                                                                                                    |
| BL0328   | 328   | 10324 | 0,0,0,0,0,0,0,0,0       | ),0,0,0,0,                              | NG       |   | 1994                                                                                                    |                                                                                                    | 1000                                                                                                    | 1                                                                                                    |
| BL0733   | 733   | 9515  | 0,0,0,0,0,0,0,0,0,0     | ),0,0,0,0,                              | NG       |   | and the second second se                                                                                                    |                                                                                                    |                                                                                                    |                                                                                                    |
| BL0848   | 848   | 9283  | 0,0,0,0,0,0,0,0,0,0     | ),0,0,0,0,                              | NG       |   | 1100 Contractor of the local division of the local division of the |                                                                                                    |                                                                                                    |                                                                                                    |
| BL2634   | 2634  | 5702  | 0,0,0,0,0,0,0,0,0       | ),0,0,0,0,                              | NG       |   |                                                                                                    |                                                                                                    | and the second second                                                                                                    |                                                                                                    |
| BL2884   | 2884  | 5205  | 0,0,0,0,0,0,0,0,0,0     | ),0,0,0,0,0,                            | NG       |   | the second second second second second second second second second second second second second second second s                                                                                                    |                                                                                                    |                                                                                                    |                                                                                                    |
| - DOCO 4 |       | 0007  |                         |                                         | 10       | 1 |                                                                                                    |                                                                                                    |                                                                                                    |                                                                                                    |
| R0534    | 554   | 9907  | 0,0,0,0,0,0,0,0,0,0     | ),0,0,0,0,0,                            | NG       | 2 | and the second second se                                                                                                    | -                                                                                                    | Concession in the local division in the local division in the loca | Contraction of the local division of the local division of the loc |
| 080002   | 002   | 8086  | 0,0,0,0,0,0,0,0,0,0,0,0 | ,,,,,,,,,,,,,,,,,,,,,,,,,,,,,,,,,,,,,,, | NG       |   | and the second second se                                                                                                    |                                                                                                    |                                                                                                    |                                                                                                    |
| OR1008   | 1008  | 8954  | 0000000000              | 00000                                   | NG       |   |                                                                                                    |                                                                                                    |                                                                                                    |                                                                                                    |
| OR2567   | 2567  | 5823  | 0.0.0.0.0.0.0.0.0       | 0.0.0.0                                 | NG       |   |                                                                                                    |                                                                                                    | and the second second s | and the second value of the second value of th |
| OR2571   | 2571  | 5815  | 0.0.0.0.0.0.0.0         | ),0,0,0,0,                              | NG       |   | And in case of the local division of the local division of the loc | The second second second second second second second second second second second second second second second s                                                                                                    | THE OWNER OF TAXABLE PARTY.                                                                                                    |                                                                                                    |
| OR2579   | 2579  | 5799  | 0,0,0,0,0,0,0,0,0       | ),0,0,0,0,                              | NG       |   |                                                                                                    |                                                                                                    |                                                                                                    |                                                                                                    |
| OR2597   | 2597  | 5762  | 0,0,0,0,0,0,0,0,0,0     | ),0,0,0,0,                              | NG       | ~ | 1                                                                                                    |                                                                                                    | The second second                                                                                                    | , v                                                                                                    |
|          |       |       |                         |                                         |          |   | •                                                                                                    |                                                                                                    |                                                                                                    |                                                                                                    |

2. 結果の修正

4

ノズル状態を確認し、ノズル抜けが問題とならない範囲の場合は、結果を "NG" から "OK" に修正できます。

"OK" に変更する場合は、該当ノズルを選択し [Change to OK] ボタンをタップしてください。

| ٢.        | ~         | LK N | $BL \sim R \sim 0$     | or ∽     |    |
|-----------|-----------|------|------------------------|----------|----|
| ¢         | $\square$ | NG   | Change to OK           | Save CSV | t. |
| osi       | it        | Out  | put                    | Result   | ^  |
| 985 0,0,0 |           |      | 0,0,0,0,0,0,0,0,0,0,0, | NG       |    |

#### ノズルリカバリデータの作成。

・解析結果の確認、修正が完了した後、[Save CSV] ボタンをタップしノズルリカバリデータを作成してください。

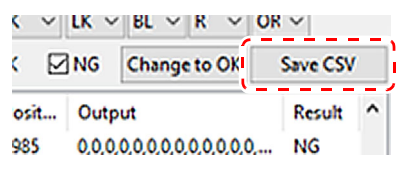

#### ノズルリカバリ機能を有効にする

ノズルリカバリデータを作成後、ノズルリカバリ機能を有効にすることで、次回のプリントからノズルリカ バリ機能が適用されます。

[設定]>[ノズルリカバリ]>[ノズルリカバリ]メニューから、設定画面を開きノズルリカバリを "ON" に設定してください。

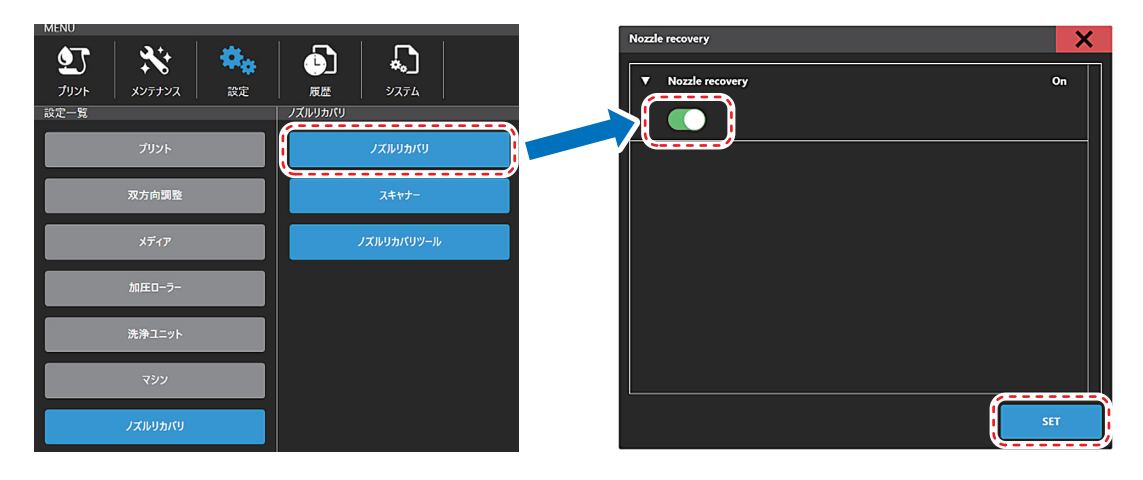

# メンテナンス

クリーニング動作、ヘッドクリーニングなどのメンテナンス方法について説明します。 待機中またはプリント中のオートクリーニング設定については、設定メニューから行います。

## メンテナンスコンテンツの説明 🕅

メンテナンス操作はメンテナンスメニューから行います。

#### メンテナンスコンテンツ画面構成

[メンテナンス一覧]>[メンテナンスアイテム]から実施するメンテナンスを選択して実行します。 [メンテナンス一覧]を選択すると、メンテナンス設定内容一覧に各メンテナンスアイテムの設定値が表示されます。

| PRINTER STATUS | INK STATUS | SYSTEM AL                | ARM       |             |                       |
|----------------|------------|--------------------------|-----------|-------------|-----------------------|
|                | 🔞 🔕 🔕 🧑    | 🖗 🧕 🎹                    |           |             |                       |
| MENU           |            |                          |           |             |                       |
| 9 🕺 💥          | ( <u>)</u> |                          |           | - 🔁   🚓     |                       |
| プリント メンテナンス 設定 | 夏歴 システム    |                          |           | フィード 加圧ローラー | テストプリント クリーニング        |
| メンテナンス一覧       | マシーン状態チェック |                          |           |             |                       |
| クリーニング         | インク供給      | インク供給                    |           |             |                       |
|                |            | テロノーコンシーの和               |           |             |                       |
| オートメンテナンス      | 正圧ポンプ      | タイプ 正圧ポンプ                |           |             |                       |
| フィード操作         | インク循環      | インク循環                    |           |             |                       |
|                |            | タイプ インク循環                |           |             |                       |
| ユーザーメンテナンス     | 大気間放バルブ    | 大気間放バルブ                  |           |             |                       |
|                |            | タイプ 大気間放バルブ              |           |             |                       |
| 操作パネル          | ヘッドピーター温度  | ペットビーダー温度 減新 ヘッドドーター温度取得 |           |             |                       |
| マシーン状態チェック     |            |                          |           |             |                       |
|                |            |                          |           |             |                       |
|                |            |                          |           |             |                       |
|                |            |                          |           |             |                       |
|                |            |                          |           |             |                       |
| 0              | 0          |                          | 0         |             |                       |
|                |            |                          |           |             |                       |
|                |            |                          |           |             |                       |
|                |            |                          |           |             |                       |
|                |            |                          |           |             |                       |
|                | <u> </u>   |                          |           |             |                       |
| Мітакі         |            |                          |           |             | 2021/01/22 全 18:02:46 |
|                |            |                          |           |             |                       |
|                |            |                          | メンテナンス設定内 | 灾           |                       |
| メンテナンス一覧       | メンテナン      | スアイテム                    |           | <b>Т</b> .  |                       |
|                |            |                          | 見         |             |                       |

# 操作パネルの操作方法

MPC メニュー、マシーン操作パネルからフィード操作、加圧ローラー操作、キャリッジアウト操作、ワイパー洗浄ポンプ操作が実施可能です。

#### 操作パネルの表示

[ 🗙 メンテナンス]>[操作パネル]>[操作パネル]を選択すると、[フィード操作]と[ポンプ操作]ダイア ログが表示されます。

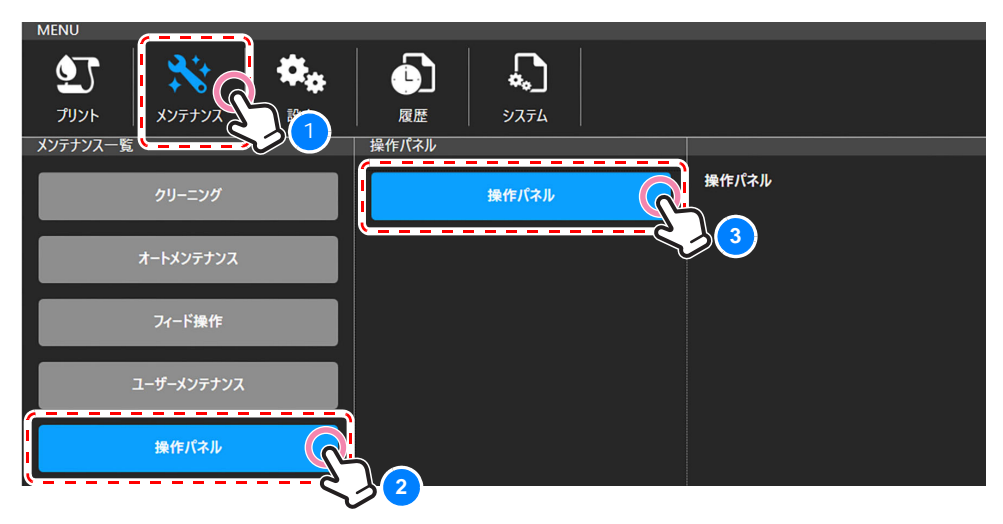

#### Feed 操作、加圧ローラー操作

本操作画面で、Forward Feed、Reverse Feed、Feed 速度変更、加圧ローラー操作をすることができます。 地張り剤の張替えや、メディアセット時にご活用ください。

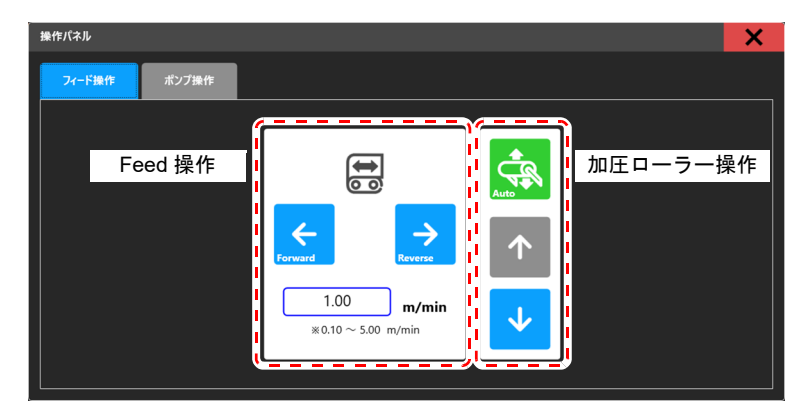

#### ワイパー洗浄ポンプの操作方法

本操作画面で、キャリッジの操作、ワイパー洗浄ポンプの出力設定と操作をすることができます。 設定した、ワイパー洗浄ポンプ出力はクリーニング時の洗浄ポンプ出力に適用されます。 ワイパーのメンテナンスと洗浄ポンプの出力値変更と出力確認時にご活用ください。

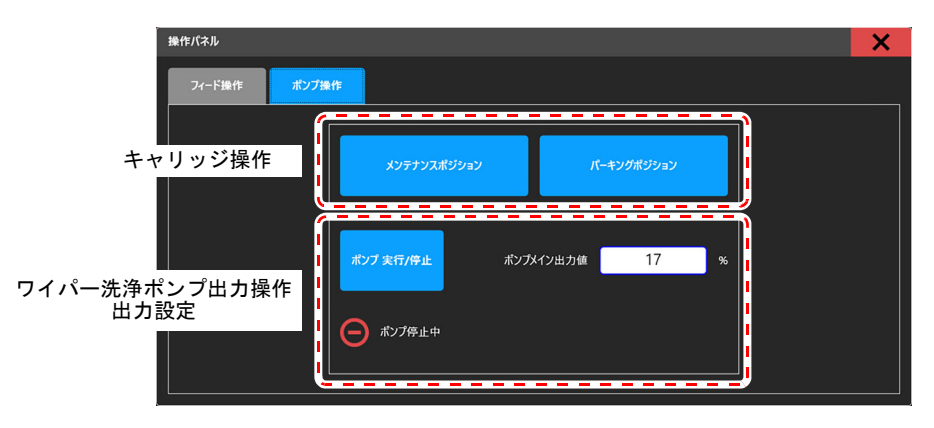

# 設定

ユーザーが設定可能な印刷品質やオートメンテナンスに関連する設定、周辺装置の動作条件や機器の動作な どの設定方法について説明します。

# 設定コンテンツの説明 ቚ

設定操作は設定メニューから行います。

#### 設定コンテンツ画面の説明

[設定一覧]>[設定項目]から設定する項目を選択します。 [設定一覧]を選択すると、設定項目設定内容一覧に各設定項目の設定値を表示します。

| PRINTER STATUS                                            | INK STATUS |                                                | SY                                                                                                    | STEM ALARM   |                  |                      |                                                                                                    |
|-----------------------------------------------------------|------------|------------------------------------------------|----------------------------------------------------------------------------------------------------|--------------|------------------|----------------------|----------------------------------------------------------------------------------------------------|
| <b>G III</b>                                              | 🥝 🎯 🄇      | و ی ک                                          | 🊱 🙆 🚥                                                                                                    |              |                  |                      | 1144                                                                                                    |
| МЕНU                                                      | RE R       | <b>Д</b><br>УХ7Ц                               |                                                                                                    |              | QUICK MEP<br>27F | ко<br>фр<br>10150-7- | ل البری البری البلبری البری البری البری البری البری البری البری البری البری البری ا |
| 数2-1%<br>アリント<br>双方向異型<br>メディア<br>加圧0-9-<br>発売ユニット<br>マシン |            | わラーバー<br>スルリルバリ<br>プレフィード<br>ロロコフィード<br>のビギャップ | カラーバー<br>かデバー の付<br>リアージンパン 0<br>パスレンカンパン 0<br>パスレンカンパン 0<br>パスレンカンパン 0<br>パスレンカンパン 0<br>パンシンパン<br>ポーシンパン 0<br>パンシンパン<br>た 0<br>パンシンパン 0<br>パンシンパン 0<br>パン<br>パン 0<br>パン 0 | 双方会習者をしてくない。 |                  |                      |                                                                                                    |
| //Imaki                                                   |            |                                                |                                                                                                    |              |                  |                      | 2019/12/11 ** 112841                                                                                                    |
| 設定一覧                                                      |            | 設定                                             | 項目                                                                                                    | 設定項目設定       | 定内容一覧            |                      |                                                                                                    |

# 設定手順 例)カラーバー

カラーバー設定を例に、手順を説明します。

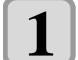

設定項目を選択する。

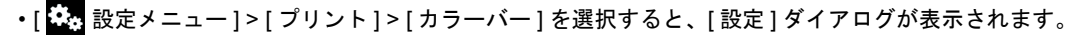

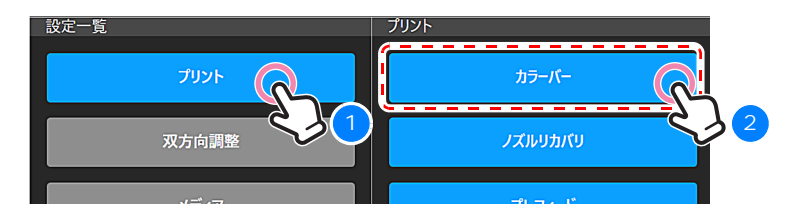

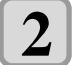

#### 設定値を入力する。

・[設定]ダイアログ内の各種項目で値を入力または選択します。

| ▼ カラ-//-<br>●  ●  ●  ●  ●  ●  ●  ●  ●  ●  ●  ●  ●                                                                |
|----------------------------------------------------------------------------------------------------|
| ▲     →     設定項目       ▼ 位環     両端                                                                               |
| ▼ 位置 商端                                                                                                    |
|                                                                                                    |
| עואעבלעיטדע ד אוואעבלעיטדע ד                                                                                     |
|                                                                                                    |
|                                                                                                    |
|                                                                                                    |
|                                                                                                    |
|                                                                                                    |
| and the second second second second second second second second second second second second second second second |

[設定ダイアログ]

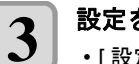

#### 設定を確定する。

•[設定]ボタンをタップし設定を確定します。設定完了後は[設定]ダイアログが閉じ、設定内容は設定項目設定内容 一覧に反映されます。

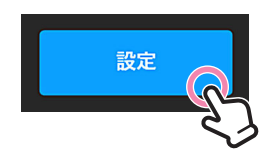

# 機能説明

# ステータスバー

### プリンタステータス

プリンタの状態が表示されます。

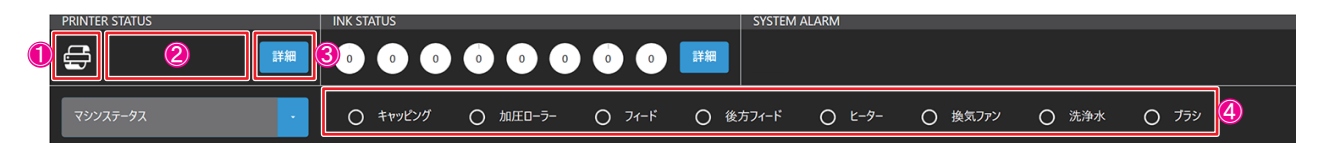

| No. | 名称         | アイコン                                | 説明                                               |
|-----|------------|-------------------------------------|--------------------------------------------------|
|     | プリンタ状態アイコン |                                     | 初期状態                                             |
|     |            |                                     | 待機中                                              |
| 1   |            | <b>F</b>                            | プリント中                                            |
|     |            | f                                   | 一時停止中                                            |
|     |            | ₽<br>E                              | メンテナンス中                                          |
| 2   | プリンタ状況説明   | -                                   | 待機中 / プリント中 / 一時停止中 / クリーニング中                    |
| 3   | [詳細]ボタン    | 詳細                                  | タップするとメカ状態が表示されます。                               |
| 4   | メカ状能表示     | ○ キャッピング ○ 加圧ロ-ラ- (                 | ○ フィート ○ 後方フィート ○ ヒーター ○ 換気ファン ○ 洗浄水 ○ ブラシ       |
| 4   | 7 万水溶水小    | キャッビンク / 加圧ローラ-<br> 浄水 / ブラシの状態が表示さ | - / フィード / 後方フィード / ベルトヒーター / 換気ファン / 洗<br>されます。 |

### インク情報

インクスロット毎のインクカラーとインク残量がグラフとパーセント (%) で表示されます。インク残量が少なくなると各インクの右下にアイコンが表示されます。

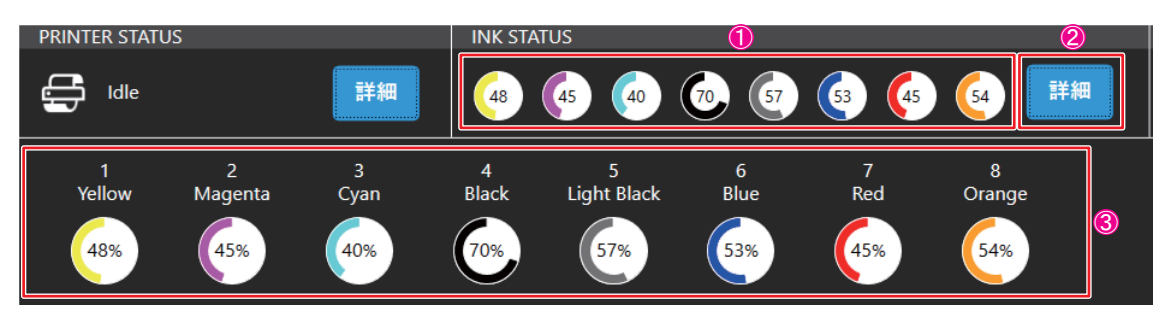

| No. | 名称        | アイコン                                        | 説明                                                                                                    |
|-----|-----------|---------------------------------------------|----------------------------------------------------------------------------------------------------|
|     |           | 67                                          | 通常表示 (インク残量 : 26% ~ 100%)                                                                                                    |
| 1   | インク情報     | 222 (1) : 右下の<br>表示アイコン                     | インクニアエンド ( インク残量 : 21% ~ 25%)                                                                                                    |
|     |           | : 右下の<br>表示アイコン                             | インクエンド ( インク残量 : 0% ~ 20%)                                                                                                    |
| 2   | [詳細]ボタン   | 詳細                                          | タップするとインク毎に情報が表示されます。                                                                                                    |
| 3   | インク情報詳細表示 | 1 2 3<br>Yellow Magenta Cyan<br>48% 45% 40% | 4         5         6         7         8           Black         Light Black         Blue         Red         Orange           70%         57%         53%         45%         54% |
|     |           | インク毎に No. と色名とインク残                          | 量が表示されます。                                                                                                    |

### システムアラーム

本機でエラーが発生した際にアラーム情報が表示されます。

|                              | sys | STEM ALARMS | 2<br>[## |
|------------------------------|-----|-------------|----------|
| [0] D013:00 INITIALIZE ERROR | 3   |             | ₽⋽-4297  |

アラームの詳細についてはシステムアラーム (P.6-21) をご覧ください。

メニュー

メニューは機能毎に構成され、選択したメニューの機能項目がコンテンツエリアに表示されます。

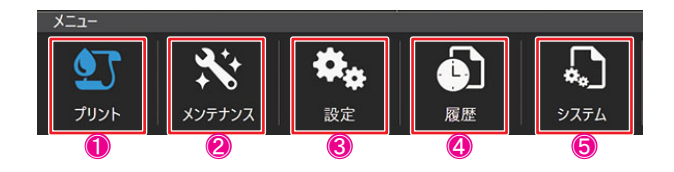

| No. | 名称           | アイコン       | 説明                                       | 参照先    |
|-----|--------------|------------|------------------------------------------|--------|
| 1   | [プリント]メニュー   | <b>9</b>   | ジョブの管理とプリントに関する操作を行います。                  | P.6-46 |
| 2   | [メンテナンス]メニュー | ž          | プリンタのメンテナンスを行います。各メンテナンスに関<br>する操作を行います。 | P.6-51 |
| 3   | [設定]メニュー     | <b>*</b> * | プリンタの各種設定を行います。                          | P.6-55 |
| 4   | [履歴]メニュー     |            | 各操作の履歴を表示します。                            | P.6-61 |
| 5   | [システム]メニュー   |            | システム情報の表示と、システムの設定を行います。                 | P.6-62 |

### メニュー構成一覧

|        |             | メニュー           | 参照先     |
|--------|-------------|----------------|---------|
| プリント   |             |                | P.6-46  |
|        |             | クリーニング         | D.C. 51 |
|        | [99-29]     | パワフルクリーニング     | P.0-01  |
|        |             | クリーニング(待機中)    | D.0.50  |
|        |             | クリーニング(プリント中)  | P.0-52  |
|        |             | フィード           |         |
|        | [フィード操作]    | 後方フィード         | P.6-53  |
|        |             | フィード速度         |         |
| メンテナンス |             | キャリッジ操作        | D6 52   |
|        |             | ウィザード          | P.0-33  |
|        | [操作パネル]     | 操作パネル          | P.6-54  |
|        | [マシン状態チェック] | インク供給          |         |
|        |             | 正圧ポンプ          |         |
|        |             | インク循環          | P.6-54  |
|        |             | 大気開放バルブ        |         |
|        |             | ヘッドヒーター温度      |         |
|        |             | カラーバー          |         |
|        | [プリント]      | プレフィード         | P6-55   |
|        |             | 乾燥フィード         | 1.0-00  |
|        |             | ヘッドギャップ        |         |
|        |             | 双方向調整値         |         |
| 設定     |             | └ 600Std パターン  |         |
|        | [双方向調整]     | └ 600Hi パターン   | P.6-56  |
|        |             | └ 1200Std パターン |         |
|        |             | └ 1200Hi パターン  |         |
|        | [メディア]      | メディア設定         | P.6-57  |

|         |           | メニュー        | 参照先          |
|---------|-----------|-------------|--------------|
|         |           | 自動設定        | D6 57        |
|         |           | 加圧ローラー      | P.0-37       |
|         |           | 自動設定        |              |
|         | 「洗海ョー…」   | 洗浄タンク       | D6 59        |
|         | 「「ボデエーット」 | 洗浄ブラシ       | F.0-30       |
|         |           | 洗浄水供給       |              |
| =0.44   |           | しわセンサー      |              |
| 設定      |           | 巻き取り - 繰り出し |              |
|         | [マシン]     | ベルトヒーター     | P.6-59       |
|         |           | 換気ファン       |              |
|         |           | ライト On/Off  |              |
|         |           | ノズルリカバリ     |              |
|         | [ノズルリカバリ] | スキャナー       | P.6-60       |
|         |           | ノズルリカバリツール  |              |
|         | プリント      |             |              |
|         | メンテナンス    |             |              |
| 屋田      | アラーム      |             |              |
| 履歴      | 操作        |             |              |
|         | 部品        |             |              |
|         | マシーン状態    | マシーン状態      |              |
|         | [システム設定]  | 言語          | P.6-62       |
|         |           | ディスク容量      |              |
|         | 「作品」      | バージョン       | <b>D6 62</b> |
|         |           | ライセンス       | 1.0-02       |
|         |           | ログ採取ツール     |              |
| 2.7 = 1 | [ドキョメント]  | 操作ガイド       | P6-63        |
| 2774    |           | アラーム一覧      | 1.0-00       |
|         | [保守モード]   | 保守モード       | P.6-63       |
|         |           | システム再構成     |              |
|         | 「雨沥」      | マシンリセット     | DOCA         |
|         | [電源]      | PC 再起動      | P.0-04       |
|         |           | PC シャットダウン  |              |

[プリント]メニュー

ジョブの管理とプリントに関する操作を行います。

### [ジョブー覧]タブ

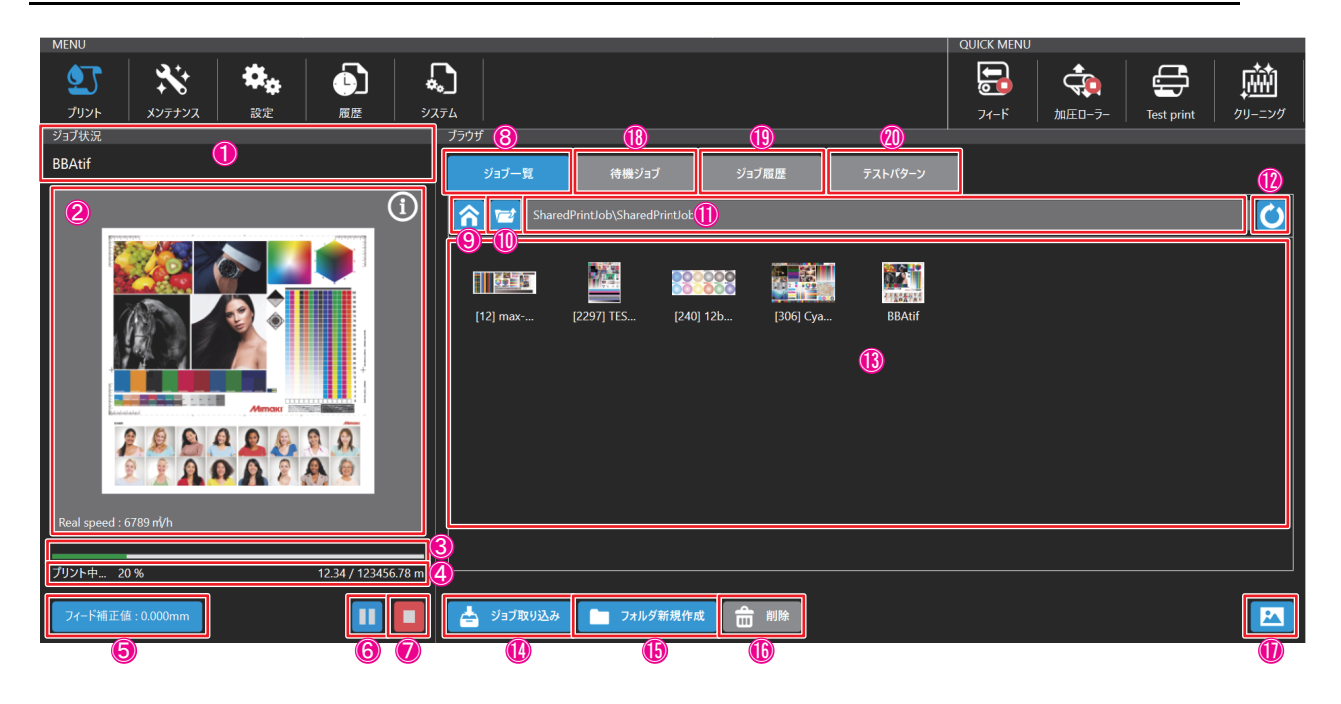

| No. | 名称         | アイコン                              | 説明                                                          |
|-----|------------|-----------------------------------|-------------------------------------------------------------|
| 1   | ジョブ名表示     | ファイル名<br>BBAtif                   | プリント中のジョブ名を表示します。                                           |
| 2   | ジョブサムネイル表示 |                                   | ジョブのサムネイルを表示します。                                            |
| 3   | 印刷進捗表示     | プリントーサ                            | プリントの進捗状況が表示されます。                                           |
| 4   | 印刷ステータス表示  | ブリント中 20 %」 12.340 / 123456.780 m | プリントの状態が表示されます。<br>・停止中<br>・プリント準備中<br>・プリント中<br>・プリントー時停止中 |
| 5   | フィード補正値    | フィード補正値 : 10.000mm                | [フィード補正値設定]ダイアログが表示されます。                                    |
| 6   | 印刷一時停止     |                                   | プリントを一時停止します。                                               |
| 0   | 印刷再開       |                                   | プリントを再開します。                                                 |
| 7   | 印刷キャンセル    |                                   | プリントをキャンセルします。                                              |
| 8   | ジョブー覧タブ    | ジョブ一覧                             | ジョブー覧が表示されます。                                               |
| 9   | ホームフォルダーへ  |                                   | ホームフォルダーが表示されます。                                            |

| No. | 名称              | アイコン                                                                                                    | 説明                                                                                                    |
|-----|-----------------|----------------------------------------------------------------------------------------------------|----------------------------------------------------------------------------------------------------|
| 10  | ー階層上の<br>フォルダーへ |                                                                                                    | ー階層上のフォルダーが表示されます。                                                                                                    |
| 11  | 現在フォルダー名<br>表示  | JobFolder                                                                                                    | タップすると現在開かれているフォルダー名が表<br>示されます。                                                                                                    |
| 12  | フォルダーの更新        | Ċ                                                                                                    | 現在開かれているフォルダーが更新されます。                                                                                                    |
| 13  | ジョブサムネイル表示      | BBANY [2297] T(S [240] 12b [12] max [306] Cym                                                                                                    | 現在開かれているフォルダーにあるデータがサム<br>ネイル表示されます。                                                                                                    |
| 13  | ジョブ選択           | Image: second second | ジョブをタップすると [ プリント条件指定 ] ダイア<br>ログが表示されます。                                                                                                    |
| 14  | ジョブ取り込み         | 📥 ジョブ取り込み                                                                                                    | [取り込み]ダイアログが表示されます。                                                                                                    |
| 15  | フォルダの新規作成       | フォルダ新規作成                                                                                                    | [フォルダ作成]ダイアログが表示されます。                                                                                                    |
| 16  | ジョブの削除          | 前間                                                                                                    | 削除したいジョブを長押しして選択し、[削除]を<br>タップするとジョブが削除されます。                                                                                                    |
| 17  | 表示,並び替え<br>メニュー |                                                                                                    | アイコンをタップすると[表示]メニューと[並び<br>替え]メニューが表示されます。<br>•[表示]メニュー<br>(1) グリッド:簡易サムネイル表示<br>(2) リスト: 詳細リスト表示<br>•[並び替え]メニュー<br>(1) ジョブ名<br>(2) 最終印刷日<br>(3) 解像度<br>(4) 幅<br>(5) 高さ |
| 18  | 待機ジョブタブ         | 待機ジョブ                                                                                                    | プリント待ちのジョブー覧が表示されます。<br>[ 待機ジョブ ] タブ (P.6-48)                                                                                                    |
| 19  | ジョブ履歴タブ         | ジョブ履歴                                                                                                    | <br>プリント済のジョブー覧が表示されます。<br>[ ジョブ履歴 ] タブ (P.6-49)                                                                                                    |
| 20  | テストパターンタブ       | テストパターン                                                                                                    | テストパターン用のジョブー覧が表示されます。<br>[ テストパターン ] タブ (P.6-50)                                                                                                    |

[待機ジョブ]タブ

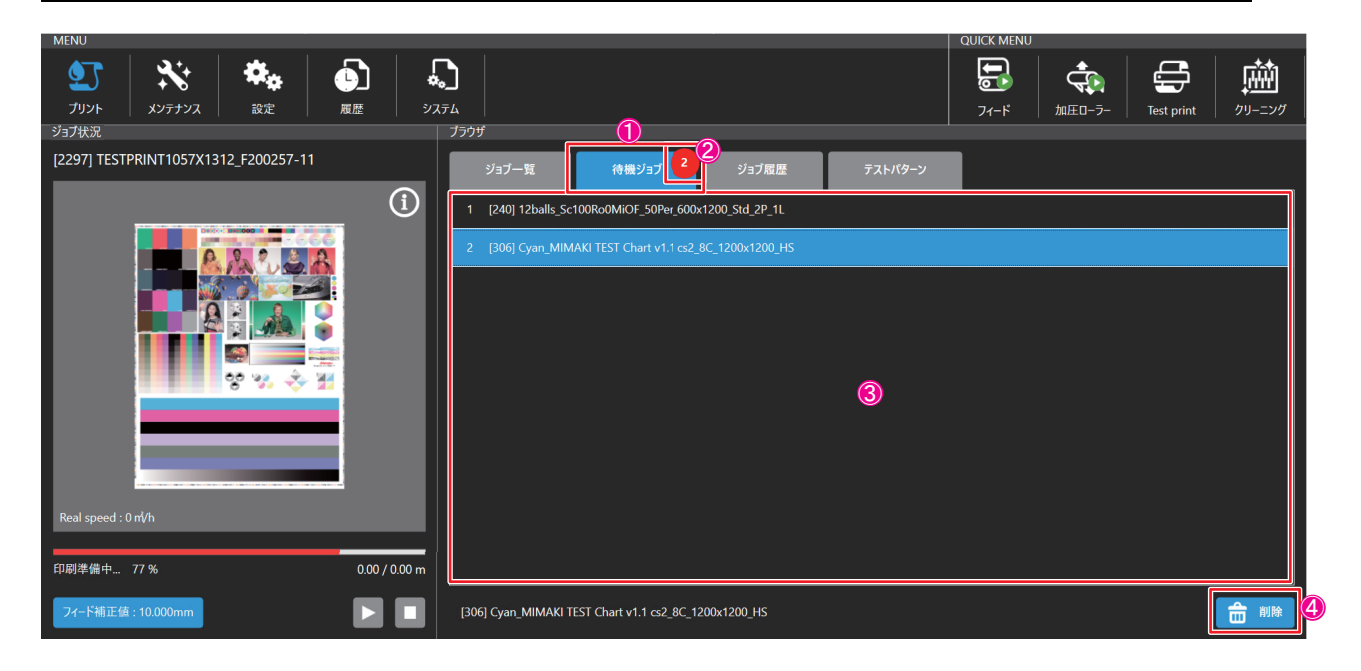

| No. | 名称      | アイコン                                                                                                    | 説明                                                             |
|-----|---------|----------------------------------------------------------------------------------------------------|----------------------------------------------------------------|
| 1   | 待機ジョブタブ | 待機ジョブ                                                                                                    | プリント待ちのジョブー覧が表示されます。                                           |
| 2   | 待機ジョブ数  | 2                                                                                                    | プリント待ちのジョブ数が表示されます。                                            |
| 3   | 待機ジョブ選択 | 1         (2007) TESTPRINT HIS 700037-11           2         (240) T25-bits, 5-1006-00400F, S0Per 406-1200, Sol, 29-11.           3         (200) Cyan, MMMAD TEST Chart vi, 1 co., 20, 1100-1200, 316 | ジョブをタップすると [ プリント条件指定 ] ダイア<br>ログが表示され、プリント条件を変更することが<br>できます。 |
| 4   | ジョブの削除  | <b>一</b> 削除                                                                                                    | 削除したいジョブを長押しして選択し、[削除]を<br>タップするとジョブが削除されます。                   |

## [ジョブ履歴]タブ

| MENU                          |                                             | QUICK MENU                          |                     |
|-------------------------------|---------------------------------------------|-------------------------------------|---------------------|
|                               | <b>)</b>                                    | <b>Г.</b><br>74-К ладо-5-           | 正式         グリーニング   |
| ジョブ状況                         | 75ウザ (                                      |                                     |                     |
|                               | ジョブ一覧 待機ジョブ ジョブ履歴 :                         | テストパターン                             |                     |
|                               | Contraction TestDraw                        | 解像度:600×600<br>範390mm<br>高さ:221mm   | 2019/07/12 20:00:46 |
|                               | TestDraw                                    | 解像度:600×600<br>幅:390mm<br>高さ:221mm  | 2019/07/11 17:32:56 |
|                               | [12] max-width-lzwTiff-3bit-600x600         | 解像度:600×600<br>幅:1824mm<br>高さ:655mm | 2019/07/11 16:37:39 |
| Real speed : 0 ㎡/h<br>停止中 0 % | [12] max-width-<br>izwTiff-3bit-600x600_001 | 解像度:600×600<br>幅:1924mm<br>高さ:655mm | 2019/07/11 16:05:02 |
| 77-ド桃正值:10.000mm              |                                             | 解像增-600×600                         |                     |

| No. | 名称      | アイコン                                                                                                    | 説明                                               |
|-----|---------|----------------------------------------------------------------------------------------------------|--------------------------------------------------|
| 1   | ジョブ履歴タブ | ジョブ履歴                                                                                                    | プリント済のジョブー覧が表示されます。                              |
| 2   | ジョブ選択   | Institute         Bit & School<br>B. School<br>B. Schol<br>B. Schol<br>B. School<br>B. School<br>B. Schol<br>B. School<br>B. School<br>B. Sch | ジョブをタップすると [ プリント条件指定 ] ダイア<br>ログが表示され、再印刷が可能です。 |
|     |         | Hồt CO-600<br>[12] nar vàith knill 34 600468 Kr L10-km<br>At 656m                                                                                                    |                                                  |

[テストパターン]タブ

| MENU                                     |                                  | QUICK MENU                                                                                                    |
|------------------------------------------|----------------------------------|----------------------------------------------------------------------------------------------------|
| シント         メンデナンス         読定         履歴 | 2776 C                           | 日本     日本     日本 |
| ジョブ状況                                    | ブラウザ (1)                         |                                                                                                    |
|                                          | ジョブー頁 待機ジョブ ジョブ履歴 <b>アストバターン</b> | 6                                                                                                    |
|                                          | (2)=(3)                          |                                                                                                    |
| Real speed : 0 m/h                       | 6                                |                                                                                                    |
|                                          |                                  |                                                                                                    |
| 停止中 0% 0.00/0.0                          | 0 m                              |                                                                                                    |
| フィード補正値 : 10.000mm                       |                                  |                                                                                                    |

| No. | 名称              | アイコン                                                                           | 説明                                                                                                    |
|-----|-----------------|--------------------------------------------------------------------------------|----------------------------------------------------------------------------------------------------|
| 1   | テストパターンタブ       | テストパターン                                                                        | テストパターン用のジョブー覧が表示されます。                                                                                                    |
| 2   | ホームフォルダーへ       | <u></u>                                                                        | ホームフォルダーが表示されます。                                                                                                    |
| 3   | ー階層上の<br>フォルダーへ |                                                                                | 一階層上のフォルダーが表示されます。                                                                                                    |
| 4   | 現在フォルダー名<br>表示  | JobFolder                                                                      | タップすると現在開かれているフォルダー名が表<br>示されます。                                                                                                    |
| 5   | フォルダーの更新        | Ö                                                                              | 現在開かれているフォルダーが更新されます。                                                                                                    |
| 6   | ジョブサムネイル表示      | BBAbif         [2297] TES         [240] T2b         [12] max         [B00] Cya | 現在開かれているフォルダーにあるデータがサム<br>ネイル表示されます。                                                                                                    |
| 7   | 表示,並び替え<br>メニュー | ま示   ガリッド    リスト   並び替え   ダジョブ名    最終印刷日    解像度    幅   高さ                      | アイコンをタップすると[表示]メニューと[並び<br>替え]メニューが表示されます。<br>•[表示]メニュー<br>(1) グリッド:簡易サムネイル表示<br>(2) リスト: 詳細リスト表示<br>•[並び替え]メニュー<br>(1) ジョブ名<br>(2) 最終印刷日<br>(3) 解像度<br>(4) 幅<br>(5) 高さ |

### [メンテナンス]メニュー

メンテナンスやメンテナンスの設定を行います。

[クリーニング]

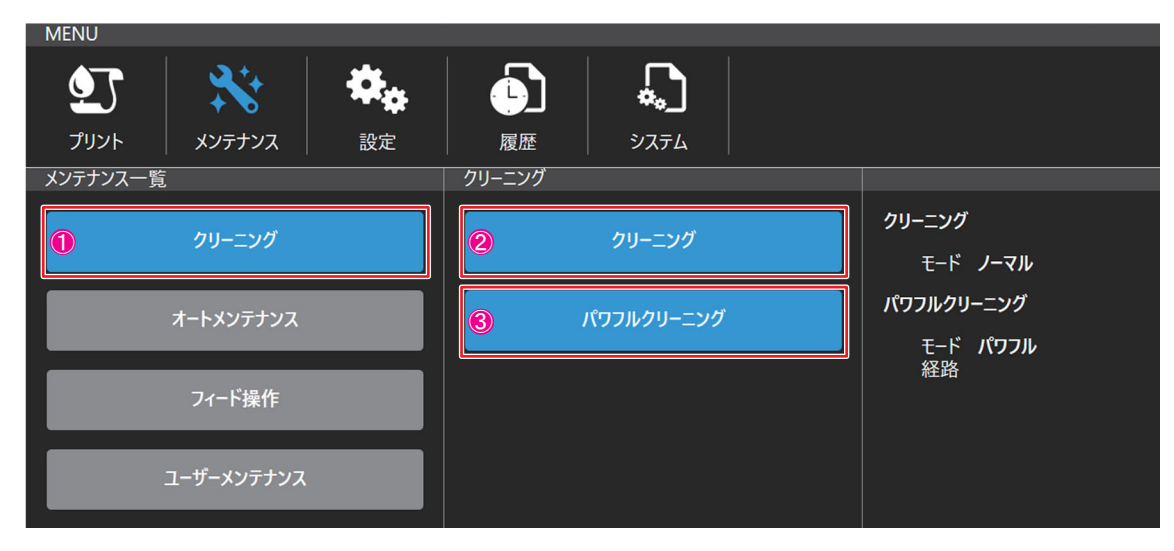

| No. | 名称         | 説明                                                    | 初期値  | 推奨値  |
|-----|------------|-------------------------------------------------------|------|------|
| 1   | クリーニング     | [ クリーニング ], [ パワフルクリーニング ] メニューが表<br>示されます。           | _    | _    |
| 2   | クリーニング     | クリーニングのモード (ソフト / ノーマル / ハード ) を選<br>択してクリーニングを実施します。 | ノーマル | ノーマル |
| 3   | パワフルクリーニング | パワフルクリーニングを実施します。                                     | _    | _    |

[オートメンテナンス]

| MENU                                                                |                                    |                                                                              |
|---------------------------------------------------------------------|------------------------------------|------------------------------------------------------------------------------|
| ご         メンテナンス         染           プリント         メンテナンス         設定 | 履歴         システム                    |                                                                              |
| メンテナンス一覧                                                            | オートメンテナンス                          |                                                                              |
| 711-517                                                             | クリーニング (待拶中)                       | クリーニング(待機中)                                                                  |
| /3//                                                                |                                    | クリーニング(待機中) Off                                                              |
| オートメンテナンス                                                           | <ol> <li>クリーニング (プリント中)</li> </ol> | 実行間隔(時間) 0 min<br>モード ソフト<br>フラッシング Off<br>フラッシング回数 0                        |
| フィード操作                                                              |                                    | クリーニング(プリント中)                                                                |
| ユーザーメンテナンス                                                          |                                    | クリーニング(プリント中) Off<br>実行間隔タイプ 距離<br>実行間隔(距離) 0 m<br>実行間隔(時間) 0 min<br>モード ソフト |

| No. | 名称                      | 説明                                               | 初期値                                              | 推奨値  |
|-----|-------------------------|--------------------------------------------------|--------------------------------------------------|------|
| 1   | オートメンテナンス               | [クリーニング (待機中)], [クリーニング (プリント中)]<br>メニューが表示されます。 | _                                                | _    |
|     |                         | 以下の項目を設定します。                                     | -                                                | -    |
|     |                         | ・待機中のクリーニングの On/Off                              | On                                               | On   |
| 2   | クリーニング                  | <ul> <li>実行間隔(時間)</li> </ul>                     | 30                                               | 30   |
| 2   | (待機中)                   | <ul> <li>モード(ソフト/ノーマル/ハード)</li> </ul>            | ノーマル                                             | ノーマル |
|     |                         | ・フラッシングの On/Off                                  | On                                               | On   |
|     |                         | <ul> <li>フラッシング回数</li> </ul>                     | 3                                                | 3    |
|     |                         | 以下の項目を設定します。                                     | -                                                | -    |
|     |                         | ・印刷中のクリーニングの On/Off                              | OnOn3030ノーマルノーマルOnOn33OnOn時間時間1001003030ノーマルノーマル |      |
| 2   | 。 クリーニング ・実行間隔タイプ:距離/時間 | 時間                                               | 時間                                               |      |
| 3   | (プリント中)                 | • 実行間隔(距離)                                       | 100                                              | 100  |
|     |                         | <ul> <li>実行間隔(時間)</li> </ul>                     | 30                                               | 30   |
|     |                         | <ul> <li>モード(ソフト/ノーマル/ハード)</li> </ul>            | ノーマル                                             | ノーマル |

# <u>[フィード</u>操作]

| MENU        |      |                                      |   |                                |
|-------------|------|--------------------------------------|---|--------------------------------|
| 1 🔆         |      |                                      |   |                                |
| プリント メンテナンス | 設定   | ●●●●●●●●●●●●●●●●●●●●●●●●●●●●●●●●●●●● |   |                                |
|             | 71-1 | ·<br>·<br>·<br>择作                    | F |                                |
| クリーニング      | 2    | フィード                                 |   | <b>フィード</b><br>ベルトを前方にフィードする   |
| オートメンテナンス   | 3    | 後方フィード                               |   | <b>後方フィード</b><br>ベルトを後方にフィードする |
| <b>①</b>    |      | フィード速度                               |   | フィード速度<br>速度 0.00 m/min        |
| ユーザーメンテナンス  |      |                                      |   |                                |

| No. |                                              | 名称     |                                          | 初期値 | 推奨値 |
|-----|----------------------------------------------|--------|------------------------------------------|-----|-----|
| 1   | フィード操作 [フィード],[後方フィード],[フィード速度]メニ<br>表示されます。 |        | [フィード],[後方フィード],[フィード速度]メニューが<br>表示されます。 | _   | _   |
| 2   |                                              | フィード   | [開始 / 停止] ボタンでフィード操作を行います。               | -   | -   |
| 3   |                                              | 後方フィード | [開始 / 停止] ボタンで後方フィード操作を行います。             | -   | -   |
| 4   |                                              | フィード速度 | フィード速度 (0.01~5.00 m/min) を設定します。         | 2.0 | 2.0 |

### [ユーザーメンテナンス]

| MENU           |                     |                                                               |
|----------------|---------------------|---------------------------------------------------------------|
| 💇 💥 🏘          |                     |                                                               |
| プリント メンテナンス 設定 | 履歴 システム             |                                                               |
| メンテナンス一覧       | ユーザーメンテナンス          |                                                               |
| クリーニング         | <b>②</b>            | キャリッジ操作                                                       |
| オートメンテナンス      | <ul> <li></li></ul> | <b>メンテナンスウィザード</b><br>ユーザーメンテナンスウィザードを実行します。<br>「メンテナンスタイミング」 |
| フィード操作         |                     | ヘッドメンテナンス : 8時間毎<br>ワイパーメンテナンス : 8時間毎<br>ステーションメンテナンス : 32時間毎 |
| ① ユーザーメンテナンス   |                     |                                                               |

| No. | 名称              | 説明                                                      |
|-----|-----------------|---------------------------------------------------------|
| 1   | ユーザーメンテナンス      | [キャリッジ操作],[ウィザード]メニューが表示されます。                           |
| 2   | キャリッジ操作         | キャリッジを[メンテナンスポジション]または[パーキングポジション]に移動しま<br>す。           |
| 3   | メンテナンス<br>ウィザード | 画面の指示に従ってヘッドメンテナンス、ワイパーメンテナンス、ステーションメン<br>テナンスを行ってください。 |

[操作パネル]

| MENU       |   | <b>Γ</b><br>Σττ |       |
|------------|---|-----------------|-------|
| クリーニング     | 2 | 操作パネル           | 操作パネル |
| オートメンテナンス  |   |                 |       |
| フィード操作     |   |                 |       |
| ユーザーメンテナンス |   |                 |       |
| 1 操作パネル    |   |                 |       |

| No. | 名称    | 説明                                                  |  |  |
|-----|-------|-----------------------------------------------------|--|--|
| 1   | 操作パネル | 操作パネルウインドウが表示されます。                                  |  |  |
| 2   | 操作パネル | Feed 操作、加圧ローラー操作、キャリッジアウト操作、ワイパー洗浄ポンプ操作が実<br>施可能です。 |  |  |

## [マシン状態チェック]

| MENU                          |             |                    |
|-------------------------------|-------------|--------------------|
| シンプ         メンデナンス         設定 |             |                    |
| メンテナンス一覧                      | マシーン状態チェック  |                    |
| クリーニング                        | 2 インク供給     | インク供給<br>タイプ インク供給 |
| オートメンテナンス                     | ③ 正圧ポンプ     | 正圧ポンプ<br>タイプ 正圧ポンプ |
| フィード操作                        | 4 インク循環     | インク循環<br>タイプ インク循環 |
| ユーザーメンテナンス                    | 5 大気開放バルブ   | 大気開放バルブ            |
| 操作パネル                         | 6 ヘッドヒーター温度 | ヘッドビーター温度          |
| ① マシーン状態チェック                  |             | 健康 ハアビーア 三度単位      |

| No. | 名称         | 説明                                         |
|-----|------------|--------------------------------------------|
| 1   | マシーン状態チェック | 状態確認ウインドウが表示されます。                          |
| 2   | インク供給      | インク供給の確認動作を実行して実行時間を表示します。 <sup>*1</sup>   |
| 3   | 正圧ポンプ      | 正圧生成の確認動作を実行して実行時間を表示します。 <sup>*1</sup>    |
| 4   | インク循環      | インク循環の確認動作を実行して実行時間を表示します。 <sup>*1</sup>   |
| 5   | 大気開放バルブ    | 大気開放バルブの確認動作を実行して実行時間を表示します。 <sup>*1</sup> |
| 6   | ヘッドヒーター温度  | ヘッドの温度を表示します。                              |

\*1 ノズル面保護のため、ソフトクリーニング相当のインクを消費します。
## [設定]メニュー

各種設定を行います。

## [プリント]

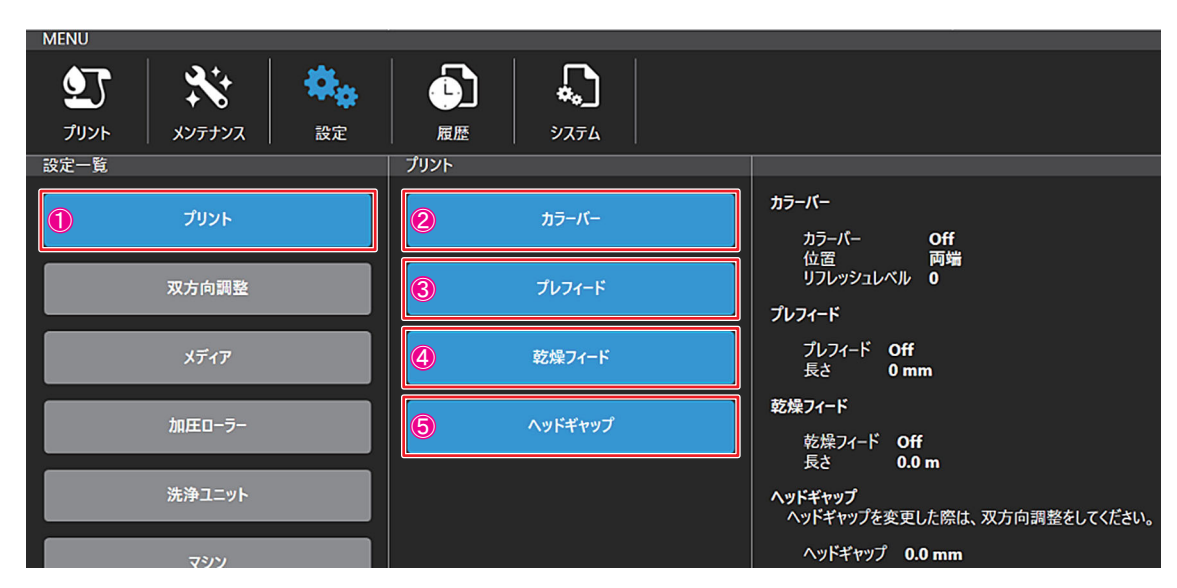

| No. | 名称      | 説明                                                              | 初期値 | 推奨値 |
|-----|---------|-----------------------------------------------------------------|-----|-----|
| 1   | プリント    | [ カラーバー ], [ プレフィード ], [ 乾燥フィード ], [ ヘッド<br>ギャップ ] メニューが表示されます。 | -   | _   |
|     |         | 以下の項目を設定します。                                                    | _   | _   |
| 2   | +»      | ・カラーバーの On/Off                                                  | On  | On  |
|     | カラーハー   | ・カラーバーの位置(両端 / 左)                                               | 両端  | 両端  |
|     |         | ・カラーバーのリフレッシュレベル (0 ~ 3)                                        | 3   | 3   |
|     |         | 以下の項目を設定します。                                                    | -   | -   |
| 3   | プレフィード  | ・プレフィードの On/Off                                                 | On  | On  |
|     |         | ・プレフィード長さ (1 ~ 1000mm)                                          | 5.0 | 5.0 |
|     |         | 以下の項目を設定します。                                                    | _   | _   |
| 4   | 乾燥フィード  | ・乾燥フィードの On/Off                                                 | Off | Off |
|     |         | •乾燥フィードの長さ (0.1 ~ 10.0m)                                        | 0.1 | 0.1 |
| 5   | ヘッドギャップ | ヘッドギャップ (0.0 ~ 15.0mm) を設定します。                                  | 1.5 | 1.5 |

[双方向調整]

| MENU    |                                                                                                    |                                                                                  |
|---------|----------------------------------------------------------------------------------------------------|----------------------------------------------------------------------------------|
|         | 履歴     ジステム                                                                                                    |                                                                                  |
| 設定一覧    | 双方向調整                                                                                                    |                                                                                  |
| プリント    | 2 双方向調整値                                                                                                    | <b>双方向調整値</b><br>600dpi Standard <b>0.0</b>                                      |
| ① 双方向調整 | 3 L 600Std パターン                                                                                                    | 600dpi High <b>0.0</b><br>1200dpi Standard <b>0.0</b><br>1200dpi High <b>0.0</b> |
| メディア    | 4 L 600Hi パターン                                                                                                    | ▶ 600Std パターン<br>600Stdパターンをプリントします。                                             |
| 加圧ローラー  | 5 L 1200Std パターン                                                                                                    | <b>L 600Hi パターン</b><br>600Hiパターンをプリントします。                                        |
| 洗浄ユニット  | は     は     れ     ち     ち | <b>L 1200Std パターン</b><br>1200Stdパターンをプリントします。                                    |
| マシン     |                                                                                                    | <b>L 1200Hi パターン</b><br>1200Hiパターンをプリントします。<br>                                  |

| No. | 名称             | 説明                                                                                                    | 初期値 | 推奨値 |
|-----|----------------|----------------------------------------------------------------------------------------------------|-----|-----|
| 1   | 双方向調整          | [ 双方向調整値 ], [ └ 600Std パターン ], [ └ 600Hi パター<br>ン ], [ └ 1200Std パターン ], [ └ 1200Hi パターン ] メ<br>ニューが表示されます。 | -   | _   |
|     |                | 以下の項目を設定します。                                                                                                | -   | _   |
|     |                | • 600dpi Standard: -40.0 ~ 40.0                                                                             | 0.0 | -   |
| 2   | 双方向調整値         | • 600dpi High: -40.0 ~ 40.0                                                                                 | 0.0 | -   |
|     |                | • 1200dpi Standard: -40.0 ~ 40.0                                                                            | 0.0 | -   |
|     |                | • 1200dpi High: -40.0 ~ 40.0                                                                                | 0.0 | -   |
| 3   | └ 600Std パターン  | └ 600Std パターンをプリントします。                                                                                      | -   | _   |
| 4   | └ 600Hi パターン   | └ 600Hi パターンをプリントします。                                                                                       | -   | -   |
| 5   | └ 1200Std パターン | └ 1200Std パターンをプリントします。                                                                                     | -   | -   |
| 6   | └ 1200Hi パターン  | └ 1200Hi パターンをプリントします。                                                                                      | _   | _   |

[メディア]

| MENU<br>プリント | <b>ג</b> עלדעא | <b>读</b><br>設定 | 履歴        | الم<br>تحريح |                  |
|--------------|----------------|----------------|-----------|--------------|------------------|
| 設定一覧         | プリント<br>双方向調整  |                | x717<br>2 | メディア設定       | メディア設定<br>原点 0mm |
| 0            | メディア<br>加圧ローラー |                |           |              |                  |
|              | 洗浄ユニット         |                |           |              |                  |

| No. | 名称     | 説明                      | 初期値 | 推奨値 |
|-----|--------|-------------------------|-----|-----|
| 1   | メディア   | [メディア設定]メニューが表示されます。    | _   | _   |
| 2   | メディア設定 | 原点 (500~1950mm) を設定します。 | 500 | _   |

# [加圧ローラー]

| MENU<br>グリント メンテナンス MENU      | 履歴         システム  |                                 |
|-------------------------------|------------------|---------------------------------|
| 設定一覧<br>プリント                  | 加圧ロ-ラ-<br>2 自動設定 | 自動設定<br>自動 Off                  |
| 双方向調整                         | ⑥ 加圧□-ラ-         | <b>加圧ローラー</b><br>加圧ローラーのUp/Down |
| ×デイ) <sup>2</sup><br>① 加圧ローラー |                  |                                 |
| 洗浄ユニット                        |                  |                                 |
| マシン                           |                  |                                 |

| No. | 名称     | 説明                                     | 初期値 | 推奨値 |
|-----|--------|----------------------------------------|-----|-----|
| 1   | 加圧ローラー | [自動設定],[加圧ローラー]メニューが表示されます。            | -   | _   |
| 2   | 自動設定   | On/Off を設定します。                         | Off | Off |
| 3   | 加圧ローラー | [上げる / 下げる] ボタンをタップして加圧ローラーを上<br>下します。 | _   | _   |

6

[洗浄<u>ユニット]</u>

| MENU<br>プリント メンテナンス と MENU              | 履歴     システム                   |                                                             |
|-----------------------------------------|-------------------------------|-------------------------------------------------------------|
| 設定一覧<br>プリント<br>双方向調整                   | 洗浄ユニット<br>2 自動設定<br>3 洗浄タンク   | 自動設定<br>Auto <b>Off</b><br>洗浄タンク                            |
| メディア<br>加圧ローラー                          | ④     洗浄ブラシ       ⑤     洗浄水供給 | 洗浄ブラシ<br>洗浄水供給<br>供給 On/Off Off<br>供給間隔 0 min<br>供給問題 0 sec |
| <ol> <li>洗浄ユニット</li> <li>マシン</li> </ol> |                               | 兴和呼间 U Sec                                                  |

| No. | 名称             | 説明                                                | 初期値 | 推奨値 |
|-----|----------------|---------------------------------------------------|-----|-----|
| 1   | 洗浄ユニット         | [自動設定], [洗浄タンク], [洗浄ブラシ], [洗浄水補給]<br>メニューが表示されます。 | _   | -   |
| 2   | 自動設定           | On/Off を設定します。                                    | On  | On  |
| 3   | 洗浄タンク          | [ 稼働 ], [ 停止 ] ボタンをタップして、洗浄タンクをコン<br>トロールします。     | -   | _   |
| 4   | 洗浄ブラシ          | [ 稼働 ], [ 停止 ] ボタンをタップして、洗浄ブラシをコン<br>トロールします。     | _   | _   |
|     |                | 以下の項目を設定します。                                      | -   | _   |
| 5   | NE 16 1. 11 66 | ・供給の On/Off                                       | On  | On  |
|     | 洗净水供給          | •供給間隔 (1~60 min)                                  | 30  | 30  |
|     |                | •供給時間 (1~50 sec)                                  | 5   | 5   |

[マシン]

| 設定一覧     マシン       プリント     ?シン       プリント     ?シン       双方向調整     ?シン       メディア     ベルトヒーター       ドクロッソグ     ドクロッソグ |
|----------------------------------------------------------------------------------------------------|
| 双方向調整         ③         巻き取り-繰り出し         巻き取り-繰り出し           メディア         ベルトヒーター         ベルトヒーター         ベルトヒーター    |
| メディア<br>ダルトビーター<br>ベルトビーター<br>ベルトビーター                                                                                 |
| ローラー<br>加圧ローラー<br>通知 換気ファン 遅延時間 0 sec                                                                                 |
| 洗浄ユニット          ・・・・・・・・・・・・・・・・・・・・・・・・・・・・・                                                                         |
| ・         遅延時間 0 sec           ライト On/Off         ステーションライト Off                                                       |

| No. | 名称          | 説明                                                                                       | 初期値 | 推奨値 |
|-----|-------------|------------------------------------------------------------------------------------------|-----|-----|
| 1   | マシン         | [ 障害物センサー ], [ 巻き取り - 繰り出し ], [ ベルトヒー<br>ター ], [ 換気ファン ], [ ライト On/Off] メニューが表示さ<br>れます。 | -   | _   |
| 2   | 障害物センサー     | 障害物センサーの On/Off を設定します。                                                                  | On  | On  |
|     |             | 巻き取り機 / 繰り出し機無効の有効 / 無効を設定します。                                                           | -   | _   |
| 3   | 巻き取り - 繰り出し | 巻き取り機無効の有効 / 無効                                                                          | 有効  | 有効  |
|     |             | 繰り出し機無効の有効 / 無効                                                                          | 有効  | 有効  |
| 4   | хи L н      | 以下の項目を設定します。                                                                             | _   | _   |
|     |             | ・ヒーターの On/Off                                                                            | On  | On  |
|     | NUPE-9-     | • 遅延時間 (1~5 sec)                                                                         | 5   | 5   |
|     |             | • 加熱量 (0~100%)                                                                           | 60  | 60  |
|     |             | 以下の項目を設定します。                                                                             | _   | _   |
| 5   | 換気ファン       | ・換気ファンの On/Off                                                                           | On  | On  |
|     |             | • 遅延時間 (1~60 sec)                                                                        | 5   | 5   |
|     |             | 以下の項目を設定します。                                                                             | -   | -   |
| 6   | ライト On/Off  | ・ステーションライトの On/Off                                                                       | Off | Off |
|     |             | ・インク格納庫ライトの On/Off                                                                       | Off | Off |

<u>[ノズルリカ</u>バリ]

| MENU<br><b>シ</b><br>プリント<br>メンテナンス<br>と<br>設定 | 履歴         システム                               |                                                                    |
|-----------------------------------------------|-----------------------------------------------|--------------------------------------------------------------------|
| 設定一覧<br>プリント                                  | ノズルリカパリ<br>2 ノズルリカパリ                          | ノズルリカバリ<br>ノズルリカバリ Off                                             |
| 双方向調整<br>メディア                                 | <ul> <li>スキャナー</li> <li>ノズルリカバリツール</li> </ul> | スキャナー<br>ノズルリカパリスキャナーアプリを起動します。<br>ノズルリカバリツール<br>ノズルリカパリツールを起動します。 |
| 加庄口-ラ-                                        |                                               |                                                                    |
| 洗浄ユニット                                        |                                               |                                                                    |
| ① ノズルリカバリ                                     |                                               |                                                                    |

| No. | 名称         | 説明                                               | 初期値 | 推奨値 |
|-----|------------|--------------------------------------------------|-----|-----|
| 1   | ノズルリカバリ    | [ノズルリカバリ], [スキャナー], [ノズルリカバリツー<br>ル]メニューが表示されます。 | -   | _   |
| 2   | ノズルリカバリ    | ノズルリカバリ機能の On/Off を設定します。                        | Off | Off |
| 3   | スキャナー      | ノズルリカバリパターンを読み込むためのスキャナーソ<br>フトを起動します。           | _   | _   |
| 4   | ノズルリカバリツール | スキャナで読み込んだパターンをチェックするツールを<br>起動します。              | -   | -   |

[履歴]メニュー

メンテナンスやメンテナンスの設定を行います。

| MENU                       |                             |               |
|----------------------------|-----------------------------|---------------|
|                            | 履歴     システム     サービス        |               |
| 履歴一覧                       | マシーン状態                      |               |
| プリント                       |                             |               |
| <ol> <li>צעדדעג</li> </ol> | 2021/02/05 08:45:08 Success | InkSupplyTest |
| 3 77-4                     | 2021/01/29 08:41:17 Success | InkSupplyTest |
| ④ 操作                       |                             |               |
|                            |                             |               |
| 5 部品                       | 2021/01/25 08:33:21 Success | InkSupplyTest |
| <b>6</b> マシーン状態            | 2021/01/22 19:19:32 Success | InkSupplyTest |

| No. | 名称     | 説明                                                                     |
|-----|--------|------------------------------------------------------------------------|
| 1   | プリント   | プリントジョブの履歴が表示されます。                                                     |
| 2   | メンテナンス | メンテナンスの履歴が表示されます。                                                      |
| 3   | アラーム   | アラームの履歴が表示されます。                                                        |
| 4   | 操作     | 操作履歴が表示されます。                                                           |
| 5   | 部品     | 主に、装着されたヘッドの履歴が表示されます。                                                 |
| 6   | マシーン状態 | マシーン状態メニューから実行したインク供給、正圧ポンプ、インク循環、大気開放<br>バルブ、ヘッドヒーター温度状態の結果が履歴表示されます。 |

[システム]メニュー

メンテナンスやメンテナンスの設定を行います。

[システム設定]

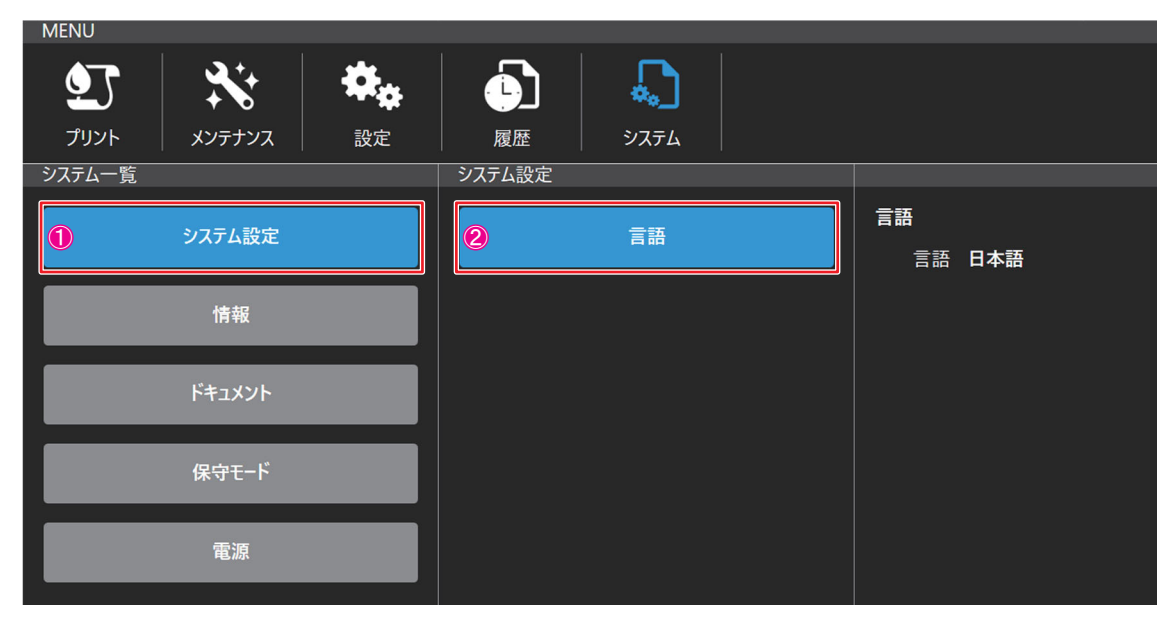

| No. | 名称     | 説明                         | 初期値     | 推奨値 |
|-----|--------|----------------------------|---------|-----|
| 1   | システム設定 | [言語]メニューが表示されます。           | _       | _   |
| 2   | 言語     | 言語 (English/ 日本語 ) を設定します。 | English | -   |

## [情報]

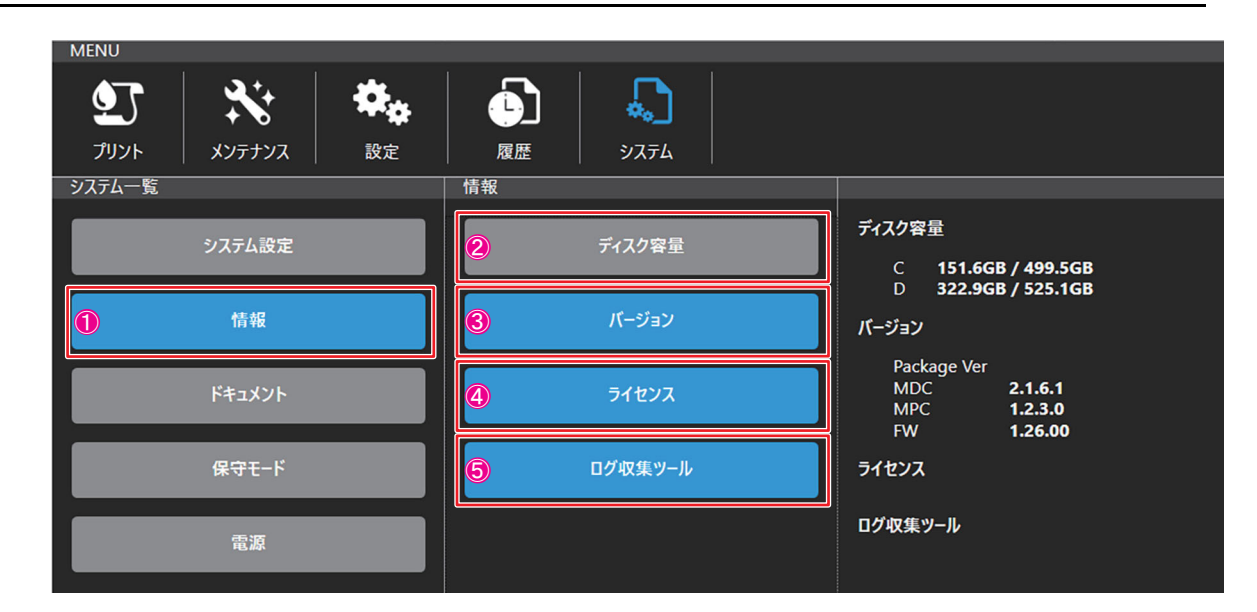

| No. | 名称      | 説明                                                         |
|-----|---------|------------------------------------------------------------|
| 1   | 情報      | [ディスク容量], [バージョン], [ライセンス], [ログ採取ツール]メニューが表示され             |
|     |         | ます。                                                        |
| 2   | ディスク容量  | ディスク容量が表示されます。                                             |
| 3   | バージョン   | MPC (本ソフトウェア ) Version, MDC Version, FW の Version が表示されます。 |
| 4   | ライセンス   | ライセンスが表示されます。                                              |
| 5   | ログ採取ツール | 内部に保存しているログデータを USB メモリに圧縮しコピーができます。                       |

[ドキュメント]

| MENU<br>プリント<br>システム一覧 | <b>איז</b><br>געלדעא | <b>禁</b> 读<br>設定 | レント<br>度歴 | الجري الم |        |
|------------------------|----------------------|------------------|-----------|-----------|--------|
|                        | システム設定               |                  | 2         | 操作ガイド     | 操作ガイド  |
|                        | 情報                   |                  | 8         | アラーム一覧    | アラーム一覧 |
| 1                      | ドキュメント               |                  |           |           |        |
|                        | 保守モード                |                  |           |           |        |
|                        | 電源                   |                  |           |           |        |

| No. | 名称     | 説明                           |
|-----|--------|------------------------------|
| 1   | ドキュメント | [操作ガイド],[アラーム一覧]メニューが表示されます。 |
| 2   | 操作ガイド  | 操作ガイドが表示されます。                |
| 3   | アラーム一覧 | アラーム一覧が表示されます。               |

## [保守モード]

\_\_\_\_\_ サービス用のメニューです。使用できません。

| MENU               |                                  |                  |       |                |                                  |  |
|--------------------|----------------------------------|------------------|-------|----------------|----------------------------------|--|
| <b>シ</b> ブ<br>プリント | <b>**</b><br>xv <del>7</del> 7vx | <b>於</b> 读<br>設定 | 履歴    | <b>ل</b> م الح |                                  |  |
| システム一覧             |                                  |                  | 保守モード |                |                                  |  |
|                    | システム設定                           |                  | 2     | 保守モード          | <b>保守モード</b><br>保守モード <b>OFF</b> |  |
|                    | 情報                               |                  |       |                |                                  |  |
|                    | ドキュメント                           |                  |       |                |                                  |  |
| 1                  | 保守モード                            |                  |       |                |                                  |  |
|                    | 電源                               |                  |       |                |                                  |  |

[電源]

| MENU     |         |             |    |                   |           |
|----------|---------|-------------|----|-------------------|-----------|
| <u>•</u> |         | <b>\$</b> * |    |                   |           |
| プリント     | メンテナンス  | 設定          | 履歴 | システム              |           |
| システム一覧   |         |             | 電源 |                   |           |
|          | システム設定  |             | 2  | システム再構成           | システム再構成   |
|          |         |             |    |                   | マシンリセット   |
|          | 情報      |             | 3  | マシンリセット           | PC再起動     |
|          | ドキュメント  |             |    | PC再起動             | PCシャットダウン |
|          |         |             |    |                   |           |
|          | 保守モード   |             | 5  | <b>PC</b> シャットダウン |           |
|          | 雷源      |             |    |                   |           |
|          | HE 11/1 |             |    |                   |           |

| No. | 名称         | 説明                                                                                 |
|-----|------------|------------------------------------------------------------------------------------|
| 1   | 電源         | [ システム再構成 ], [ マシンリセット ], [PC 再起動 ], [PC シャットダウン ] メニューが<br>表示されます。                |
| 2   | システム再構成    | システム再構成の確認ダイアログが表示されます。<br>[OK] をタップすると再初期化されます。                                   |
| 3   | マシンリセット    | マシンリセットの確認ダイアログが表示されます。<br>[OK] をタップするとマシンのリセットを行います。<br>実行中の操作はすべてリセットされます。       |
| 4   | PC 再起動     | PC 再起動の確認ダイアログが表示されます。<br>[OK] をタップすると PC が再起動されます。<br>実行中の操作はすべてリセットされます。         |
| 5   | PC シャットダウン | PC シャットダウンの確認ダイアログが表示されます。<br>[OK] をタップすると PC がシャットダウンされます。<br>実行中の操作はすべてリセットされます。 |

# クイック機能

使用頻度の高い機能をショートカットアイコンから直接実行します。

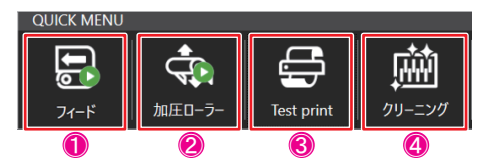

| No. | 名称         | アイコン             | 説明             |
|-----|------------|------------------|----------------|
| 1   | フィード       | <b>停止中</b> フィード中 | フィード操作を行います。   |
| 2   | 加圧ローラー     |                  | 加圧ローラーを上下します。  |
| 3   | Test print | ţ,               | テストプリントを実施します。 |
| 4   | クリーニング     | É                | クリーニングを実施します。  |

# 第7章 操作、調整、お手入れ

Č-

この章では、

本機の基本的な操作方法について、また調整方法とお手入れについて説明します。

| 作業員(オペレーター)へのトレーニング   | 7-2  |
|-----------------------|------|
| オペレーターについて            | 7-2  |
| オペレーターの作業             | 7-2  |
| 作業開始前の準備              | 7-2  |
| 生地の搬送                 | 7-3  |
| プリンターの操作              | 7-4  |
| 一時停止                  | 7-4  |
| 長期停止                  | 7-4  |
| 清掃および地張り剤張替えの手順       | 7-5  |
| ベルト洗浄ユニットの準備          | 7-5  |
| スキージブレードの調整           | 7-6  |
| スキージブレードの交換           | 7-7  |
| ベルトの清掃手順              | 7-10 |
| クリーニングの手順             | 7-10 |
| ワイパーブレードの交換           | 7-11 |
| インクタンクの交換             | 7-13 |
| クリーニング洗浄液(ワイパー洗浄液)の補充 | 7-16 |
| 廃液タンクの設置・交換           | 7-18 |
| 廃液タンクの設置・交換           | 7-18 |

## 作業員(オペレーター)へのトレーニング

- ・本機を操作する作業員(オペレーター)は、Mimakiの技術者による現地でのトレーニングに参加し、取扱説明書(本書)に記載のすべての情報、特に事故防止および安全規則について理解していなければなりません。
- •雇用主は、本機を操作するすべてのオペレーターに本書を公開する責任があります。また、オペレーターは、本機を取り扱う前に、本書の内容を知らされていなければなりません。

・本書では、使用する保護具を一目で認識できるように図記号で表示しています。

# オペレーターについて

オペレーターは、 以下の要件を満たす必要があります。

- ・本書の内容や図表、また本機のディスプレイに表示されるメッセージや記号について正しく理解できる程度の一般教養と専門教養。
- •本機と成果物の両方に関する知識。

## オペレーターの作業

- ・通常操作の手順
  - -本機でのメディアの繰出し
  - ー本機の使用前準備
  - ー本機の起動
  - -本機の停止
  - 一緊急停止
  - ー緊急事態後の再起動
  - ー印刷済みメディアの確認
  - -本機および各ユニットの清掃
  - ー通常の保守

### 作業開始前の準備

本機は、 Mimaki にて調整とテストが行われています。 設置後、 Mimaki 公認の保守作業員は、 最終調整と最初の起動を行います。 これ以上の調整は必要ありません。

#### 供給ラインの事前確認

オペレーターは、本機の最初の起動前に、 すべての安全性システムが適切に機能していることを目視で確認し、 回転 方向を確認してすべての駆動系が適切に接続されていることを確かめます。

| 手順 |                                         | 供給ラインの事前確認          |               |                                                    |     |  |
|----|-----------------------------------------|---------------------|---------------|----------------------------------------------------|-----|--|
| S  | モード                                     | +-                  | 表示            | 説明                                                 | 参考  |  |
| 1  | ,0                                      |                     |               | 緊急事態に行う復旧作業と安全装置の準備ができた<br>ことを確認します。               |     |  |
| 2  | ,0                                      |                     |               | 切り替え装置の調整が行われたことを確認します。                            |     |  |
| 3  | ,0                                      |                     |               | 本機の充電が終わりメディアの搬送が行われたこと<br>を確認します。                 |     |  |
| 4  |                                         | [GENERAL<br>SWITCH] | 0 - 1         | 主電源スイッチの位置を1にして、本機に電圧を供<br>給します。                   | 5-2 |  |
| 5  | P                                       | P01 – No.1          | 4             | 押しボタンパネル(P01)の白いライトが点灯した場合、本機に電圧が供給されています。         | 5-3 |  |
| 6  | ,,,,,,,,,,,,,,,,,,,,,,,,,,,,,,,,,,,,,,, | P01 – No.3          | 緊急事態のリ<br>セット | RESET EMERGENCY が点灯した場合は、リセット<br>状態を復元する必要があります。   | 5-3 |  |
| 7  |                                         | P01 – No.3          | 緊急事態のリ<br>セット | RESET EMERGENCY ボタンを消灯するまで押し続<br>けます。              | 5-3 |  |
| 8  | AUT                                     |                     |               | RESET EMERGENCY ボタンが消灯したら、ソフト<br>のアラームをリセットしてください。 |     |  |
|    |                                         |                     |               | 手順の終了                                              |     |  |

# メディアの搬送

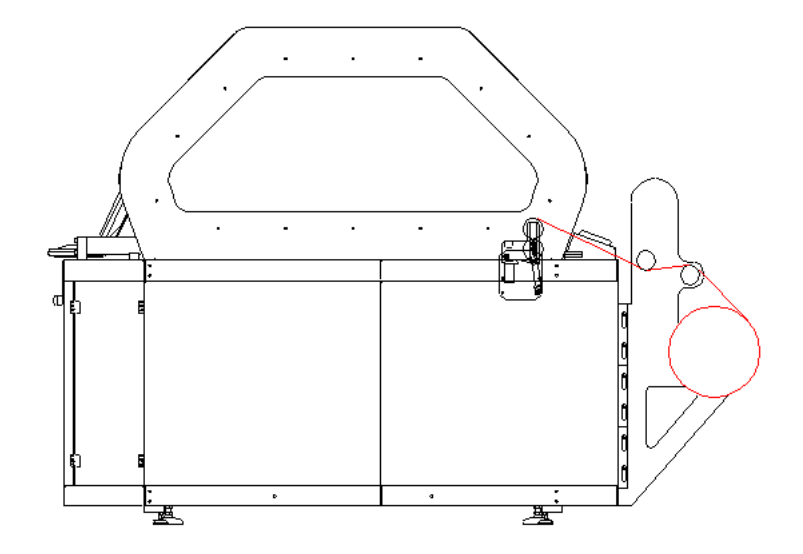

| 手順 |          | メディアの搬送    |                                                    |                                            |     |  |
|----|----------|------------|----------------------------------------------------|--------------------------------------------|-----|--|
| S  | モード      | +-         | 表示                                                 | 操作                                         | 参考  |  |
| 1  | E.       |            | メディアの装着<br>- 取り外し                                  | エアーシャフトにメディアロールを装着します。                     | 2-2 |  |
| 2  |          |            |                                                    | 2 つの折り返しローラーにメディアを通過させます。                  |     |  |
| 3  |          | P02 – No.3 | 加圧ローラー                                             | 加圧ローラーを持ち上げます。                             | 5-4 |  |
| 4  |          |            |                                                    | 加圧ローラーにメディアを通過させます。                        |     |  |
| 5  |          |            |                                                    | 搬送ベルトにメディアを接着させます。                         |     |  |
| 6  |          | P02 – No.3 | 加圧ローラー                                             | 加圧ローラーを下げます。                               | 5-4 |  |
| 7  |          |            |                                                    | オペレーターパネルでジョグモードに設定します。                    |     |  |
| 8  |          |            |                                                    | ベルトの動作を制御します。                              |     |  |
| 9  | E.       |            |                                                    | ベルトからメディアを放し、巻取ユニットに挿入し<br>ます。             |     |  |
| 10 | <b>A</b> | P02 – No.1 | [PNEUMATIC<br>BRAKE<br>ADJUSTMENT]<br>[ON] - [OFF] | 必要に応じて、空気圧ブレーキ調整のレバーでメ<br>ディアのテンションを増減します。 | 5-4 |  |
| 11 |          | 注記<br>     | ·                                                  | 繰出し操作の間は、 低速でのみ実行してください。                   |     |  |
|    |          |            |                                                    | 手順の終了                                      |     |  |

# プリンターの操作

| 手順 |          |    | プリンター操作の開始         |                                                   |     |  |  |
|----|----------|----|--------------------|---------------------------------------------------|-----|--|--|
| S  | モード      | +- | 表示                 | 操作                                                | 参考  |  |  |
| 1  | E.S.     |    | メディアの装<br>着 - 取り外し | エアーシャフトにメディアロールを装着します。                            | 2-2 |  |  |
| 2  | <b>b</b> |    |                    | メディアが正しく通過しているかを確認します。                            | 7-3 |  |  |
| 3  | <b>A</b> |    |                    | [start] を押して、プリンターの作業を開始します。オペ<br>レーターパネルで操作できます。 |     |  |  |
| 4  | ,0       |    |                    | オペレータは、操作が適切に実施されているかを管理し<br>ます。                  |     |  |  |
| 5  | E.S.     |    |                    | 印刷とメディアの繰出しが終わったら、オペレーターは<br>メディアロールを取り外します。      |     |  |  |
|    | 手順の終了    |    |                    |                                                   |     |  |  |

## 一時停止

本機を一時停止するには、 以下に示す手順を行います。

| 手順 |          | 本機の一時停止 |    |                                        |     |  |
|----|----------|---------|----|----------------------------------------|-----|--|
| S  | モード      | +-      | 表示 | 操作                                     | 参考  |  |
| 1  |          |         |    | オペレーターは、オペレーターパネルから本機を停止し<br>ます。       |     |  |
| 2  | <b>L</b> |         |    | 本機の停止を確認します。                           |     |  |
| 3  |          | PEM     | 緊急 | 緊急事態の場合、本機のいずれかの非常停止スイッチを<br>押して停止します。 | 5-4 |  |
|    | 手順の終了    |         |    |                                        |     |  |

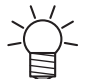

 ・メディアの回収に失敗しないように、印刷中のメディアが終わりにくる前に、本機を停止することをお 奨めします。

## 長期停止

休日期間中や24時間を超えて本機を停止するには、以下に示す手順に従います。

| 手順 |       | 延長停止                |       |                                         |      |  |  |
|----|-------|---------------------|-------|-----------------------------------------|------|--|--|
| S  | モード   | +-                  | 表示    | 操作                                      | 参考   |  |  |
| 1  |       |                     |       |                                         | 6-64 |  |  |
| 2  |       |                     |       | ウン]から、PC をシャットダウンします。                   | 0-04 |  |  |
| 3  |       | [GENERAL<br>SWITCH] | 0 - 1 | 電装ボックスの正面側のメインスイッチの位置を0にし<br>て、電圧を切ります。 | 5-2  |  |  |
|    | 手順の終了 |                     |       |                                         |      |  |  |

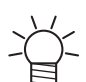

•2日以上本機を停止する場合は、事前に Mimaki にお知らせください。 Mimaki 保守作業員がヘッドの 長期保存処置を行う必要があります。

# 清掃および地張り剤張替えの手順

ベルトに地張り剤層が均等に塗布されている場合、メディアの接着性と安定性が確保されます。 これは、 プリンター の適切なパフォーマンスを得るために不可欠な作業です。

一定時間の経過後、 印刷条件に応じて、 地張り剤の効力が落ちていないかを確認できます。

効力が落ちた場合、 地張り剤を完全に取り除いてから、 再度新たな地張り剤を張替える必要があります。

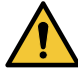

・清掃に使用する洗浄剤や張替えの地張り剤には、毒性および燃性の物質が含まれます。
 ・供給メーカーが提供するすべての安全指示に慎重に従うことをお奨めします。

・Mimaki では、これらのガイドラインに従わない場合の結果については責任を負いません。

## ベルト洗浄ユニットの準備

本機には、2つの回転ブラシ付きのベルトが装備されています。 ベルト洗浄ユニットの操作を行うには、以下の手順に従います。

| 手順 |                  | ベルトの清掃システムの準備 |    |                                                                                                |     |  |
|----|------------------|---------------|----|------------------------------------------------------------------------------------------------|-----|--|
| S  | モード              | +-            | 表示 | 操作                                                                                             | 参考  |  |
| 1  | ,,               |               |    | 排出バルブが閉じていることと、タンク内に埃や汚れが<br>ないことを確認します。                                                       |     |  |
| 2  | <u>کی</u><br>ایک |               |    | コンピューターからコマンドを使用してソレノイドバル<br>ブの動作時間 (頻度と機能時間)を変更するか、タンク<br>内に直接水を充填して、排出レベルまでタンクをいっぱ<br>いにします。 |     |  |
| 3  | E.S.             |               |    | 水を直接充填する場合は、本書に記載の手順に従い、タ<br>ンクを取り出す必要があります。                                                   | 9-3 |  |
| 4  | AUT              |               |    | 水が最大レベルに達すると、プラントの主要排水管に自<br>動的に排出されます。                                                        |     |  |
| 5  | E.               |               |    | タンクを徹底的に清掃する必要がある場合は、排出バル<br>ブを開けて空にします。                                                       |     |  |
| 6  | E.               |               |    | タンクの内部清掃を実行して、インクの残留物、埃、汚<br>れを取り除きます。                                                         |     |  |
| 7  | <b>E</b>         |               |    | 排出バルブを閉じます。                                                                                    |     |  |
| 8  | <b>B</b><br>S    |               |    | 手動で、あるいは PC からソレノイドバルブを使用し<br>て、清浄水を入れます。                                                      |     |  |
|    |                  |               |    | 手順の終了                                                                                          |     |  |

# スキージブレードの調整

\_

・設置したスキージブレードは、機器の最終構成によって異なる場合があります。

スキージブレードの高さを再確認する必要があります。 特にノイズが増加した場合や水滴がベルトに見られた場合に確 認します。

再調整後、 ノイズが大幅に増えた場合は、 まずベルトが濡れ始めるまで高さを下げます。

次に、 ベルトが乾燥するまで高さを再度増やします。 ベルトの全体を確認することをお奨めします。

スキージブレードとブラシによって、ベルトに過度の圧力を与えないでください。スキージブレードはノイズが多いため、ベルトの地張り剤層の摩耗が酷くなり、 ブラシで水が飛び散る可能性があります。

調整操作については、 以下の手順を参照してください。

| 手順 |             | スキージブレードの調整 |    |                                                            |    |  |  |
|----|-------------|-------------|----|------------------------------------------------------------|----|--|--|
| S  | モード         | +-          | 表示 | 操作                                                         | 参考 |  |  |
| 1  | ,           |             |    | スキージブレードの調整は、以下の場合に行います。<br>ベルトに水滴が付いている場合<br>ノイズや振動が増えた場合 |    |  |  |
| 2  | <b>A</b>    |             |    | 該当の制御機能を使用して、タンクの背面部を下げま<br>す。                             |    |  |  |
| 3  | E.S.        |             |    | 洗浄タンクのロックを解除して、機器から取り出しま<br>す。                             |    |  |  |
| 4  | E.S.        |             |    | 指定のネジを緩めて、スキージブレードの位置を調整し<br>ます、その後、正しい位置に達したらネジを締めます。     |    |  |  |
|    | スキージブレードの調整 |             |    |                                                            |    |  |  |

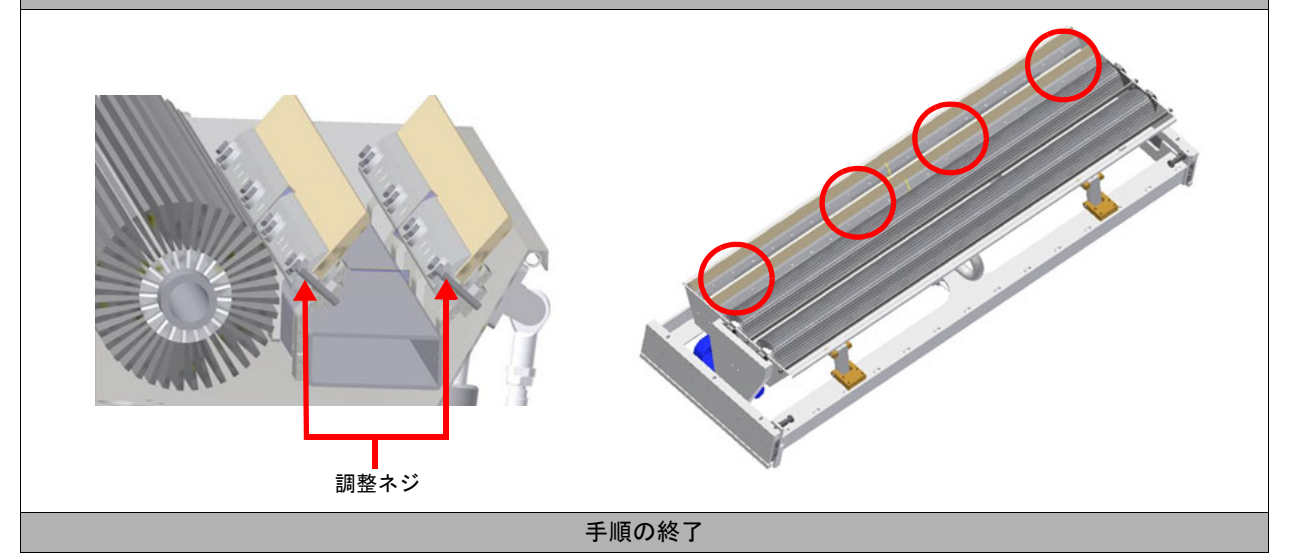

# スキージブレードの交換

スキージブレードは、 ベルトから洗浄水を取り除く際に使用するゴム製のデバイスです。 スキージブレードはゴム製のため、 一定時間が経過すると、 処理のタイプにもよりますが、 摩耗の影響を受けて清掃 作業を適切に出来なくなります。 交換作業は、 以下の手順に従います。

スキージブレードの交換 手順 S モード +-指示 操作 参考 該当の制御機能を使用して、タンクの背面部を下げま 1 P す。 洗浄タンクのロックを解除して、本機から取り出しま 2 E.S. す。 適切なサイズの六角レンチを使用して、締め付けネジを 3 res 🕷 取り外します。 摩耗したスキージブレードを取り外し、新しいものと交 4 E.S. 換します。 スキージブレードの設置位置に注意してください。以下 の図面に、正しい設置場所を示します。 5 注 正しく設置しないと、機器の不具合やコンポーネントの 損傷が生じます。 スキージブレードの設置 正しく設置された 正しく設置されて スキージブレード いないスキージブ レード 0 c Ō Ô, ירירו スキージブレードの位置を調整します。その後、正しい E.S. 6 位置に達したらネジを締めます。 手順の終了

#### ベルトへの地張り剤の塗布に必要な材料

| 表 | 機能                              | データ                                           |
|---|---------------------------------|-----------------------------------------------|
| • | 接着用中性塩基                         | Unilevel ML ATR1948 Fortex S.p.A.<br>1 [Kg]   |
| ► | 樹脂接着剤                           | Atrafix ML/K ATR1947 Fortex S.p.A<br>1.5 [Kg] |
| • | アルコール                           | 100 [°]                                       |
| • | 粘着紙テープ                          | 25 [mm]                                       |
| ► | 溶剤(清掃用)                         | Persolvan NV Villa I.C.                       |
| • | 地張り剤の塗布後にバーを取り外すための PET<br>フィルム | 幅 : 60 [mm]<br>長さ 1650 [mm]<br>厚さ : 1 [mm]    |

ベルトを一度も使用したことがない場合は、 清掃して、 残っている汚れや埃を除去してください。

ベルトへの地張り剤の塗布

捺染モデルで使用する場合、 樹脂接着タイプ Atrafix ML/K ATR1947 と中性塩基の Unilevel ML ATR1948 を 4:1 の割合で 混合した地張り剤を調製することをお奨めします。

\* 地張り剤の組成は使用するメディアにより異なります。

樹脂の割合を増減して、 ベルトへのメディアの固着力を増減させます。

含有成分を混ぜて、 塗布に必要な量の地張り剤を調製したら、 以下に示す手順に従います。

・この作業の前に、除外キーを回します。

・この作業中は、ヒーターを稼働しないでください。また、洗浄システムはオフにしてください。

| 手順 |                                         | ベルトへの地張り剤の塗布 |    |                                                       |    |
|----|-----------------------------------------|--------------|----|-------------------------------------------------------|----|
| S  | モード                                     | +-           | 表示 | 操作                                                    | 参考 |
| 1  | ,,,,,,,,,,,,,,,,,,,,,,,,,,,,,,,,,,,,,,, |              |    | 地張り剤が漏れないように、ベルトの端に粘着テープの細片 (幅 25 mm)を2本付けることをお奨めします。 | 下図 |

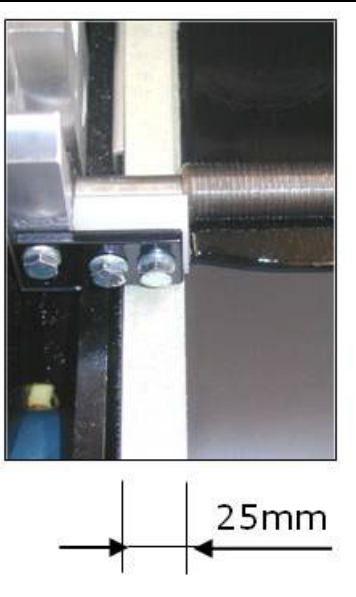

| 2 |    | ベルトのジョグ逆方向モードを設定します。                                                              |     |
|---|----|-----------------------------------------------------------------------------------|-----|
| 3 |    | 支持部に地張り剤を塗布するドクターを配置し、ベルト<br>に最初の地張り剤層を均等に塗布します。                                  |     |
| 4 | ,0 | ベルトが一周した事がわかるよう様に、粘着テープに初<br>期点(印)を付ける事をお勧めします。                                   | 下図  |
| 5 | ,0 | 地張り剤組成:<br>80% Atrafix ML/K ATR1947 Resin<br>20% Unilevel ML ATR1948 Neutral Base | 7-8 |

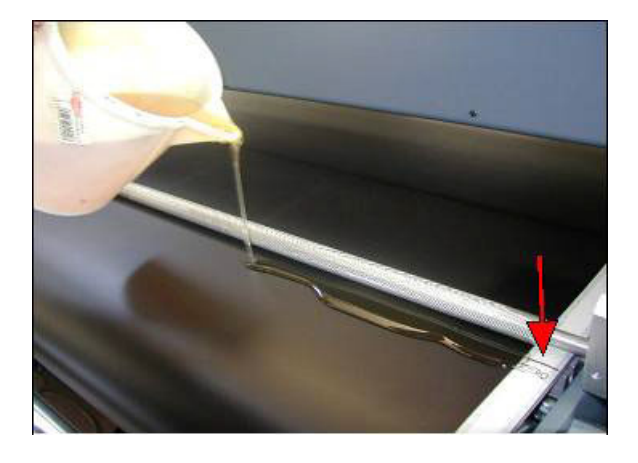

| 6 | ,0                                                                                          |  | オペレーターパネルの適切なコマンドを使用して、手動<br>による後方移動を開始します。 |    |
|---|---------------------------------------------------------------------------------------------|--|---------------------------------------------|----|
| 7 | ,<br>,<br>,<br>,<br>,<br>,<br>,<br>,<br>,<br>,<br>,<br>,<br>,<br>,<br>,<br>,<br>,<br>,<br>, |  | ベルトに地張り剤を均等に塗布します。                          | 下図 |

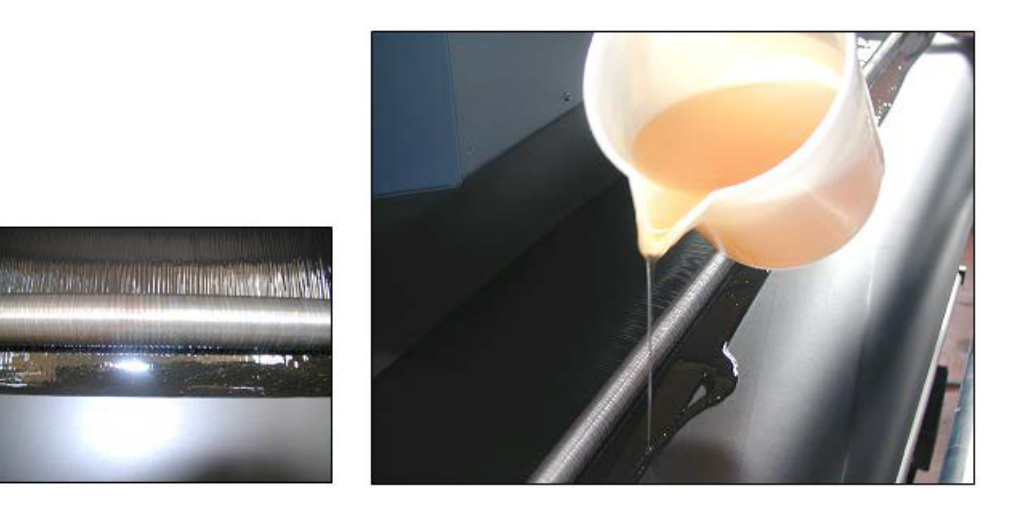

| 8     | ,,     |  | 地張り剤がベルトの表面全体に均等に塗布されたら、操作の完了<br>です。                                     |    |  |
|-------|--------|--|--------------------------------------------------------------------------|----|--|
| 9     | ,<br>, |  | PET フィルム ( 幅 60 cm) を使用して、ドクターを取り外します。                                   |    |  |
| 10    | E.     |  | ベルトが低速で移動しているときに、ドクターの前にプラスチックの細片を置きます。                                  | 下図 |  |
| 11    | E.S.   |  | PET フィルムがドクターの下になったときに、ベルトを停止しま<br>す。PET フィルムをドクターに巻き付けてベルトから取り外しま<br>す。 | 下図 |  |
| 手順の終了 |        |  |                                                                          |    |  |

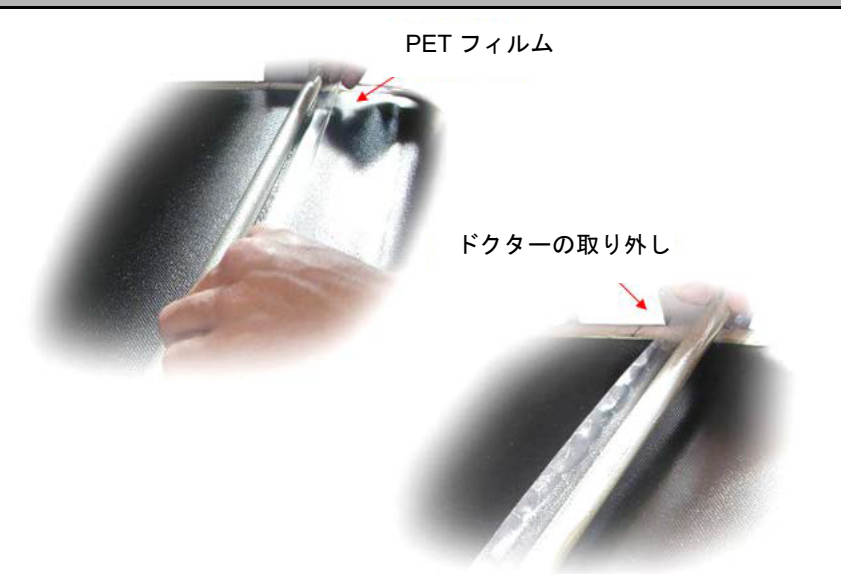

# ベルトの清掃手順

プリンターの使用後、地張り剤を除去する必要がある場合は、以下に示す手順に従います。

| 手順    |          | ベルトの清掃手順 |    |                                                                                            |     |  |  |
|-------|----------|----------|----|--------------------------------------------------------------------------------------------|-----|--|--|
| S     | モード      | +-       | 表示 | 操作                                                                                         | 参考  |  |  |
| 1     |          |          |    | 清掃に使用する溶剤がベルトに損傷を与えないように、<br>洗浄タンクを取り外します。                                                 | 9-3 |  |  |
| 2     | ,0       |          |    | プリントヘッドとシリンダーを保護します。                                                                       |     |  |  |
| 3     |          |          |    | ベルトの移動中(地張り剤の塗布作業中など)に、溶剤<br>タイプ Persolvan NV をベルトの表面全体に均等に散布<br>して、1 枚以上の布で余分な地張り剤を除去します。 |     |  |  |
| 4     | <b>1</b> |          |    | 溶媒の塗布には噴霧器の使用をお奨めします。                                                                      |     |  |  |
| 5     | ,0       |          |    | 残留物をすべて除去すると、新しい地張り剤層を塗布で<br>きます。                                                          |     |  |  |
| 手順の終了 |          |          |    |                                                                                            |     |  |  |

クリーニングの手順

プリントヘッドステーションは、 プリンター構造内部の、 プリントヘッドのキャリッジFにあります。

キャリッジが静止位置にある場合、 ステーションはプリントヘッドに接触します。 この場所で、 プリントヘッドはイ ンクのパージを実行し、 その後、 ステーションの前後移動により、 余分なインクが除去されて、 プリントヘッドは適 切な状態になります。

各ヘッド溝の周辺には、 プリントヘッドからインクを除去できるワイパーがあります。

ユニット内のインクは、本機の主要排水管に接続した適切な排出装置(各ユニットに1つ)を使用してステーションから排出されます。

各ヘッド溝の排水管は上昇した位置にあります。 この方法でヘッドを湿らせるためのインク層が常にありますが、 ヘッ ド溝がいっぱいになると排出穴を通してヘッド溝の下部へ排出が行われます。

クリーニングは、 メディアへの印刷に影響を与えるヘッドからのインクの液滴を除去するために行われます。

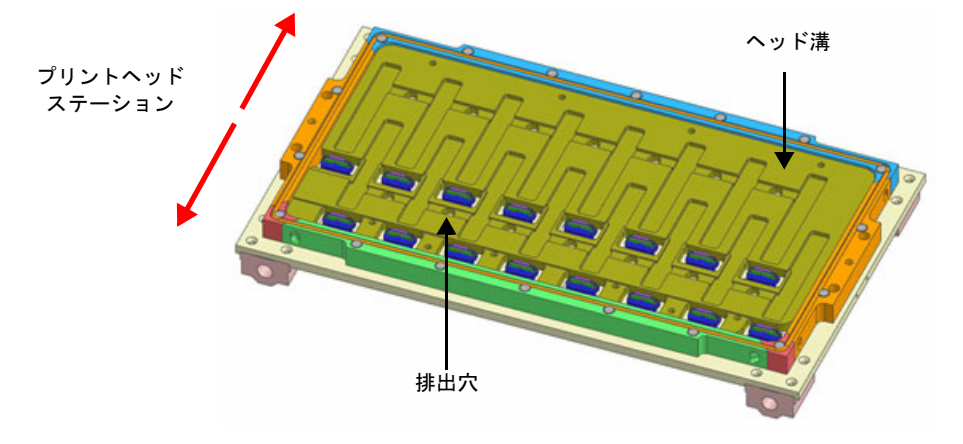

# ワイパーブレードの交換

ワイパーの交換タイミングの目安は、2週間に1回となります。

オペレーターは、交換作業を開始する前に、保護めがねや保護手袋を身につけてください。

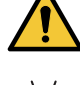

・ワイパーブレードの交換は、下記の方法の他に [メンテナンス]メニューの [ユーザーメンテナンス]> [ メンテナンスウィザード]を使用して行うこともできます。

- タッチパネルで [ メンテナンス ] メニューの [ ユーザーメンテナンス ] > [ キャリッジ操作 ] を選択する
- 2 [キャリッジ操作]ダイアログで[メンテナンスポジション]をタップする ・キャリッジがメンテナンス位置に移動します。
- 3

1

- 安全のために緊急スイッチを押す
- 4

5

右前側のカバーを開く

- ステーションを清掃する
- ・ステーションのヘッド溝とワイパー部品からすべてのインクを取り除きます。

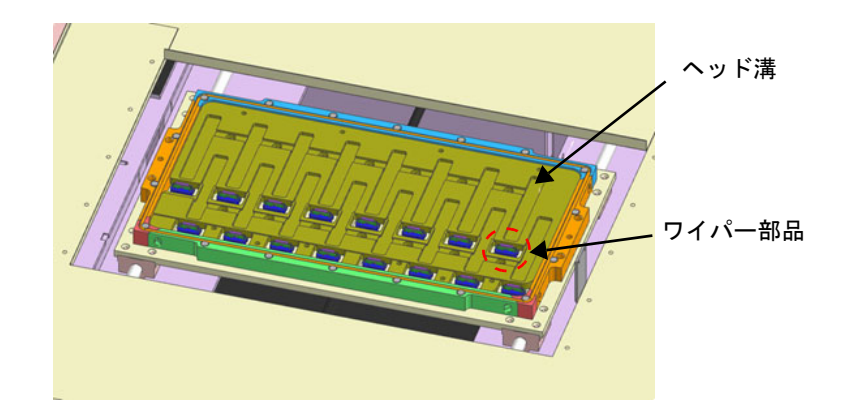

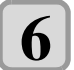

ワイパーホルダーの赤丸部(下図)を内側に倒しながら持ち上げ、ワイパーホルダーをワイパーホル ダー固定ブロックから取り外す

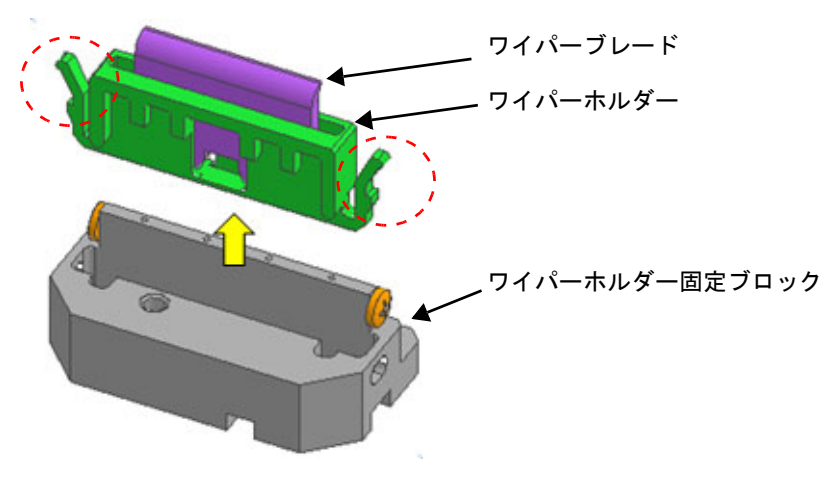

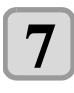

ワイパーホルダーからワイパーブレードを取り外し、新しいワイパーブレードに交換する

- ワイパーホルダーは使い回します。
- ・ワイパーブレードの取り付ける向きを間違えないよう注意してください。
- **8** ワイパーホルダーをワイパーホルダー固定ブロックにセットする ・ワイパーホルダーの赤丸部がワイパーホルダー固定ブロックに引った
  - ワイパーホルダーの赤丸部がワイパーホルダー固定ブロックに引っ掛かるまで押し込んでください。
     ワイパーホルダーを引っ張っても外れないことを確認してください。

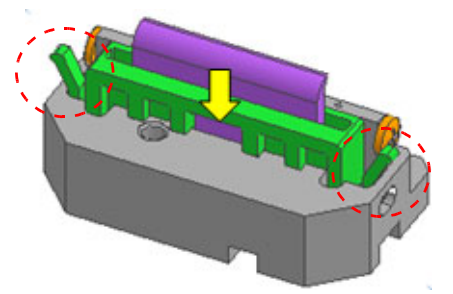

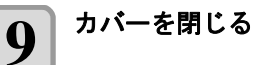

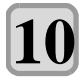

緊急スイッチをリセットする

## インクタンクの交換

#### ● タッチパネルに "INK NEAR END" が表示された場合

インク残量が少なくなっています。 続けてプリントをすることはできますが、 プリント中にインクがなくなる恐れ があります。 早めにインクタンクを交換することをお勧めします。

● タッチパネルに "INK END" が表示された場合

新しいインクタンクに交換してください。

・インクタンク交換時は必ず手袋と保護メガネを着用してください。

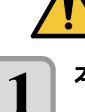

#### 本体右側面の扉を開く

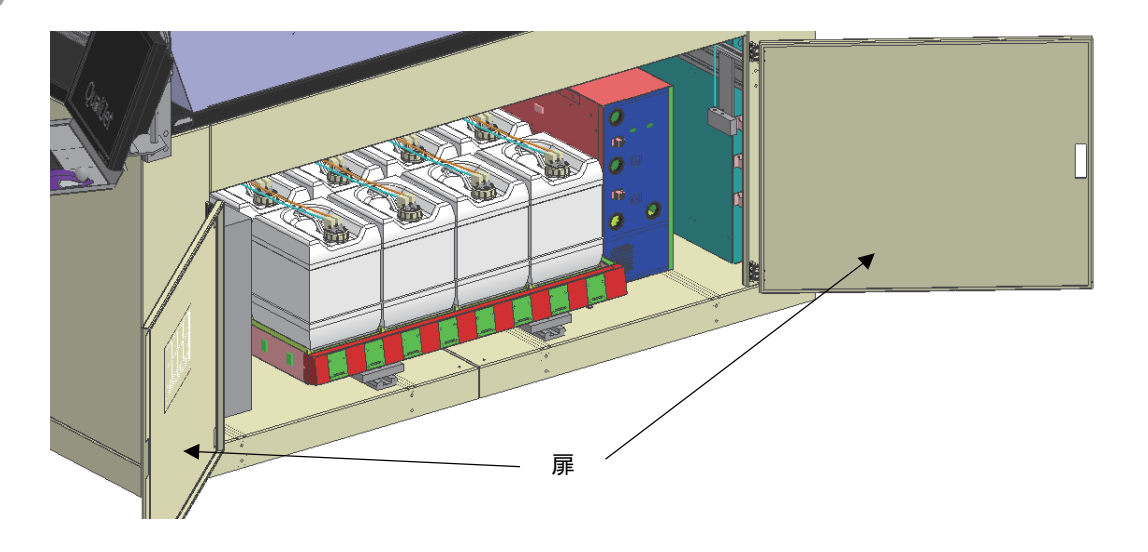

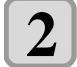

#### インクタンクトレーを手前に引き出す

- ・手前に突き当たるまで、 インクタンクトレーをゆっくり引き出します。
- インクタンクトレーの引き出し動作をセンサーが検知し、 タッチパネルに "ERROR 66D Inktank pull out" と 表示され、 一時的に供給、 循環動作が停止します。

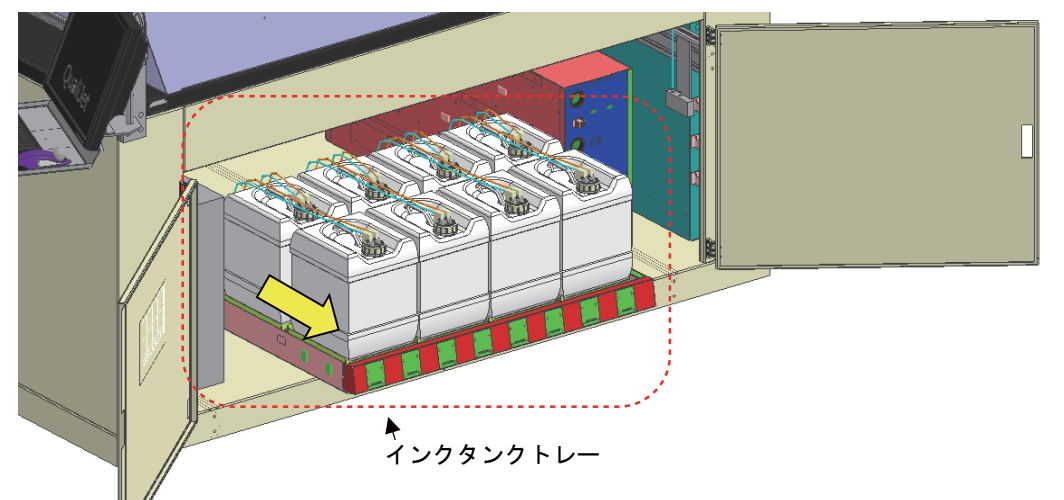

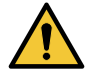

・インクタンクトレーは必ず引き出してください。

インクタンクトレーを引き出さずにインク交換を行うと、供給、循環動作が停止せず、部品の破損やインク漏れに繋がる恐れがあります。

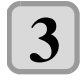

#### 未開封の新しいインクタンクを 20 回以上ゆっくりと左右に振る

・振ったときにインクが漏れ出すのを防ぐ為、手袋を着用してウェスなどでインクボトルのフタを押さえた状態で、ゆっくりとインクを流すように左右に20回以上振ります。

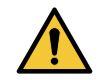

・強く振りすぎるとインク漏れの原因となることがあるため、慎重に行ってください。

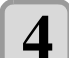

インクタンクのキャップからフィッティングを外し、インクタンクをインクタンクトレーから取り除く ・奥側のインクタンクを交換する場合は、 はじめに手前のインクタンクを外してください。

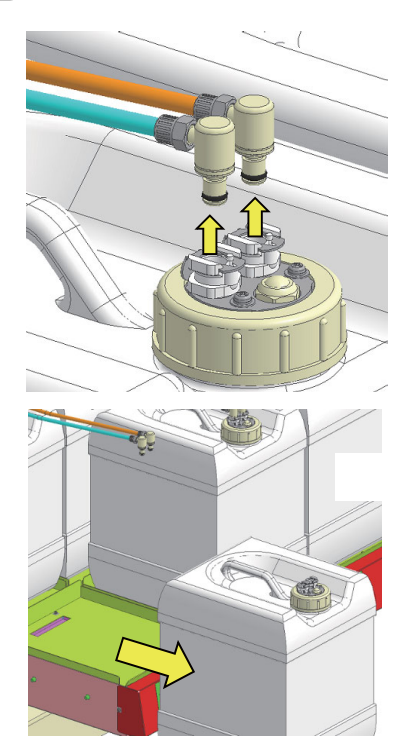

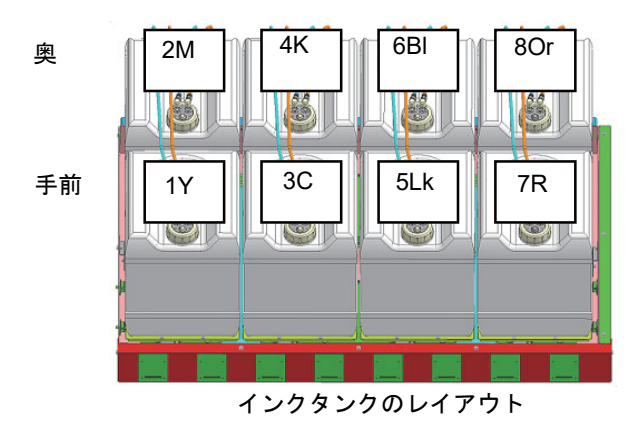

5 インクタンクのキャップを回して外し、新しいインクタンクに取り付ける

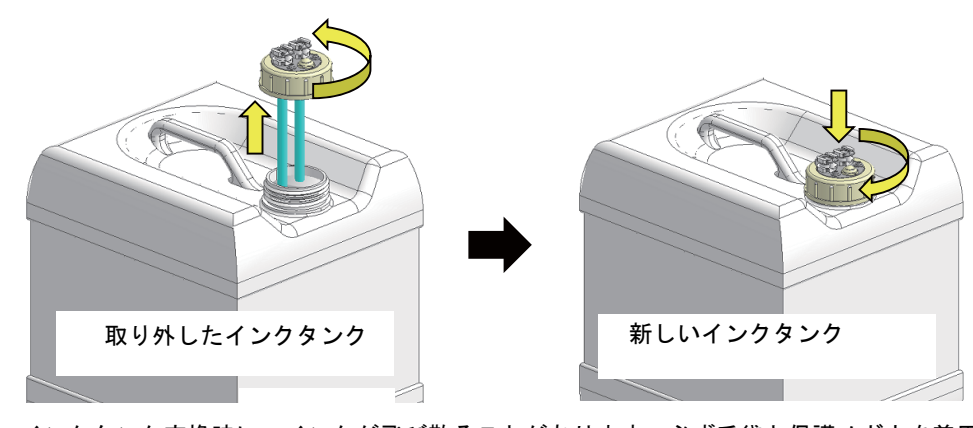

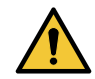

インクタンク交換時に、インクが飛び散ることがあります。必ず手袋と保護メガネを着用してください。

ウェス等で周囲を養生してからインクタンクを交換してください。チューブ先端からのインク垂れにより、周囲が汚れる恐れがあります。

6

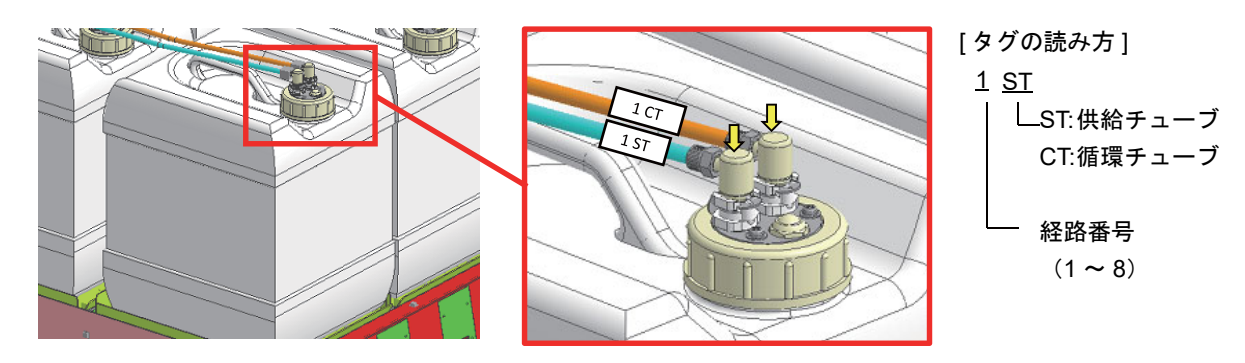

新しいインクタンクをインクタンクトレーに乗せ、フィッティングを取り付ける

 ・複数のインクタンクを取り外した場合、チューブの接続先、インクタンクの置き場所を間違えないよう 注意してください。混色やインク制御不具合の原因になります。

- ・同タンクキャップ上の2個のフィッティング(CTとST)は接続先不問のため、どちらに接続しても問題ありません。
- 7

インクタンクトレーを押し込み、扉を閉じる

・奥に突き当たるまで、 インクタンクトレーをゆっくり押し込みます。

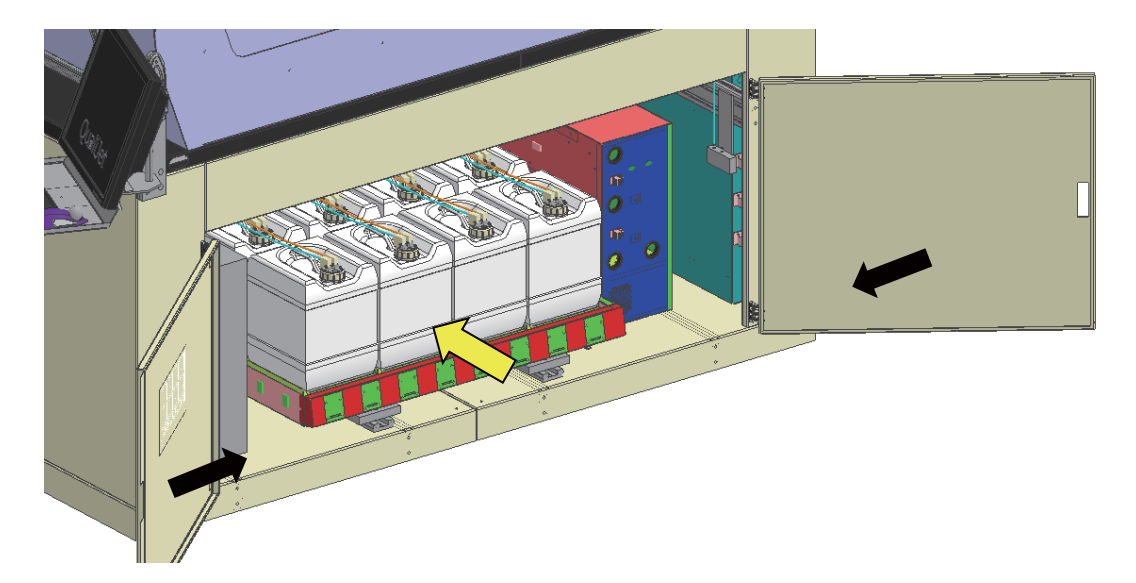

8

タッチパネルの[アラームクリア]ボタンをタップする。

・"[1]: 066D:09(\_\_\_\_\_1)INKTANK PULL OUT" アラームが消え、 供給 ・ 循環動作が再開します。

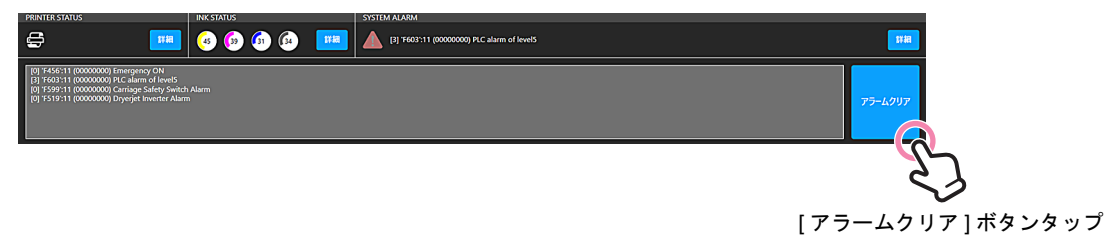

# クリーニング洗浄液(ワイパー洗浄液)の補充

● クリーニング洗浄液タンクは、1日1回残量を確認してください

**補充の目安 : 印刷時間 24H ごとに 1 回 (オートクリーニング 30min の場合)** クリーニング洗浄液の残量が不足するとタッチパネルに "F466 Cleaning Solution LOW level Ararm" が表示されます。

● タッチパネルに "F466 Cleaning Solution LOW level Ararm" が表示された場合

ワイパー洗浄用のクリーニング洗浄液が不足しています。本アラーム発生中はクリーニングが実行できません。 クリーニング洗浄液タンクにクリーニング洗浄液を補充してください。

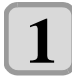

本体背面右側の扉を開く。

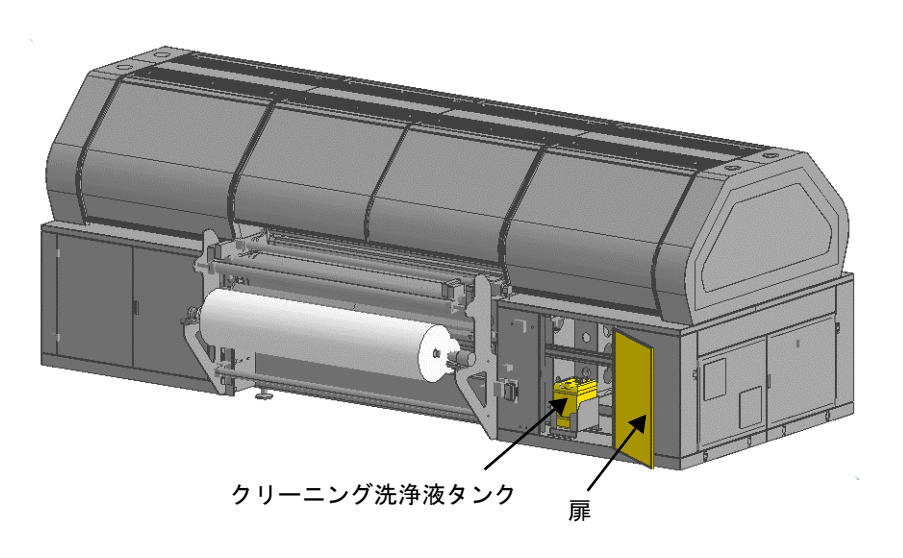

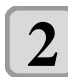

クリーニング洗浄液タンクのキャップを外し、タンクを取り出す。

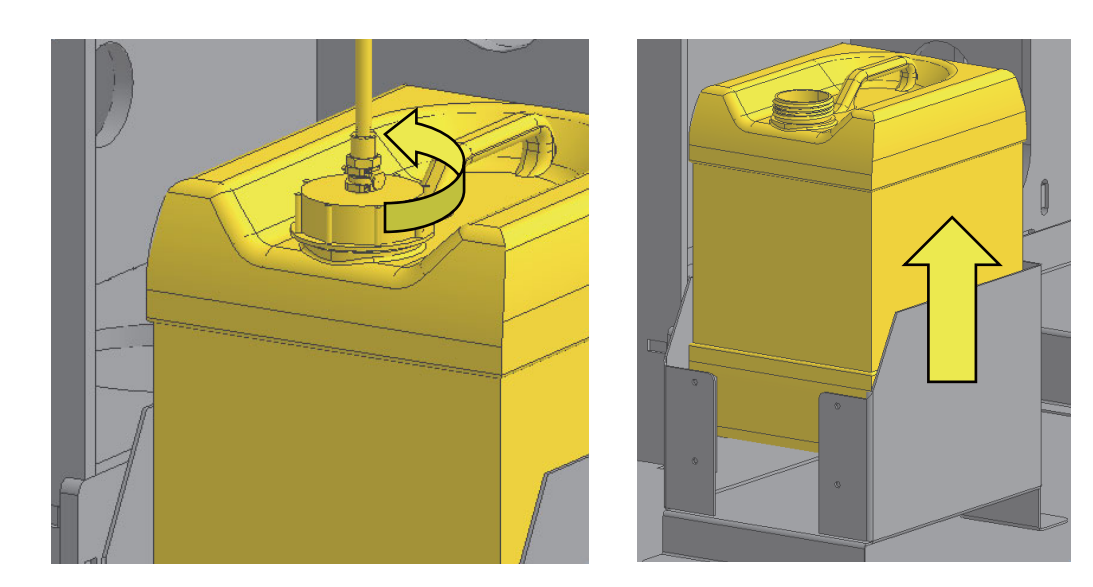

クリーニング洗浄液タンクにクリーニング洗浄液を補充する。

3

クリーニング洗浄液タンクを所定の位置に戻し、キャップを取り付ける。

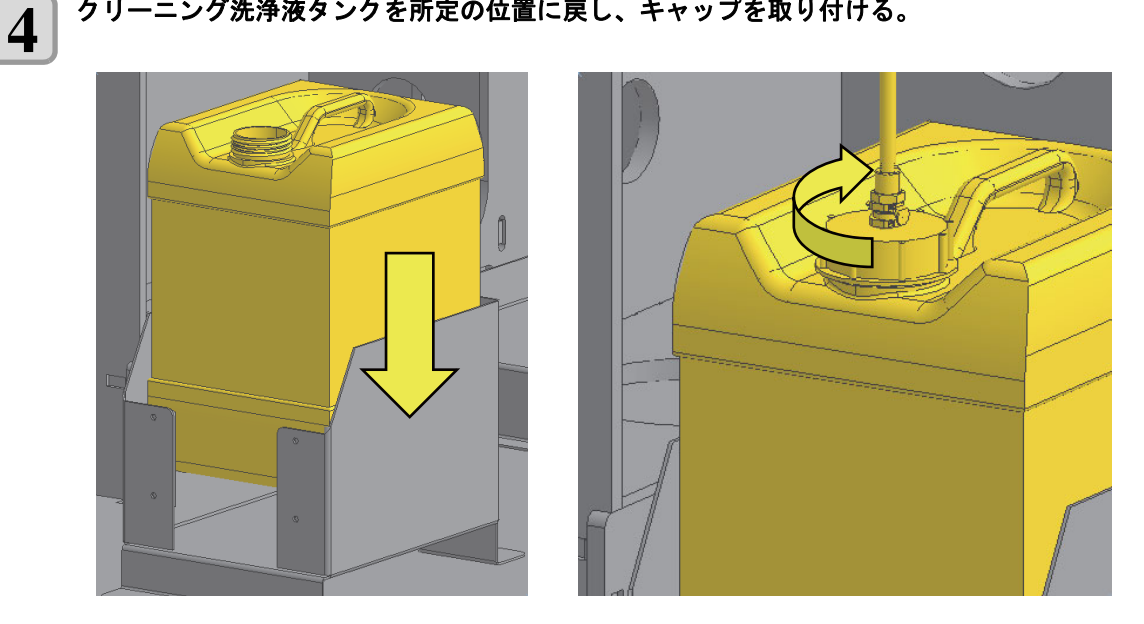

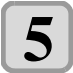

タッチパネルの[アラームクリア]ボタンをタップする。 • "[1] : F466:11 Cleaning Solution LOW level Alarm" アラームが消え、 クリーニング実行可能になります。

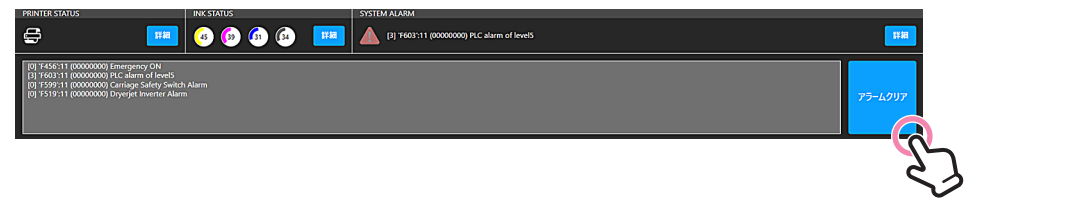

[アラームクリア]ボタンタップ

# 廃液タンクの設置・交換

クリーニング時の廃液および吸水ローラーユニットの廃液には、 廃液タンク (20Lタンク推奨) が必要です。 廃液タンクは1日1回廃液量を確認し、 定期的に交換を実施してください。 廃液の処理は各自治体 ・地域の法令を遵守してください。

・廃液タンクの交換は、マシン停止時に実施してください。
 ・廃液タンク交換時は必ず手袋と保護メガネを着用してください。

#### 設置・交換方法

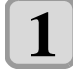

#### 本体背面左側のスペースに廃液タンクを設置する。

・廃液タンクからインクがあふれた場合の対策として、タンクの下にステンレスバット等の設置を推奨します。

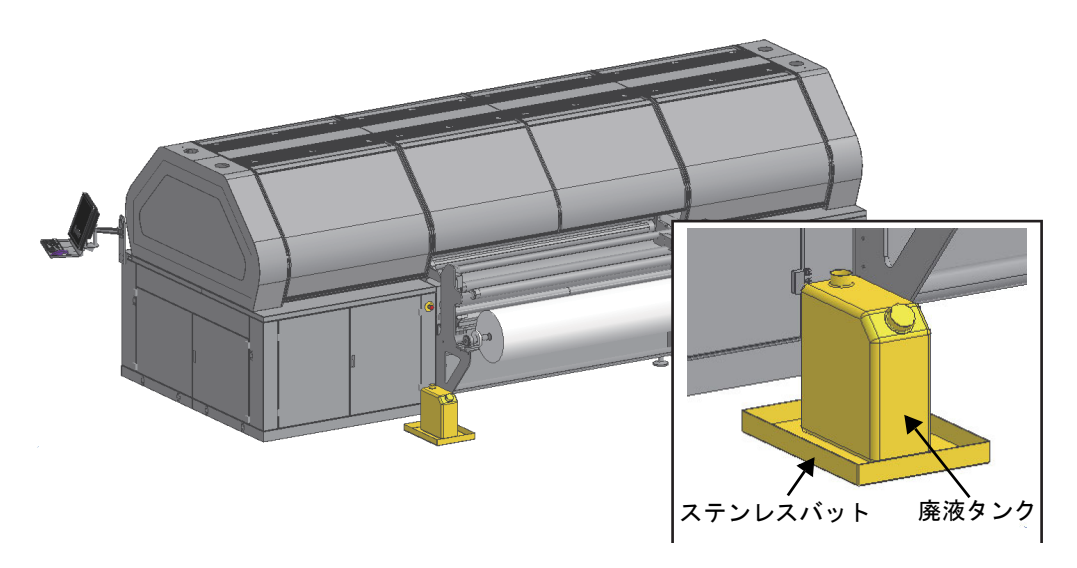

2 廃液タンクに廃液ホース2本(ステーションの廃液・吸水ローラーユニットの廃液)を挿入する。

・廃液タンク交換時は、ホース内に残留しているインクが垂れる可能性があります。
予備タンクを用意して交換することを推奨します。

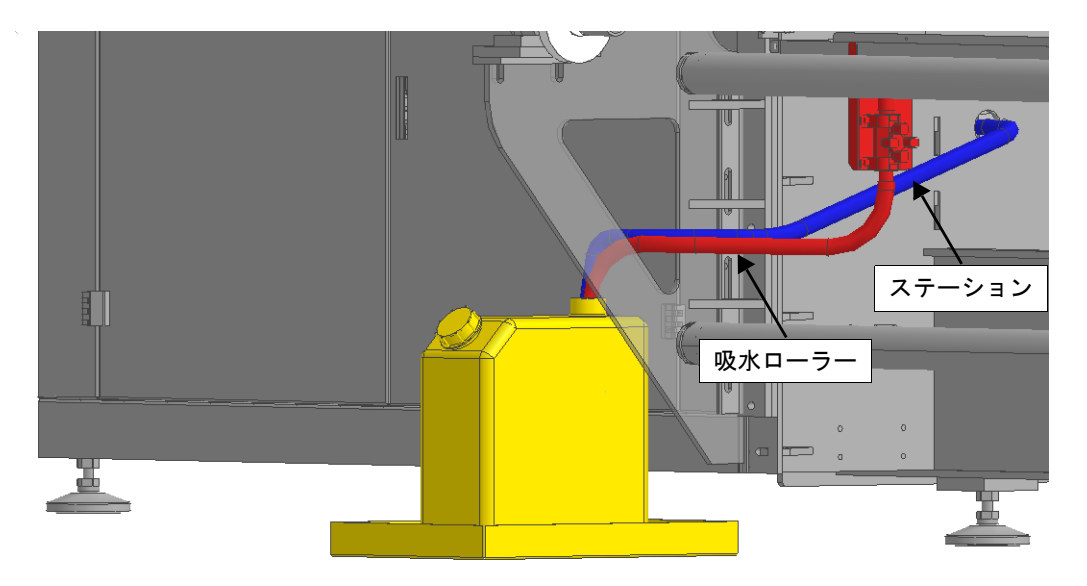

## ● 交換手順

(1) 廃液タンクから廃液ホースをゆっくりと引き上げる。 · • 勢いよく引き上げると廃液が飛び散る可能性があります

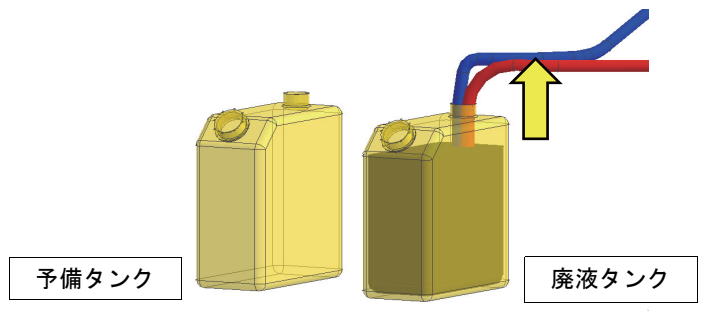

(2) 廃液ホース内のインクを廃液タンクに入れる。 ・廃液ホースを廃液タンクの口から完全に出さないでください

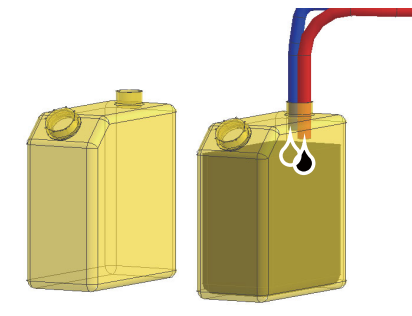

- (3)予備タンクに廃液ホースを挿入する。廃液タンク内のインクは廃棄する。
   ・ホースのタンク間移動時は、ウェス等で廃液ホースの出口をおさえてください
   ・廃液の処理は各自治体・地域の法令を遵守してください

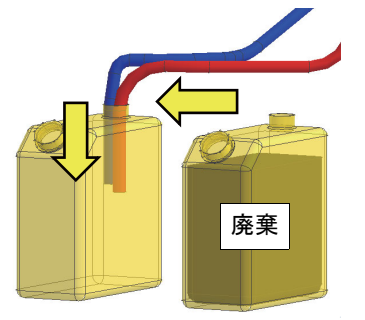

# 第8章 安全装置と残存リスク

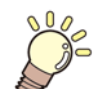

この章では、

本機に装着されている安全装置について、 また残存リスクについて説明します。

| 安全装置        | . 8-2 |
|-------------|-------|
| 残存リスク       | . 8-3 |
| 必須要件と安全注意事項 | . 8-3 |

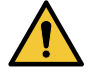

- Mimaki は、 安全ガードを取り外したり通り抜けたり、 本機を必要な安全条件の不在下で操作したときの負傷や部品の破損に対するいかなる責任も免除されています。
- Mimaki は、本機やその部品に不正な機械的変更を加えた場合の負傷や部品の破損に対するいかなる責任も免除されています。
- Mimaki は、 設計および購入時とは異なる目的で本機を使用した場合の負傷や部品の破損に対するいか なる責任も免除されています。

### 安全装置

→ ・保護システムの不具合や誤動作および何らかの危険な状態の可能性がある場合、お客様は Mimaki に通知する義務があります。

#### 非常停止スイッチ

非常停止スイッチを押して、 進行中の操作をすぐに停止し、 制御を無効にします (緊急状態)。

非常停止スイッチが有効になったかどうかは、 警告ライトでわかります。 このライトは、 発生した緊急事態を発見し やすいように点灯します。 緊急事態から回復するには、 非常停止スイッチをカチッと音が鳴るまで時計方向に回して放 します。

非常停止スイッチをリセットするには、 以下に示す手順に従います。

| 手順    |        | 非常停止スイッチのリセット |               |                                         |     |  |  |  |
|-------|--------|---------------|---------------|-----------------------------------------|-----|--|--|--|
| S     | モード    | +-            | 表示            | 機能                                      | 参考  |  |  |  |
| 1     | AUT.   | P01 – No.3    | 緊急事態のリ<br>セット | 警告ライトが点灯した場合、非常停止スイッチが有<br>効になっています。    | 5-3 |  |  |  |
| 2     | ,<br>, |               |               | どの押しボタンが押されたかを確認します。緊急事<br>態の原因を取り除きます。 |     |  |  |  |
| 3     |        | PEM           | [EMERGENCY]   | 非常停止スイッチをカチッと音が鳴るまで時計方向<br>に回して放します。    | 5-4 |  |  |  |
| 4     |        | P01 – No.3    | 緊急事態のリ<br>セット | オフになるまで緊急リセットボタンを押します。                  | 5-3 |  |  |  |
| 5     | AUT.   |               |               | 警告ライトが消灯した場合、非常停止スイッチがリ<br>セットされています。   |     |  |  |  |
| 手順の終了 |        |               |               |                                         |     |  |  |  |

#### 作業者保護装置

Ĩ

・保護システムの不具合や誤動作および何らかの危険な状態の可能性がある場合、 お客様は Mimaki に通 知する義務があります。

作業者保護装置はオペレーターのリスクを排除する装置です。 このリスクは、 系統設計時の目的とする処理に応じて異 なります。 この装置により、 本機の設計段階で排除できなかったリスクを許容レベルまで下がり、 装置の予防処置で 必要なオペレータの積極的な介入が軽減されます。

本機に設置される主な作業者保護装置は、 以下のとおりです。

本機の機械部品用の本体カバー:オペレーターと本機の機械部品との接触を防止します。

危険識別ピクトグラム:本機の危険部品に対してオペレーターが配慮すべき注意点を描画します。

## 残存リスク

オペレーターは、本機にごみや油などの異物がないことを確認してください。

このため、 本機の電源を切り、 アシスタントと協力して、 シフトが終わるときに清掃手順をスケジュールに組み入れ る必要があります。

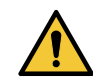

・空気圧や水圧を使用して清掃作業を行う場合、保護メガネや防護マスクを使用する必要があります。
 本機の近くにいる場合、誰もが物質や埃の影響を受ける可能性があるため、その場所から離れてください。
 噴射した水や跳ねた水が電気装置を含むスイッチボードに直接届かないようにしてください。

清掃作業への可燃性流体の使用は禁止されています。オペレーターは、清掃手順の最後に、 摩耗や破損している部品 がないか(それらが生じている場合は、 保守専門家のサポートをすぐに依頼)、 しっかりと固定されているか(できる 限りの対策を講じる)を目視で管理する必要があります。 摩耗や裂け傷の影響を受ける電気システム、 ホース、 その 他部品の保全に特に注意してください。

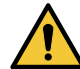

・不良状態が見つかった場合、オペレーターは、問題を解消するまで本機を起動しないでください。このような状態がシフトの終了時に見つかった場合、オペレーターは、作業場を離れる前に、本機の保守実行中につき再起動は絶対禁止である旨の警告標示を制御パネルに付けておく必要があります。オペレーターは、本機とその周辺領域から、本機の必須部品ではないすべての物(保守作業後に置き忘れた工具、部品の取り扱いに使用したコード、個人の所有物など)を取り除いてください。
 ・オペレーターと保守作業員は、実用的で適切な作業服を着用し、ネックレスやブレスレットなどは身につけないでください。機械の可動部品に巻き込まれる可能性があります。また、長髪の作業員は、髪が巻き込まれないようにヘアネットもつけてください。

 ・本体カバーと安全装置は、修理や保守作業が必要な場合を除き、取り外すことはありません。取り 外した場合、その原因が判明したらすぐに、本機を再起動する前に必ず元の位置に戻してください。

# 必須要件と安全注意事項

#### 危険電圧

通常の動作条件(電気キャビネットを除く)では、 危険電圧の影響を受ける機器の部品はありません。 電気キャビネット内の危険電圧の影響を受ける部品は、 ロックされたキャビネットのドアで保護されます。

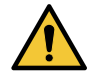

・機器や電気キャビネット内の保守または修理作業を行う前に、必ず電気キャビネットのマスタース イッチで電力供給を切断する必要があります。

残留電圧

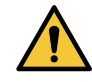

 ・電気キャビネットには、電圧が残っている可能性があるコンデンサはありません。ただし、電気 キャビネットのマスタースイッチを操作して位置を0にした場合でも、スイッチ近辺の電気ケーブル は電気を帯びたままの状態です。端子に接続する電源ケーブルは、特殊な透過プラスチックカバーで 保護されます。残留電圧の場所は、電気回路図に付属のマップに示されます。

搬送ローラーと巻取ローラーの速度回転の調整に使用する周波数コンバーター(インバーター)内には、 接続コンデン サ CC があります。 これは、 電源を切っても、 非常に高く危険な電圧の影響を受けます。

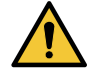

・周波数コンバーターは、 その電源を切って 10 分以上経過しないと開くことができません。 開いた後、 部品は電圧の影響を受けているため、 その部品に触れないでください。

・装置のクランプにより、 コンバーターが機能していない場合でも高い電圧が生じる可能性があります。

本機の危険区域

リスクを回避するため、本機が稼働している間は、示されている区域(下図、赤い斜線内)に絶対に留まらないでください。

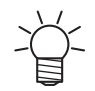

・本機は1人のオペレーターが使用してください。複数のオペレーターが許可されるのは、ロールの装着と取り外しの場合のみです。

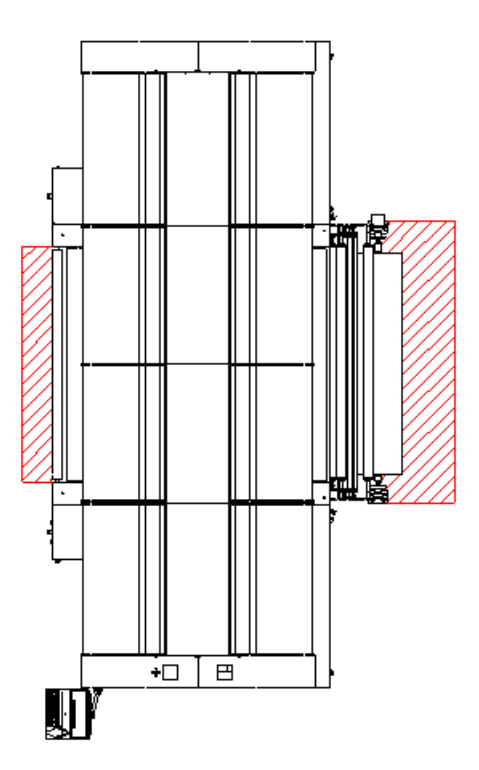
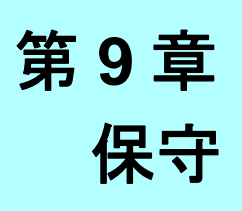

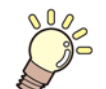

🎉 この章では、

オペレーターが行う、 本機の保守について説明します。

| 保守の概要                       | 9-2  |
|-----------------------------|------|
| 通常の保守                       | 9-2  |
| 予定に組み込まれている保守               | 9-2  |
| 保守作業一覧                      | 9-4  |
| 特別な保守                       | 9-4  |
| トラブルシューティング                 | 9-5  |
| エラー一覧 (PLC)                 |      |
| エラー一覧(解析アプリケーション "NZCApp"). | 9-16 |
| エラー一覧(その他)                  | 9-17 |
| 解体                          | 9-26 |

## 保守の概要

本機を効率良くまた信頼性の高いレベルに保つために不可欠な条件は、 正確かつ一定の保守を行うことです。 以下に示す操作を集中して入念に行ってください。

#### 保守に関する警告

- ・通常または特別を問わずどのような保守を行う場合も、その前に本機から電圧を除去し、作業のすべての段階で手袋、つなぎ服、保護メガネなどの個人保護具を使用することが通常義務付けられています。
- 本機に工具を置き忘れないでください。
- ・必ず、本書に記載の手順に従ってください。
- ・本書に記載以外の保守を行う場合は、弊社に連絡してください。

#### 特定の技術知識を有する場合の作業

オペレーターは、本機の清掃作業のみを実行できます。 機械的な作業や電気的な作業は、保守作業員が行います。 特別な保守作業は、 Mimaki 公認の作業員が行います。

通常の保守

通常の保守作業は、 オペレーターの判断や常識に基づき、 特定の周期を事前に決めずに行います。

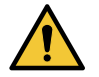

移動中や、本機が動作中かつ電圧を受けている状態で、通常の保守作業を行うことは禁止されています通常の保守手順を開始する前に、操作サイクルの完了を待ってから、メインスイッチの位置を0にして本機の電源を切ります。

清掃

本機は、正常で安全な作業環境を維持するために、1稼働日(8時間)ごとに清掃してください。そのため、識別表示がはっきりと読み取れるようにしておきます。

また、 本機周辺の領域を適切かつ頻繁に清掃することで、 作業領域の健全性と歩行領域の安全性が向上します。

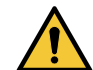

・オペレーターは、清掃作業を開始する前に、防護服を着用してください。
・保守作業が終わったときに、本機に工具を置き忘れないでください。

透明部品、 コントロールパネル、 ゴムまたは布製部品の清掃作業の場合、 石鹸などの中性洗剤のみを使用してください。 中性洗剤以外の溶媒やトリクロロエチレンなどを使用した場合、 このような部品が修復できなくなる可能性があり ます。

洗浄する場合は、コネクターブロックや電気装置などの電気部品内で水溶液や可燃性溶液を利用しないでください。特に、清掃作業中に電気キャビネットのドアを絶対に開けたままにしないでください。これは、水しぶきが原因で、電気装置と電子装置の絶縁が失われないようにするためです。絶縁が失われた場合、感電死や火災が生じる可能性があります。

### 予定に組み込まれている保守

予定に組み込まれている保守作業は、 弊社が設定した、 あらかじめ決められた間隔で行います。

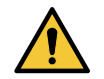

移動中や、本機が動作中かつ電圧を受けている状態で、予定されている保守作業を行うことは禁止されています。通常の保守手順を開始する前に、操作サイクルの完了を待ってから、メインスイッチの位置を0にして本機の電源を切ります。

#### 安全装置

1 稼働日 (8 時間 ) ごとに、 機器類の電気安全装置 (スイッチ、 センサーなど ) が正しく動作しているかを確認します。 異常がある場合、 シフトを開始する前に、 通常の動作条件をすぐにリセットしてください。

これらの装置のいずれかに断線や障害があるかどうかによって、 機器類を即座に停止するかが決まりますので注意して ください。

デバイスの誤作動の原因として、 固定場所から外れている可能性や、 短絡を生じさせる断線のみが考えられます。 内部の安全機能の場合や防御性の高い状況にある場合は、制御の頻度は少なくてもかまいません。制御は、本体カバー を開く必要がある通常の保守作業中に行うことができます。

電気回路図に、 すべての安全性電気装置の位置を示します。

#### 空気圧系統

50時間ごとに、本機の空気圧シリンダーとすべての空気圧デバイスが適切に機能しているかを確認します。

#### インク排出の確認

インクの排出が正しく行われているかを定期的に確認します。インクには、 毒性や有害なものは含まれていないため、 タンクの清浄水で排出されます。

#### ベルトへの地張り剤の張替え

各シフトの終わりに、ベルトの地張り剤層を確認し、本書に記載の手順(清掃および地張り剤張替えの手順(P.7-5))に 従い、必要に応じて地張り剤を張替えます。

#### インクレベルの確認

タンク内のインクレベルが印刷に十分な量であるかを定期的に確認し、レベルが最小に達している場合はタンクがいっ ぱいになるまで補給します。

#### ベルト洗浄ユニットの確認

ベルト洗浄ユニットの点検と清掃を行うには、 手順を以下のように進める必要があります。

| 3 | 手順    |         | ブラシ洗浄タンクの確認 |                                            |     |
|---|-------|---------|-------------|--------------------------------------------|-----|
| S | モード   | +-      | 表示          | 機能                                         | 参考  |
| 1 | ,     |         |             | 排水管が主要排水系統に正しく接続されていることを<br>確認します。         |     |
| 2 |       | メインスイッチ | 0 - 1       | 機器を停止した後、メインスイッチを回して0にしま<br>す。             | 5-2 |
| 3 |       |         |             | 電気接続、空気圧接続、油圧接続からタンクを切断し<br>ます。            |     |
| 4 |       |         |             | バルブを回して、洗浄タンクを完全に空にします。                    |     |
| 5 | E.E   |         |             | タンクのロックシステムをクリックして、手動で取り<br>外し、必要な保守を行います。 |     |
|   | 手順の終了 |         |             |                                            |     |

#### ステーションの清掃

プリントヘッドのステーションを週に一度清掃し、 インクの残留物を取り除きます (P.7-10)。

#### プリントヘッド周辺の保守

専用の布を使用してプリントヘッド周辺を週に一度清掃します。 この作業中は、 キャリッジを本機の左側に移動しま す。

プリントヘッドの保守の詳細については、 専用のマニュアルを参照してください。

↓ ・Mimaki は、 プリントヘッドの予定されている保守作業を実行する際の過失で生じる負傷や物的損害に ↓ 対する一切の責任を負いません。

プリントヘッドの保守については、メーカー提供のマニュアルに記載されています。

## 保守作業一覧

| 以下の表に | 保守作業と関連の頻度 | (作業時間で表現)を | 示します。 |
|-------|------------|------------|-------|
|       | ホリに木に肉産の渡皮 |            | ハレのりの |

| 表 | 時間  | 操作                  |
|---|-----|---------------------|
| ► | 8   | 安全装置の確認             |
| ► | 8   | 本機の清掃全般             |
| ► | 8   | クリーニング洗浄液タンクの確認     |
| ► | 8   | インクレベルの確認           |
| ► | 8   | ベルト洗浄タンクの確認         |
| ► | 8   | ベルトの地張り剤層の確認        |
| ► | 40  | プリントヘッドの洗浄ステーションの清掃 |
| ► | 40  | ヘッド周辺の清掃(添付マニュアル)   |
| ► | 50  | 空気圧系統の確認            |
| ► | 336 | ワイパーブレードの交換         |
| ► | 500 | エアフィルターの凝縮レベルの確認    |
| ► | 500 | エアフィルターのフィルター部品の清掃  |
| ► | 500 | 給気圧の確認              |
| ► | 500 | 取り付け具とパイプの確認        |

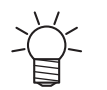

• Mimaki は、本書に記載の保守作業を行う際の過失で生じる負傷や物的損害に対する一切の責任を負いません。

## 特別な保守

機器類に対する特別な保守作業は、 故障や破損が生じた場合や予測可能な技術更新が行われた場合に実行されます。

#### 特別な保守の範囲

#### ・破損を修理します。

- ・設置後に効力を発する安全規則に機器類を適合させます。
- ・付属品やユニットを取り付ける技術的な変更を行う事で、設計時に計画された状態に機械を適応させます(ただし、 設計段階の安全レベルを低下させない作業に限ります)。

↓ ・保守作業を開始する前に、 適切な手段として、 以下の提言を考慮してください。

- 実行する作業に関わるオペレーターのトレーニングレベルを確認します。
- 特殊な工具や装置を使用する必要性を確認して、解体、再組み立て、調整を行います。
- ・スペア部品リストを調べて、交換する市販部品が入手できるか存在するかを確認します。
- ・企業内外の手段によって、摩耗した部品や破損した部品を修理できるかを確認します。
- ・操作に必要な電力接続を確立します。
- ・残存リスクの可能性を評価します。
- ・残存リスクに対する必要な予防策を講じます。
- ・操作中に生じる可能性のある緊急事態を推定します。
- 操作後に実行する確認内容を規定します。
- Mimaki の保守作業員の介入が必要かどうかを評価します。あるいは、取り上げる提案や講じる予防策に対するリ モートのテクニカルサポートを確保します。この目的の場合、Mimaki に直接問い合わせてください。

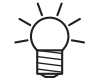

 Mimakiは、未熟なオペレーターによる保守作業の実行または作業に必要な安全予防策を講じていない 状況(あるいはその両方)で生じる負傷または物的損害、および設計段階での不要な変更に対して一切 の責任を負いません

特別な保守作業の最後に、オペレーターは、機器類への介入の理由、その実行日と責任者を技術データとして保管しておくことをお奨めします。

# トラブルシューティング

本機のいかなる作業の実行も正確な技術知識や専門技能が必要です。専門の作業員が実行してください。

 ・人員は、永続ジョブまたは一時ジョブ(あるいはその両方)での安全性に関して施行されている法律で 求められるすべての条件を作成する必要があります。

## エラー一覧 (PLC)

| エラー<br>番号 | エラー<br>レベル | エラー表示                                                      | 原因                                                                    | 対処方法                                                                                                    |
|-----------|------------|------------------------------------------------------------|-----------------------------------------------------------------------|----------------------------------------------------------------------------------------------------|
| F372      | 0          | Dryerjet Paper<br>Dancing Bar out of<br>reference position | リバースジョグを実行<br>した際、Dryerjet Paper<br>のダンシングバーが設<br>定位置より低い位置に<br>いること。 | <ol> <li>ダンシングバーの重量をコントロールするエア圧の<br/>バルブ調整値を確認してください。<br/>搬送動作が停止した状態でエア圧バルブの圧力が<br/>1.5Bar 以下である事を確認してください。</li> <li>シャフトが空回りしていないか確認してください。</li> </ol>                                                                                                    |
| F373      | 0          | Unwinder Paper<br>Dancing Bar out of<br>reference position | リバースジョグを実行<br>した際、Unwinder<br>Paper のダンシング<br>バーが設定位置より低<br>い位置にいること。 | <ul> <li>(1) 再度シャフトにエアーを挿入してください。</li> <li>(2) シャフトからエアー漏れがないことを確認してください。(バルブからなど)</li> <li>(3) 紙管を変えてみてください。</li> <li>3. メディアの表面処理がべたつかず、古すぎないことを確認してください。コーティングがメディア巻線の間に付着するため、メディアが適切に巻き戻されない場合があります。</li> <li>必要に応じて、メディアを交換してください。</li> <li>4. ベルトに塗布されている地張り剤が強すぎて、メディアがベルトから簡単に外れないか確認してください。</li> <li>この場合は、メディアがベルトの外側に到達する時すぐに外れなく、必要以上にベルトに付着する事があります。</li> <li>その状態で、メディアはダンシングバーの重量に引っ張られ続けたことによって、突然ベルトから外れて、ダンシングバーが落下する可能性があります。</li> </ul>              |
| F427      | 1 or 2     | Unwinder big<br>diameter Alarm                             | 繰出しユニットに設置<br>したメディアの直径が<br>大き過ぎます。                                   | <ol> <li>2. 繰出しに取り付けたメディアの直径を確認してください。<br/>最大径 φ1000mm です。<br/>直径が φ1000mm より大きい場合、ロールを交換してください。         <ol> <li>ジョグやフィード中にダンシングバーが下がり過ぎて、メディアがたるんでいる場合、たるまない様に再調整してください。             <li>SYSTEM ALARM]の[詳細]ボタンをタップして、<br/>[アラームクリア]ボタンをタップします。             <li>[アラームクリア]ボタンをタップした後、アラームが再度表示される場合は、内蔵 PC、プリンタの順に電源をオフにして、しばらくしてからプリンタ、PCの順で電源をオンにしてください。             <li>アラームが再度表示される場合は、販売店または弊社営業所、コールセンターにお問い合わせください。         </li> </li></li></li></ol> </li> </ol> |
| F431      | 2          | Dryerjet Hot Door<br>Alarm                                 | DRYERJET のメディ<br>ア入り口側の扉の異常                                           | <ol> <li>DRYERJET のメディア進入部のカバーを閉めてください。</li> <li>[SYSTEM ALARM] の [詳細] ボタンをタップして、<br/>[アラームクリア] ボタンをタップします。</li> <li>[アラームクリア] ボタンをタップした後、アラームが再度表示される場合は、内蔵 PC、プリンタの順に電源をオフにして、しばらくしてからプリンタ、PCの順で電源をオンにしてください。</li> <li>アラームが再度表示される場合は、販売店または弊社営業所、コールセンターにお問い合わせください。</li> </ol>                                                                                                    |

Ť

| エラー<br>番号 | エラー<br>レベル | エラー表示                                    | 原因                                      | 対処方法                                                                                                    |
|-----------|------------|------------------------------------------|-----------------------------------------|----------------------------------------------------------------------------------------------------|
| F432      | 1 or 2     | DRYERJET<br>Winder big<br>diameter Alarm | DRYERJET 側の巻き<br>取ったメディアの直径<br>が大き過ぎます。 | <ol> <li>巻き取ったメディアの直径を確認してください。<br/>最大径 φ500mm です。<br/>直径が φ500mm より大きい場合、ロールを交換して<br/>ください。</li> <li>ジョグやフィード中にダンシングバーが下がり過ぎ<br/>て、メディアがたるんでいる場合、たるまない様に<br/>再調整してください。</li> <li>[SYSTEM ALARM]の[詳細]ボタンをタップして、<br/>[アラームクリア]ボタンをタップします。</li> <li>[アラームクリア]ボタンをタップした後、アラーム<br/>が再度表示される場合は、内蔵 PC、プリンタの順に<br/>電源をオフにして、しばらくしてからプリンタ、PC<br/>の順で電源をオンにしてください。</li> <li>アラームが再度表示される場合は、販売店または弊<br/>社営業所、コールセンターにお問い合わせください。</li> </ol>                                                                                                    |
| F437      | 2          | DRYERJET<br>Communication<br>Alarm       | DRYERJET と本体の<br>通知の異常                  | 1. [SYSTEM ALARM] の [ 詳細 ] ボタンをタップして、<br>[ アラームクリア ] ボタンをタップします。<br>2. [ アラームクリア ] ボタンをタップした後、アラーム                                                                                                    |
| F440      | 2          | Purge not started<br>Alarm               | PLC パラメータの異常                            | が再度表示される場合は、内蔵 PC、プリンタの順に<br>電源をオフにして、しばらくしてからプリンタ、PC                                                                                                    |
| F445      | 1          | Current heater MIN                       | ベルトヒーター電流の<br>異常 (設定下限値より<br>低い)        | の順で電源をオンにしてくたさい。<br>3. アラームが再度表示される場合は、販売店または弊<br>社営業所、コールセンターにお問い合わせください。                                                                                                    |
| F446      | 2          | Current heater<br>MAX                    | ベルトヒーター電流の<br>異常 (設定上限値より<br>高い)        |                                                                                                    |
| F452      | 3          | Belt generic Fault                       | ベルト制御の異常                                |                                                                                                    |
| F453      | 3          | Carriage generic<br>Fault                | キャリッジ制御の異常                              |                                                                                                    |
| F454      | 3          | Carriage<br>thermoswitch<br>Alarm        | リニアモーターの異常                              |                                                                                                    |
| F456      | 3          | Emergency ON                             | 非常停止スイッチまた<br>はエリアセンサーの異<br>常           | <ol> <li>1. 下記の項目を確認します。         <ol> <li>(1)本体の非常停止スイッチが4点とも解除されていますか。</li> <li>(2)本体カバー6箇所が完全に閉じていますか。</li> <li>(3)メンテナンスカバーが完全に閉じていますか。</li> <li>(4)エリアセンサーを遮蔽しているものがありませんか。</li> <li>(5)DRYERJET か繰出しユニットの非常停止スイッチは、すべて解除されていますか。</li> <li>(6)DRYERJET か繰り出しユニットの扉はすべて閉じていますか。</li> </ol> </li> <li>(7)DRYERJET が繰り出しユニットの扉はすべて閉じていますか。</li> <li>(1)DRYERJET が繰り出しユニットの扉はすべて閉じていますか。</li> <li>(2)非常停止リセットスイッチを押します。</li> <li>(2)FYSTEM ALARM]の[詳細]ボタンをタップして、                 [アラームクリア]ボタンをタップした後、アラームが再度表示される場合は、内蔵 PC、プリンタの順に電源をオフにして、しばらくしてからプリンタ、PCの順で電源をオンにしてください。</li> <li>アラームが再度表示される場合は、販売店または弊社営業所、コールセンターにお問い合わせください。</li> </ol> |

| エラー<br>番号 | エラー<br>レベル | エラー表示                                                   | 原因                               | 対処方法                                                                                                    |
|-----------|------------|---------------------------------------------------------|----------------------------------|----------------------------------------------------------------------------------------------------|
| F457      | 3          | Carriage sensor<br>UP position Alarm                    | キャリッジ高さ制御の<br>異常                 | 1. [SYSTEM ALARM] の [ 詳細 ] ボタンをタップして、<br>[ アラームクリア ] ボタンをタップします。                                                                                                    |
| F458      | 3          | Carriage Up Motor<br>Alarm                              | キャリッジ昇降モー<br>ターの異常               | 2. [アラームクリア] ボタンをタップした後、アラーム<br>が再度表示される場合は、内蔵 PC、プリンタの順に                                                                                                    |
| F459      | 3          | Carriage Down<br>Motor Alarm                            | キャリッジ昇降モー<br>ターの異常               | 電線をオフにして、しはらくしてからフリンタ、PC<br>の順で電源をオンにしてください。<br>3 アラームが再度表示される提合け、販売店またけ数                                                                                                    |
| F460      | 3          | Carriage Homing<br>sensor Alarm                         | キャリッジ初期位置確<br>認の異常               | 社営業所、コールセンターにお問い合わせください。                                                                                                    |
| F461      | 3          | Motors Thermic<br>Alarm                                 | モーターまたは電源ブ<br>レーカーの異常            | <ol> <li>[SYSTEM ALARM]の[詳細]ボタンをタップして、</li> <li>[アラームクリア]ボタンをタップします。</li> <li>[アラームクリア]ボタンをタップした後、アラームが再度表示される場合は、内蔵 PC、プリンタの順に<br/>電源をオフにして、しばらくしてからプリンタ、PC<br/>の順で電源をオンにしてください。</li> <li>アラームが再度表示される場合は、販売店または弊<br/>社営業所、コールセンターにお問い合わせください。</li> </ol>                                                                 |
| F462      | 3          | Washing device in<br>maintenance<br>position (FC S27.1) | 洗浄ユニットの異常                        | <ol> <li>洗浄ユニットの出し入れを行い、[SYSTEM ALARM]<br/>の[詳細]ボタンをタップしてから[アラームクリア<br/>]ボタンをタップして、エラーがリセット可能か確認<br/>します。</li> <li>[アラームクリア]ボタンをタップした後、アラーム<br/>が再度表示される場合は、内蔵 PC、プリンタの順に<br/>電源をオフにして、しばらくしてからプリンタ、PC<br/>の順で電源をオンにしてください。</li> <li>アラームが再度表示される場合は、販売店または弊<br/>社営業所、コールセンターにお問い合わせください。</li> </ol>                       |
| F463      | 3          | Cleaning Station sensors Alarm                          | クリーニングステー<br>ションセンサーの異常          | 1. [SYSTEM ALARM] の [ 詳細 ] ボタンをタップして、<br>[ アラームクリア ] ボタンをタップします。                                                                                                    |
| F464      | 3          | Cleaning Station<br>Forward motor<br>Alarm              | クリーニングステー<br>ションモーターの異常          | <ol> <li>アラームクリア]ボタンをタップした後、アラーム<br/>が再度表示される場合は、内蔵 PC、プリンタの順に<br/>電源をオフにして、しばらくしてからプリンタ、PC</li> </ol>                                                                                                    |
| F465      | 3          | Cleaning Station<br>Backwards motor<br>Alarm            | クリーニングステー<br>ションモーターの異常          | の順で電源をオンにしてくたさい。<br>3. アラームが再度表示される場合は、販売店または弊<br>社営業所、コールセンターにお問い合わせください。                                                                                                    |
| F466      | 1          | Cleaning Solution<br>LOW level Alarm                    | クリーニング洗浄液の<br>残量の異常              | <ol> <li>クリーニング洗浄液の残量を確認します。</li> <li>必要に応じ、クリーニング洗浄液を継ぎ足します。</li> <li>[SYSTEM ALARM]の[詳細]ボタンをタップして、<br/>[アラームクリア]ボタンをタップします。</li> <li>[アラームクリア]ボタンをタップした後、アラームが再度表示される場合は、内蔵 PC、プリンタの順に<br/>電源をオフにして、しばらくしてからプリンタ、PC<br/>の順で電源をオンにしてください。</li> <li>アラームが再度表示される場合は、販売店または弊<br/>社営業所、コールセンターへ問い合わせください。</li> </ol>         |
| F467      | 2          | Muting - Printing<br>AREA doors                         | カバーセンサー検知除<br>外キーがオンになって<br>います。 | <ol> <li>マシン前面右側の [EXCLUSION SAFETY DOOR] の<br/>キーをオフにします。</li> <li>[SYSTEM ALARM] の [詳細] ボタンをタップして、<br/>[アラームクリア] ボタンをタップします。</li> <li>[アラームクリア] ボタンをタップした後、アラーム<br/>が再度表示される場合は、内蔵 PC、プリンタの順に<br/>電源をオフにして、しばらくしてからプリンタ、PC<br/>の順で電源をオンにしてください。</li> <li>アラームが再度表示される場合は、販売店または弊<br/>社営業所、コールセンターにお問い合わせください。</li> </ol> |

| エラー<br>番号 | エラー<br>レベル     | エラー表示                                            | 原因                                         | 対処方法                                                                                                    |
|-----------|----------------|--------------------------------------------------|--------------------------------------------|----------------------------------------------------------------------------------------------------|
| F468      | 2              | Compressed Air<br>LOW pressure<br>Alarm          | 空気圧の異常                                     | <ol> <li>マシンへの供給空気圧を確認します。<br/>必要圧力:6~8 bar</li> <li>確認後、[SYSTEM ALARM]の[詳細]ボタンをタッ<br/>プして、[アラームクリア]ボタンをタップします。</li> <li>[アラームクリア]ボタンをタップした後、アラーム<br/>が再度表示される場合は、内蔵 PC、プリンタの順に<br/>電源をオフにして、しばらくしてからプリンタ、PC<br/>の順で電源をオンにしてください。</li> <li>アラームが再度表示される場合は、販売店または弊<br/>社営業所、コールセンターにお問い合わせください。</li> </ol>                                                                                                    |
| F469      | 1 or 2         | UNITECH<br>HEATER Generic<br>Alarm               | UNITECH HEATER で<br>アラーム発生                 | <ol> <li>UNITECH HEATER のアラームの要因を取り除いて<br/>ください。</li> <li>[SYSTEM ALARM] の [詳細] ボタンをタップして、<br/>[アラームクリア] ボタンをタップします。</li> <li>[アラームクリア] ボタンをタップした後、アラーム<br/>が再度表示される場合は、内蔵 PC、プリンタの順に<br/>電源をオフにして、しばらくしてからプリンタ、PC<br/>の順で電源をオンにしてください。</li> <li>アラームが再度表示される場合は、販売店または弊<br/>社営業所、コールセンターにお問い合わせください。</li> </ol>                                                                                                    |
| F471      | 3              | Printing position<br>settings Alarm              | キャリッジのプリント<br>位置の設定異常                      | 1. [SYSTEM ALARM] の [ 詳細 ] ボタンをタップして、<br>[ アラームクリア ] ボタンをタップします。                                                                                                    |
| F472      | 3              | Carriage printing<br>height setting<br>Alarm     | キャリッジのプリント<br>高さの設定異常                      | <ol> <li>[アラームクリア]ボタンをタップした後、アラームが再度表示される場合は、内蔵PC、プリンタの順に電源をオフにして、しばらくしてからプリンタ、PCの順で電源をオンにしてください。</li> <li>アラームが再度表示される場合は、販売店または弊社営業所、コールセンターにお問い合わせください。</li> </ol>                                                                                                    |
| F473      | 0 or 2<br>or 3 | Folds Alarm                                      | メディアの浮き発生<br>キャリッジのジャムセ<br>ンサーが感知しまし<br>た。 | <ol> <li>ベルトからのメディアの浮きがないように再度セットします。</li> <li>[SYSTEM ALARM]の[詳細]ボタンをタップして、<br/>[アラームクリア]ボタンをタップします。<br/>メディアの浮きが継続する場合:</li> <li>加圧ローラーの圧力を調整します。</li> <li>ベルトヒーターをONにします。</li> <li>地張り剤を交換します。</li> <li>以上の対処方法でエラーが解決しない場合は<br/>[SYSTEM ALARM]の[詳細]ボタンをタップして、<br/>[アラームクリア]ボタンをタップします。</li> <li>[アラームクリア]ボタンをタップした後、アラームが再度表示される場合は、内蔵 PC、プリンタの順に<br/>電源をオフにして、しばらくしてからプリンタ、PC<br/>の順で電源をオンにしてください。</li> <li>アラームが再度表示される場合は、販売店または弊<br/>社営業所、コールセンターにお問い合わせください。</li> </ol> |
| F474      | 3              | Carriage lateral<br>folds safety device<br>Alarm | キャリッジのジャムセ<br>ンサーが感知しまし<br>た。              | <ol> <li>1. 接触したメディアを取り除き、再度セットします。</li> <li>2. [SYSTEM ALARM] の [詳細] ボタンをタップして、<br/>[アラームクリア] ボタンをタップします。</li> <li>3. [アラームクリア] ボタンをタップした後、アラームが再度表示される場合は、内蔵 PC、プリンタの順に<br/>電源をオフにして、しばらくしてからプリンタ、PC<br/>の順で電源をオンにしてください。</li> <li>4. アラームが再度表示される場合は、販売店または弊<br/>社営業所、コールセンターにお問い合わせください。</li> </ol>                                                                                                    |

| エラー<br>番号 | エラー<br>レベル | エラー表示                                                    | 原因                                  | 対処方法                                                                                                    |
|-----------|------------|----------------------------------------------------------|-------------------------------------|----------------------------------------------------------------------------------------------------|
| F475      | 3          | Purge quote too<br>low (3[mm])                           | パージ位置の設定の異<br>常                     | 1. [SYSTEM ALARM] の [ 詳細 ] ボタンをタップして、<br>[ アラームクリア ] ボタンをタップします。                                                                                                    |
| F476      | 3          | Cycle doesn't<br>START -<br>Maintenance<br>Enable reason | メンテナンス中                             | 2. [アラームクリア]ボタンをタップした後、アラーム<br>が再度表示される場合は、内蔵 PC、プリンタの順に<br>電源をオフにして、しばらくしてからプリンタ、PC<br>の順で電源をオンにしてください。                                                                                                    |
| F487      | 3          | Carriage<br>movement Safety<br>PX Alarm                  | PLC パラメータの異常<br>またキャリッジの上下<br>動作の異常 | 3. アラームか再度表示される場合は、販売店または弊<br>社営業所、コールセンターにお問い合わせください。                                                                                                    |
| F488      | 2          | Belt Heather Alarm                                       | ベルトヒーターの異常                          |                                                                                                    |
| F489      | 1 or 2     | MEDIA END Alarm                                          | 繰出しユニットでメ<br>ディアエンドを検知し<br>ました。     | <ol> <li>2. 繰出しユニットから出ているメディアに穴が空いていないか確認します。穴があった場合、プリントエリアから出るまでメディアフィードをしてから[SYSTEM ALARM]の[詳細]ボタンをタップして、[アラームクリア]ボタンをタップします。</li> <li>2. [アラームクリア]ボタンをタップした後、アラームが再度表示される場合は、内蔵 PC、プリンタの順に電源をオフにして、しばらくしてからプリンタ、PCの順で電源をオンにしてください。</li> <li>1. アラームが再度表示される場合は、販売店または弊社営業所、コールセンターにお問い合わせください。</li> </ol>                                                                                                    |
| F512      | 2          | Unwinder Dancer<br>Roll Up Alarm                         | 繰出しユニットのダン<br>シングバーが上限に達<br>しました。   | <ul> <li>[Unwinder Paper の場合]</li> <li>1. ローカルモード状態でダンシングバーを水平にします。(マニュアルフィードなど)</li> <li>2. 繰出しユニットの動作モードが Auto になっていることを確認します。</li> <li>3. [SYSTEM ALARM] の [詳細] ボタンをタップして、[アラームクリア] ボタンをタップした後、アラームが再度表示される場合は、内蔵 PC、プリンタの順に電源をオフにして、しばらくしてからプリンタ、PCの順で電源をオンにしてください。</li> <li>5. アラームが再度表示される場合は、販売店または弊社営業所、コールセンターにお問い合わせください。</li> <li>[Unwinder Fabric の場合]</li> <li>1. ローカルモード状態でダンシングバーを移動範囲の中央あたりにします。(マニュアルフィードなど)</li> <li>2. 繰出しユニットの動作モードが Auto になっていることを確認します。</li> <li>3. [SYSTEM ALARM] の [詳細] ボタンをタップして、[アラームクリア] ボタンをタップした後、アラームが再度表示される場合は、内蔵 PC、プリンタの順に電源をオフにして、しばらくしてからプリンタ、PCの順で電源をオンにしてください。</li> <li>5. アラームが再度表示される場合は、販売店または弊社営業所、コールセンターにお問い合わせください。</li> </ul> |

| エラー<br>番号 | エラー<br>レベル     | エラー表示                                 | 原因                                 | 対処方法                                                                                                    |
|-----------|----------------|---------------------------------------|------------------------------------|----------------------------------------------------------------------------------------------------|
| F513      | 0 or 1<br>or 2 | Unwinder Dancer<br>Roll Down Alarm    | 繰出しユニットのダン<br>シングバーが下限に達<br>しました。  | <ul> <li>[Unwinder Paper の場合]</li> <li>1. ローカルモード状態でダンシングバーを水平にします。(マニュアルフィードなど)</li> <li>2. 繰出しユニットの動作モードが Auto になっていることを確認します。</li> <li>3. [SYSTEM ALARM] の [詳細] ボタンをタップして、[アラームクリア] ボタンをタップします。</li> <li>4. [アラームクリア] ボタンをタップした後、アラームが再度表示される場合は、内蔵 PC、プリンタの順に電源をオフにして、しばらくしてからプリンタ、PCの順で電源をオンにしてください。</li> <li>5. アラームが再度表示される場合は、販売店または弊社営業所、コールセンターにお問い合わせください。</li> <li>[Unwinder Fabric の場合]</li> <li>1. ローカルモード状態でダンシングバーを移動範囲の中央あたりにします。(マニュアルフィードなど)</li> <li>2. 繰出しユニットの動作モードが Auto になっていることを確認します。</li> <li>3. [SYSTEM ALARM] の [詳細] ボタンをタップして、[アラームクリア] ボタンをタップした後、アラームが再度表示される場合は、内蔵 PC、プリンタの順に電源をオフにして、しばらくしてからプリンタ、PCの順で電源をオンにしてください。</li> <li>5. アラームが再度表示される場合は、販売店または弊社営業所、コールセンターにお問い合わせください。</li> </ul> |
| F514      | 2              | Unwinder Drive<br>FAULT               | 繰出しユニットのイン<br>バーターの異常              | 1. [SYSTEM ALARM] の [ 詳細 ] ボタンをタップして、<br>[ アラームクリア ] ボタンをタップします。                                                                                                    |
| F515      | 3              | Unwinder Thermal<br>protection        | 繰出しユニットの電源<br>またはブレーカーの異<br>常      | <ol> <li>[アラームクリア]ボタンをタッブした後、アラームが再度表示される場合は、内蔵PC、プリンタの順に電源をオフにして、しばらくしてからプリンタ、PCの順で電源をオンにしてください。</li> <li>アラームが再度表示される場合は、販売店または弊社営業所、コールセンターにお問い合わせください。</li> </ol>                                                                                                    |
| F516      | 0              | WARNING<br>Unwinder in<br>MANUAL mode | 繰出しユニットがマ<br>ニュアルモードに設定<br>されています。 | <ol> <li>2. 繰出しユニットのタッチパネルで、動作モードを<br/>AUTO にします。</li> <li>2. [SYSTEM ALARM] の [詳細] ボタンをタップして、<br/>[アラームクリア] ボタンをタップします。</li> <li>3. [アラームクリア] ボタンをタップした後、アラーム<br/>が再度表示される場合は、内蔵 PC、プリンタの順に<br/>電源をオフにして、しばらくしてからプリンタ、PC<br/>の順で電源をオンにしてください。</li> <li>4. アラームが再度表示される場合は、販売店または弊<br/>社営業所、コールセンターにお問い合わせください。</li> </ol>                                                                                                    |

| エラー<br>番号 | エラー<br>レベル | エラー表示                                           | 原因                                                               | 対処方法                                                                                                    |
|-----------|------------|-------------------------------------------------|------------------------------------------------------------------|----------------------------------------------------------------------------------------------------|
| F517      | 3          | DRYERJET in<br>Emergency Alarm                  | DRYERJET で非常停<br>止が発生                                            | <ol> <li>下記の項目を確認します。         <ol> <li>(1) DRYERJET の非常停止スイッチ(2箇所)が解除<br/>されているか確認します。このとき本体の非常停止スイッチが解除されているかも確認します。</li> <li>(2) DRYERJET のメディア挿入口付近に物が詰まっていないか確認します。</li> <li>(3) DRYERJET のエリアセンサーが遮蔽されていないか確認します。</li> <li>(4) DRYERJET の扉がすべて閉じているか確認します。</li> <li>(5) SYSTEM ALARM]の[詳細]ボタンをタップして、<br/>[アラームクリア]ボタンをタップします。</li> </ol> </li> <li>[アラームクリア]ボタンをタップした後、アラームが再度表示される場合は、内蔵 PC、プリンタの順に<br/>電源をオフにして、しばらくしてからプリンタ、PC<br/>の順で電源をオンにしてください。</li> <li>アラームが再度表示される場合は、販売店または弊<br/>社営業所、コールセンターにお問い合わせください。</li> </ol> |
| F518      | 2          | DRYERJET<br>Thermal protection<br>Alarm         | DRYERJET の電源ま<br>たはブレーカーの異常                                      | 1. [SYSTEM ALARM] の [ 詳細 ] ボタンをタップして、<br>[ アラームクリア ] ボタンをタップします。<br>2. [ アラームクリア ] ボタンをタップした後、アラーム                                                                                                    |
| F519      | 2          | DRYERJET<br>Inverter Alarm                      | DRYERJET のイン<br>バーターの異常                                          | が再度表示される場合は、内蔵 PC、プリンタの順に<br>電源をオフにして、しばらくしてからプリンタ、PC<br>の順で電源をオンにしてください。<br>3. DRYERJET の電源をオフにして、しばらくしてから<br>再度オンにしてください。<br>4. アラームが再度表示される場合は、販売店または弊<br>社営業所、コールセンターにお問い合わせください。                                                                                                    |
| F521      | 2          | Unwinder FC<br>Cardan Alarm                     | Big Roll UNWINDER の<br>カルダンジョイントの<br>異常                          | <ol> <li>Big Roll のカルダンジョイントの接続部分を確かめて<br/>ください。カルダンジョイントがトロリと接続して<br/>いない場合は、接続します。</li> <li>[SYSTEM ALARM] の [詳細] ボタンをタップして、<br/>[アラームクリア] ボタンをタップします。</li> <li>[アラームクリア] ボタンをタップした後、アラーム<br/>が再度表示される場合は、内蔵 PC、プリンタの順に<br/>電源をオフにして、しばらくしてからプリンタ、PC<br/>の順で電源をオンにしてください。</li> <li>アラームが再度表示される場合は、販売店または弊<br/>社営業所、コールセンターにお問い合わせください。</li> </ol>                                                                                                    |
| F533      | 1          | Pressing Roller<br>Operated on the<br>Back Side | UNWINDER 側の操作<br>パネル又は背面の加圧<br>ローラースイッチから<br>加圧ローラーを操作し<br>ています。 | <ol> <li>現在実施している作業を終了させてから、MPC で<br/>[SYSTEM ALARM]の[詳細]ボタンをタップして、<br/>[アラームクリア]ボタンをタップします。</li> <li>[アラームクリア]ボタンをタップした後、アラーム<br/>が再度表示される場合は、内蔵 PC、プリンタの順に<br/>電源をオフにして、しばらくしてからプリンタ、PC<br/>の順で電源をオンにしてください。</li> <li>アラームが再度表示される場合は、販売店または弊<br/>社営業所、コールセンターにお問い合わせください。</li> </ol>                                                                                                    |
| F542      | 1 or 2     | Seam detected<br>alarm                          | Small Roll UNWINDER<br>側でメディアのつなぎ<br>目を検知しました。                   | <ol> <li>Small Roll の Seam Detector センサー付近に布のつなぎ目がないか確認します。つなぎ目があった場合、つなぎ目がプリントエリアから出るまでメディアをフィードします。</li> <li>[SYSTEM ALARM] の [詳細] ボタンをタップして、<br/>[アラームクリア] ボタンをタップします。</li> <li>[アラームクリア] ボタンをタップした後、アラームが再度表示される場合は、内蔵 PC、プリンタの順に電源をオフにして、しばらくしてからプリンタ、PCの順で電源をオンにしてください。</li> <li>アラームが再度表示される場合は、販売店または弊社営業所、コールセンターにお問い合わせください。</li> </ol>                                                                                                    |

| エラー<br>番号 | エラー<br>レベル | エラー表示                                | 原因                                             | 対処方法                                                                                                    |
|-----------|------------|--------------------------------------|------------------------------------------------|----------------------------------------------------------------------------------------------------|
| F544      | 2          | DRYERJET<br>Breaking Paper<br>Alarm  | DRYERJET 側のメ<br>ディアの異常                         | <ol> <li>1. 下記の項目を確認します。         <ol> <li>メディアを再セットします。</li> <li>メディアを再セットします。</li> <li>ローカル状態でダンシングバーを水平にします。</li> </ol> </li> <li>[SYSTEM ALARM] の [詳細] ボタンをタップして、         <ol> <li>アラームクリア] ボタンをタップします。</li> <li>アラームクリア] ボタンをタップした後、アラームが再度表示される場合は、内蔵 PC、プリンタの順に電源をオフにして、しばらくしてからプリンタ、PCの順で電源をオンにしてください。</li> </ol> </li> <li>アラームが再度表示される場合は、販売店または弊社営業所、コールセンターにお問い合わせください。</li> </ol> |
| F545      | 2          | DRYERJET<br>Dancer UP Alarm          | DRYERJET のダンシ<br>ングバーが上限に達し<br>ました。            | 1. ローカル状態でダンシングバーを水平にします。<br>2. [SYSTEM ALARM] の [ 詳細 ] ボタンをタップして、<br>[ アラームクリア ] ボタンをタップします。                                                                                                    |
| F546      | 1 or 2     | DRYERJET<br>Dancer DOWN<br>Alarm     | DRYERJET のダンシ<br>ングバーが下限に達し<br>ました。            | <ul> <li>3. [アラームクリア]ボタンをタップした後、アラームが再度表示される場合は、内蔵 PC、プリンタの順に電源をオフにして、しばらくしてからプリンタ、PCの順で電源をオンにしてください。</li> <li>4. アラームが再度表示される場合は、販売店または弊社営業所、コールセンターにお問い合わせください。</li> </ul>                                                                                                    |
| F547      | 2          | DRYERJET Paper<br>Temperature Alarm  | DRYERJET 側のメ<br>ディアの温度の異常                      | 1. ヒーター設定温度が 80 度以下であるか確認します。<br>2. [SYSTEM ALARM] の [ 詳細 ] ボタンをタップして、                                                                                                    |
| F548      | 2          | DRYERJET<br>Heating generic<br>Alarm | DRYERJET ヒーター<br>の異常                           | <ul> <li>[アラームクリア]ボタンをタップします。</li> <li>3. [アラームクリア]ボタンをタップした後、アラームが再度表示される場合は、内蔵 PC、プリンタの順に電源をオフにして、しばらくしてからプリンタ、PCの順で電源をオンにしてください。</li> <li>4. アラームが再度表示される場合は、販売店または弊社営業所、コールセンターにお問い合わせください。</li> </ul>                                                                                                    |
| F549      | 2          | By Pass<br>DRYERJET Alarm            | WinGP により<br>DRYERJET のバイパ<br>スが有効になっていま<br>す。 | 1. 販売店または弊社営業所、コールセンターにお問い<br>合わせください。                                                                                                    |
| F550      | 2          | DRYERJET<br>Heather Timeout<br>Alarm | DRYERJET のヒー<br>ター動作がタイムアウ<br>トしました。           | <ol> <li>プリンタが待機中の時に DRYERJET の [DRYER] ス<br/>イッチを OFF にします。</li> <li>[SYSTEM ALARM] の [詳細] ボタンをタップして、<br/>[アラームクリア] ボタンをタップします。</li> <li>[アラームクリア] ボタンをタップした後、アラーム<br/>が再度表示される場合は、内蔵 PC、プリンタの順に<br/>電源をオフにして、しばらくしてからプリンタ、PC<br/>の順で電源をオンにしてください。</li> <li>アラームが再度表示される場合は、販売店または弊<br/>社営業所、コールセンターにお問い合わせください。</li> </ol>                                                                  |

| エラー<br>番号 | エラー<br>レベル | エラー表示           | 原因                      | 対処方法                                                                                                    |
|-----------|------------|-----------------|-------------------------|----------------------------------------------------------------------------------------------------|
| F592      | 0          | Unwinder Bypass | 繰出しユニットがバイ<br>パスされています。 | <ul> <li>[Unwinder Paper の場合]</li> <li>MPC で Unwinder のバイパスが有効である場合に表示<br/>されるので、下記手順でバイパスを無効にします:</li> <li>1. [MPC] &gt; [Settings] &gt; [Machine] &gt; [Winder-Unwinder] -<br/>&gt; [Unwinder バイパス]を無効に設定します。</li> <li>2. [SYSTEM ALARM] の [詳細] ボタンをタップして、<br/>[アラームクリア] ボタンをタップした後、アラーム<br/>が再度表示される場合は、内蔵 PC、プリンタの順に<br/>電源をオフにして、しばらくしてからプリンタ、PC<br/>の順で電源をオンにしてください。</li> <li>4. アラームが再度表示される場合は、販売店または弊<br/>社営業所、コールセンターにお問い合わせください。</li> <li>* このページが表示された場合:</li> <li>- Unwinder Paper の使用が不可になります。</li> <li>(操作出来ない、動作しない)</li> <li>- 操作パネルの画面に [Unwinder Disable] 表示されま<br/>す。</li> <li>- 下記のアラームが発生しません。(バイパスされる)</li> <li>• Unwinder Dancer Roll Down</li> <li>• Media End</li> <li>• Unwinder Drive Fault</li> <li>• Warning Unwinder in Manual mode</li> <li>• Unwinder big diameter</li> <li>*Unwinder のバイパスが有効でも、エリアセンサーやエ<br/>マージェンシースイッチは可動します。</li> </ul>                        |
| F592      | 0          | Unwinder Bypass | 繰出しユニットがバイ<br>パスされています。 | <ul> <li>[Unwinder Fabric の場合]</li> <li>MPC で Unwinder のバイパスが有効である場合に表示<br/>されるので、下記手順でバイパスを無効にします:</li> <li>1. [MPC] &gt; [Settings] &gt; [Machine] &gt; [Winder-Unwinder] -<br/>&gt; Unwinder バイパスを無効にします。</li> <li>2. [SYSTEM ALARM] の [詳細] ボタンをタップして、<br/>[アラームクリア] ボタンをタップした後、アラーム<br/>が再度表示される場合は、内蔵 PC、プリンタの順に<br/>電源をオフにして、しばらくしてからプリンタ、PC<br/>の順で電源をオンにしてください。</li> <li>4. アラームが再度表示される場合は、販売店または弊<br/>社営業所、コールセンターにお問い合わせください。</li> <li>* このページが表示された場合:</li> <li>- Unwinder Fabric の使用が不可になります。</li> <li>(操作出来ない、動作しない)</li> <li>- 操作パネルの画面に [Unwinder Disable] 表示されま<br/>す。</li> <li>- 下記のアラームが発生しません。(バイパスされる)</li> <li>• Unwinder Dancer Roll Up</li> <li>• Unwinder Dancer Roll Down</li> <li>• Media End</li> <li>• Seam detected</li> <li>• Warning Unwinder in Manual mode</li> <li>• Unwinder FC Cardan</li> <li>*Unwinder のバイパスが有効でも、エリアセンサーやエ<br/>マージェンシースイッチは可動します。</li> </ul> |

| エラー<br>番号 | エラー<br>レベル | エラー表示                           | 原因                                                | 対処方法                                                                                                    |
|-----------|------------|---------------------------------|---------------------------------------------------|----------------------------------------------------------------------------------------------------|
| F594      | 0          | Winder Bypass                   | 巻取りユニットがバイ<br>パスされている。                            | <ul> <li>MPC で Winder のバイパスが有効である場合に表示されるので、下記手順でバイパスを無効にします:</li> <li>1. [MPC] &gt; [Settings] &gt; [Machine] &gt; [Winder-Unwinder] - &gt; Winder バイパスを無効にします。</li> <li>2. [SYSTEM ALARM] の [詳細] ボタンをタップして、[アラームクリア] ボタンをタップした後、アラームが再度表示される場合は、内蔵 PC、プリンタの順に電源をオフにして、しばらくしてからプリンタ、PC の順で電源をオンにしてください。</li> <li>4. アラームが再度表示される場合は、販売店または弊社営業所、コールセンターにお問い合わせください。</li> <li>* このページが表示された場合:</li> <li>- Dryerjet Paper の自動動作が不可になります。<br/>(マニュアル動作可)</li> <li>- 下記のアラームが発生しません。(バイパスされる)</li> <li>• Unitech Heater Generic Alarm</li> <li>• Dryerjet Dancer Up</li> <li>• Dryerjet Winder big diameter</li> <li>• Dryerjet Heater Timeout</li> <li>• Dryerjet Breaking Paper</li> <li>* Winder のバイパスが有効でも、エリアセンサーやエマージェンシースイッチは可動します。</li> </ul> |
| F599      | 3          | Carriage Safety<br>Switch Alarm | キャリッジの左右動作<br>のリミットスイッチの<br>異常                    | <ol> <li>[SYSTEM ALARM]の[詳細]ボタンをタップして、<br/>[アラームクリア]ボタンをタップします。</li> <li>[アラームクリア]ボタンをタップした後、アラームが再度表示される場合は、内蔵 PC、プリンタの順に電源をオフにして、しばらくしてからプリンタ、PCの順で電源をオンにしてください。</li> <li>アラームが再度表示される場合は、販売店または弊社営業所、コールセンターにお問い合わせください。</li> </ol>                                                                                                    |
| F600      | 2          | PLC alarm of<br>Type3           | マシン状態によりプリ<br>ント中止する必要なア<br>ラームが発生しました<br>(Type3) | <ol> <li>[SYSTEM ALARM]の[詳細]ボタンをタップして、<br/>[アラームクリア]ボタンをタップします。</li> <li>[アラームクリア]ボタンをタップした後、アラームが再度表示される場合は、内蔵PC、プリンタの順に電源をオフにして、しばらくしてからプリンタ、PCの順で電源をオンにしてください。</li> <li>アラームが再度表示される場合は、販売店または弊社営業所、コールセンターにお問い合わせください。</li> <li>マシンの状態により、必ず他のエラーと同時に発生するアラームです。</li> <li>プリント中発生した場合:</li> <li>・オャリッジがパーキングに戻ります。</li> <li>・マシンが待機状態になります。</li> <li>ジョグ中発生した場合、ジョグが中止する場合があります。</li> <li>マシン待機中発生した場合、プリントが開始出来ません。</li> </ol>                                                                                                    |

| エラー<br>番号 | エラー<br>レベル | エラー表示                 | 原因                                                             | 対処方法                                                                                                    |
|-----------|------------|-----------------------|----------------------------------------------------------------|----------------------------------------------------------------------------------------------------|
| F601      | 2          | PLC alarm of<br>Type4 | マシンの状態により、<br>動作停止とマシンリ<br>セットする必要なア<br>ラームが発生しまし<br>た。(Type4) | <ol> <li>[SYSTEM ALARM]の[詳細]ボタンをタップして、<br/>[アラームクリア]ボタンをタップします。</li> <li>[アラームクリア]ボタンをタップした後、アラーム<br/>が再度表示される場合は、内蔵 PC、プリンタの順に<br/>電源をオフにして、しばらくしてからプリンタ、PC<br/>の順で電源をオンにしてください。</li> <li>アラームが再度表示される場合は、販売店または弊<br/>社営業所、コールセンターにお問い合わせください。</li> <li>* 特定な条件により、必ず他のエラーと同時に発生する<br/>アラームです。         <ul> <li>マシンのどの状態でも、Type4 アラームが発生した<br/>場合:</li> <li>マシンのすべてのサイクルが停止します。</li> <li>マシンがリセットされます。</li> <li>キャリッジがパーキングに戻ります。</li> <li>マシンが待機状態になります。</li> </ul> </li> </ol>                                                                                                    |
| F602      | 1          | PLC alarm of<br>Type2 | マシン状態によりプリ<br>ント停止する必要なア<br>ラームが発生しまし<br>た。(Type2)             | <ol> <li>[SYSTEM ALARM]の[詳細]ボタンをタップして、<br/>[アラームクリア]ボタンをタップします。</li> <li>[アラームクリア]ボタンをタップした後、アラーム<br/>が再度表示される場合は、内蔵 PC、プリンタの順に<br/>電源をオフにして、しばらくしてからプリンタ、PC<br/>の順で電源をオンにしてください。</li> <li>アラームが再度表示される場合は、販売店または弊<br/>社営業所、コールセンターにお問い合わせください。</li> <li>* プリント中に必ず他のエラーと同時に発生するアラー<br/>ムです(プリント中以外に発生しない)。</li> <li>- プリント中に発生した場合:</li> <li>・キャリッジがパーキングに戻ります。</li> <li>・マシンがポーズ状態になります。</li> </ol>                                                                                                    |
| F603      | 3          | PLC alarm of<br>Type5 | マシン状態により緊急<br>停止が必要なアラーム<br>が発生しました。<br>(Type5)                | <ol> <li>下記の項目を確認します。         <ol> <li>(1)本体の非常停止スイッチが4点とも解除されていますか。</li> <li>(2)本体カバー6箇所が完全に閉じていますか。</li> <li>(3)メンテナンスカバーが完全に閉じていますか。</li> <li>(4)オプションユニットを使用している場合、ユニット側の非常停止スイッチがすべて解除されているか確認します。</li> <li>(5)エリアセンサーを遮蔽しているものがありませんか。</li> </ol> </li> <li>非常停止リセットスイッチを押します。</li> <li>[SYSTEM ALARM]の[詳細]ボタンをタップして、[アラームクリア]ボタンをタップします。</li> <li>内蔵 PC の電源、本機主電源の順に電源をオフにして、しばらくしてから再度オンにしてください。</li> <li>アラームが再度表示される場合は、販売店または弊社営業所、コールセンターにお問い合わせください。</li> <li>*特定なアラームが発生する際に、同時に発生するアラームです。         <ol> <li>マシンがのすべてのサイクルが緊急停止します。</li> <li>マシンがのすべてのサイクルが緊急停止します。</li> <li>マシンがエマージェンシーと同じような状態にります。</li> </ol> </li> <li>*[システム]&gt;[電源]&gt;[マシンリセット]が必要になります。</li> </ol> |

9

| エラー<br>番号 | エラー<br>レベル | エラー表示                               | 原因                               | 対処方法                                                                                                    |
|-----------|------------|-------------------------------------|----------------------------------|----------------------------------------------------------------------------------------------------|
| F796      | 2          | Big Roll Unwinder<br>Inverter Alarm | Big Roll UNWINDER の<br>インバーターの異常 | <ol> <li>[SYSTEM ALARM]の[詳細]ボタンをタップして、<br/>[アラームクリア]ボタンをタップします。</li> <li>[アラームクリア]ボタンをタップした後、アラームが再度表示される場合は、内蔵 PC、プリンタの順に<br/>電源をオフにして、しばらくしてからプリンタ、PC<br/>の順で電源をオンにしてください。</li> <li>アラームが再度表示される場合は、販売店または弊<br/>社営業所、コールセンターにお問い合わせください。</li> </ol>                                                        |
| FF01      | 2          | PLC Connection<br>Error             | PLC AP PLC 切断発生                  | <ol> <li>1. 内蔵 PC 背面の、LAN ケーブルの接続を確認します。</li> <li>2. [SYSTEM ALARM] の [詳細] ボタンをタップして、<br/>[アラームクリア] ボタンをタップします。</li> <li>3. [アラームクリア] ボタンをタップした後、アラームが再度表示される場合は、内蔵 PC、プリンタの順に<br/>電源をオフにして、しばらくしてからプリンタ、PC<br/>の順で電源をオンにしてください。</li> <li>4. アラームが再度表示される場合は、販売店または弊<br/>社営業所、コールセンターにお問い合わせください。</li> </ol> |
| FF10      | 0          | PLC AP Error<br>Occurred            | PLC AP エラー発生                     | 1. [SYSTEM ALARM] の [ 詳細 ] ボタンをタップして、<br>[ アラームクリア ] ボタンをタップします。                                                                                                    |
| FF30      | 0          | PLC AP<br>Initialization Failure    | PLC AP 初期化失敗                     | 2. [アラームクリア]ボタンをタップした後、アラーム<br>が再度表示される場合は、内蔵 PC、プリンタの順に                                                                                                    |
| FF31      | 0          | PLC AP<br>Uninitialization          | PLC AP 未初期化のた<br>め処理続行不可         | 電源をオフにして、しばらくしてからフリンダ、PC<br>の順で電源をオンにしてください。<br>3. アラームが再度表示される場合は、販売店または弊<br>社営業所、コールセンターにお問い合わせください。                                                                                                    |
| FF32      | 0          | PLC AP Failed To<br>Connect         | PLC AP PLC 接続失敗                  | <ol> <li>内蔵 PC 背面の、LAN ケーブルの接続を確認します。</li> <li>[SYSTEM ALARM]の[詳細]ボタンをタップして、<br/>[アラームクリア]ボタンをタップします。</li> <li>[アラームクリア]ボタンをタップした後、アラームが再度表示される場合は、内蔵 PC、プリンタの順に<br/>電源をオフにして、しばらくしてからプリンタ、PC<br/>の順で電源をオンにしてください。</li> <li>アラームが再度表示される場合は、販売店または弊<br/>社営業所、コールセンターにお問い合わせください。</li> </ol>                  |

エラー一覧 (解析アプリケーション "NZCApp")

| エラー<br>番号 | メッセージ表示                                          | エラー内容      | 対処方法                                                                                                    |  |  |
|-----------|--------------------------------------------------|------------|----------------------------------------------------------------------------------------------------|--|--|
| 4610      | 表示なし                                             |            | 1. クリーニングを実行して吐出状況を改善してください。                                                                                        |  |  |
| 4611      | 表示なし                                             |            | 2. スキャナに対してパターンを正しくセットしてスキャンし                                                                                       |  |  |
| 4612      | 表示なし                                             |            | くたさい。<br>3 スキャナの読み取り面に 汚れの付着がないか確認してく                                                                               |  |  |
| 4614      | 表示なし                                             |            |                                                                                                    |  |  |
| 4615      | 表示なし                                             |            |                                                                                                    |  |  |
| 4616      | 表示なし                                             | パターン解析異堂   |                                                                                                    |  |  |
| 4617      | 表示なし                                             |            |                                                                                                    |  |  |
| 4618      | 表示なし                                             |            |                                                                                                    |  |  |
| 4619      | 表示なし                                             |            |                                                                                                    |  |  |
| 4620      | 表示なし                                             |            |                                                                                                    |  |  |
| 番号なし      | ErrorInclination="Inclin ation detection error." |            |                                                                                                    |  |  |
| 番号なし      | ErrorFile="Could not<br>open file."              | 画像ファイル読込異常 | <ol> <li>1. スキャナで取り込んだファイルが存在することを確認して<br/>ください。</li> <li>2. 再度、パターンをスキャンして、ファイルを選択してくだ<br/>さい。</li> </ol>          |  |  |
| 番号なし      | ErrorMatch="Incorrect<br>file."                  | 画像ファイル異常   | <ol> <li>1. スキャナで取り込んだファイルの形式が BMP 形式である<br/>ことを確認してください。</li> <li>2. 再度、パターンをスキャンして、ファイルを選択してくだ<br/>さい。</li> </ol> |  |  |
| 番号なし      | ErrorMemImage="Ima<br>ge memory error."          |            |                                                                                                    |  |  |
| 番号なし      | ErrorMemWork="Work<br>memory error."             |            | PCを再起動してください。                                                                                                    |  |  |
| 番号なし      | ErrorMemLayer="Laye<br>r memory error."          | 内部処理異常     | 冉皮表示される場合は、販売店または弊社営業所、コールセンターにお問い合わせください。                                                                          |  |  |
| 番号なし      | ErrorSaveFile="Could not save file."             | 1          |                                                                                                    |  |  |
| 番号なし      | ErrorSavePath="Invali<br>d path."                |            |                                                                                                    |  |  |
| 番号なし      | ErrorOffset="Offset<br>error."                   |            | ノズル解析アプリケーションを再起動してください。                                                                                            |  |  |
| 番号なし      | ErrorOffB="OffsetB<br>error."                    | 設定ノアイル異常   | 再度表示される場合は、販売店または弊社営業所、コールセ<br> ンターにお問い合わせください。                                                                     |  |  |
| 番号なし      | ErrorINI="parameter<br>%s is invalid."           | •          |                                                                                                    |  |  |

エラー一覧(その他)

| エ <sup>:</sup><br>番 | ラー<br>诗 | エラー<br>レベル | エラー表示                             | 原因                       | 対処方法                             |
|---------------------|---------|------------|-----------------------------------|--------------------------|----------------------------------|
| CF                  | νŪ      |            |                                   |                          |                                  |
| 1                   | 04      | 2          | 0104:YY()+35V RECVR               |                          |                                  |
| 1                   | 0E      | 2          | 010E:YY()FROM CLEAR               | -                        |                                  |
| 1                   | 0F      | 2          | 010F:YY()FROM WRITE               | _                        |                                  |
| 1                   | 1F      | 2          | 011F:YY( )PCB SLIDER              | _                        |                                  |
| 1                   | 15      | 2          | 0115:YY()PCB MAIN-F1              | _                        |                                  |
| 1                   | 16      | 2          | 0116:YY()PCB MAIN-F2              | _                        |                                  |
| 1                   | 22      | 2          | 0122:YY()CHECK :SDRAM             |                          | 内蔵 PC の電源、本機主電源<br>の順に雷源をオフにして、し |
| 1                   | 23      | 2          | 0123:YY()PRAM DATA                |                          | ばらくしてから再度オンにし                    |
| 1                   | 24      | 2          | 0124:YY()PRAM ADDR                | 制御基板に異常が発生               | てください。                           |
| 1                   | 27      | 2          | 0127:YY()POWER OFF                | _ しました。                  | 再度衣示される場合は、販売<br>  店または弊社営業所、コール |
|                     |         |            | 0128:YY(ZZ)HDC FIFO OVER          | -                        | センターにお問い合わせくだ                    |
| 1                   | 28      | 2          | ZZ はヘッド番号を示します。                   |                          | さい。                              |
| '                   | 20      | 2          | 1: ヘッド1(奥)                        |                          |                                  |
|                     |         |            | 2: ヘッド2(手前)                       |                          |                                  |
|                     |         |            | 0128:YY(ZZ)HDC FIFO UNDER         |                          |                                  |
| 1                   | 28      | 2          | ZZ はヘッド番号を示します。<br> 1: ヘッド1 ( 肉 ) |                          |                                  |
|                     |         |            | 2: ヘッド2(手前)                       |                          |                                  |
| 1                   | 29      | 2          | 0129:YY()BATTERY EXCHANGE         | 内部時計の電池切れを<br>検出しました。    |                                  |
|                     |         |            | 012A:YY(ZZ)HD HEATER FUSE         |                          | 販売店または弊社営業所、                     |
| 1                   | 2A      | 2          | ZZ はヘッド番号を示します。                   | ヘッドヒーター電源<br>  ヒューズが切れまし | コールセンターにお向い合わ<br>せください。          |
| ·                   |         | -          | 1: ヘッド1(奥)                        | た。                       |                                  |
|                     |         |            | 2: ヘット2(手削)                       |                          |                                  |
| 1                   | 2D      | 2          | 012D:YY()PCB MAIN-F4              | メイン基板のビュースが切れました。        | -                                |
| 1                   | 51      | 2          | 0151:YY()Main PCB V1R2            |                          |                                  |
| 1                   | 52      | 2          | 0152:YY()Main PCB V2R5            |                          |                                  |
| 1                   | 53      | 2          | 0153:YY()Main PCB V3R3            |                          |                                  |
| 1                   | 54      | 2          | 0154:YY()Main PCB V05             | 電酒に思告が怒圧しま               |                                  |
| 1                   | 55      | 2          | 0155:YY()Main PCB V36-1           | ■ 電源に乗帯が光生しよ<br>         | 内蔵 PC の電源、本機主電源                  |
| 1                   | 56      | 2          | 0156:YY()Main PCB V5B             |                          | の順に電源をオフにして、し                    |
| 1                   | 57      | 2          | 0157:YY()Main PCB VTT             |                          | はらくしてから再度オンにしてください。              |
| 1                   | 58      | 2          | 0158:YY()Main PCB V36-2           |                          | 再度表示される場合は、販売                    |
| 1                   | 6E      | 2          | 016E:YY()Main PCB V3R3B           |                          | 店または弊社営業所、コール                    |
|                     |         |            | 0171:YY(ZZ)NEW HEAD CONNECT       |                          | センターにの向い合わせてた。                   |
| 1                   | 71      | 2          | ZZはヘッド番号を示します。                    | 新しいヘッドの接続を               |                                  |
|                     |         |            | I ヘツト I (奥)<br> 2: ヘッド 2 ( 手前 )   | 回応見代しる しん。               |                                  |
| 1                   | 72      | 2          | 0172:YY( )Main PCB Q6 Check       |                          | +                                |
| 1                   | 8A      | 2          | 018A:YY()Main PCB V_CORE          | ■ 雷酒に卑党が発生」ま             |                                  |
| 1                   | 8B      | 2          | 018B:YY()Main PCB V1R5B           | 」 电标に共市が先生しよ<br>した。      |                                  |
| 1                   | 8C      | 2          | 018C:YY()Main PCB V12             | -                        |                                  |

| エ <sup>:</sup><br>番 | ラー<br> 号 | エラー<br>レベル | エラー表示                                                                       | 原因                                                                       | 対処方法                                                                                                    |
|---------------------|----------|------------|-----------------------------------------------------------------------------|--------------------------------------------------------------------------|----------------------------------------------------------------------------------------------------|
| 1                   | 8E       | 2          | 018E:YY(ZZ)FLS NOT COMP<br>ZZ はヘッド番号を示します。<br>1: ヘッド 1 (奥)<br>2: ヘッド 2 (手前) | インクの叶出制御工                                                                |                                                                                                    |
| 1                   | 8F       | 2          | 018F:YY(ZZ)OFFSET START<br>ZZ はヘッド番号を示します。<br>1: ヘッド1(奥)<br>2: ヘッド2(手前)     |                                                                          | 内蔵 PC の電源、本機主電源<br>の順に電源をオフにして、し<br>ばらくしてから再度オンにし                                                                     |
| 1                   | 90       | 0          | 0190:YY()Main PCB V_V1                                                      | 電源に異常が発生しま<br>した。                                                        | てください。<br>再度表示される場合は、販売<br>店または弊社営業所、コール。                                                                             |
| 1                   | 9E       | 2          | 019E:YY()HDC*-F1                                                            | ヘッドのヒューズが切<br>れました。                                                      | センターにお問い合わせくだ<br>さい。                                                                                                  |
| 1                   | BF       | 2          | 01BF:YY()PCB MAIN-F2/F3                                                     | メイン基板のヒューズ<br>が切れました。                                                    |                                                                                                    |
| 1                   | E7       | 2          | 01E7:09()PCB INKCTRL1                                                       |                                                                          |                                                                                                    |
| 1                   | E8       | 2          | 01E8:09()PCB INKCTRL2                                                       | □制御基板に異常が発生<br>□ ± □ た                                                   |                                                                                                    |
| 1                   | EB       | 2          | 01EB:09()PCB BIO                                                            |                                                                          |                                                                                                    |
|                     | マン       | ド          |                                                                             | 1                                                                        |                                                                                                    |
| 2                   | 01       | 1          | 0201:YY()COMMAND                                                            |                                                                          | 内蔵 PC の電源、本機主電源<br>の順に電源をオフにして、し<br>ばらくしてから再度オンにし<br>てください。<br>再度表示される場合は、販売<br>店または弊社営業所、コール<br>センターにお問い合わせくだ<br>さい。 |
| 2                   | 02       | 1          | 0202:YY()PARAMETER                                                          | -                                                                        |                                                                                                    |
| 2                   | 03       | 2          | 0203:YY()Ment Command                                                       | -<br>PC- プリンタ間の通信<br>異常                                                  |                                                                                                    |
| 通                   | 信        |            |                                                                             |                                                                          |                                                                                                    |
| 3                   | 0C       | 2          | 030C:YY()SCAN DATA TIMEOUT                                                  | PC- プリンタ間の通信<br>異常                                                       | 内蔵 PC の電源、本機主電源<br>の順に電源をオフにして、し<br>ばらくしてから再度オンにし<br>てください。<br>再度表示される場合は、販売<br>店または弊社営業所、コール<br>センターにお問い合わせくだ<br>さい。 |
| セ                   | ンサ       | —          |                                                                             |                                                                          |                                                                                                    |
| 5                   | 09       | 2          | 0509:YY()HDC POSCNT                                                         | HDC ポジションカウン<br>ターエラーが発生しま<br>した。<br>リニアスケールまたは<br>Y モーターに異常が発<br>生しました。 | 内蔵 PC の電源、本機主電源<br>の順に電源をオフにして、し<br>ばらくしてから再度オンにし<br>てください。<br>再度表示される場合は、販売                                          |
| 5                   | 19       | 2          | 0519:09()NEGATIVE PRESS<br>SENSOR                                           | 負圧センサーが異常                                                                | 店または弊社営業所、コール<br>センターにお問い合わせくだ                                                                                        |
| 5                   | 1A       | 2          | 051A:09()POSITIVE PRESS                                                     | 正圧センサーが異常                                                                | さい。                                                                                                    |

| エ語 | ラー<br>号 | エラー<br>レベル | エラー表示                                                                                                  | 原因                                                               | 対処方法                                                                                                    |
|----|---------|------------|----------------------------------------------------------------------------------------------------|------------------------------------------------------------------|----------------------------------------------------------------------------------------------------|
| 5  | 31      | 2          | 0531:09(ZZZZZZZ)INKTANK SENSOR<br>ZZZZZZZZ は、経路番号を示します。<br>1: 経路 1<br>2: 経路 2<br>:<br>8: 経路 8          | インク供給ユニットの<br>天秤に異常が発生                                           | インクタンクに正しくセット<br>されているか、衝撃を与えて<br>いないか、荷重となるものを<br>乗せてないか、確認してくだ<br>さい。<br>内蔵 PC の電源、本機主電源<br>の順に電源をオフにして、し<br>ばらくしてから再度オンにし<br>てください。<br>上記操作を行っても、解消さ<br>れない場合は、販売店または<br>弊社営業所、コールセンター<br>にお問い合わせください。 |
| 5  | 4A      | 2          | 054A:YY()PDC POSINT:1234                                                                               | PDC ポジション割り込<br>みが発生しません。<br>リニアスケールまたは<br>Y モーターに異常が発<br>生しました。 | 内蔵 PC の電源、本機主電源<br>の順に電源をオフにして、し<br>ばらくしてから再度オンにし<br>てください。<br>再度表示される場合は、販売<br>店または弊社営業所、コール<br>センターにお問い合わせくだ<br>さい。                                                                                     |
| イ  | ンク      |            |                                                                                                    |                                                                  |                                                                                                    |
| 6  | 01      | 0          | 0601:09(ZZZZZZZ)INK NEAR END<br>ZZZZZZZZ は、経路番号を示します。<br>1: 経路 1<br>2: 経路 2<br>:<br>8: 経路 8            | インクタンクのインク<br>が少なくなりました。                                         | インクが少なくなりました。<br>以下の手順で、新しいインク<br>タンクに交換してください。<br>1. タンクトレイを引き出し<br>ます。                                                                                                    |
| 6  | 02      | 1          | 0602:09(ZZZZZZZ)INK END<br>ZZZZZZZZ は、経路番号を示します。<br>1: 経路 1<br>2: 経路 2<br>:<br>8: 経路 8                 | インクタンクのインク<br>がなくなりました。                                          | <ol> <li>2. 新品のインクタンクに交換します。</li> <li>3. タンクトレイを戻します。</li> <li>4. [アラームクリア]を実行します。</li> </ol>                                                                                                    |
| 6  | 03      | 1          | 0603:09(ZZZZZZZ)INK TANK SET<br>ZZZZZZZ は、経路番号を示します。<br>1: 経路 1<br>2: 経路 2<br>:<br>8: 経路 8             | インクタンクが検出さ<br>れていません。                                            | 以下の手順で、インクタンク<br>をセットしてください。<br>1. タンクトレイを引き出し<br>ます。<br>2. インクタンクをセットし<br>ます。<br>3. タンクトレイを戻します。<br>4. [アラームクリア]を実行<br>します。<br>上記で解消しない場合は、販<br>売店または弊社営業所、コー<br>ルセンターにお問い合わせく<br>ださい。                   |
| 6  | 17      | 2          | 0617:09(ZZZZZZZ)WRONG SUBTANK<br>SENSOR<br>ZZZZZZZZ は、経路番号を示します。<br>1: 経路 1<br>2: 経路 2<br>:<br>8: 経路 8 | サブタンクの液面セン<br>サー異常を検出しまし<br>た。                                   | 内蔵 PC の電源、本機主電源<br>の順に電源をオフにして、し<br>ばらくしてから再度オンにし<br>てください。<br>再度表示される場合は、販売<br>店または弊社営業所、コール<br>センターにお問い合わせくだ<br>さい。                                                                                     |

| エ音 | ラー<br>:号 | エラー<br>レベル | エラー表示                                                                                         | 原因                             | 対処方法                                                                                                    |
|----|----------|------------|-----------------------------------------------------------------------------------------------|--------------------------------|----------------------------------------------------------------------------------------------------|
| 6  | 1A       | 2          | 061A:09(ZZZZZZZZ)INK OVERFLOW<br>ZZZZZZZZ は、経路番号を示します。<br>1: 経路 1<br>2: 経路 2<br>:<br>8: 経路 8  | サブタンクセンサー<br>Limit を検出しました。    | エアを吸引した可能性があり<br>ます。<br>インクタンク内のインク残量<br>を確認して、[アラームクリ<br>ア]を実施してください。<br>実施しても表示する場合は、<br>販売店または弊社営業所、<br>コールセンターにお問い合わ<br>せください。 |
| 6  | 1B       | 2          | 061B:09(ZZZZZZZZ)INK SUPPLY<br>ZZZZZZZ は、経路番号を示します。<br>1: 経路 1<br>2: 経路 2<br>:<br>8: 経路 8     | サブタンクへのインク<br>供給ができません。        | インクタンク内のインク残量<br>を確認して、[アラームクリ<br>ア]を実施してください。<br>実施しても表示する場合は、<br>販売店または弊社営業所、<br>コールセンターにお問い合わ<br>せください。                         |
| 6  | 1C       | 2          | 061C:09()NEGATIVE PRESS<br>CONTROL                                                            | 負圧制御開始異常                       |                                                                                                    |
| 6  | 1D<br>1F | 2          | 061D:09()NEGATIVE PRESS NOT<br>ENOUGH<br>061F:09()NEGATIVE PRESS OVER                         | 適正範囲の負圧を維持<br>できません。           |                                                                                                    |
| 6  | 1F       | 2          | 061F:09()POSITIVE PRESS                                                                       | 正圧制御開始異常                       | 内蔵 PC の電源、本機主電源                                                                                                    |
| 6  | 20       | 2          | 0620:09()POSITIVE PRESS NOT<br>ENOUGH                                                         | 適正範囲の正圧を維持                     | の順に電源をオフにして、し<br>ばらくしてから再度オンにし<br>エノジャン                                                                                            |
| 6  | 21       | 2          | 0621:09()POSITIVE PRESS OVER                                                                  | できません。                         | 再度、表示するときは販売店                                                                                                    |
| 6  | 37       | 2          | 0637:09(ZZ)INK LEAK<br>ZZ は、インク漏れセンサーを示します。<br>1: 供給ユニット右側 インク漏れセンサー<br>2: 供給ユニット左側 インク漏れセンサー | インクタンク付近でイ<br>ンク漏れが発生しまし<br>た。 | または弊社営業所、コールセ<br>ンターにお問い合わせくださ<br>い。                                                                                               |
| 6  | 5D       | 2          | 065D:09(ZZ)Overflowtank<br>ZZ は、チャンバ瓶を示します。<br>1: 経路 1 ~ 4 用チャンバ瓶<br>2: 経路 5 ~ 8 用チャンバ瓶       | エアタンクにインクが<br>浸入しました。          |                                                                                                    |
| 6  | 6B       | 2          | 066B:09(ZZZZZZZ)SUBTANK EMPTY<br>ZZZZZZZZ は、経路番号を示します。<br>1: 経路 1<br>2: 経路 2<br>:<br>8: 経路 8  | サブタンクにインクが<br>ありません。           | インクタンク内のインク残量<br>を確認して、[アラームクリ<br>ア]を実施してください。<br>実施しても表示する場合は、<br>販売店または弊社営業所、<br>コールセンターにお問い合わ<br>せください。                         |
| 6  | 6D       | 1          | 066D:09(1)INKTANK PULL OUT                                                                    | インクタンクトレイが<br>引き出されました。        | インクタンクトレイを戻して<br>ください。<br>インクタンクトレイを戻した<br>後、[アラームクリア]を実<br>行してください。                                                               |
| 6  | 77       | 0          | 0677:09()DEGAS CONTROL                                                                        | 脱気制御に異常を検出<br>しました。            | 内蔵 PC の電源、本機主電源<br>の順に電源をオフにして、し<br>ばらくしてから再度オンにし<br>てください。<br>再度表示される場合は、販売<br>店または弊社営業所、コール<br>センターにお問い合わせくだ<br>さい。              |

## 第9章 保守

| 工音 | ラー<br> 号 | エラー<br>レベル | エラー表示                                                                                                   | 原因                                                         | 対処方法                                                                                                    |
|----|----------|------------|----------------------------------------------------------------------------------------------------|------------------------------------------------------------|----------------------------------------------------------------------------------------------------|
| 6  | 78       | 0          | 0678:09(ZZZZZZZ)INK CIRCULATION<br>WARN<br>ZZZZZZZZ は、経路番号を示します。<br>1: 経路 1<br>2: 経路 2<br>:<br>8: 経路 8  | インク循環制御に異常<br>を検出しました。                                     | インクタンクに接続される<br>チューブのフィッティングが<br>確実に接続されていることを<br>確認して、[アラームクリア<br>]を実施してください。<br>実施しても表示する場合は、<br>販売店または弊社営業所、<br>コールセンターにお問い合わ<br>せください。 |
| 6  | 7D       | 0          | 067D:09(ZZZZZZZZ)INK SUPPLY WARN<br>ZZZZZZZZ は、経路番号を示します。<br>1: 経路 1<br>2: 経路 2<br>:<br>8: 経路 8         | インク供給状態に異常<br>を検出しました。供給<br>フィルタが詰まり始め<br>ている可能性がありま<br>す。 | インクタンク内のインク残量<br>を確認して、[アラームクリ<br>ア]を実施してください。<br>実施しても表示する場合は、<br>販売店または弊社営業所、<br>コールセンターにお問い合わ<br>せください。                                 |
| Ŀ  | ータ       | —          |                                                                                                    |                                                            |                                                                                                    |
| 7  | 3E       | 2          | 073E:YY(ZZ)HD HEATER BREAK<br>ZZ はヘッド番号を示します。<br>1: ヘッド 1 ( 奥 )<br>2: ヘッド 2 ( 手前 )                      | ヘッドヒーターが断線<br>しています。                                       | 内蔵PCの電源、本機主電源                                                                                                    |
| 7  | 3F       | 2          | 073F:YY(ZZ)HD HEATER CTRL ERR<br>ZZ はヘッド番号を示します。<br>1: ヘッド1(奥)<br>2: ヘッド2(手前)                           | ヘッドヒーターの制御<br>ができません。                                      | の順に電源をオフにして、し<br>ばらくしてから再度オンにし<br>てください。<br>再度表示される場合は、販売<br>店または弊社営業所、コール                                                                 |
| 7  | 40       | 2          | 0740:YY(ZZ)HD HEATER TEMP HIGH<br>ZZ はヘッド番号を示します。<br>1: ヘッド 1 (奥)<br>2: ヘッド 2 (手前)                      | ヘッドヒーターの温度<br>が高い                                          | 「センターにお問い合わせくだ」<br>さい。                                                                                                    |
| F۷ | V        |            |                                                                                                    |                                                            |                                                                                                    |
| 1  | 1F       | 2          | 011F:YY()PCB SLIDER                                                                                     | 制御基板に異常が発生<br>しました。                                        | 内蔵 PC の電源、本機主電源<br>の順に電源をオフにして、し                                                                                                    |
| 1  | 90       | 0          | 0190:YY()Main PCB V_V1                                                                                  | 電源に異常が発生しま<br>した。                                          | ばらくしてから再度オンにし<br>てください。                                                                                                    |
| 1  | E7       | 2          | 01E7:09()PCB INKCTRL1                                                                                   | 判御井右に田舎が改た                                                 | 再度表示される場合は、販売<br>  店または弊社営業所、コール                                                                                                    |
| 1  | E8       | 2          | 01E8:09()PCB INKCTRL2                                                                                   | 「町四本位に共吊が先生」しました。                                          | センターにお問い合わせくだ                                                                                                    |
| 1  | EB       | 2          | 01EB:09()PCB BIO                                                                                        |                                                            | さい。                                                                                                    |
| 6  | 78       | 0          | 0678:09(ZZZZZZZZ)INK CIRCULATION<br>WARN<br>ZZZZZZZZ は、経路番号を示します。<br>1: 経路 1<br>2: 経路 2<br>:<br>8: 経路 8 | インク循環制御に異常<br>を検出しました。                                     | インクタンクに接続される<br>チューブのフィッティングが<br>確実に接続されていることを<br>確認して、[アラームクリア<br>]を実施してください。<br>実施しても表示する場合は、<br>販売店または弊社営業所、<br>コールセンターにお問い合わ<br>せください。 |
| 6  | 7D       | 0          | 0678:09(ZZZZZZZ)INK SUPPLY WARN<br>ZZZZZZZ は、経路番号を示します。<br>1: 経路 1<br>2: 経路 2<br>:<br>8: 経路 8           | インク供給状態に異常<br>を検出しました。供給<br>フィルタが詰まり始め<br>ている可能性がありま<br>す。 | インクタンク内のインク残量<br>を確認して、[アラームクリ<br>ア]を実施してください。<br>実施しても表示する場合は、<br>販売店または弊社営業所、<br>コールセンターにお問い合わ<br>せください。                                 |

| エ <sup>:</sup><br>番 | ラー<br>F号 | エラー<br>レベル | エラー表示                                              | 原因                       | 対処方法                                                                                            |
|---------------------|----------|------------|----------------------------------------------------|--------------------------|-------------------------------------------------------------------------------------------------|
| 8                   | 01       | 2          | 0801:YY()(C)OPCODE                                 |                          |                                                                                                 |
| 8                   | 02       | 2          | 0802:YY()(C)SWI                                    |                          |                                                                                                 |
| 8                   | 03       | 2          | 0803:YY()(C)PFTCH ABRT                             |                          |                                                                                                 |
| 8                   | 04       | 2          | 0804:YY()(C)DATA ABRT                              |                          |                                                                                                 |
| 8                   | 06       | 2          | 0806:YY()FW/SIO bit                                |                          |                                                                                                 |
| 8                   | 07       | 2          | 0807:YY()FW/SIO wbsy                               |                          |                                                                                                 |
| 8                   | 0E       | 2          | 080E:YY()FW/FROM prm                               | -                        |                                                                                                 |
| 8                   | 0F       | 2          | 080F:YY()FW/SIO vch                                | -                        | 内蔵 PC の電源、本機主電源                                                                                 |
| 8                   | 11       | 2          | 0811:YY()FW/SIO read                               | 制御基板に異常が発生               | の順に電源をオフにして、し                                                                                   |
| 8                   | 15       | 2          | 0815:YY()FW/SIO rsrc                               | しました。                    | ばらくしてから再度オンにし                                                                                   |
| 8                   | 16       | 2          | 0816:YY()FW/FROM WRC                               |                          | 再度表示される場合は、販売                                                                                   |
| 8                   | 17       | 2          | 0817:YY()FW/SaveArea                               |                          | 店または弊社営業所、コール                                                                                   |
| 8                   | 1B       | 2          | 081B:YY()FW/STACK OV                               |                          | センターにお問い合わせくた さい。                                                                               |
| 8                   | 26       | 2          | 0826:YY()FW/PrmSaveBuf                             |                          |                                                                                                 |
|                     |          |            | 0828:YY(ZZZZZZZ)PRG ERR L*****                     |                          |                                                                                                 |
| 8                   | 28       | 2          | Z はエラーになったプログラムアドレスを示<br>します。                      |                          |                                                                                                 |
| 8                   | 29       | 2          | 0829:YY()FW/ERASE TIMEOV                           |                          |                                                                                                 |
|                     |          |            | 083A:YY(ZZZZZZZ)PARAMETER ERROR                    | 制御データが未登録 /              |                                                                                                 |
| 8                   | 3A       | 2          | ZZZZZZZZ は制御データ番号 ( 開発者向けの<br>情報 ) を示します。          | 不正がありました<br>(Tiger)。     |                                                                                                 |
| 고                   | ーザ       |            |                                                    | 1                        |                                                                                                 |
| 9                   | 16       | 2          | 0916:YY()ROM MISSMATCH                             | _                        | 対象機種の ROM であること<br>を確認してください。<br>対象機種の ROM で発生する<br>場合は、販売店または弊社営<br>業所、コールセンターにお問<br>い合わせください。 |
| CF                  | PU2      |            |                                                    | -                        |                                                                                                 |
| В                   | 25       | 2          | 0B25:YY()HDC DIRECTION                             | スキャン制御エラー                |                                                                                                 |
| В                   | 27       | 2          | 0B27:YY()HD LOGIC FUSE                             | -                        |                                                                                                 |
| В                   | 28       | 2          | 0B28:YY()HD DRIVER FUSE                            | プリントヘッド制御基               |                                                                                                 |
| В                   | 29       | 2          | 0B29:YY()HD VLT ERR                                | 板の異常                     |                                                                                                 |
| В                   | 2A       | 2          | 0B2A:YY(ZZ)HD HEATER FUSE                          |                          |                                                                                                 |
|                     |          |            | 0B35:YY(ZZ)HD VLT ERR                              |                          | 内蔵 PC の電源、本機主電源                                                                                 |
| В                   | 35       | 2          | ZZ はヘッド番号を示します。<br>1: ヘッド1(奥)<br>2: ヘッド2(手前)       | HD ドライバ電圧 26V<br>異常      | の順に電源をオフにして、し<br>ばらくしてから再度オンにし<br>てください。                                                        |
|                     |          |            | 0B38:YY(ZZ)HD DRV V26                              |                          | 再度表示される場合は、販売                                                                                   |
| В                   | 38       | 2          | ZZ はヘッド番号を示します。<br>1: ヘッド 1 (奥)<br>2: ヘッド 2 ( 手前 ) | HD ドライバ電圧 26V<br>±5% エラー | 店または弊社営業所、コール<br>センターにお問い合わせくだ<br>さい。                                                           |
| F                   |          |            | 0B3E:09(ZZZZZZZ)PCB LOADCELL AD                    |                          |                                                                                                 |
| В                   | 3E       | 2          | ZZZZZZZZ は、経路番号を示します。<br>1: 経路 1<br>2: 経路 2<br>:   | ロードセル AD 基板の<br>異常       |                                                                                                 |
|                     |          |            | 8: 経路 8                                            |                          |                                                                                                 |

9

| エラー<br>番号 |      | エラー<br>レベル | エラー表示                                                                     | 原因                                           | 対処方法                                                                                                    |  |  |  |
|-----------|------|------------|---------------------------------------------------------------------------|----------------------------------------------|----------------------------------------------------------------------------------------------------|--|--|--|
| ~         | ヘッド  |            |                                                                           |                                              |                                                                                                    |  |  |  |
|           |      |            | 0D0B:YY(ZZ)HD CONNECT                                                     |                                              |                                                                                                    |  |  |  |
| D         | 0B   | 2          | ZZ はヘッド番号を示します。<br>1: ヘッド1(奥)<br>2: ヘッド2( 手前 )                            | ヘッドの接続異常                                     |                                                                                                    |  |  |  |
| D         | 0C   | 2          | 0D0C:YY(ZZ)HD THERMIS<br>ZZ はヘッド番号を示します。<br>1: ヘッド 1 (奥)<br>2: ヘッド 2 (手前) | ヘッド温度エラー<br>ヘッド接続確認で指定<br>のヘッドの温度が不正<br>値です。 | 内蔵 PC の電源、本機主電源                                                                                                    |  |  |  |
| D         | 0D   | 2          | 0D0D:YY()HDC SPEED                                                        | ヘッド制御異常                                      | の順に電源をオフにして、し                                                                                                    |  |  |  |
| D         | 1C   | 2          | 0D1C:YY(ZZ)HD BUSY<br>ZZ はヘッド番号を示します。<br>1: ヘッド1 (奥)<br>2: ヘッド2 (手前)      | プリントヘッドと通信                                   | はらくしてから再度オンにしてください。<br>再度表示される場合は、販売<br>店または弊社営業所、コール<br>センターにお問い合わせくだ                                                                                                    |  |  |  |
| D         | 1D   | 2          | 0D1D:YY(ZZ)HD CMD<br>ZZ はヘッド番号を示します。<br>1: ヘッド 1 (奥)<br>2: ヘッド 2 ( 手前 )   | ができません。                                      | さい。                                                                                                    |  |  |  |
|           |      |            | 0D1E:YY(ZZ)HD DRIVE HOT                                                   | プリントへッじが泪中                                   |                                                                                                    |  |  |  |
| D         | 1E   | 2          | 22 はヘット番号を示します。<br>1: ヘッド1(奥)<br>2: ヘッド2(手前)                              | ステレス ステム アン 二度 ステム アン 二度 異常を検出しました。          |                                                                                                    |  |  |  |
| ME        | DC N | lode_Er    | ror                                                                       |                                              |                                                                                                    |  |  |  |
| C0        | 51   | 0          | C051:00(ZZZZZZZ)PRINT MODE<br>ERROR(1)                                    | プリント開始時に、プ<br>リント条件が作成され<br>ていません。           |                                                                                                    |  |  |  |
| C0        | 52   | 0          | C052:00(ZZZZZZZ)PRINT MODE<br>ERROR(2)                                    | プリント開始時に、プ<br>リント準備が完了して<br>いません。            | 内蔵 PC の電源、本機主電源<br>の順に電源をオフにして、し<br>ばらくしてから再度オンにし                                                                                                    |  |  |  |
| C0        | 53   | 0          | C053:00(ZZZZZZZ)PRINT MODE<br>ERROR(3)                                    | プリント開始時に、プ<br>リント実行中ではあり<br>ません。             | 「てください。<br>再度表示される場合は、販売<br>店または弊社営業所、コール                                                                                                    |  |  |  |
| C0        | 54   | 0          | C054:00(ZZZZZZZ)PRINT MODE<br>ERROR(4)                                    | プリント開始時に、プ                                   | センターにお同い合わせくたさい。                                                                                                    |  |  |  |
| C0        | 55   | 0          | C055:00(ZZZZZZZ)PRINT MODE<br>ERROR(5)                                    | リントテストモートになっています。                            |                                                                                                    |  |  |  |
| ME        | DC P | rocessi    | ng Error                                                                  |                                              |                                                                                                    |  |  |  |
| сс        | 10   | 0          | CC10:00(ZZZZZZZZ)Auto Cleaning Failure                                    | オートクリーニングに<br>失敗                             | クリーニングが実施できない<br>状態か、クリーニング中にエ                                                                                                    |  |  |  |
| сс        | 11   | 0          | CC11:00(ZZZZZZZZ)Auto Flushing Failure                                    | オートフラッシングに<br>失敗                             | <ul> <li>ラーが発生しました。</li> <li>以下の内容を確認してください。</li> <li>1. パーキングポジションに<br/>キャリッジがありません。</li> <li>2. クリーニング中にインク<br/>供給系のエラーが発生し<br/>ていませんか。</li> <li>3. 発生しているエラーをす<br/>べて解除してください。</li> </ul> |  |  |  |

| エラ番 | ラー<br>号              | エラー<br>レベル エラー表示 |                                                                                  | 原因                                                                                   | 対処方法                                                                                                    |  |  |  |  |  |  |
|-----|----------------------|------------------|----------------------------------------------------------------------------------|--------------------------------------------------------------------------------------|----------------------------------------------------------------------------------------------------|--|--|--|--|--|--|
| M   | MDC Connection Error |                  |                                                                                  |                                                                                      |                                                                                                    |  |  |  |  |  |  |
| C1  | 01                   | 0                | C101:00(ZZZZZZZZ)Command Format<br>ERROR                                         | 内蔵 PC と FW 間の通<br>信異常                                                                |                                                                                                    |  |  |  |  |  |  |
|     |                      | 0                | C102:00(ZZZZZZZ)Notify recive ERROR                                              | FW から処理結果を受<br>信できません。<br>FW から応答がありま<br>せん。                                         | -<br>-<br>-<br>- 内蔵 PC の電源、本機主電源<br>- の順に電源をオフにして 内                                                                   |  |  |  |  |  |  |
| C1  | 02                   |                  | ZZZZZZZZ はコマンドコード ( 開発者向けの<br>情報 ) を示します。                                        |                                                                                      |                                                                                                    |  |  |  |  |  |  |
| C1  | 03                   | 0                | C103:00(ZZZZZZZ)Respons recive ERROR<br>ZZZZZZZ はコマンドコード ( 開発者向けの<br>情報 ) を示します。 |                                                                                      |                                                                                                    |  |  |  |  |  |  |
| C1  | 04                   | 0                | C104:00(ZZZZZZZ)Parameter read<br>ERROR(1)                                       | <ul> <li>○ 歳に電源を引うにして、内</li> <li>歳 PC 背面の LAN ケーブル</li> <li>の接続状態を確認後に、再度</li> </ul> |                                                                                                    |  |  |  |  |  |  |
| C1  | 05                   | 0                | C105:00(ZZZZZZZ)Parameter read<br>ERROR(2)                                       | 電源をオンにしてください。<br>再度表示される場合は、販売                                                       |                                                                                                    |  |  |  |  |  |  |
| C1  | 06                   | 0                | C106:00(ZZZZZZZZ)Respons set ERROR                                               | FW から不正パラメー<br>タ受信                                                                   | │ 店または弊社営業所、コール<br>│ センターにお問い合わせくだ<br>_ さい。                                                                           |  |  |  |  |  |  |
|     |                      |                  | C107:00(ZZZZZZZ)Notice Respons ERROR                                             |                                                                                      |                                                                                                    |  |  |  |  |  |  |
| C1  | 07                   | 0                | ZZZZZZZZ はコマンドコード (開発者向けの<br>情報)を示します。                                           |                                                                                      |                                                                                                    |  |  |  |  |  |  |
| C1  | 10                   | 2                | C110:00(ZZZZZZZ)Communication<br>ERROR(MDL)                                      | FW と内蔵 PC の接続                                                                        |                                                                                                    |  |  |  |  |  |  |
| C1  | 11                   | 2                | C111:00(ZZZZZZZ)Communication<br>ERROR(MRL)                                      | エラー                                                                                  |                                                                                                    |  |  |  |  |  |  |
| ME  | DC C                 | Comman           | ld_Error                                                                         |                                                                                      |                                                                                                    |  |  |  |  |  |  |
| C2  | 01                   | 0                | C201:00(ZZZZZZZ)MG Command ERROR                                                 | 未定義 MG コマンド受<br>信                                                                    | 内蔵 PC の電源、本機主電源<br>の順に電源をオフにして、し<br>ばらくしてから再度オンにし<br>てください。<br>再度表示される場合は、販売<br>店または弊社営業所、コール<br>センターにお問い合わせくだ<br>さい。 |  |  |  |  |  |  |
| ME  | DC F                 | Print_Err        | or                                                                               | •                                                                                    |                                                                                                    |  |  |  |  |  |  |
| C3  | 01                   | 2                | C301:00(ZZZZZZZ)File read ERROR                                                  | 指定ファイルが読み込<br>めません。                                                                  | 内蔵 PC の電源、本機主電源<br>の順に電源をオフにして、し                                                                                      |  |  |  |  |  |  |
| C3  | 02                   | 0                | C302:00(ZZZZZZZ)Parameter is not set                                             | 動作パラメータが存在<br>しません。                                                                  | ばらくしてから再度オンにし<br>てください。<br>再度表示される場合は 販売                                                                              |  |  |  |  |  |  |
| C3  | 03                   | 0                | C303:00(ZZZZZZZ)Parameter illegal<br>ERROR                                       | 動作パラメータ不正                                                                            | 店または弊社営業所、コール<br>センターにお問い合わせくだ<br>さい。                                                                                 |  |  |  |  |  |  |
| C3  | 04                   | 2                | C304:00(ZZZZZZZ)TIFF read ERROR                                                  | TIFF ファイル読み込み<br>失敗                                                                  | RIP ソフトウェアで作成した<br>データが壊れている可能性が                                                                                      |  |  |  |  |  |  |
| C3  | 05                   | 2                | C305:00(ZZZZZZZ)Mask ERROR                                                       | マスク作成失敗                                                                              | あります。<br>出力対象機種や印刷条件を確                                                                                                |  |  |  |  |  |  |
| C3  | 06                   | 2                | C306:00(ZZZZZZZ)PSTUS file read ERROR                                            | 印刷条件値不正                                                                              | コンパネ (版理 や 印刷末件 を 唯<br>  認して、再度データを作成し<br>  てください。                                                                    |  |  |  |  |  |  |
| ME  | MDC Prm_Error        |                  |                                                                                  |                                                                                      |                                                                                                    |  |  |  |  |  |  |
| C4  | 01                   | 2                | C401:00(ZZZZZZZ)Control Data read<br>ERROR                                       | 制御データ読み込みエ<br>ラー                                                                     | 内蔵 PC の電源、本機主電源<br>の順に電源をオフにして、し<br>ばらくしてから再度オンにし<br>てください。<br>再度表示される場合は、販売<br>店または弊社営業所、コール<br>センターにお問い合わせくだ<br>さい。 |  |  |  |  |  |  |
| C4  | 02                   | 2                | C402:00(ZZZZZZZZ)Control Data download<br>ERROR                                  | 制御データダウンロー<br>ドエラー                                                                   |                                                                                                    |  |  |  |  |  |  |

| エラー<br>番号        |      | エラー<br>レベル | エラー表示                                               | 原因                                                               | 対処方法                                                                                                    |  |  |  |  |  |
|------------------|------|------------|-----------------------------------------------------|------------------------------------------------------------------|----------------------------------------------------------------------------------------------------|--|--|--|--|--|
| MDC Config_Error |      |            |                                                     |                                                                  |                                                                                                    |  |  |  |  |  |
|                  |      |            | C801:00(Z)Target does not exist                     |                                                                  |                                                                                                    |  |  |  |  |  |
| C8               | 01   | 2          | Z は検出できなかった FW の番号を示します。<br>1~8:PEFW<br>9:IOFW      | ターゲットが存在しま<br>せん。                                                | 装置構成設定が正しくありま<br>せん。販売店または弊社営業                                                                                                    |  |  |  |  |  |
|                  | 02   | 2          | C802:00(Z)PCB composition ERROR                     | 装置構成エラー                                                          | 所、コールセンターにお問い<br>合わせください。                                                                                                    |  |  |  |  |  |
| C8               |      |            | Z は構成異常の FW の番号を示します。<br>1 ~ 8:PEFW<br>9:IOFW       |                                                                  |                                                                                                    |  |  |  |  |  |
| C8               | 03   | 2          | C803:00(ZZZZZZZZ)Version ERROR                      | バージョンエラー                                                         | 本装置を構成するユニットの<br>バージョンが正しくありません。販売店または弊社営業<br>所、コールセンターにお問い<br>合わせください。                                                                                                    |  |  |  |  |  |
| M                | DC S | System_    | Error                                               |                                                                  |                                                                                                    |  |  |  |  |  |
| C9               | 01   | 2          | C901:00(ZZZZZZZ)Program ERROR                       | プログラムエラー                                                         | 内蔵 PC の電源、本機主電源                                                                                                    |  |  |  |  |  |
| C9               | 98   | 2          | C998:00(ZZZZZZZ)EXCEPTION(1)                        | 予期しないエラー<br>(例外以外)                                               | の順に電源をオフにして、しばらくしてから再度オンにして、                                                                                                    |  |  |  |  |  |
| C9               | 99   | 2          | C999:00(ZZZZZZZ)EXCEPTION(2)                        | 予期しないエラー<br>(ソフトウェア例外)                                           | ーてくたさい。<br>再度表示される場合は、販売<br>店または弊社営業所、コール<br>センターにお問い合わせくだ<br>さい。                                                                                                    |  |  |  |  |  |
| M                | DC F | W_Erro     | r                                                   | •                                                                |                                                                                                    |  |  |  |  |  |
| CA               | 01   | 2          | CA01:00(ZZZZZZZZ)Calibration Value is Not<br>Stable | キャリブレーション時<br>の AD 値が一定時間安<br>定していません。                           | 内蔵 PC の電源、本機主電源<br>の順に電源をオフにして、し<br>ばらくしてから再度オンにし<br>てください。<br>再度表示される場合は、販売<br>店または弊社営業所、コール<br>センターにお問い合わせくだ<br>さい。                                                                                                    |  |  |  |  |  |
| F5               | 33   | 1          | Pressing Roller Operated on the Back Side           | UNWINDER 側の操作<br>パネル又は背面の加圧<br>ローラースイッチから<br>加圧ローラーを操作し<br>ています。 | <ol> <li>現在実施している作業を<br/>終了させてから、MPCで<br/>[SYSTEM ALARM]の[詳細]ボタンをタップして、<br/>[アラームクリア]ボタン<br/>をタップします。</li> <li>[アラームクリア]ボタン<br/>をタップした後、アラー<br/>ムが再度表示される場合<br/>は、内蔵PC、プリンタの<br/>順に電源をオフにして、<br/>しばらくしてからプリン<br/>タ、PCの順で電源をオン<br/>にしてください。</li> <li>アラームが再度表示され<br/>る場合は、販売店または<br/>弊社営業所、コールセン<br/>ターにお問い合わせくだ<br/>さい。</li> </ol> |  |  |  |  |  |

解体

本機の耐用期間中に、 本機を別の場所に移動する必要がある場合は以下のように進めます。

| 手順    |          | 解体 |    |                                                                              |    |  |  |
|-------|----------|----|----|------------------------------------------------------------------------------|----|--|--|
| S     | モード      | +- | 表示 | 機能                                                                           | 参考 |  |  |
| 1     | E.S.     |    |    | 本機の電源を切り、すべての電源から切断します。                                                      |    |  |  |
| 2     | E.S.     |    |    | 本機を清掃し、適切な製品を使用して腐食の影響を受け<br>る部品を保護します。                                      |    |  |  |
| 3     |          |    |    | 新しい場所への搬送および設置作業の場合、本書に記載<br>の方法と手段を使用します。                                   |    |  |  |
| 4     |          |    |    | 本機では潤滑油やグリスを使用します。本機の部品に付<br>着した、修復不能な潤滑液を中和させるには、認可され<br>た分解性溶剤を使用します。      |    |  |  |
| 5     | ,0       |    |    | 修復可能な廃油をからタンクに移し、廃油処理業者へ処<br>分を委託します。                                        |    |  |  |
| 6     |          |    |    | 装置にあるすべてのバッテリー、アキュムレーター、電<br>子ボードのバッテリー、調整装置を適切に廃棄します。                       |    |  |  |
| 7     | <b>1</b> |    |    | 本機の運用期間が終了した場合、その設計や構築時の目<br>的では使用できないため、運用を中止する必要がありま<br>すが、その部品や原料は再利用可能です |    |  |  |
| 8     | ,0       |    |    | ただし、このような再利用は、個々の部品や本機全体の<br>設計および構築時とは異なる条件や機能に従うものとし<br>ます。                |    |  |  |
| 9     |          |    |    | Mimaki では、本来のものとは異なる機能や組み立て状況での本機の各部品の再利用で生じた負傷や物的損害に対する責任を負いません。            |    |  |  |
| 10    |          |    |    | Mimaki では、明示あるいは黙示を問わず、本機の最終<br>撤去後に再利用される部品の適応性に関する承認は行い<br>ません。            |    |  |  |
| 手順の終了 |          |    |    |                                                                              |    |  |  |

9

# ML Tiger-1800B MK III 取扱説明書

2021 年 3 月

株式会社ミマキエンジニアリング 389-0512 長野県東御市滋野乙 2182-3

# **Μι**τακι<sup>®</sup>

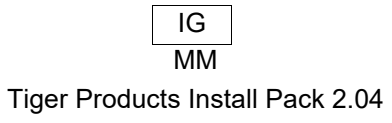

© MIMAKI ENGINEERING CO., LTD.2020